# InvisiPac<sup>®</sup> HM10 Hot Melt Delivery System

GRACO

3A7259C

ΕN

For delivering and dispensing hot melt adhesive pellets. For professional use only.

Not approved for use in explosive atmospheres or hazardous (classified) locations.

1200 psi (8.3 MPa, 83 bar) Maximum Fluid Working Pressure 400°F (204°C) Maximum Fluid Operating Temperature 100 psi (0.7 MPa,7 bar) Maximum Air Inlet Pressure.

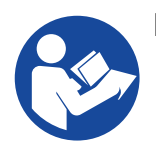

#### **Important Safety Instructions**

Read all warnings and instructions in this manual and in the applicator and hose manuals. Save all instructions.

On-Board Hopper Models

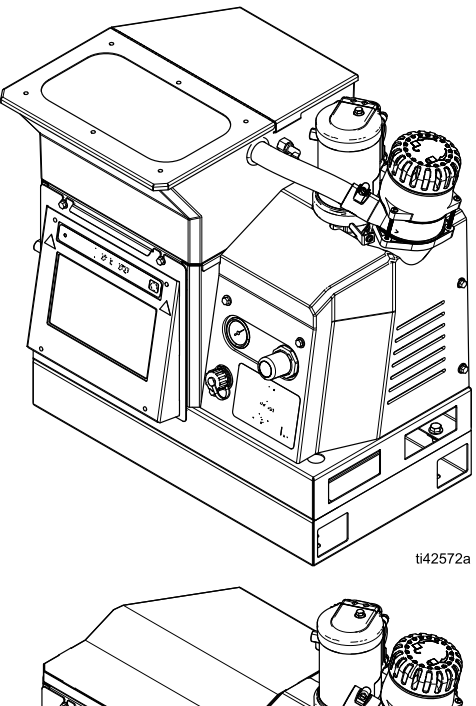

Remote Vacuum Feed Models

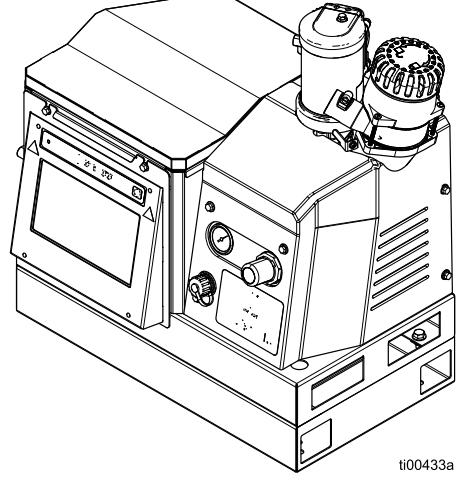

## Contents

| Models 3                                  |
|-------------------------------------------|
| Warnings 5                                |
| Component Identification 8                |
| Typical Installation9                     |
| Installation11                            |
| Grounding 11                              |
| Location                                  |
| Drain Before Using 11                     |
| System Requirements 12                    |
| Setup Adhesive Supply 13                  |
| Heated Hose and Applicator Connections 14 |
| Air Supply Installation 16                |
| Connect Material Tracking Input           |
| Connect Electrical Cord                   |
| Set Baseline ADM Settings 19              |
| Setup 21                                  |
| Connect PLC Inputs                        |
| Wire PLC Outputs 24                       |
| Operation                                 |
| Operation Overview                        |
| Operation Requirements                    |
| Pressure Relief Procedure                 |
| Initial Startup and Prime Procedure       |
| Dispense Adhesive 28                      |
| Check the Adhesive Fill Rate              |
| Shutdown                                  |
| Maintenance 30                            |
| Drain the System                          |
| Flushing Procedure 31                     |
| Inspection Schedule 32                    |
| Funnel Maintenance                        |
| Pump Filter Maintenance                   |
| Software Update Procedure                 |
| ADM Guide                                 |
| Screen Navigation                         |
| Screen Symbols                            |
| Screen Navigation Overview                |
| Data Management                           |
| ADM Screens 39                            |
| Diagnostics Screens                       |
| Logs Screens                              |
| Setup Screens 43                          |
| Advanced Screens 45                       |

| Communications Gateway Module (CGM) 4                    | 8 |
|----------------------------------------------------------|---|
| Overview                                                 | 8 |
| Available Internal Data4                                 | 8 |
| Automation Outputs                                       | 9 |
| Automation Inputs 6                                      | 0 |
| Command Interface                                        | 5 |
| Command Interface Timing Diagram 6                       | 5 |
| Command Interface Table6                                 | 6 |
| Troubleshooting7                                         | 1 |
| Melter Pump and Fluid Hose Leak Troubleshootin           | g |
|                                                          | 1 |
| Fill Rate Troubleshooting and Venturi Air<br>Adjustment7 | 2 |
| Fill System Verification Checklist                       | 3 |
| Power Input Verification Checklist                       | 3 |
| Error Codes                                              | 4 |
| Alarms                                                   | 5 |
| Advisories and Deviations7                               | 9 |
| Repair                                                   | 2 |
| Prepare Equipment for Service                            | 2 |
| Remove Equipment Covers                                  | 2 |
| Install Equipment Covers                                 | 3 |
| Access the Electrical Enclosure 8                        | 3 |
| Install the ADM Screen8                                  | 3 |
| Sensor and Switch Repairs84                              | 4 |
| Melter Sensor Repairs8                                   | 5 |
| Air Control Repairs                                      | 6 |
| Hopper Repair8                                           | 7 |
| Melter Pump Assembly Repairs 8                           | 8 |
| Melter Pump Component Repairs92                          | 2 |
| Remove Pump Components from the Melter9                  | 3 |
| Assemble Pump Components 9                               | 6 |
| Heater Repairs                                           | 8 |
| Electrical Component Repairs 10                          | 0 |
| AMZ Wiring Connections 103                               | 3 |
| Electrical Schematics10                                  | 5 |
| Light Tower Wiring                                       | 7 |
| Pneumatic Schematic                                      | 8 |
| Parts                                                    | 9 |
| System Structure 10                                      | 9 |
| Melter Pump Assembly: 20B911 11                          | 6 |
| Air Regulator Assembly 11                                | 8 |
|                                                          |   |

| Repair Kits 119                                |
|------------------------------------------------|
| Hopper Kits 121                                |
| Electrical Kits 122                            |
| Funnel Assembly Kit 20B912 122                 |
| Light Tower Kit 20B729 123                     |
| AMZ Circuit Board Replacement Kit 25M525 . 125 |
| Communications Gateway Module and Fieldbus     |
| Kits126                                        |
| Communications Gateway Module (CGM) and        |
| Fieldbus Setup                                 |
| Installation Kits129                           |
| Upgrade Kits 131                               |
| Adapter Kits 135                               |
| Dimensions                                     |
| Mounting Hole Dimensions 136                   |
| Technical Specifications                       |
| Graco Standard Warranty 140                    |

## **Related Manuals**

| English<br>Manual | Manual Title                                                  |
|-------------------|---------------------------------------------------------------|
| 334627            | InvisiPac GM100 Plug-Free <sup>™</sup> Hot Melt<br>Applicator |
| 3A2805            | InvisiPac GS35 Hot Melt <sup>™</sup> Applicator               |
| 332072            | InvisiPac Heated Hose                                         |
| 334784            | InvisiPac Pattern Controller                                  |
| 3A3158            | InvisiPac Material Tracking Kit                               |
| 3A4937            | InvisiPac Feed System                                         |
| 334629            | InvisiPac Advanced Feed System                                |
| 3A5256            | Auto Multi-Zone (AMZ) Repair Kit                              |
| 312864            | Communications Gateway Module<br>(CGM)                        |
| 3A9350            | InvisiPac CGM Interface                                       |

## Models

## **On-Board Hopper Models**

| Model  | Voltage<br>(VAC) | Channels | Maximum<br>Fluid<br>Pressure | Maximum<br>Air Inlet<br>Pressure |
|--------|------------------|----------|------------------------------|----------------------------------|
| 20B715 | 200-240          | 2        | 1200 psi                     | 100 psi                          |
| 20B716 | 200-240          | 4        | (8.3 MPa,                    | (0.7 MPa,7                       |
| 20B717 | 400-480          | 2        | 83 bar)                      | bar)                             |
| 20B718 | 400-480          | 4        |                              |                                  |

## **Remote Vacuum Feed Models**

Models that use a separate drum vacuum feed system. Purchase separately. See **Compatible Drum Vacuum Feed Systems**, page 3.

| Model  | Voltage<br>(VAC) | Channels | Maximum<br>Fluid<br>Pressure | Maximum<br>Air Inlet<br>Pressure |
|--------|------------------|----------|------------------------------|----------------------------------|
| 20B725 | 200-240          | 2        | 1200 psi                     | 100 psi                          |
| 20B726 | 200-240          | 4        | (8.3 MPa, 83                 | (0.7                             |
| 20B727 | 400-480          | 2        | bar)                         | MPa,7                            |
| 20B728 | 400-480          | 4        |                              | bar)                             |

#### **Compatible Drum Vacuum Feed Systems**

Compatible with **On-Board Hopper Models**. Purchase feed system separately.

| Part   | Description                                                  | English<br>Manual |
|--------|--------------------------------------------------------------|-------------------|
| 25C193 | InvisiPac Feed System                                        | 3A4937            |
|        | Drum feed system for<br>standard pellet feed<br>applications |                   |
| 17D749 | InvisiPac Advanced Feed<br>System                            | 334629            |
|        | Drum feed system for<br>chiclet feed applications            |                   |

## **Required Tools**

- Standard allen wrench set
- Metric allen wrench set
- Various sizes of crescent wrenches
- 11/16 in. wrench
- 3/8 in. ratchet
- 3/8 in. socket
- 5/16 in. driver
- 7/16 in. socket
- 7/8 in. deep well socket
- 1 in. socket
- 13 mm socket
- 10 mm socket
- 1/2 in. ratchet
- Side cutter
- Phillips head screwdriver
- Flat head screwdriver
- Multimeter
- Tubing cutter

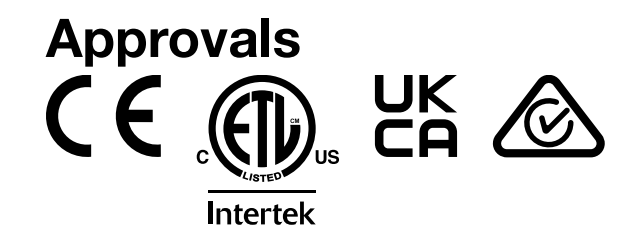

## Warnings

The following are general warnings related to the setup, use, grounding, maintenance, and repair of this equipment. Additional, more specific warnings may be found throughout the body of this manual where applicable. Symbols that appear in the body of the manual refer to these general warnings. When these symbols appear throughout the manual, refer back to these pages for a description of the specific hazard.

# **A DANGER**

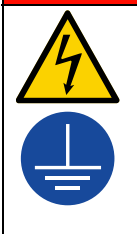

#### SEVERE ELECTRIC SHOCK HAZARD

This equipment can be powered by more than 240V. Contact with this voltage will cause death or serious injury.

- Turn off and disconnect all power before disconnecting any cables and before servicing equipment.
- This equipment must be grounded. Connect only to grounded power source.
- All electrical wiring must be done by a qualified electrician and comply with all local codes and regulations.

# 

#### **BURN HAZARD**

Equipment surfaces and fluid that is heated can become very hot during operation. To avoid severe burns:

Do not touch hot fluid or equipment.

#### SKIN INJECTION HAZARD

High-pressure fluid from dispensing device, hose leaks, or ruptured components will pierce skin. This may look like just a cut, but it is a serious injury that can result in amputation. **Get immediate surgical treatment.** 

- Do not point dispensing device at anyone or at any part of the body.
- Do not put your hand over the fluid outlet.
  - Do not stop or deflect leaks with your hand, body, glove, or rag.
- Follow the **Pressure Relief Procedure** when you stop dispensing and before cleaning, checking, or servicing equipment.
  - Tighten all fluid connections before operating the equipment.
- Check hoses and couplings daily. Replace worn or damaged parts immediately.

|             | <b>A WARNING</b>                                                                                                    |
|-------------|----------------------------------------------------------------------------------------------------|
|             | FIRE AND EXPLOSION HAZARD                                                                                                    |
|             | Flammable fumes, such as solvent and paint fumes, in <b>work area</b> can ignite or explode. Solvent flowing through the equipment can cause static sparking. To help prevent fire and explosion:                                                                                                    |
|             | <ul> <li>Do not use solvent-based adhesives that can create an explosive atmosphere when processed.</li> <li>Use equipment only in well ventilated area.</li> </ul>                                                                                                    |
|             | • Eliminate all ignition sources; such as pilot lights, cigarettes, portable electric lamps, and plastic drop cloths (potential static sparking).                                                                                                    |
|             | Ground all equipment in the work area. See <b>Grounding</b> instructions.                                                                                                    |
|             | Never dispense or flush at high pressure                                                                                                    |
|             | • Keep work area free of debris, including solvent, rags and gasoline.                                                                                                    |
|             | <ul> <li>Do not plug or unplug power cords, or turn power or light switches on or off when flammable fumes<br/>are present.</li> </ul>                                                                                                    |
|             | Use only grounded hoses.                                                                                                    |
| Ø           | • <b>Stop operation immediately</b> if static sparking occurs or you feel a shock. Do not use equipment until you identify and correct the problem.                                                                                                    |
|             | Keep a working fire extinguisher in the work area.                                                                                                    |
|             | MOVING PARTS HAZARD                                                                                                    |
|             | Moving parts can pinch, cut or amputate fingers and other body parts.                                                                                                    |
|             | Keep clear of moving parts.                                                                                                    |
|             | <ul> <li>Do not operate equipment with protective guards or covers removed.</li> </ul>                                                                                                    |
| MPa/bar/PSI | <ul> <li>Equipment can start without warning. Before checking, moving, or servicing equipment, follow the<br/>Pressure Relief Procedure and disconnect all power sources.</li> </ul>                                                                                                    |
|             | EQUIPMENT MISUSE HAZARD                                                                                                    |
|             | Misuse can cause death or serious injury.                                                                                                    |
|             | • Do not operate the unit when fatigued or under the influence of drugs or alcohol.                                                                                                    |
|             | • Do not exceed the maximum working pressure or temperature rating of the lowest rated system component. See <b>Technical Specifications</b> in all equipment manuals.                                                                                                    |
| MPa/bar/PSI | <ul> <li>Use fluids and solvents that are compatible with equipment wetted parts. See <b>Technical Specifications</b> in all equipment manuals. Read fluid and solvent manufacturer's warnings. For         complete information about your material, request Safety Data Sheets (SDSs) from distributor or         retailer.     </li> </ul> |
|             | • Do not leave the work area while equipment is energized or under pressure.                                                                                                    |
|             | • Turn off all equipment and follow the <b>Pressure Relief Procedure</b> when equipment is not in use.                                                                                                    |
|             | <ul> <li>Check equipment daily. Repair or replace worn or damaged parts immediately with genuine<br/>manufacturer's replacement parts only.</li> </ul>                                                                                                    |
|             | <ul> <li>Do not alter or modify equipment. Alterations or modifications may void agency approvals and<br/>create safety hazards.</li> </ul>                                                                                                    |
|             | • Make sure all equipment is rated and approved for the environment in which you are using it.                                                                                                    |
|             | Use equipment only for its intended purpose. Call your distributor for information.                                                                                                    |
|             | • Route hoses and cables away from traffic areas, sharp edges, moving parts, and hot surfaces.                                                                                                    |
|             | <ul> <li>Do not kink or over bend hoses or use hoses to pull equipment.</li> </ul>                                                                                                    |
|             | Keep children and animals away from work area.                                                                                                    |
|             | Comply with all applicable safety regulations.                                                                                                    |

| <b>AWARNING</b> |                                                                                                    |  |  |  |
|-----------------|----------------------------------------------------------------------------------------------------|--|--|--|
|                 | <ul> <li>TOXIC FLUID OR FUMES HAZARD</li> <li>Toxic fluids or fumes can cause serious injury or death if splashed in the eyes or on skin, inhaled, or swallowed.</li> <li>Read Safety Data Sheets (SDSs) to know the specific hazards of the fluids you are using.</li> <li>Store hazardous fluid in approved containers, and dispose of it according to applicable guidelines.</li> </ul>                                                                                                    |  |  |  |
|                 | <ul> <li>PERSONAL PROTECTIVE EQUIPMENT</li> <li>Wear appropriate protective equipment when in the work area to help prevent serious injury, including eye injury, hearing loss, inhalation of toxic fumes, and burns. Protective equipment includes but is not limited to: <ul> <li>Protective eyewear, and hearing protection.</li> <li>Respirators, protective clothing, and gloves as recommended by the fluid and solvent manufacturer.</li> </ul> </li> </ul>                                                                                                    |  |  |  |
|                 | <ul> <li>PRESSURIZED ALUMINUM PARTS HAZARD</li> <li>Use of fluids that are incompatible with aluminum in pressurized equipment can cause serious chemical reaction and equipment rupture. Failure to follow this warning can result in death, serious injury, or property damage.</li> <li>Do not use 1,1,1-trichloroethane, methylene chloride, other halogenated hydrocarbon solvents or fluids containing such solvents.</li> <li>Do not use chlorine bleach.</li> <li>Many other fluids may contain chemicals that can react with aluminum. Contact your material supplier for compatibility.</li> </ul> |  |  |  |

## **Component Identification**

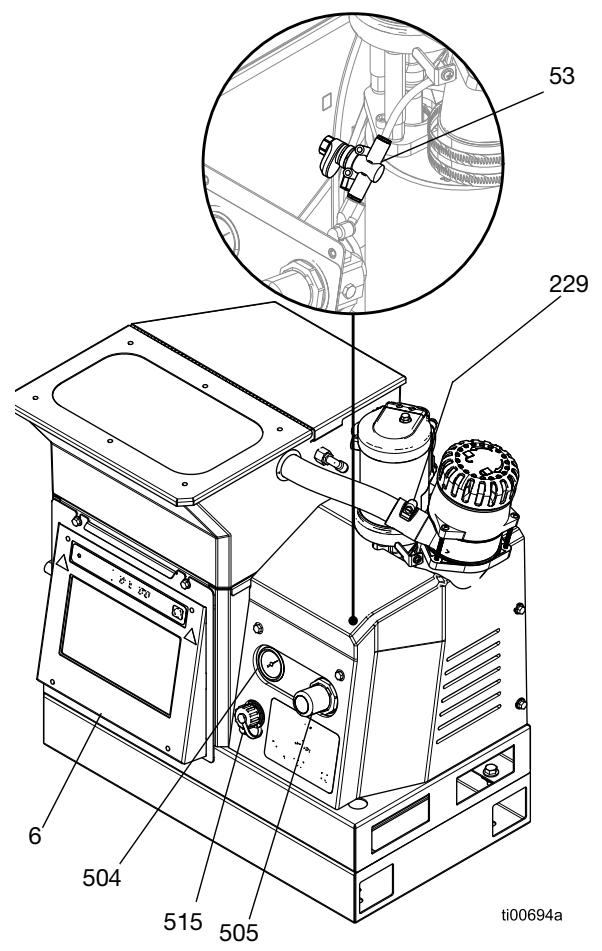

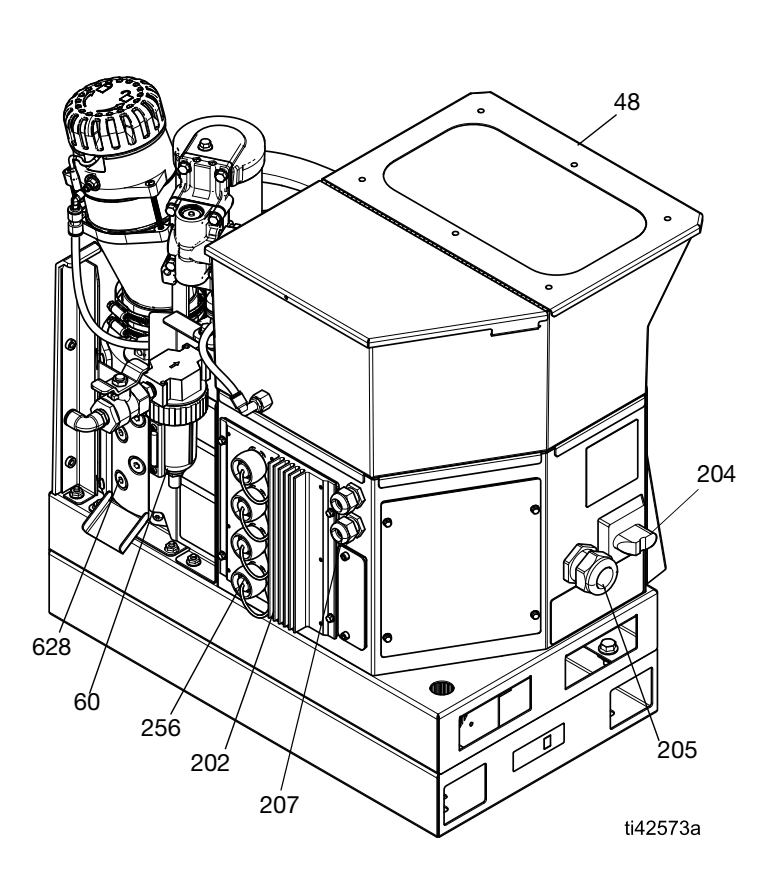

| Ref. | Description                             |
|------|-----------------------------------------|
| 6    | Advanced Display Module (ADM)           |
| 204  | Main Power Switch                       |
| 48   | Hopper Lid                              |
| 53   | Air Venturi Restrictor                  |
| 60   | System Air Filter with System Air Inlet |
| 202  | AMZ Circuit Board Assembly              |
| 205  | Incoming Power Strain Relief Bushing    |
| 207  | I/O cable gland                         |

| Ref. | Description                                                |
|------|------------------------------------------------------------|
| 229  | Funnel Inlet                                               |
| 504  | Pump Air Pressure Gauge                                    |
| 505  | Pump Air Pressure Regulator                                |
| 515  | USB Port Cover                                             |
| 256  | Electrical Port Covers for Heated Hose<br>Connection Ports |
| 628  | Melter Fluid Outlets Plugs for Heated Hose<br>Connection   |

## **Typical Installation**

The installation shown is only a guide for selecting an installing system components. The components in the typical installation illustrations are not included with the system.

## **On-Board Hopper Models Typical Installation**

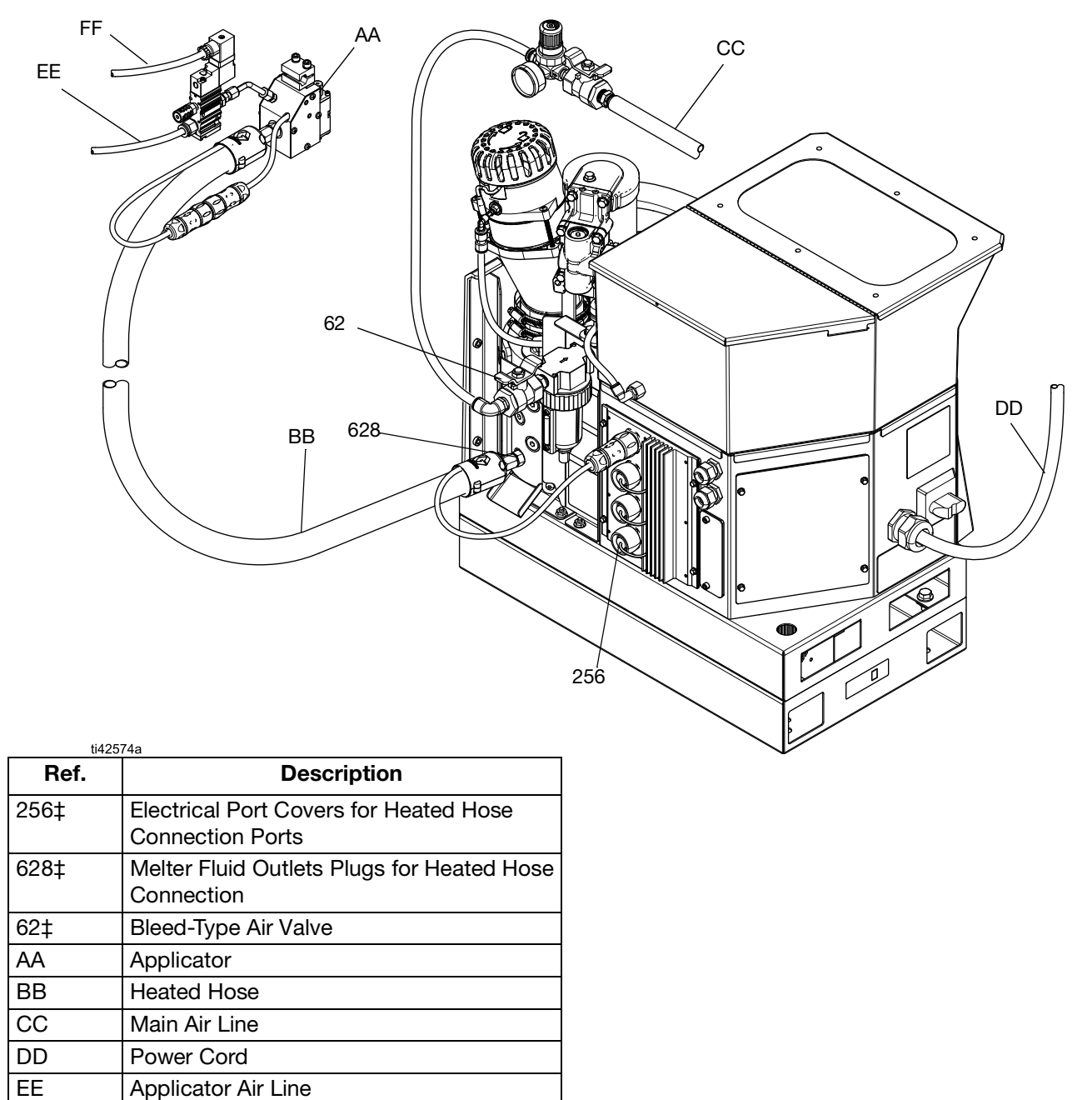

‡ Included with the system

**Applicator Electrical Line** 

FF

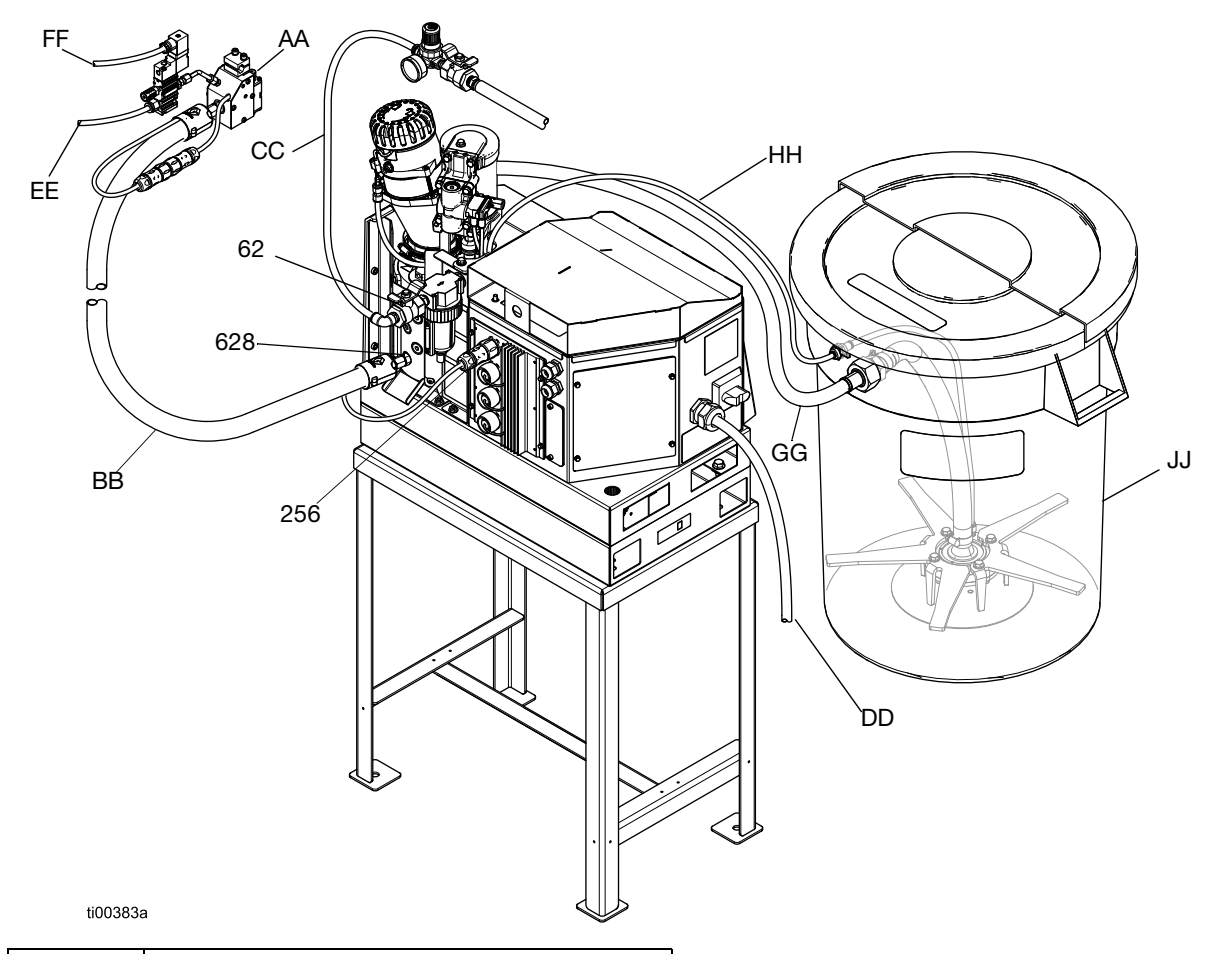

### **Remote Vacuum Feed Models Typical Installation**

Ref. Description 256‡ Electrical Port Covers for Heated Hose **Connection Ports** Melter Fluid Outlets Plugs for Heated Hose 628‡ Connection Bleed-Type Air Valve 62‡ AA Applicator BΒ Heated Hose СС Main Air Line DD Power Cord ΕE Applicator Air Line FF **Applicator Electrical Line** GG Feed Tube Feed Air Supply Hose ΗH JJ Feed System

‡ Included with the system

## Installation

## Grounding

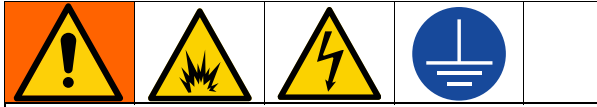

The equipment must be grounded to reduce the risk of static sparking and electric shock. Electric or static sparking can cause fumes to ignite or explode. Improper grounding can cause electric shock. Grounding provides an escape wire for the electric current.

Hot Melt Delivery System: The system is equipped with a ground terminal. A qualified electrician must ground the system using this terminal. See **Connect Electrical Cord** on page 18.

**Applicator:** The applicator is grounded through electrical connection to the fluid hose and system.

**Heated Hose:** The heated hose is grounded through electrical connection to a grounded hot melt delivery system.

## Location

Select a location for the equipment that meets the following criteria:

- Ambient temperature must be 32°-120°F (0°-49°C).
- The heated hoses (BB) must reach from the melter fluid outlets (628) to the applicators (AA). The maximum hose length is 25 ft (7.6 m).
- For ease of operation and maintenance:
  - Place the display slightly below eye-level.
  - Position the system so that all sides are easily accessible and have sufficient lighting.

Permanently fasten the system base in the location selected using the mounting holes provided. See **Mounting Hole Dimensions**, page 136.

#### System Installation Kits

- System Stand Kit 17S264. See details on page 129.
- Adapter Plate Kit 25M528. See details on page 129.

## **Drain Before Using**

Residual oil may remain in the system from factory testing. Drain residual oil from the system before using.

- 1. Ensure power is disconnected.
- 2. Place a rag on the melter drain tray (640).
- 3. Use a 1/4 in. hex key to remove the bottom fluid port plug (628).
- 4. When fluid stops draining, reinstall the port plug and remove the rag from the melter drain tray (640).

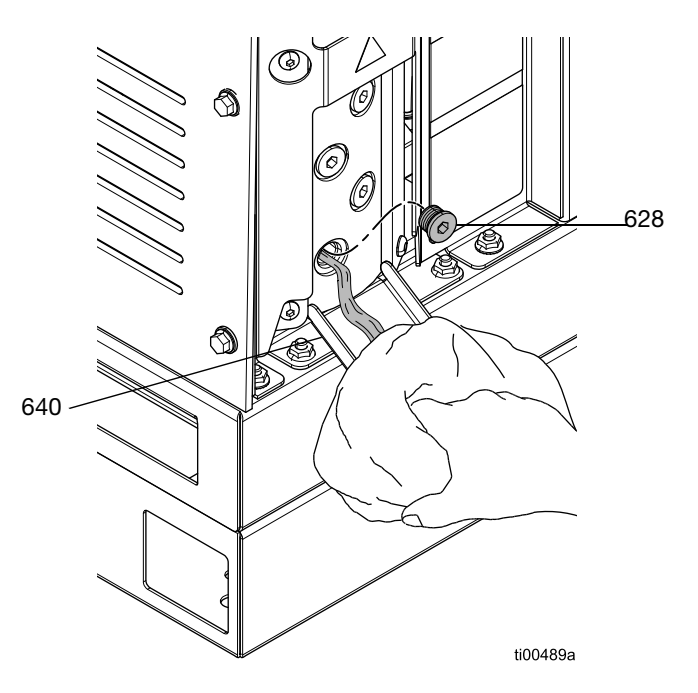

FIG. 1: Draining Test Oil from Melter Pump

## **System Requirements**

#### **Power Requirements**

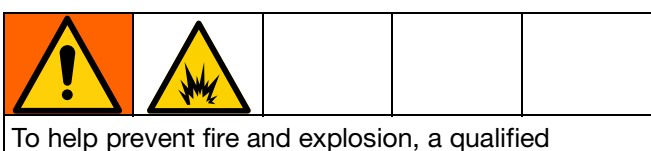

Io help prevent fire and explosion, a qualified electrician must determine the proper circuit breaker size to use for the power supplied to the system.

The system requires a dedicated circuit protected with a circuit breaker in each ungrounded phase. See FIG. 7: Main Power Switch Wiring on page 18 for details. Follow all national, state, and local electrical codes and regulations.

#### **Heated Hose Requirements**

All heated hoses attached to the system must be rated for 1200 psi (8.3 MPa, 83 bar), 400°F (204°C), have an RTD type sensor, and use no more than 1250W at 240 VAC. Non-Graco heated hoses require an electrical adapter cable.

#### **Applicator Requirements**

All applicators attached to the system must be rated for 1200 psi (8.3 MPa, 83 bar), 400°F (204°C), have an RTD type sensor, and use no more than 400W at 240 VAC. Non-Graco applicators require an electrical adapter cable.

#### **Air Line Requirements**

If using the same air for actuating the applicator(s), install the tee in the air supply line before connecting the main air line to the system. See your applicator manual for applicator air pressure requirements. If necessary, use an applicator air regulator before the applicator to decrease air pressure.

 Main air line (CC): 3/8 in. (9.5 mm) minimum air supply line. 1/2 in. (12.7 mm) required for lines more than 50 ft (15.2 m).

For best performance, supply pressure should be between 80 psi (550 MPa, 5.5 bar) and 100 psi (690 MPa, 6.9 bar). If air supply is not able to sustain pressure at the flow rate required by the InvisiPac system, or if pressure is expected to drop due to other equipment sharing the supply, an Air Reservoir Kit 16W366 is available that allows the system to operate on lower pressure or restricted air supply lines.

30 scfm capacity.

 Applicator air regulator: Set to 70 psi (4.8 bar, 0.48 MPa). Not supplied with system. Purchase separately.

### **Setup Adhesive Supply**

## Remote Vacuum Feed Models: Connect Feed System

- Refer to the feed system manual to install the feed system. See Compatible Drum Vacuum Feed Systems, page 3.
- 2. Adjust the funnel inlet if desired.
  - a. Loosen the funnel fasteners (231) to adjust the funnel inlet.
  - b. Rotate the funnel inlet (229) to the desired position.
  - c. Tighten the fasteners (231) to secure the funnel inlet position.

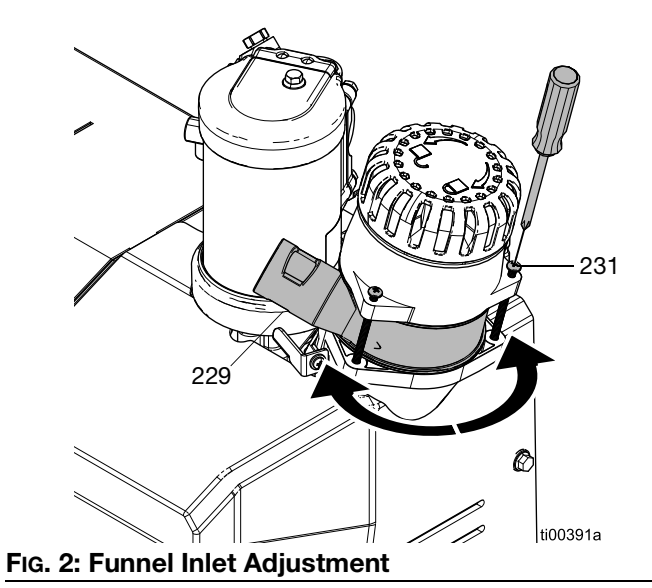

- 3. Connect the feed hose to the funnel inlet (229).
  - a. Insert a 1.3 in. (33 mm) OD clear feed hose into the funnel inlet (229).
  - b. Tighten the hose clamp over the cutouts in the funnel inlet to secure the feed hose.

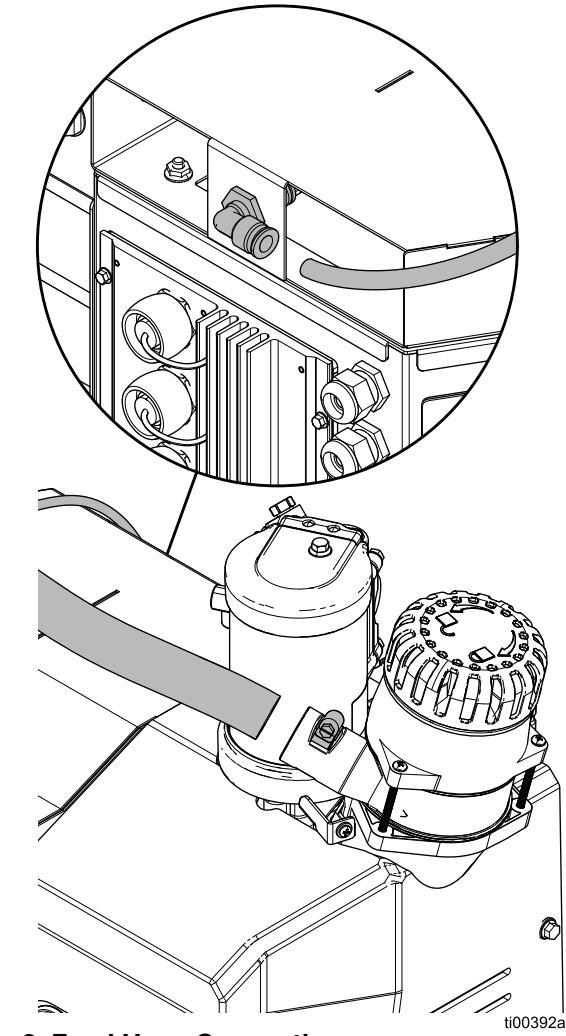

FIG. 3: Feed Hose Connection

4. Connect the feed system 3/8 in. (9.525 cm) OD air supply hose to the system.

#### **On-Board Hopper Models: Add Adhesive Pellets to the Hopper**

- 1. Open the hopper lid.
- 2. Pour adhesive pellets into the hopper.

## Heated Hose and Applicator Connections

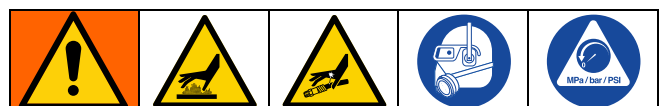

The equipment surfaces and components can become very hot. To avoid severe burns, wear protective equipment, such as thermally insulated gloves.

To help prevent serious injury from pressurized fluid, such as skin injection, follow the **Pressure Relief Procedure**, page 26 before connecting a hose to the equipment.

#### **Prepare For Connections**

- Drain Before Using. Follow the steps on page 11.
- Follow the **Pressure Relief Procedure**, page 26 if connecting to a system already in service.

#### **Connect the Heated Hose to System**

Connect up to four heated hoses starting with the bottom connectors first. Follow your heated hose manual for installation details. See **Related Manuals**, page 3. See FIG. 4 for reference.

- 1. **Prepare For Connections**. Follow the steps on page 14.
- 2. Make an electrical connection (HC1) between the system and the heated fluid hose.
  - a. Remove the electrical port cover (256) from the electrical port.
  - b. Connect the hose electrical connector to a system electrical port.
- 3. Make a fluid connection between the system and the heated fluid hose.
  - a. Remove the fluid port plug (628).
  - b. Install a port connector (33, 34, or 67) on each melter fluid outlet. Torque to 180 in-lb (20 N•m).

c. Connect the heated hose (BB) to the melter fluid outlet starting with the bottom port. Use two wrenches to torque hose to 300 in-lb (33 N•m).

#### NOTICE

Over-tightening the hose port connector will damage the connector seal and cause fluid leaks. Do not overtighten the port connector. Use two wrenches to torque the hose to the melter pump.

#### **Connect the Applicator to the Heated Hose**

Install and configure the applicator following your applicator instructions. See **Related Manuals**, page 3. See FIG. 4 for reference

- 1. Connect the hose fluid outlet to the applicator fluid inlet (AL). Tighten the connector with a wrench.
- 2. Connect the heated hose and applicator electrical connectors (HC2).

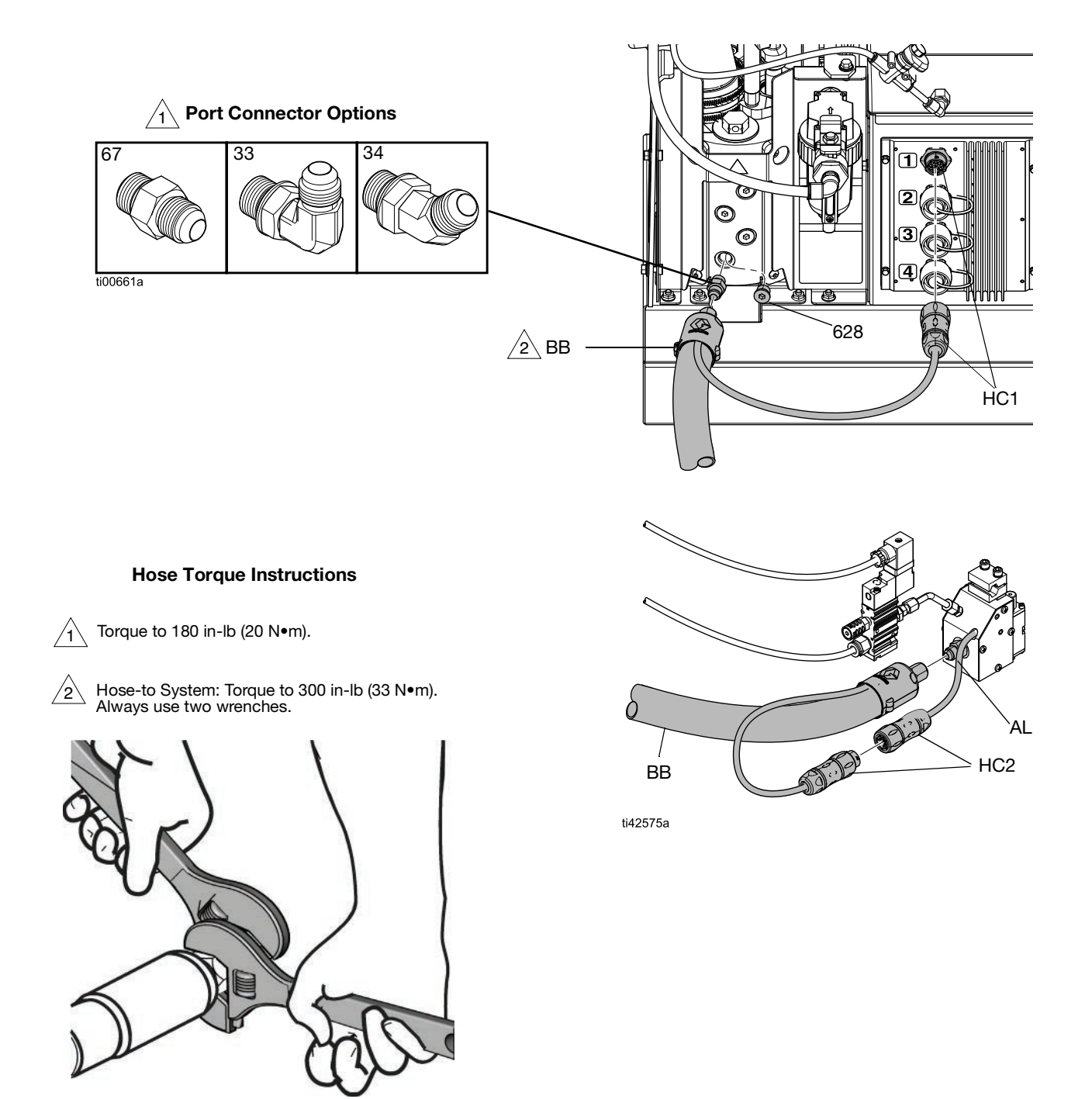

#### FIG. 4: Heated Hose and Applicator Typical Installation

#### 3A7259C

## **Air Supply Installation**

#### NOTICE

Oiling the air supply can damage the air controls components. Do not install an oiler on the air supply to the system.

- System inlet air filter (60): The system must use an air filter with a minimum flow rate of 30 scfm.
- Bleed-type air valve (62): The system must use a bleed-type ball valve that bleeds pressure downstream when closed.

**NOTE:** The system air gauge lens (504) is plastic to allow for use in food and beverage industries.

#### **Connect to the Air Supply**

 Install the bleed-type air valve (62) and the air filter (60) at the 1/4 NPT female system air inlet. NOTE: Additional fittings are included with the bleed- type air valve to use as needed.

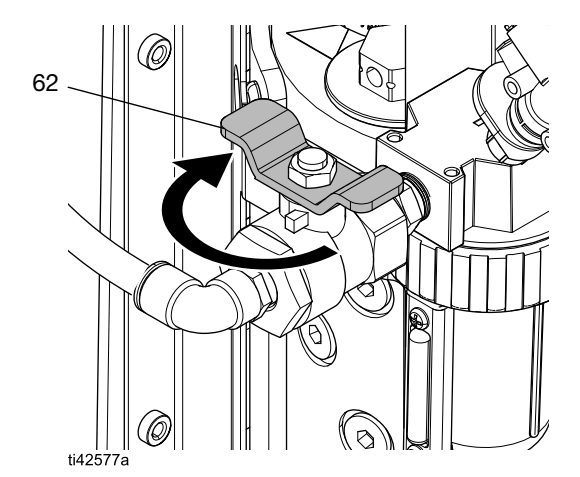

FIG. 6: Bleed-Type Air Valve Closed

3. Connect an air supply line to the bleed-type air valve (60). See **Air Line Requirements**, page 12.

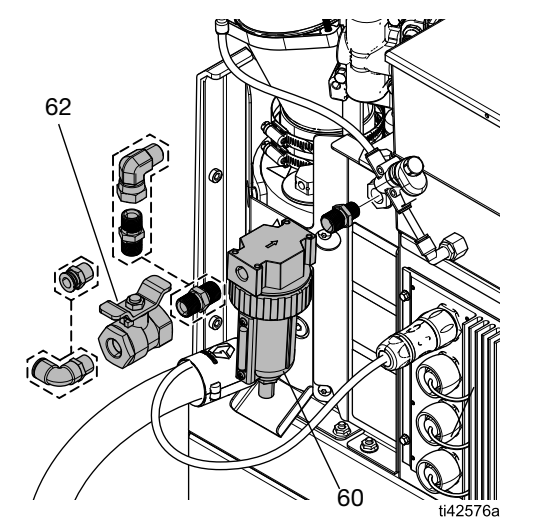

FIG. 5: Bleed-Type Air Valve and Air Filter Installation

2. Close the bleed-type air valve (62).

### **Connect Material Tracking Input**

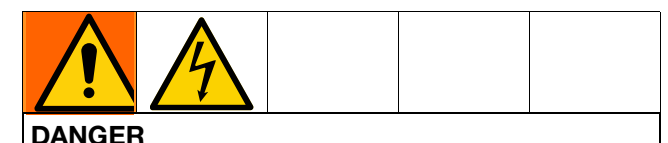

#### SEVERE ELECTRIC SHOCK HAZARD

This equipment can be powered by more than 240V. Contact with this voltage will cause death or serious injury.

• Turn off and disconnect power at main switch before disconnecting any cables and before servicing equipment.

A trigger sensor or dry contact input can be used to add material tracking to InvisiPac HM10 systems. See **Repair Kits** (starting on page 119) for additional details.

**NOTE:** See **Material Tracking**, page 43 for detailed information regarding how to view setup and material tracking information in the software.

Perform the following steps to connect a trigger sensor to the InvisiPac system:

1. Mount the trigger sensor according to the guidelines in the table below:

| Kit    | Sensor<br>Type      | Notes                                                                                                    | Image |
|--------|---------------------|----------------------------------------------------------------------------------------------------|-------|
| 24X446 |                     | <ul> <li>Align sensor<br/>perpendicular to line.</li> <li>Adjust sensitivity for<br/>proper operation.</li> <li>Ensure sensor trips once<br/>per unit.</li> <li>Range: 200 mm</li> </ul> |       |
| 24X447 | Retro<br>Reflective | <ul> <li>Align sensor<br/>perpendicular to line.</li> <li>Align reflector and sensor.</li> <li>Ensure sensor trips once<br/>per unit.</li> <li>Range: 3.5 mm</li> </ul>                  |       |

- 2. Connect the M12 end of the supplied cable to the trigger sensor.
- 3. Route the flying lead end of cable through one of the cable grommets (CG) on the back of the InvisiPac electrical enclosure.

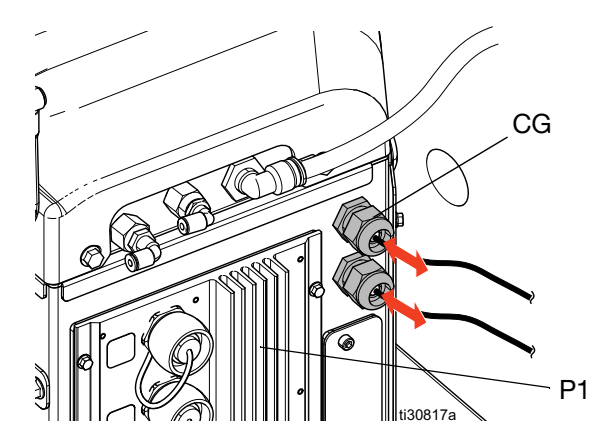

 Refer to the table and image below to connect flying leads to the System I/O Board on AMZ #1 (P1).

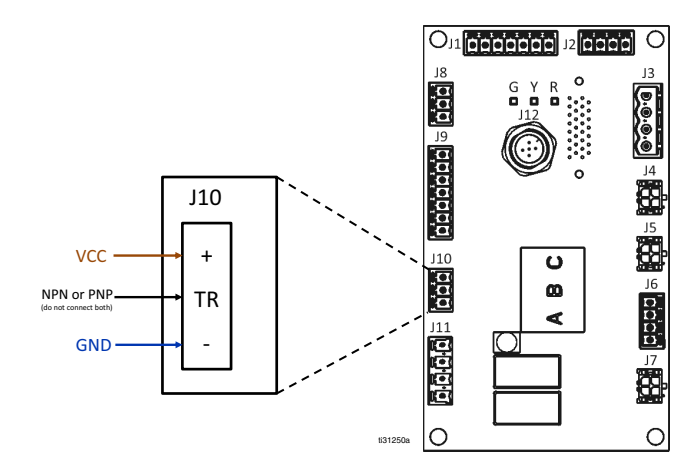

| Flying Lead Signal (color) | J10 Pin |
|----------------------------|---------|
| VCC (brown)                | +       |
| PNP (black)                | TB*     |
| NPN (white)                |         |
| GND (blue)                 | -       |

**\*NOTE:** Only connect one wire (trim and terminate the other wire).

Perform the following steps to connect a dry contact to the InvisiPac system:

- 1. Route cable through one of the cable grommets (CG) in back of the InvisiPac electrical enclosure.
- 2. Refer to the table and image below to connect flying leads to the System I/O Board on AMZ #1.

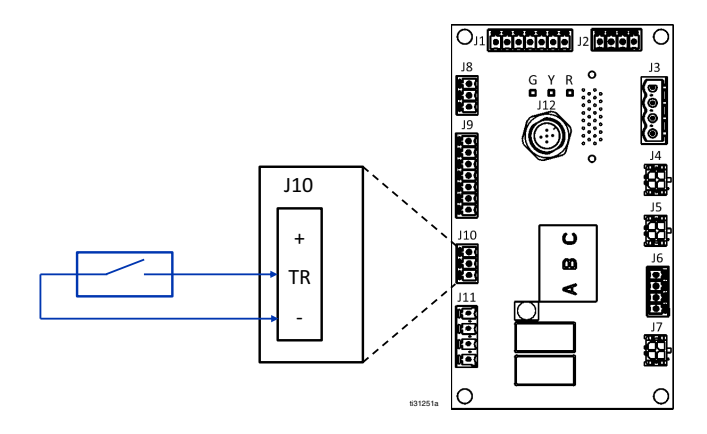

## **Connect Electrical Cord**

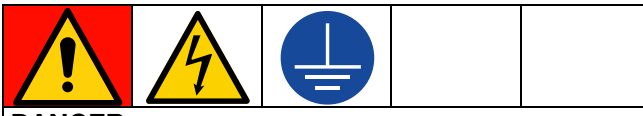

#### DANGER

#### SEVERE ELECTRIC SHOCK HAZARD

This equipment can be powered by more than 240V. Contact with this voltage will cause death or serious injury.

- Turn off and disconnect all power before disconnecting any cables and before servicing equipment.
- This equipment must be grounded. Connect only to grounded power source.
- All electrical wiring must be done by a qualified electrician and comply with all local codes and regulations.
- To reduce the risk of electric shock, perform the previous **Installation** sections (beginning on page 11) prior to connecting the electrical cord.
- 1. Turn the main power switch (204) OFF.
- 2. Ensure that the electrical disconnect is shut off and locked out.
- 3. Access the Electrical Enclosure. Follow the steps on page 83.
- 4. Insert the electrical cord through the electrical enclosure strain relief bushing (205).

**NOTE:** The strain relief bushing (205) fits a 0.71–0.98 in. (18–25 mm) OD electrical cord.

- 5. Attach insulated ferrules to the end of each wire.
- 6. Connect ground wire to the chassis ground (14). Ensure the other end of the ground wire is connected to a true earth ground.
- Connect power wires to the main power switch. Tighten terminals to 7–10 in-lb (0.8–1.1 N•m).

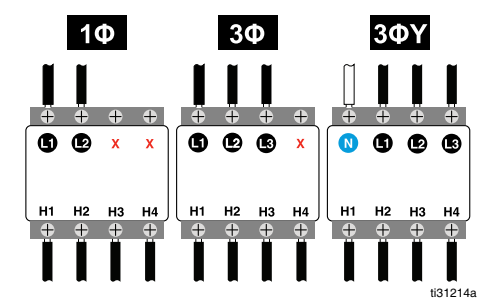

#### FIG. 7: Main Power Switch Wiring

8. Tighten strain relief bushing (205) around electrical cord. **Install the ADM Screen**. Follow the steps on page 83.

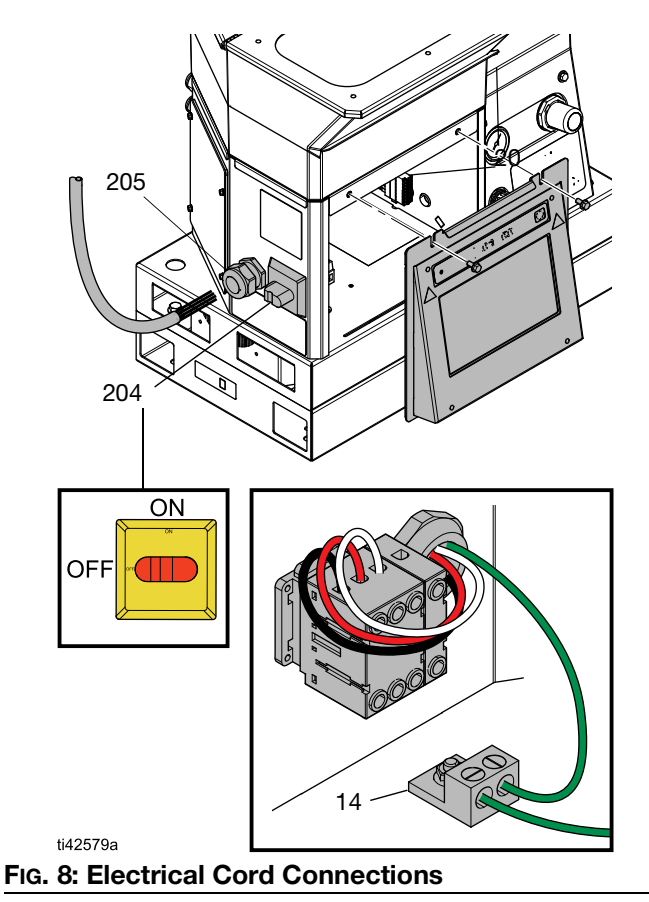

### Set Baseline ADM Settings

Menu Symbol = > Setup Screens

- 1. Turn main power switch (204) ON.
- 2. Select the **Menu Symbol**  $\equiv$  to open the navigation menu.

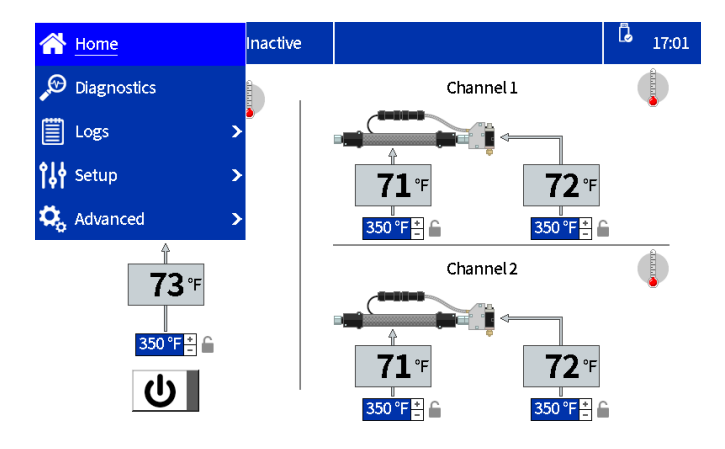

#### FIG. 9: ADM Menu Navigation

3. Set the following baseline settings before operation:

#### **Setup Screens**

- Set System Settings in the General Settings. Follow the steps on page 19
- Setup Applicators on the Gun Setup Screen. Follow the steps on page 19
- Set the specific Gravity on the material tracking screen.
- See Material Tracking, page 43.

#### **Advanced Screens**

- Set or Disable a Password. Follow the steps on page 20
- Set Material Unit

#### **Home Screen**

- Set Temperatures on the Home Screen. Follow the steps on page 20

#### Setup Applicators on the Gun Setup Screen

- Select the Menu Symbol > Setup > Gun Setup.
- 2. Check the **Installed** box for each channel that has a heated hose and an applicator installed.
- 3. Select the **Gun RTD Type** used on each installed applicator. Refer to the applicator manual for details on RTD type selection.

**NOTE:** The settings automatically save as they are entered. Navigate to another screen after the settings are accurately entered.

| 🗧 Gun Setup |          | Inactive |           |                | l | 17:02 |
|-------------|----------|----------|-----------|----------------|---|-------|
|             | Installe | ed Terr  | iperature | Gun RTD Type   |   |       |
| Gun 1:      | ✓        |          | 72 °F     | Ρt, 100Ω/1000Ω |   | Ê     |
| Gun 2:      | ✓        |          | 71 °F     | Ρt, 100Ω/1000Ω |   | 6     |
| Gun 3:      |          |          | °F        | Ρt, 100Ω/1000Ω |   |       |
| Gun 4:      |          |          | °F        | Ρt, 100Ω/1000Ω |   | Ê     |
|             |          |          |           |                |   |       |

#### FIG. 10: Gun Setup Screen Capture

#### Set System Settings in the General Settings

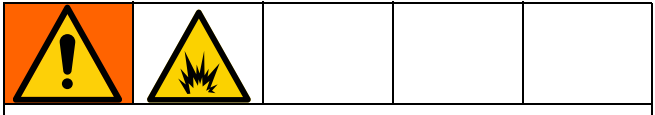

To help prevent fire and explosion, a qualified electrician must determine the proper circuit breaker size to use for the power supplied to the system.

- 1. Select the Menu Symbol = > Setup > General.
- Enter Pump idle time to system inactive to allow the system to automatically go to the Inactive state after the desired duration of pump inactivity.
- 3. Select the **circuit breaker size** used. Use the size of the circuit breaker used to supply power to the system. The circuit breaker is external to the system and provided by the user.

**NOTE:** The system limits current draw on incoming power lines based on the circuit breaker size entered. The minimum value for the setting is 15 A, and a larger circuit breaker will allow the system to draw more power and reduce startup time. See **Technical Specifications**, page 138 for maximum system current draw.

- The Enable slow refill alert setting triggers a slow refill error (L3FX) if the refill system is taking longer than expected to transport glue into the funnel. For more information on refill speed, see Fill/Pump Diagnostics Screen, page 39.
- 5. Select the **Refill setting**.
- **Hopper auto:** provides short pulses to load material into the melter.
  - Enable this setting for On-Board Hopper Models.
- **Bin auto:** provides long pulses to load material into the melter.
  - Enable this setting for Remote Vacuum Feed Models.
  - Use with remote bin or with viscous material that is having trouble being fed from the on-board hopper.
- **Bin adapting:** changes the pulse based on the previous fill to maintain a five second refill.

**NOTE:** Only use Manual refill for maintenance. See **Drain the System**, page 30.

| 🗮 General                         | Inactive     |              |              |   | Ĝ | 17:04 |
|-----------------------------------|--------------|--------------|--------------|---|---|-------|
| Pumpidle time to system inactive: |              | 90 Minutes 🔒 |              |   |   |       |
| Circuit breaker size:             |              | 20.0 A 🗎     |              |   |   |       |
| Enable slow refill alert:         |              |              |              |   |   |       |
|                                   | Refill setti | ng:          | Bin adapting | ſ |   |       |

#### Set Temperatures on the Home Screen

- 1. Select the Menu Symbol  $\equiv$  > Home.
- 2. Select the melter temperature.
- 3. Set the melter temperature and press the button to apply the temperature to the channels.

#### NOTICE

To prevent adhesive degradation, regularly disable the heating system and do not set the hose temperature higher than the melter temperature.

• Use the + or - buttons to make small adjustments.

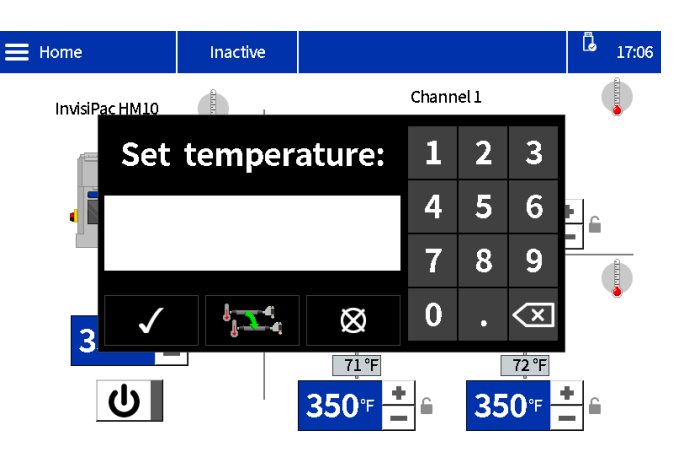

FIG. 11: Temperature Change Screen

#### Set or Disable a Password

#### Set Password

Users have the option to enable a password lock to protect their configured settings. With a password enabled, attempting to modify a setting brings up a password dialog. Entering the password on any setting unlocks all settings for two minutes.

- 1. Menu Symbol = > Advanced > Display
- 2. Select Set Password.
- 3. Enter a four-digit numerical password.
- 4. Press the check mark button to save.

#### **Disable Password**

- 1. Menu Symbol = > Advanced > Display
- 2. Set Password: Enter 0000 to disable the password.
- 3. Press the check mark button to save.

## Setup

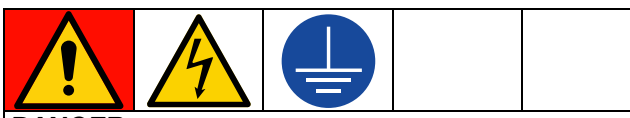

#### DANGER

#### SEVERE ELECTRIC SHOCK HAZARD

This equipment can be powered by more than 240V. Contact with this voltage will cause death or serious injury.

• Turn off and disconnect all power before disconnecting any cables and before servicing equipment.

Follow the desired setup procedures to install accessories and configure the system for your application.

## **Connect PLC Inputs**

Configure up to six PLC inputs to perform one of the following options:

- Turn the system on/off .
- Disable the system (turn off the pump) •
- Enable/Disable individual channels (1 4) ٠
- 1. Access the Electrical Enclosure. Follow the steps on page 83.
- 2. Route a multi-conductor cable through an I/O cable gland. See FIG. 12.

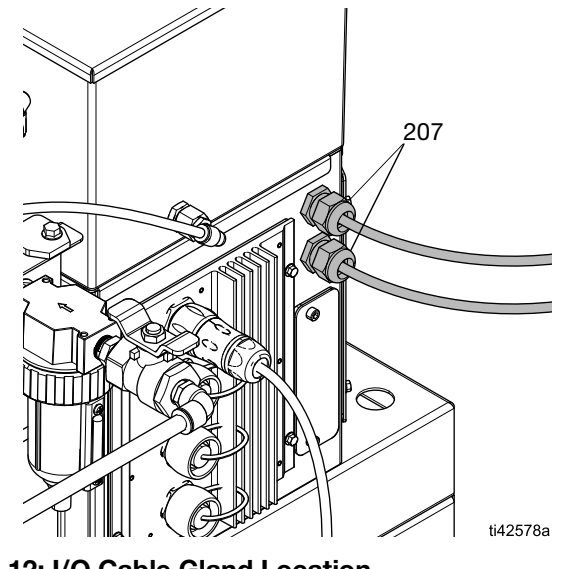

FIG. 12: I/O Cable Gland Location

- 3. Wire the desired PLC inputs to the System I/O Board on AMZ.
  - Digital Inputs Wiring (0-30 VDC), page 22. \_ See FIG. 13 for reference.
  - **Dry Contact Inputs Wiring (Open/Closed** \_ Circuit), page 23. See FIG. 14 for reference.
- 4. Set PLC Settings on the ADM. Follow the steps on page 25.

#### Digital Inputs Wiring (0–30 VDC)

| Item          | Specifications       |  |
|---------------|----------------------|--|
| Digital Input | 0-30 VDC             |  |
|               | Signal Low: 0-2.5 V  |  |
|               | Signal High: 10-30 V |  |

- 1. Access the Electrical Enclosure. Follow the steps on page 83.
- 2. Connect the PLC GND wire (16-28 AWG) to the "ISO GND" terminal on J9.

3. Connect an input signal wire to the desired input terminal on J9. Terminals are labeled by input number. Connect all remaining inputs.

#### NOTICE

The system I/O board and the PLC could become damaged if connections are made to J8. Do not connect any wires to J8 while using Digital Input type PLC inputs. Signals on J8 are provided for Dry Contact type inputs only.

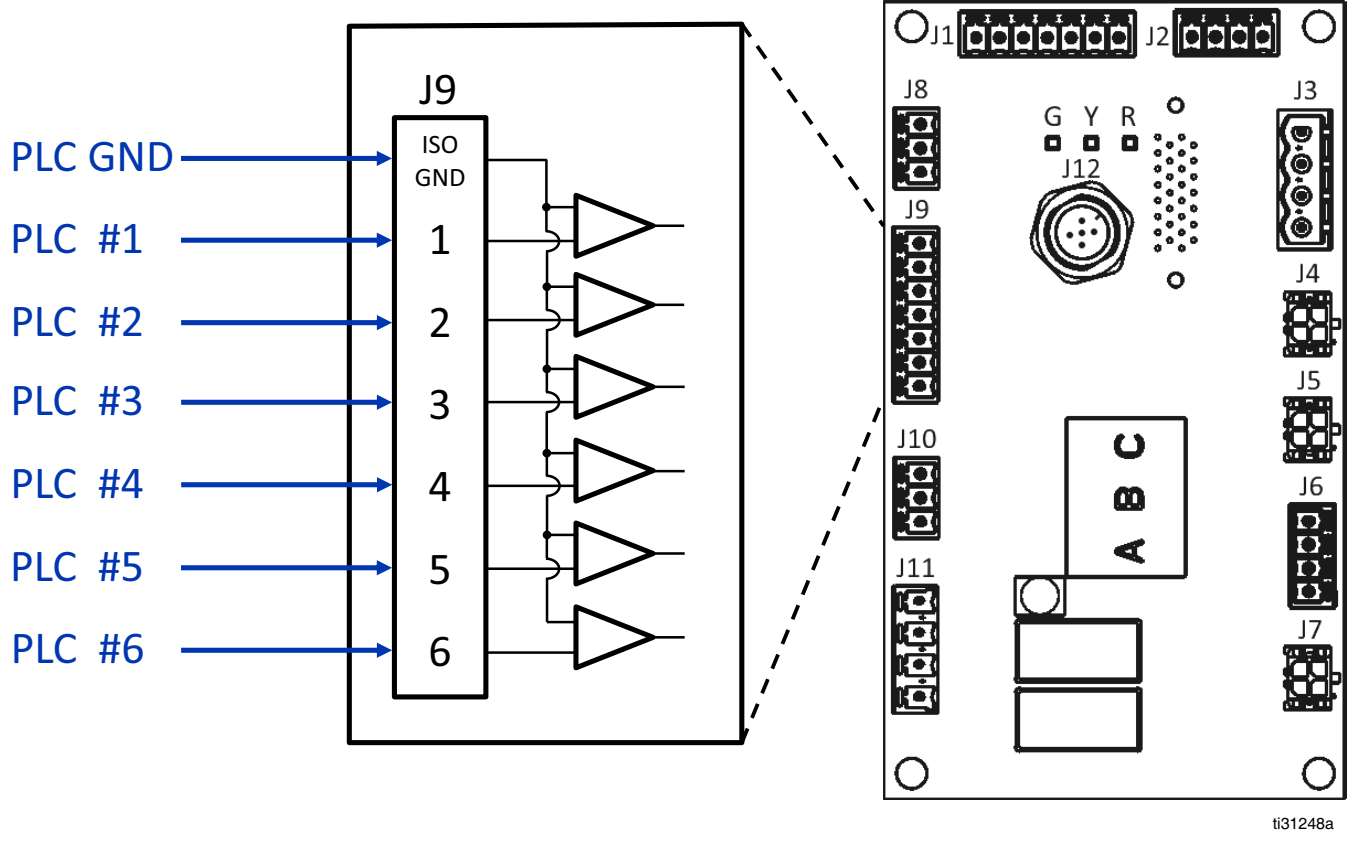

FIG. 13: Digital Inputs Wiring (J9)

## Dry Contact Inputs Wiring (Open/Closed Circuit)

| Item        | Specifications              |
|-------------|-----------------------------|
| Dry Contact | Open/Closed Circuit         |
|             | Signal Low: Open Circuit    |
|             | Signal High: Closed Circuit |

- 1. Access the Electrical Enclosure. Follow the steps on page 83.
- 2. Connect a jumper wire (16-28 AWG) between "-" terminal on J8 and "ISO GND" terminal on J9.
- Connect one side of the input to one of the "+" terminals on J8. Connect the other side of the input to the desired input terminal on J9 (labeled by input number). Repeat for remaining inputs.

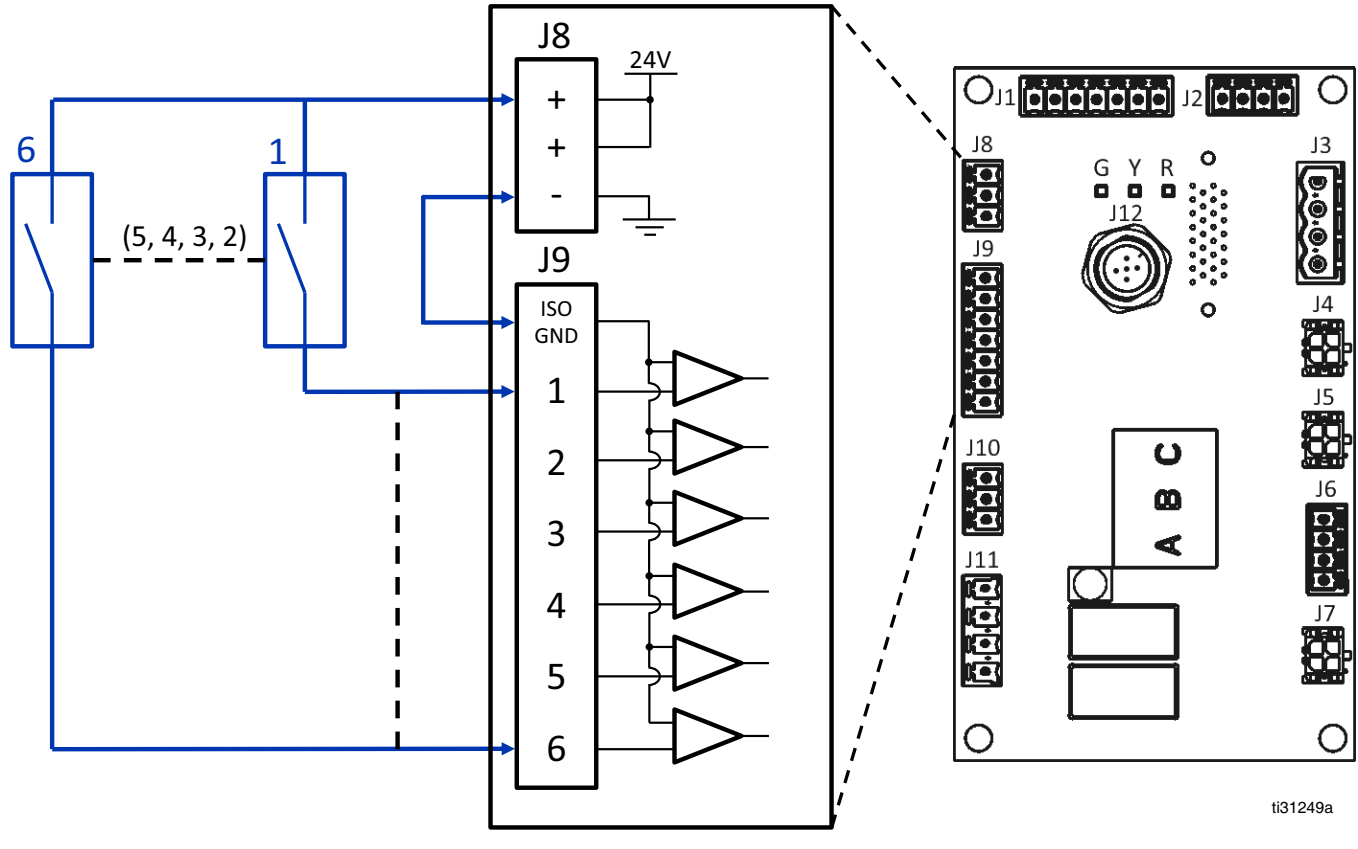

FIG. 14: Dry Contact Inputs (Open/Closed Circuit) Wiring (J8 and J9)

## Wire PLC Outputs

Configure up to two PLC outputs to indicate the following states:

- InvisiPac System Ready
- Error Present
- Maintenance Due

#### **PLC Output Specifications**

| Item        | Specification                    |  |  |
|-------------|----------------------------------|--|--|
| Output Type | Dry Contact (Open/Close Circuit) |  |  |
| Max Voltage | 24 VDC / 240 VAC                 |  |  |
| Max Current | 2A                               |  |  |

- 1. Access the Electrical Enclosure. Follow the steps on page 83.
- 2. Route a multi-conductor cable through one of the I/O cable glands (207).
- 3. Wire PLC outputs to the system J11 on the AMZ.
- 4. Set PLC Settings on the ADM. Follow the steps on page 25.

#### DRY CONTACT OUTPUTS

(24VDC / 240VAC, 2A MAX)

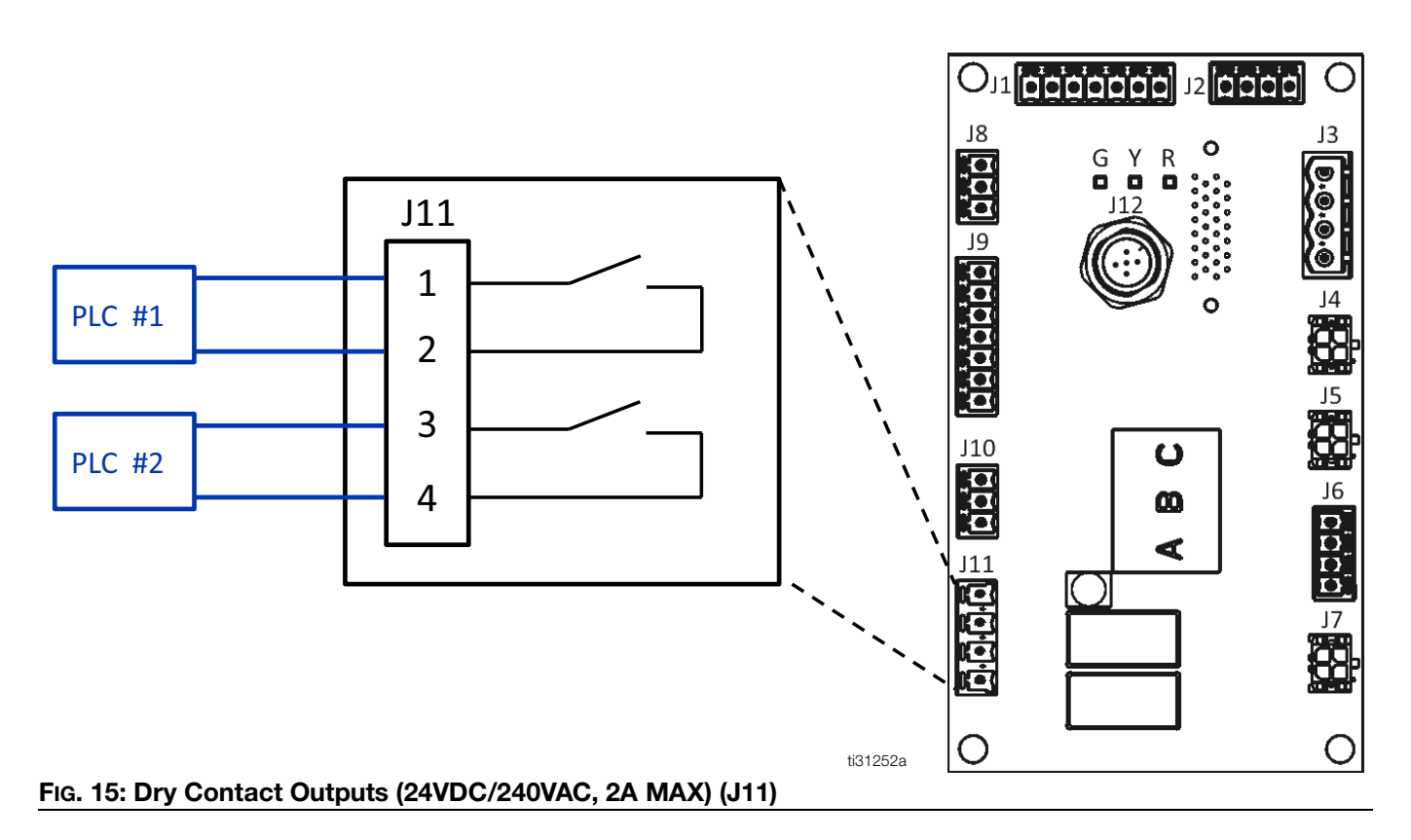

#### Set PLC Settings on the ADM

|           | System             | Ready 17:56    |
|-----------|--------------------|----------------|
| Input 1:  | $\bigcirc$         | Unused         |
| Input 2:  | $\bigcirc$         | Unused         |
| Input 3:  | $\bigcirc$         | Unused         |
| Input 4:  | $\bigcirc$         | Unused         |
| Input 5:  | $\bigcirc$         | Unused         |
| Input 6:  | $\bigcirc$         | Heaters on/off |
| Output h  |                    | Statem was du  |
| Output I. | $\mathbf{\bullet}$ | system ready   |
| Output 2: | $\bigcirc$         | Error (alarm)  |

#### FIG. 16

#### Input Options

All input options except Pump Enable/Disable are transition-based.

| Input                     | Action                                                                                                    |
|---------------------------|----------------------------------------------------------------------------------------------------|
| Unused                    | Input disabled                                                                                                    |
| Heaters On/Off            | Turn system ON                                                                                                    |
| Pump<br>Enable/Disable    | Enable or disable the pump. The<br>pump remains disabled if the<br>input signal is in the disabled<br>state (voltage absent) |
| Chanel Enable/<br>Disable | Enable or disable a channel                                                                                                  |

#### **Output Options**

| Output                        | Action                                                                                                    |
|-------------------------------|----------------------------------------------------------------------------------------------------|
| Unused                        | Output disabled                                                                                                    |
| System Ready                  | Close contact when the system is ready                                                                                                 |
| Error (Alarm)                 | Open contact when the alarm is present. NOTE: alarms disable the system heat and pump.                                                 |
| Error<br>(Deviation/Advisory) | Close contact when a deviation<br>or advisory is present.<br>Deviations and advisories do not<br>disable the system heater or<br>pump. |
| Maintenance Due               | Close contact when selected maintenance interval is reached.                                                                           |

#### **PLC Indicators**

| Indicator<br>Color | Input           | Output         |
|--------------------|-----------------|----------------|
| Green              | Voltage Present | Contact Closed |
| Gray               | Voltage Absent  | Contact Open   |

## Operation

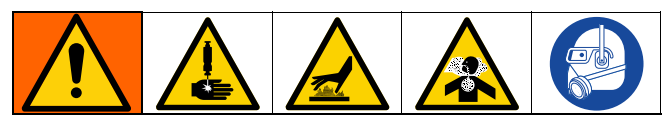

Heating and dispensing hot melt adhesive may create potentially harmful vapors. Read material manufacturer's warnings and material SDSs to know specific hazards and precautions. Ventilation of the work area may be required.

The equipment surfaces and components can become very hot. To avoid severe burns, wear protective equipment, such as thermally insulated gloves. Do not touch hot fluid.

Moving parts can pinch, cut or amputate fingers and other body parts. Keep clear of moving parts.

High-pressure fluid from dispensing device will pierce skin. To avoid a skin injection injury, keep clear of the applicator during operation.

## **Operation Overview**

Turning on the system enables the heaters and pump. After the system warms up, adhesive pellets release into the melter. Users set the melting temperature on the ADM screen to melt the pellets into adhesive glue. Air pressure is supplied to the pump to pump adhesive into the heated fluid hose and the heated applicators.

The adhesive dispenses when the applicators open. The system continuously releases pellets into the system during operation.

## **Operation Requirements**

- Only use hot melt adhesive pellets in the system.
- The On-Board Hopper Models have a 20 pound weight capacity.
- It is recommended to maintain a minimum flow rate • of 1.5 lb/hr to prevent material from melting within the feed cap and funnel. System flow rate can be monitored on the Fill/Pump Diagnostics Screen, page 39.
- Pump air pressure regulator (505): Set pump to 20-100 psi (1.4-6.9 bar, 0.14-0.69 MPa).

### Pressure Relief Procedure

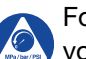

Follow the Pressure Relief Procedure whenever you see this symbol.

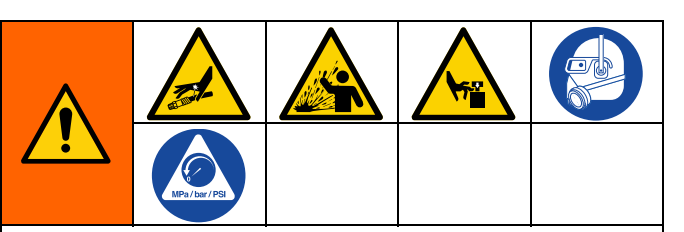

This equipment stays pressurized until pressure is manually relieved. To help prevent serious injury from pressurized fluid, such as skin injection, splashing fluid and moving parts, follow the Pressure Relief Procedure when you stop dispensing and before cleaning, checking, or servicing the equipment.

- Turn main power switch (204) OFF. 1.
- Close the bleed-type air valve (62). 2.

NOTE: Closing the bleed-type air valve (62) also depressurizes the hoses and applicators.

3. Manually verify the pressure is relieved by opening the applicator and ensuring no adhesive dispenses.

### Initial Startup and Prime **Procedure**

**NOTE:** Complete all installation and setup procedures prior to initial startup.

- 1. Direct the applicator into an appropriate waste container.
- 2. Supply adhesive pellets to the system. See Setup Adhesive Supply, page 13.
- 3. Turn the main power switch (204) ON.

4. Open the bleed-type air valve (62).

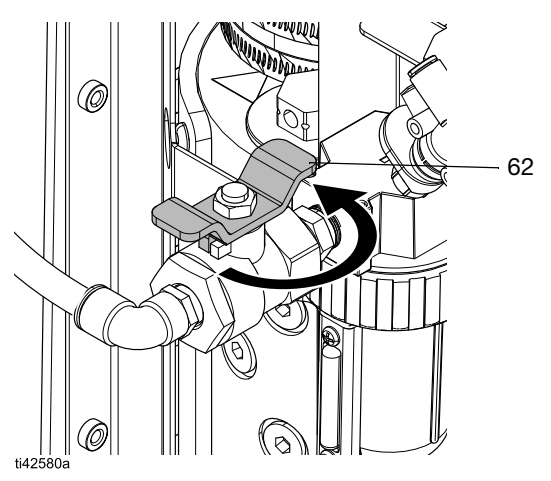

FIG. 17: Open Bleed-Type Air Valve

5. Use pump air pressure regulator (505) to adjust pump air pressure to 0.

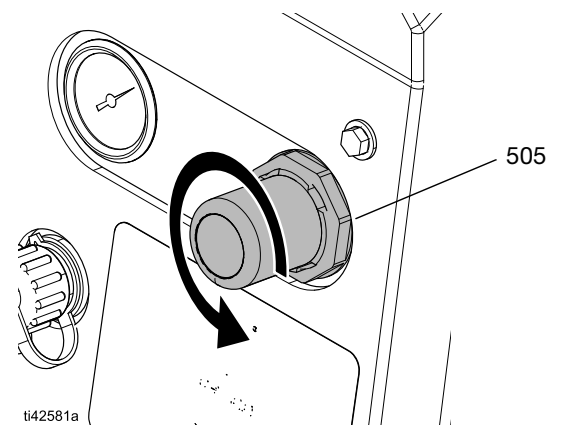

FIG. 18: Air Pressure Regulator Adjustment

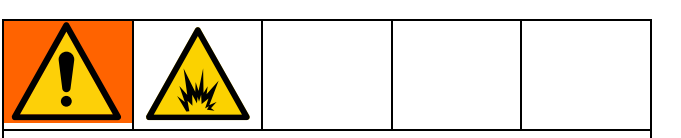

To help prevent fire and explosion, never exceed the cleaning fluid's rated temperature. If the system was just flushed, residual cleaning fluid is still in the system until the system is primed with adhesive. Do not raise temperature above cleaning fluid rated temperature until system is primed with adhesive.  Navigate to the Home screen and set the melter, hose, and applicator temperatures. See Set Temperatures on the Home Screen, page 20.

*On new systems only:* A new system may have residual oil in the melter from factory testing prior to shipping. To prevent smoking, temporarily adjust the melter temperature to 250°F (121°C).

7. Press the power button **U** on the ADM Home Screen to begin system warm-up. See Fig. 19.

**NOTE:** Pellets will not move into the melter until the system reaches operating temperature. See FIG. 20.

- 8. Open the applicators and keep them open.
- With the applicators open and the system up to temperature, slowly increase the pump air pressure until the pump begins to run very slowly.
   Approximately 20 psi (1.4 bar, 0.14 MPa) should be sufficient.

#### NOTICE

To prevent damage to the pump due to pump cavitation, do not supply more than 20 psi (1.4 bar, 0.14 MPa) air pressure to the pump until the system is fully primed.

**NOTE:** Pump operation may be erratic below 20 psi (1.4 bar, 0.14 MPa).

- 10. Continue running the pump until clean, air-free material is dispensed from each applicator.
- 11. Once each applicator is fully primed, adjust pump to desired pressure setting.
  - a. Adjust pump pressure to 20–100 psi (1.4–6.9 bar, 0.14–0.69 MPa).
  - b. Repeatedly open and close each applicator while inspecting the dispense pattern.
  - c. Repeat until the desired dispense pattern is achieved.

## **Dispense Adhesive**

*If the system is empty or has air in the lines,* perform the **Initial Startup and Prime Procedure**, page 26 before dispensing.

- 1. Turn main power switch ON.
- 2. Prepare for dispensing.
  - a. Verify the bleed-type air valve (62) is open.
  - b. Check pump air pressure gauge (504) to verify pressure is set as desired.
  - c. Verify applicators are closed.
- 3. Check the ADM settings. See **Set Baseline ADM Settings**, page 19.
- 4. Supply adhesive pellets to the system. See **Setup Adhesive Supply**, page 13.
- 5. Press the power button **U** on the ADM Home Screen to enable the heaters and pump.

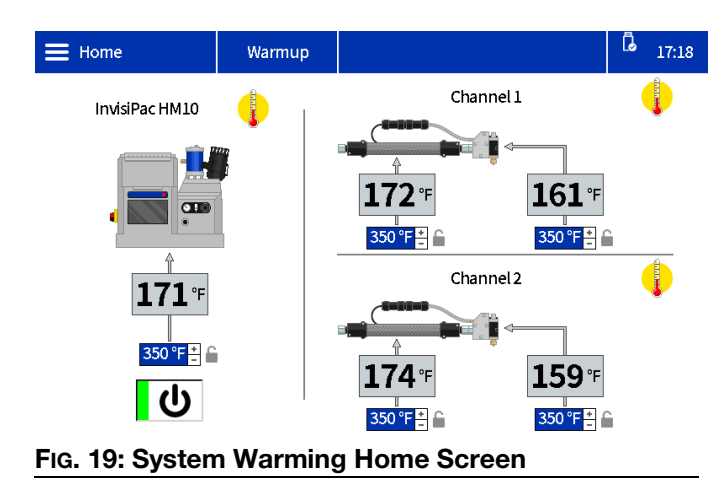

6. When the system is up to temperature, the pump will start automatically.

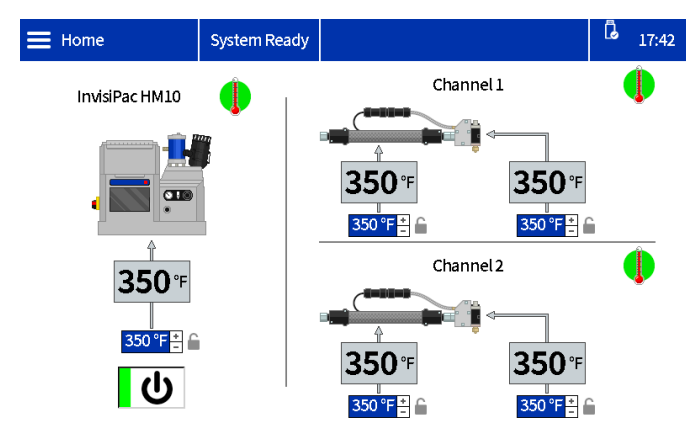

#### FIG. 20: System to Temperature Home Screen

7. Open and close the applicators as desired to dispense material.

## **Check the Adhesive Fill Rate**

The Fill/Pump Diagnostics Screen displays the fill rate between the hopper and the melter.

1. Navigate to the Fill/Pump Diagnostics Screen: Home > Diagnostics > Select the Fill/Pump tab.

|                 |             | Warmu       | р     |        |   |                  | Ĝ       | 17:23 |
|-----------------|-------------|-------------|-------|--------|---|------------------|---------|-------|
| 1               |             | Fill        |       |        |   | Pump             |         |       |
|                 | Fill sol    | enoid on:   | C     | )      | Р | ump solenoid on: | C       | )     |
|                 | Level senso | r reading:  | 3.327 | ν      |   | Pump direction:  |         | Ţ     |
|                 |             | Fill time:  | 0     | ms     |   | Cycle rate:      | 0.00    | СРМ   |
| $ \rightarrow $ | Pump cycles | after fill: | 0     | cycles |   | Flow rate:       | 0.0     | lb/h  |
| 5               | Slow        | <u> </u>    | Fast  |        |   | Pump Idle time:  | 9       | min   |
|                 | 4. E:II/D   |             |       | ation  |   |                  | o ot Ei |       |

Fig. 21: Fill/Pump Diagnostics Screen: Correct Fill Rate

 Adjust the air venturi if the fill rate is slow or fast. See Fill Rate Troubleshooting and Venturi Air Adjustment, page 72 for details.

#### Manual Refill Dispensing

Only use Manual Refill during maintenance or if the or automatic refill setting is not functioning properly and cannot be fixed in a timely manner. Perform service to the automatic feed system as soon as possible to limit debris buildup on the feed funnel.

- 1. Change the refill settings to manual in the system settings. See **Set System Settings in the General Settings**, page 19.
- 2. Loosen the fasteners and disconnect the level sensor to remove the top of the funnel assembly.

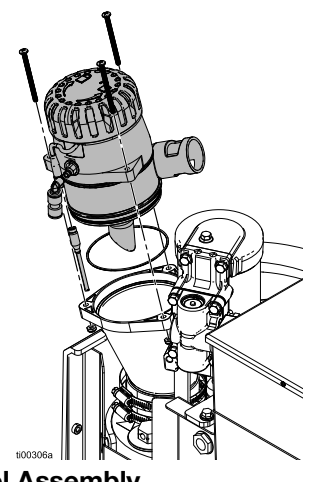

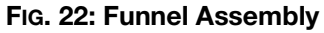

3. Fill the funnel with adhesive pellets.

**NOTE:** Do not fill pellets above the metal ring. Bridging may occur if the funnel is overfilled.

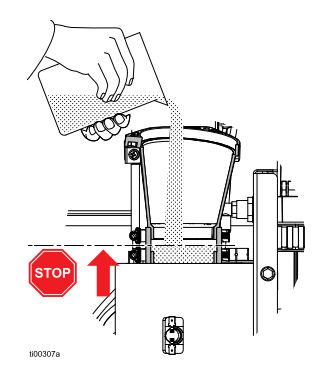

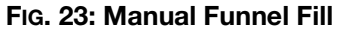

4. Manually refill the funnel as needed to maintain the required flow rate.

## Shutdown

1. Dispense adhesive into a waste container until the material level is down into the melter core. This will ensure all melted pellets re-melt when the system is re-heated.

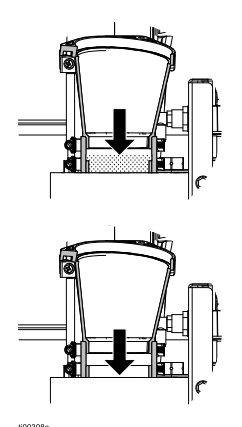

#### FIG. 24: Empty Funnel

2. Press the power button **U** on the ADM Home Screen.

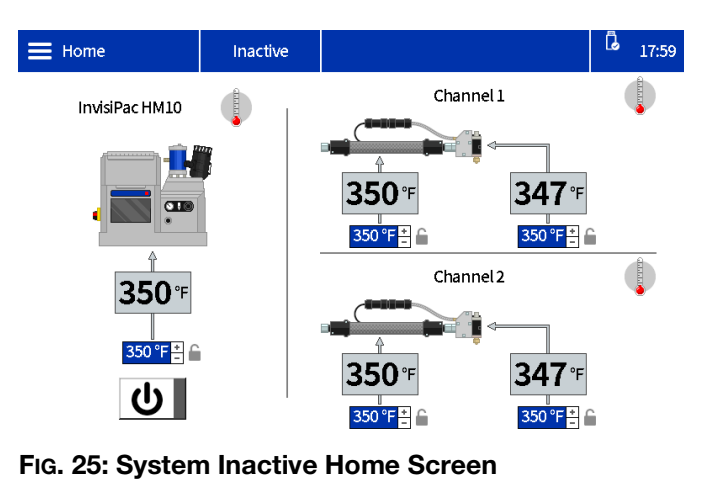

## Maintenance

### **Drain the System**

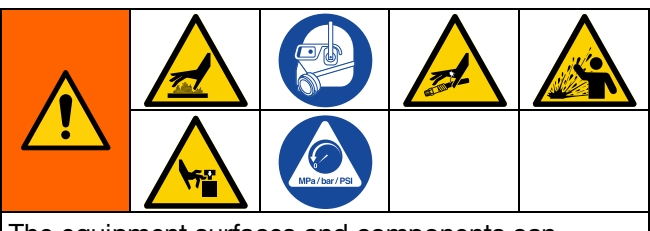

The equipment surfaces and components can become very hot. To avoid severe burns, wear protective equipment, such as thermally insulated gloves. Do not touch hot fluid or hot surfaces.

To help prevent serious injury from pressurized fluid, such as skin injection and splashing fluid, follow the **Pressure Relief Procedure**, page 26 before disconnecting a hose from the equipment.

- 1. Change the refill setting to Manual on the ADM. See FIG. 26.
  - a. Select the Menu Symbol = > Setup > General.
  - b. Select Manual from the Refill setting.

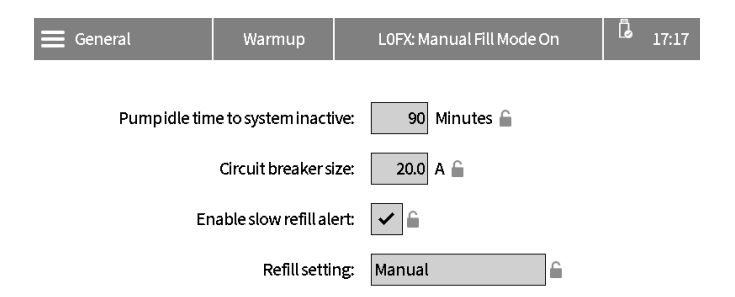

#### FIG. 26: Manual Refill Settings

- If the system is inactive, Press the power button
   O on the ADM Home Screen to enable the heater and pump.
- 3. Depressurize the system.
  - a. Decrease pump air pressure (505) to 0.
  - b. Close the bleed-type air valve (62).

- 4. Disconnect hose from applicator inlet then place hose outlet in a waste container. Repeat for all hoses. Keep hose to applicator electrical connector connected.
- 5. Open applicator to allow residual fluid in applicator to drain.
- 6. Open the bleed-type air valve (62).
- 7. When system is at operating temperature, slowly increase pump air pressure (505) until fluid begins flowing into the waste container.

**NOTE:** It may take several minutes to empty the system. When there is no melter fluid at the pump, the pump will begin to cycle faster.

- 8. When the pump begins to cycle faster, close the bleed-type air valve (62).
- 9. Press the power button **U** on the ADM Home Screen to disable the heaters and pump.
- 10. Disconnect hose from melter fluid outlet (N).
- 11. Wait until system stops draining or at most 10 minutes.

**NOTE:** There will be some residual adhesive in the system.

- 12. Reset the refill setting on the ADM to Hopper or Bin Auto. See **Set System Settings in the General Settings**, page 19.
- 13. Connect the Heated Hose to System. Follow the steps on page 14.

#### NOTICE

Over-tightening the hose port connector will damage the connector seal and cause fluid leaks. Do not overtighten the port connector. Use two wrenches to torque the hose to the melter pump.

### **Flushing Procedure**

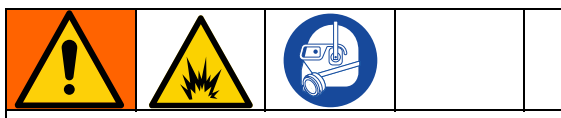

To help prevent fire and explosion, use the adhesive manufacturer's recommended cleaning fluid.

- Never exceed the cleaning fluid's rated temperature.
- Never flush your system or clean any aluminum components with halogenated hydrocarbon cleaning solution.

See the hot melt adhesive technical data sheet or SDS for the recommended cleaning fluid and cleaning fluid temperature requirements.

- 1. Drain the System. Follow the steps on page 30.
- 2. Depressurize the system.
  - a. Decrease pump air pressure (505) to 0.
  - b. Close the bleed-type air valve (62).
- 3. Set the refill setting to Manual. See Fig. 26.
- 4. Remove the funnel bolts and the top portion of the funnel.

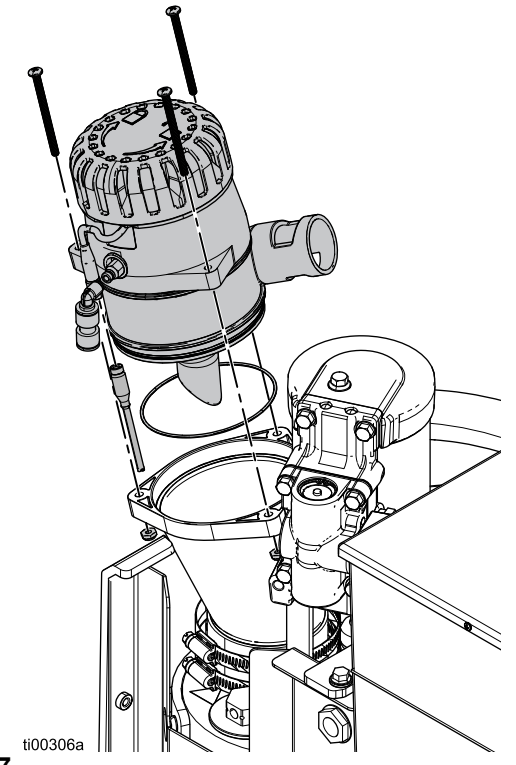

Fig. 27

- 5. Change temperature setpoints to the manufacturer's recommended temperature for the cleaning fluid. Allow all system zones to heat or cool to the recommended setpoint. See **Set Temperatures on the Home Screen**, page 20.
- 6. Verify the bleed-type air valve (62) is closed and pump air pressure is set to 0.
- 7. Fill melter with hot melt cleaning fluid. To avoid overfill and spilling, do not fill above the metal portion of the melter.

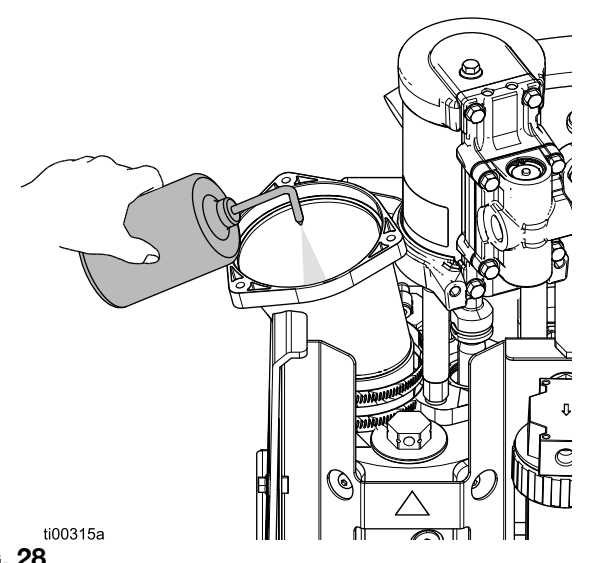

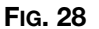

- 8. Allow hot melt cleaning fluid to soak in the melter for the duration specified by the cleaning fluid manufacturer.
- 9. Disconnect all hoses from the applicator manifolds and route into a waste container.
- 10. Open the bleed-type air valve (62) and slowly increase pressure to purge into the waste container.
- 11. After flushing, set the refill setting to Hopper or Bin Auto. See page Set Baseline ADM Settings, page 19.
- 12. Perform Initial Startup and Prime Procedure, page 26. Maintain the manufacturers recommended temperature settings until the system is primed with adhesive.

### **Inspection Schedule**

| Task                       | Maintenance Interval                     |
|----------------------------|------------------------------------------|
| Inspect Funnel Filter      | 6-12 months                              |
| Replace Pump Outlet Filter | 50,000 lb (25,000 kg) of adhesive pumped |
| Replace Pump Inlet Filter  | As needed                                |

### **Funnel Maintenance**

#### Inspect the Funnel Cover and Funnel Filter

Inspect and clean the funnel and funnel filter to ensure clear melter air and pellet flow. The funnel cover and filter and can be inspected without interrupting production.

- Remove, inspect, and clean the funnel cover. •
- Replace or clean the filter as needed.
- Remove adhesive, pellets, or buildup in the funnel.

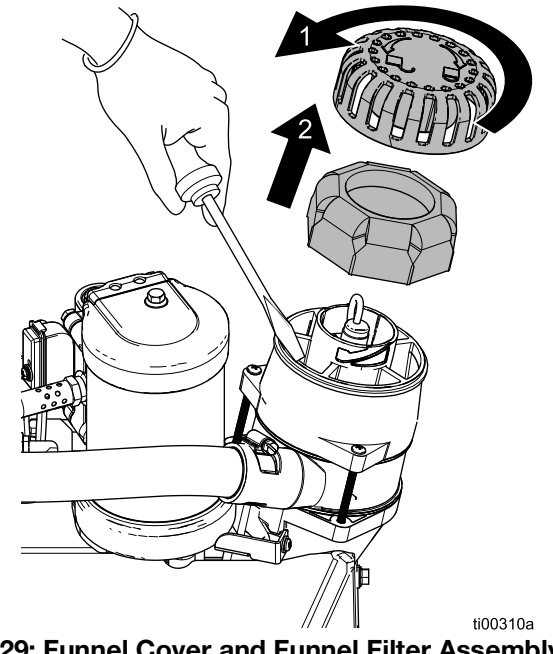

FIG. 29: Funnel Cover and Funnel Filter Assembly

#### **Clean Funnel Base**

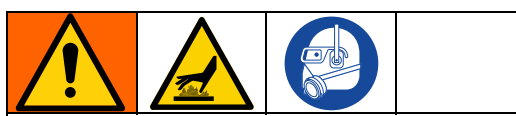

The equipment surfaces and components can become very hot. To avoid severe burns, wear protective gloves and clothing that will insulate your hands and body from the hot surfaces and adhesive material.

Clear built-up adhesive in the lower portion of the funnel as needed.

- 1. Turn main power switch (204) OFF.
- 2. Remove the fasteners.
- 3. Separate the funnel and funnel seals.
- 4. Remove built-up adhesive from the base of the funnel.

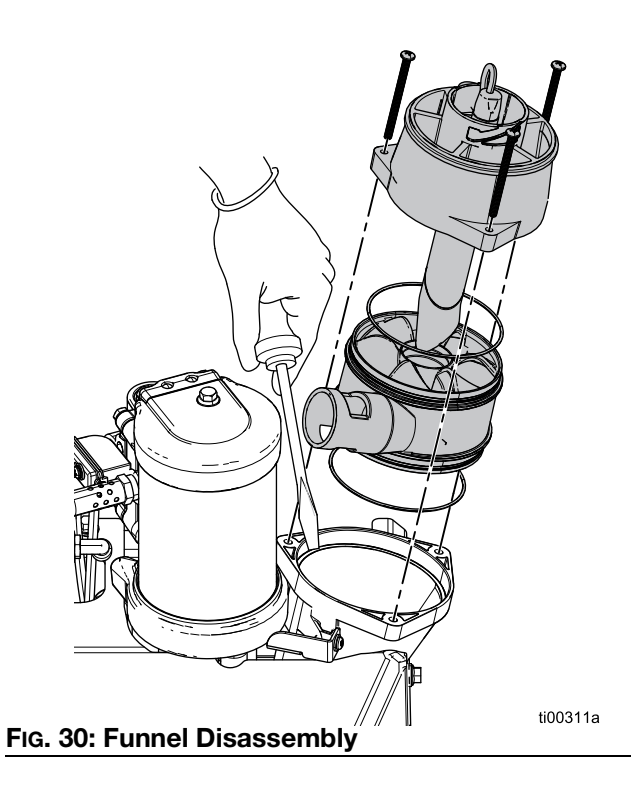

### **Pump Filter Maintenance**

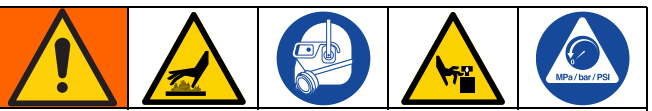

The equipment surfaces and components can become very hot. To avoid severe burns, wear protective gloves and clothing that will insulate your hands and body from the hot surfaces and adhesive material.

Moving parts can pinch, cut, or amputate body parts. To help prevent serious injury from moving parts, follow the **Pressure Relief Procedure**, page 26 before servicing the equipment.

#### **Replace the Pump Outlet Filter**

The pump outlet filter prevents small contaminants from entering the hoses and applicators.

- Warm the system to operating temperature. The adhesive must be fluid to perform this procedure. Replace the component before the system cools.
- 2. **Prepare Equipment for Service**. Follow the steps on page 82.
- 3. **Remove Equipment Covers**. Follow the steps on page 82.
- 4. Use a socket wrench to unscrew the outlet filter (602).
- 5. Insert a hex key through the outlet filter cap to lift the outlet filter out.
- 6. Install the outlet filter (602) into the melter housing and tighten with a socket wrench.

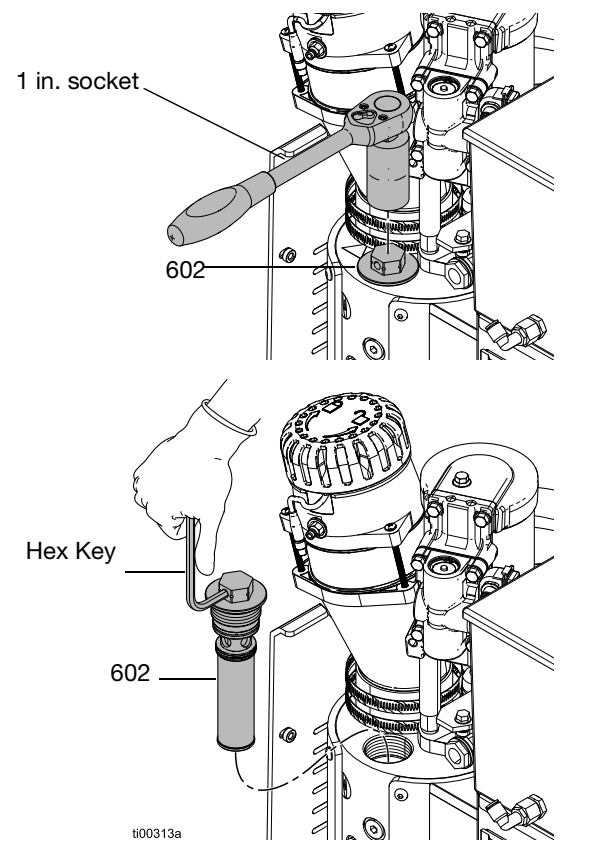

FIG. 31: Pump Outlet Filter Replacement

#### **Replace the Pump Inlet Filter**

The pump inlet filter prevents large items from entering the system.

- Warm the system to operating temperature. The adhesive must be fluid to perform this procedure. Replace the component before the system cools.
- 2. **Prepare Equipment for Service**. Follow the steps on page 82.
- 3. **Remove Equipment Covers**. Follow the steps on page 82.
- 4. Remove the thermal insulation from the melter.
- 5. Remove the inlet filter plug (629) with a hex key.
- 6. Use pick or a small hex key to remove the inlet filter (647).
- 7. Install a new pump inlet filter screen (647) into the melter manifold.
- 8. Install the filter plug (629) with a hex key.

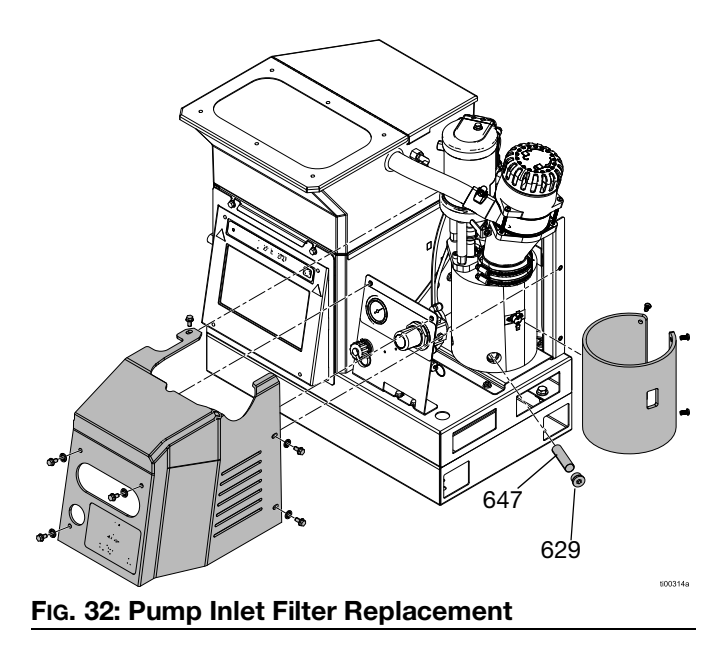

## Software Update Procedure

The latest software version for the system can be found at help.graco.com. Drag and drop the software files from help.graco.com onto the root directory of the flash drive.

- 1. Remove the USB port Cover (515).
- 2. Plug the USB with software updates into the USB Port.
- 3. A window will appear on the ADM screen to show that a new software update is available. Press the  $\checkmark$ icon.

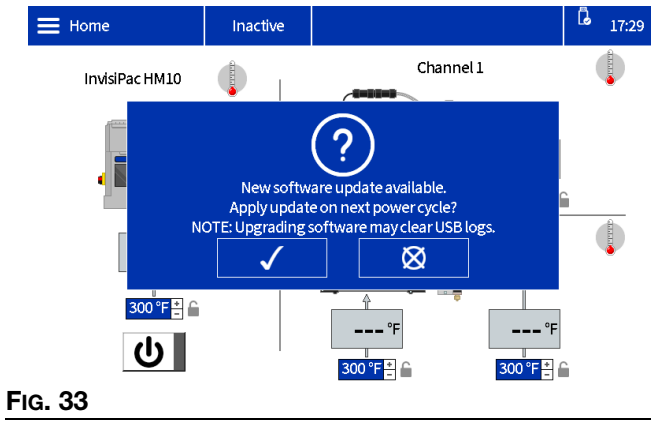

4. After the orner of icon appears in the top right corner of the ADM screen, remove the USB and replace the USB Port Cover (515).

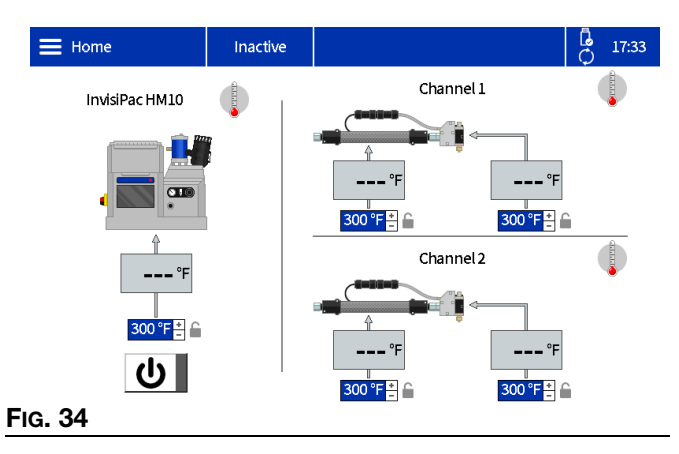

- 5. Turn the Main Power Switch (204) OFF.
- 6. Turn the Main Power Switch (204) ON.

7. The system startup screen will include "Updates in Progress" text, and the time remaining to complete the software updates.

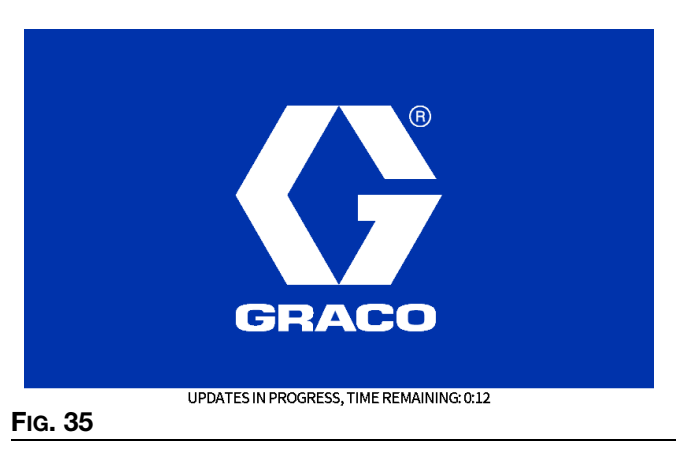

8. The following screen will appear when the software upgrade is complete.

| Software update complete! |              |  |
|---------------------------|--------------|--|
|                           | $\checkmark$ |  |

#### FIG. 36

- 9. Press the 🧹 icon.
- 10. The current software information will be displayed.

|         | Software update complete!  |  |
|---------|----------------------------|--|
|         | Software part #: 20B812    |  |
|         | Software version: 1.01.011 |  |
|         | Release notes:             |  |
|         |                            |  |
| Fig. 37 |                            |  |

## **ADM** Guide

## **Screen Navigation**

Select the **Menu Symbol**  $\equiv$  on the home screen to open the screen menu.

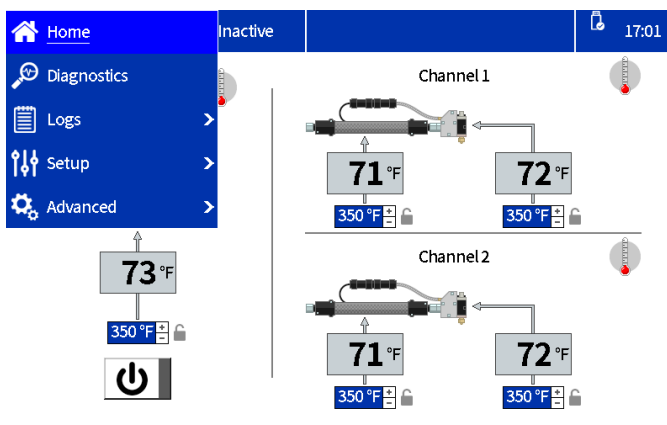

FIG. 38: ADM Menu Navigation

## **Screen Symbols**

| Symbol                | Description                                                       |  |
|-----------------------|-------------------------------------------------------------------|--|
| Channel 1             | Channel 1 Applicator and Hose Settings                            |  |
| Channel 2             | Channel 2 applicator and hose settings                            |  |
| Invisipac<br>HM10     | Melter Pump temperature settings                                  |  |
|                       | Menu Symbol                                                       |  |
|                       | ADM power button. Power ON                                        |  |
| Ċ                     | ADM power button. Power OFF                                       |  |
| <br>351°⊧             | Actual temperature of the melter, hose, and applicator            |  |
| 350 °F <mark>+</mark> | Set temperature for the melter, hose, and applicator              |  |
|                       | Temperature adjustments locked by a password. See Password        |  |
|                       | The associated melter, hose, or applicator is off or not warming. |  |

| Symbol | Description                                                                     |
|--------|---------------------------------------------------------------------------------|
|        | The associated melter, hose, or applicator is on and warming up to temperature. |
|        | The associated melter, hose, or applicator is ready for operation.              |

## **Screen Navigation Overview**

#### Home Screen

View and adjust temperatures and operate the system power. See **Set Temperatures on the Home Screen**, page 20 for details. See **Set or Disable a Password**, page 20 to lock temperature settings.

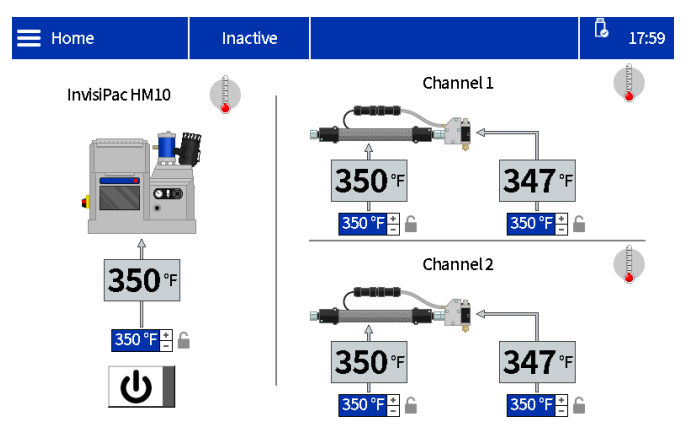

#### **Diagnostics Screens**

Read-only view of the important system diagnostic information. See page 39 for details.

- Fill/Pump Diagnostics
- I/O Diagnostics
- Heat Diagnostics
- Power Diagnostics

#### Logs Screens

Read-only view of errors, events and usage. See page 42 for details.

- Errors
- Events
- Usage
#### **Setup Screens**

Set system and component settings. See Set Baseline ADM Settings, page 19 for basic configurations and instructions. See page 43 for additional screen details.

- Gun Setup
- General
- PLC I/O
- Material Tracking
- Maintenance

#### **Advanced Screens**

Configure and view system settings and preferences. See page 45 for details.

- Display
- Units
- USB
- Software
- EtherNet/IP (if the respective CGM is attached)
- PROFINET (if the respective CGM is attached)

## **Data Management**

#### **Download Log Files to a USB**

The InvisiPac HM10 has the ability to download runtime information to a USB drive. The information is stored as a collection of CSV files containing information including event/error history, material usage, diagnostic data, and system settings and temperatures.

- 1. Navigate to the USB Screen: **Advanced** > **USB** Screen.
- 2. Ensure Enable USB log downloads is checked.
- 3. Insert a USB drive into the USB slot.
- 4. A Logs Download in Progress message will generate on the screen. Press the check mark.
- 5. A download complete message generates when a download completes.

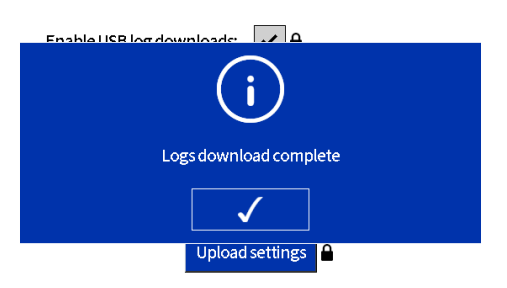

#### FIG. 39: Logs Download Complete Screen

**NOTE:** Removing the USB drive before the download completes or a faulty USB drive will generate a download has failed message.

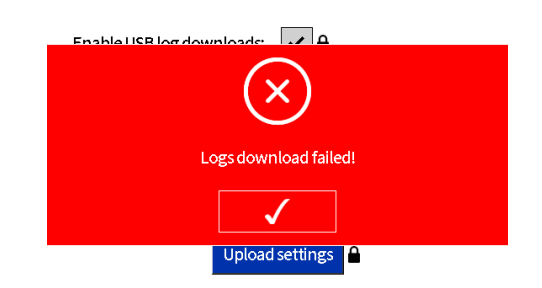

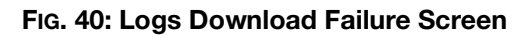

## **Download System Settings**

The InvisiPac HM10 is able to download configured settings and temperatures to a USB drive. Once downloaded, the user can keep the file as a backup or upload the settings to additional InvisiPac HM10 units.

- 1. Insert a USB drive into the USB slot.
- 2. Navigate to the USB Screen: Advanced > USB Screen.
- 3. Press the download settings button.
- 4. A download complete message generates when a download completes. The settings file will be in the root of the USB drive.

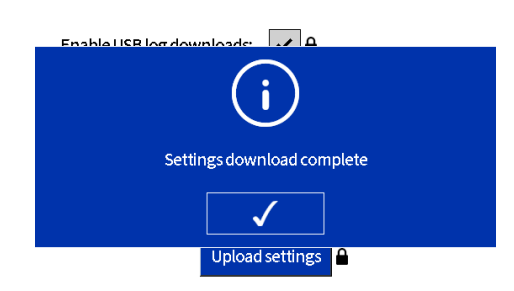

#### FIG. 41: Settings Download Complete Screen

**NOTE:** If the AMZ board is not connected, or if there is an issue with the USB drive, a download has failed message will generate.

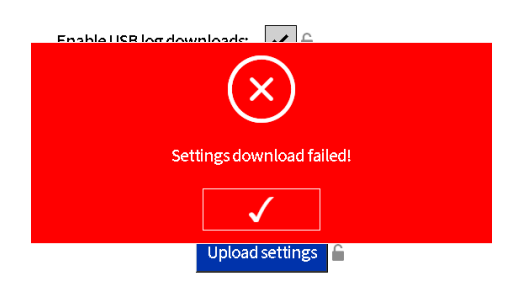

#### FIG. 42: Settings Download Failure Screen

## **Upload System Settings**

- 1. Download the system settings to a USB drive.
- 2. Insert the USB drive into the USB slot.
- Navigate to the USB Screen: Advanced > USB Screen.
- 4. Press the Upload settings button.
- 5. An upload complete message generates when a upload completes. The settings file on the USB drive will be unchanged.

**NOTE:** An error message will generate if the settings file is invalid or cannot be found.

**NOTE:** If the AMZ board is not connected, or if there is an issue with the USB drive, an upload has failed message will generate.

# **ADM Screens**

## **Diagnostics Screens**

Read-only view of the important system diagnostic information.

## **Fill/Pump Diagnostics Screen**

Select the **Menu Symbol**  $\equiv$  > **Diagnostics** > select the first tab.

| E Diagnostics Warmup |   |             | up          |      |          |    | l                | 17:23     |              |
|----------------------|---|-------------|-------------|------|----------|----|------------------|-----------|--------------|
| 1                    | - |             | Fill        |      |          |    | Pump             |           |              |
|                      | Α | Fill sol    | enoid on:   | (    | D        | FP | ump solenoid on: | $\langle$ | $\mathbf{D}$ |
|                      | В | Level senso | r reading:  | 3.32 | v        | G  | Pump direction:  | ⇧         | Ţ            |
|                      | С |             | Fill time:  | (    | ) ms     | н  | Cycle rate:      | 0.00      | ) CPM        |
| )                    | D | Pump cycles | after fill: | (    | ) cycles | L  | Flow rate:       | 0.0       | ) lb/h       |
| 5                    | Е | Slow        | <u>_</u>    | Fast |          | М  | Pump Idle time:  | ç         | ) min        |

**A** - The indicator turns green when the system is performing a refill. Note that the solenoid will pulse on and off while the indicator is green.

**B** - This is a voltage from an ultrasonic distance sensor located in the refill funnel of the InvisiPac. It is measuring the distance between itself and the surface of the glue located in the melter. As the glue is consumed, the distance between the sensor and the glue surface increases - this corresponds to a higher voltage on the screen. The voltage from this sensor will typically fluctuate between 3.111 V (full) and 3.296 (nominal trip). Deviations outside of this range by 0.200 mV are not uncommon. The trip point will adjust with the flow rate to avoid thermal shocks to the melter during periods of higher demand.

| Nominal Trip | Nominal Full | Flow Rate              |
|--------------|--------------|------------------------|
| 3.297        | 3.111        | < 8 lbs/hr (3.6 kg/hr) |
| 3.204        | 3.111        | > 8 lbs/hr (3.6 kg/hr) |
| 3.173        | 3.111        | > 11 lbs/hr (5kg/hr)   |

**C** - The amount of time it took for the previous fill event to complete. When using **Hopper Auto** or **Bin Auto** a refill time of 4000ms is ideal, please refer to section E for optimization of these devices. Auto-Adaptive will typically seek out 5000ms. Ranges that will work are 1000ms - 8000ms.

If the refill time is above 6500ms, open up the airflow on the restrictor by turning the knob counter-clockwise.

If the refill time is below 2500ms, restrict the airflow on the restrictor by turning the knob clockwise.

If the number is in range, and the pump is running away, check the following:

- 1. Is the material temperature hot enough to keep up with the melt rate requirements of the application.
- 2. The application is not overrunning the system.
- 3. Inspect the funnel for bridged glue around the walls obstructing the level sensor's view of the glue.

**D** - The number of pump cycles occurred after the last refill. Typically, this will be around 3 pump cycles. If it is over 4, inspect the system setup for overfilling.

**E** - This graphic is present for **Hopper Auto** and **Bin Auto**. This is an aid for optimizing how much restriction to apply to the venturi feed system. If the system is filling too fast, it could overfill the melter. If it fills too slow, it may not be able to keep up with production.

If the indicator is sitting near the fast red zone, apply more restriction by turning the knob clockwise.

If the indicator is sitting near the slow red zone, first confirm that the hopper or bin has sufficient pellets in it. If there are enough pellets to cover the venturi, allow more air to flow to the venturi by turning the knob on the restrictor counter-clockwise.

**F** - This indicates that the pump solenoid is energized whenever it is green.

**G** - The up/down indicators turn green when the pump is traveling in the respective direction.

H - The number of pump cycles that occur per minute.

**L** - This indicates how much material the HM10 is dispensing per hour. This value is calculated using the cycle rate above, the known volume of the pump, and the specific gravity set on the Material Tracking screen.

**M** - The number of minutes that have passed since the last pump cycle completed. If your application requires a slow dispense rate, and a pump cycle takes longer than a minute, you may see this number increase when actively pumping. This is not a cause for concern. It is just an artifact of how pump cycles are measured. If the pump idle timeout feature is going to be used, this is a good tool for choosing a value that fits your application.

## I/O Diagnostics Screen

Select the **Menu Symbol**  $\equiv$  > **Diagnostics** > select the second tab.

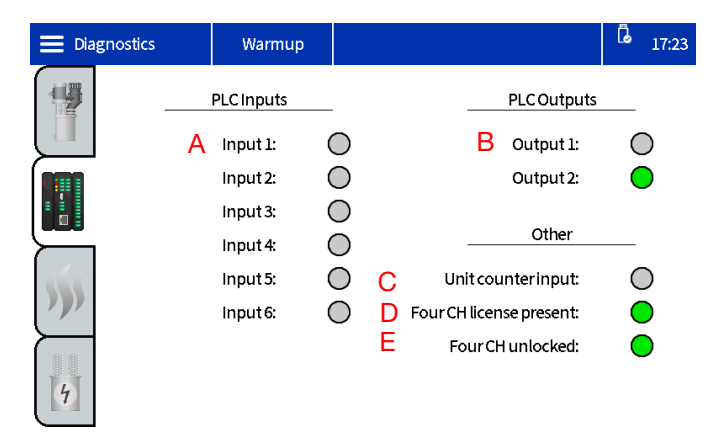

**A** - There is a colored indicator for each discrete input. An indicator turns green when the respective input is activated. The functions for each input can be set on the PLC I/O setup screen.

**B** - There is a colored indicator for each discrete output. An indicator turns green when the function configured for the respective output is true (or false in the case of the Error (Alarm) function). The functions for each output can be set on the PLC I/O setup screen.

**C** - The indicator is green when the unit counter input is active. This input is used to track how many units the HM10 has produced, and can be used for material tracking information found on other screens.

**D** - The indicator is green when the 20B695 4 channel upgrade USB license key is detected by the machine. If the license key is plugged into the hub, but the indicator is not illuminated, check all connections

between the hub and the ADM to insure a proper connection is made.

**E** - The indicator is green when the 4 channel upgrade is enabled. If the token has been removed for any reason, the system will remain unlocked for 2 hours before downgrading to 2 channels. If the timer expires, it will keep the first two channels it detects, but will remove all subsequent channels and turn the heat off. An advisory will be present in the condition when it can't detect the hardware license (ECUL), and an alarm will be generated if it uninstalls any channels when the timer expires (ER4L).

## **Heat Diagnostics Screen**

Select the **Menu Symbol**  $\equiv$  > **Diagnostics** > select the third tab.

This screen provides information for all of the heat zones on the system. It will show all channels, regardless of if they are installed or not.

| 🔳 Dia   | gnostics | Warmup        |            |         | l 17:24    |
|---------|----------|---------------|------------|---------|------------|
|         |          | Heat State Te | emperature | Current | Duty Cycle |
|         | A Pump:  | BO            | C 293 °F   | D 8.2 A | E 100.0 %  |
| $\succ$ | Melter:  | $\bigcirc$    | 293 °F     | 8.2 A   | 100.0 %    |
|         | Gun 1:   | $\bigcirc$    | 278 °F     | 1.1 A   | 100.0 %    |
|         | Hose 1:  | $\bigcirc$    | 298 °F     | 2.0 A   | 77.8 %     |
|         | Gun 2:   | $\bigcirc$    | 276 °F     | 1.2 A   | 100.0 %    |
|         | Hose 2:  | $\bigcirc$    | 295 °F     | 2.1 A   | 75.7 %     |
|         | Gun 3:   | $\bigcirc$    | °F         | 0.0 A   | 0.0 %      |
|         | Hose 3:  | $\bigcirc$    | °F         | 0.0 A   | 0.0 %      |
|         | Gun 4:   | $\bigcirc$    | °F         | 0.0 A   | 0.0 %      |
|         | Hose 4:  | $\bigcirc$    | °F         | 0.0 A   | 0.0 %      |
| 4       |          |               |            |         |            |

**A** - This indicates what zone the data will correspond to.

**B** - Heat State: Grey is off, yellow is warming up, green is at temperature.

**C** - This is the temperature of the device being detected. If the device is not installed on the Gun Setup Screen, but is plugged in, the temperature will still appear. "---" indicates a valid temperature could not be detected.

If a valid temperature is expected:

1. Check the connections in the back of the unit to confirm the corresponding bulkhead has the right cable connected.

- 2. Inspect the connection to make sure the plug is fully seated and the connector is locked in place.
- 3. If the gun shows a valid temperature, but the hose does not, the hose is likely damaged and should be replaced.
- 4. If the gun temperature does not show up, but the hose does, check the connections at the end of the hose where the gun connects. Check to make sure the correct RTD has been selected as well. Graco guns will always use a Pt100/1000 setting on the Gun Setup Screen.

**D** - This shows the current being drawn by each device. It can be used to validate the device is drawing the correct amount of current based on the wattage rating on its label. Wattage/Voltage = Nominal Current. The current draw will change with the Duty Cycle, explained below.

- 1. If the current is lower than expected, make sure to take the duty cycle into account. 50% duty should be roughly half the expected current. It is best to evaluate the device at 100% duty cycle.
- 2. If the current is 0A, and the duty cycle is 100%, follow the proper procedures to check the fuses on the AMZ. If the fuses are damaged, check the device's heater for a short to ground. If the fuses are undamaged, check the heater for an open circuit.

**E** - Duty Cycle: This indicates how much power is being applied to the heated device. During the warmup process, it is expected to observe the melter at 100% duty cycle, hoses and guns will fluctuate anywhere from 0% to 100% during this process.

## **Power Diagnostics Screen**

Select the **Menu Symbol > Diagnostics >** select the fourth tab.

|                  |    | Warmu      | ıb |    |   |              | l | 17:25        |
|------------------|----|------------|----|----|---|--------------|---|--------------|
|                  | Ir | nput Power |    |    | - | Transformer  |   |              |
|                  | Α  | Line 1:    | 24 | v  | D | Temperature: |   | ۰°F          |
|                  | В  | Line 2:    | 23 | vv | E | Fan on:      | ( | $\mathbf{D}$ |
|                  | С  | Line 3:    | 23 | γ  |   |              |   |              |
| <b>\$\$\$</b> \$ |    |            |    |    |   |              |   |              |
| 4                |    |            |    |    |   |              |   |              |

**A, B, C** - The AMZ will detect incoming voltages, and report them here.

**D** - The transformer is equipped with a temperature sensor, this indicates the temperature here.

**E** - Indicates when the fan output is energized. The system will monitor the current draw of the fan, and generate advisories for under and over current conditions. This is also a useful indicator to validate the fan is circulating air when it is illuminated.

## **Logs Screens**

Read-only view of errors, events and usage.

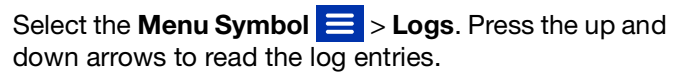

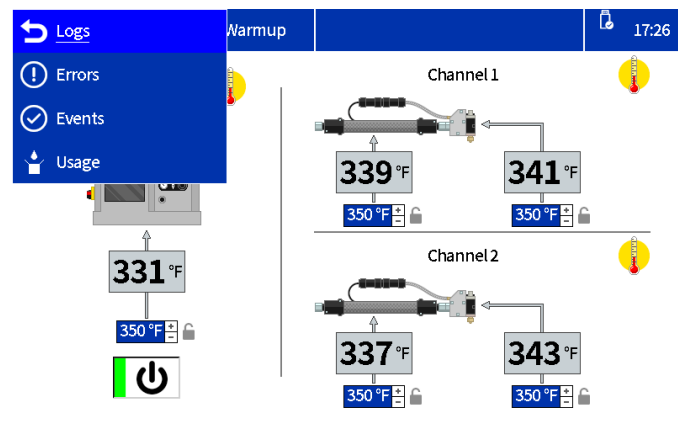

### **Events Screen**

Select the **Menu Symbol**  $\equiv$  > Logs > Events.

| Ε | Events   |          | System Ready | ·                      | L 17:36           |
|---|----------|----------|--------------|------------------------|-------------------|
|   | Date     | Time     | Code [       | Description            |                   |
|   | 06/08/23 | 17:34:33 | EAPX F       | PumpOn                 | $(\uparrow)$      |
|   | 06/08/23 | 17:34:24 | EC0X S       | ietup Value(s) Changed | $\mathbf{\nabla}$ |
|   | 06/08/23 | 17:33:50 | EADX H       | leatOn                 |                   |
|   | 06/08/23 | 17:32:44 | EMD4 C       | Channel Disabled CH4   | Dago: 1/512       |
|   | 06/08/23 | 17:32:42 | EMD3 C       | Channel Disabled CH3   | Fage. 1/313       |
|   | 06/08/23 | 17:32:37 | ELD4 C       | Channel Enabled CH4    |                   |
|   | 06/08/23 | 17:32:33 | EBDX H       | leatOff                |                   |
|   | 06/08/23 | 17:32:32 | EBPX F       | PumpOff                | ( )               |

#### **Usage Screen**

#### **Errors Screen**

Select the **Menu Symbol**  $\equiv$  > Logs > Errors.

The user can bring up the QR code for an error by tapping on the respective error code.

| Ξ | Errors   |          | System Rea | ady |                    | ٦     | 17:34        |
|---|----------|----------|------------|-----|--------------------|-------|--------------|
|   | Date     | Time     | Code       | De  | escription         |       |              |
| - | 06/08/23 | 17:32:37 | T6D8       | Se  | nsor Err. CH4 Hose | (1    | $\mathbf{O}$ |
|   | 06/08/23 | 17:32:37 | T4D8       | Hi  | gh Temp. CH4 Hose  |       |              |
|   | 06/08/23 | 17:32:37 | T6D7       | Se  | nsor Err. CH4Gun   |       |              |
|   | 06/08/23 | 17:32:32 | T6D6       | Se  | nsor Err. CH3 Hose | Dago  | 1/20         |
|   | 06/08/23 | 17:32:32 | T4D6       | Hi  | gh Temp. CH3 Hose  | rage. | 1/29         |
|   | 06/08/23 | 17:32:32 | T6D5       | Se  | nsor Err. CH3 Gun  |       |              |
|   | 06/08/23 | 17:28:03 | L8FX       | Re  | fillError          |       |              |
|   | 06/08/23 | 17:14:33 | LOFX       | Ma  | anual Fill Mode On | (1    | $\mathbf{i}$ |

| ≡ | Errors   |          | System Rea | ady   |                  |     | G     | 17:44        |
|---|----------|----------|------------|-------|------------------|-----|-------|--------------|
|   | Date     | Time     | Code       | De    | scription        |     |       |              |
|   | 06/08/23 | -        | T6D        | 8: Se | nsor Err. CH4 Ho | ose | (1    | )            |
|   | 06/08/23 |          |            | ٩     |                  |     |       | ~            |
|   | 06/08/23 |          |            | B     |                  |     |       |              |
|   | 06/08/23 |          |            | L,    |                  |     | Dago  | 1/20         |
|   | 06/08/23 |          |            |       |                  |     | rage. | 1/29         |
|   | 06/08/23 |          |            |       | $\checkmark$     |     |       |              |
|   | 06/08/23 | 17:28:03 | L8FX       | Re    | till Error       |     |       |              |
|   | 06/08/23 | 17:14:33 | LOFX       | Ма    | nual Fill Mode ( | Dn  | (1    | $\mathbf{O}$ |

| Select the Men | u Symbol | = > Log | gs > Usa | age. |
|----------------|----------|---------|----------|------|
|                |          |         |          |      |

| Usage |          | System R | eady  |    |         |        | <b>G</b> 17:37    |
|-------|----------|----------|-------|----|---------|--------|-------------------|
|       | Date     | Cycles   | u     | os | # Units | g/unit |                   |
|       | 05/31/23 | 0        | 0.00  | 00 | 0       | 0.000  | $(\uparrow)$      |
|       | 05/25/23 | 80       | 2.89  | 90 | 0       | 0.000  | $\mathbf{\nabla}$ |
|       | 05/24/23 | 202      | 7.29  | 99 | 0       | 0.000  |                   |
|       | 05/23/23 | 630      | 22.76 | 55 | 0       | 0.000  | Dage: 1/E         |
|       | 05/22/23 | 65       | 2.34  | 18 | 0       | 0.000  | Page: 1/5         |
|       | 05/21/23 | 2710     | 97.92 | 26 | 0       | 0.000  |                   |
|       | 05/19/23 | 268      | 9.68  | 34 | 0       | 0.000  |                   |
|       | 05/18/23 | 224      | 8.09  | )4 | 0       | 0.000  |                   |

## **Setup Screens**

Set system and component settings. See **Set Baseline ADM Settings**, page 19 for basic configurations and instructions.

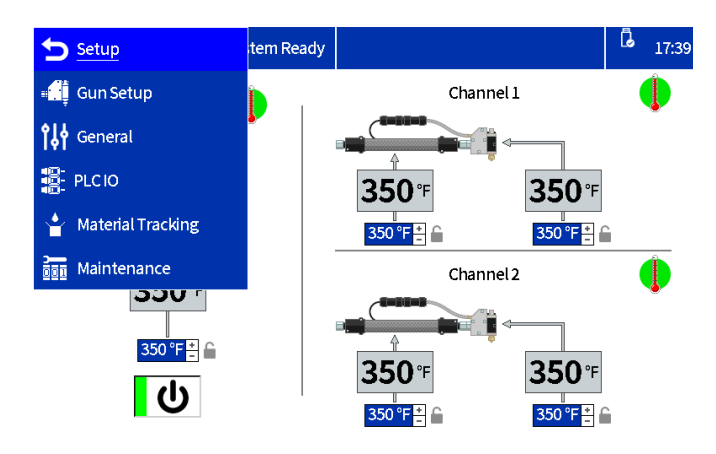

## **Gun Setup**

Install heat channels and select gun RTD type. See **Setup Applicators on the Gun Setup Screen**, page 19 for screen details.

## General

See **Set System Settings in the General Settings**, page 19 for screen details.

## PLC I/O

Configure and view the current state of the system PLC inputs and outputs. See **Set PLC Settings on the ADM**, page 25 for screen details.

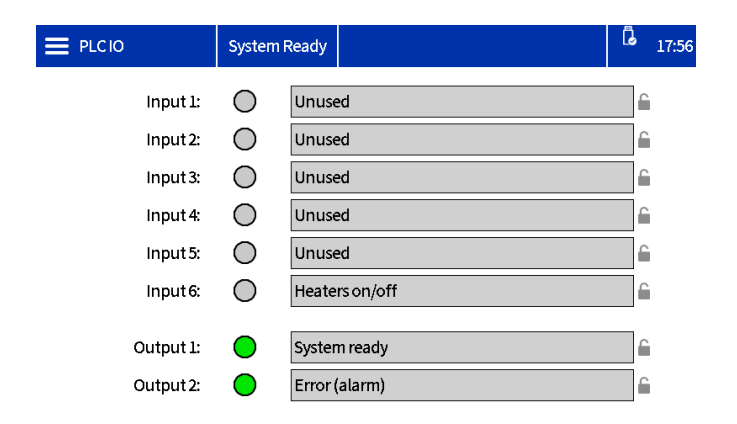

## **Material Tracking**

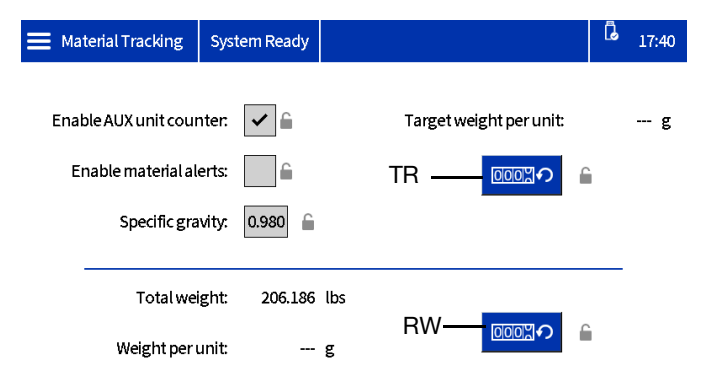

#### FIG. 43: Material Tracking Screen Capture

| Name                            | Description                                                                                                    |
|---------------------------------|----------------------------------------------------------------------------------------------------|
| Enable AUX unit counter         | Check to enable the AUX unit counter on the System I/O Board.                                                     |
|                                 | See <b>Setup</b> section for AUX Unit Counter wiring details.                                                     |
| Enable material<br>alerts       | Check to enable material alerts<br>when the current material unit<br>deviates 20% from the established<br>target. |
| Specific gravity                | Specific gravity of the material in use.                                                                          |
| Target weight<br>per unit       | The system automatically learns the target usage after running for several minutes.                               |
| TR Button                       | Press the TR Reset button to reset and relearn the target usage.                                                  |
| Weight per unit                 | Current weight per unit.                                                                                          |
| Calibration<br>Weight Totalizer | Resettable totalizer that can be used for determining Specific Gravity.                                           |
| Reset Weight<br>Totalizer (RW)  | Press the button (RW) to reset the calibration weight totalizer.                                                  |

## Maintenance

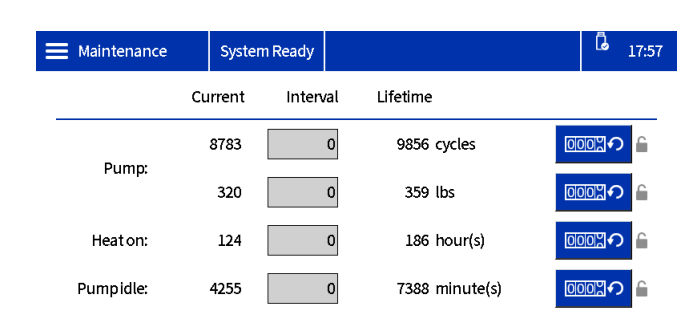

#### FIG. 44: Maintenance Screen

| Name              | Description                                                                                                   |
|-------------------|----------------------------------------------------------------------------------------------------|
| Current           | Resettable counter for the variable in the row.                                                               |
|                   | <b>NOTE:</b> to reset to zero and clear an existing advisory, select the counter and press the reset softkey. |
| Interval          | Maintenance interval period for variable in the row.                                                          |
|                   | <b>NOTE:</b> set to a non-zero value to generate advisories when the current counter reaches this value.      |
| Lifetime          | Lifetime counter of the variable in the row.                                                                  |
| Pump Cycles       | Pump cycle totalizers.                                                                                        |
| Pump Weight       | Pump weight totalizers.                                                                                       |
| Heat On Time      | Heat on time totalizers (time spent with heat on).                                                            |
| Pump Idle<br>Time | Pump idle time totalizer (time spent<br>with system at temperature, but no<br>pump activity).                 |

## **Advanced Screens**

Configure and view system settings and preferences.

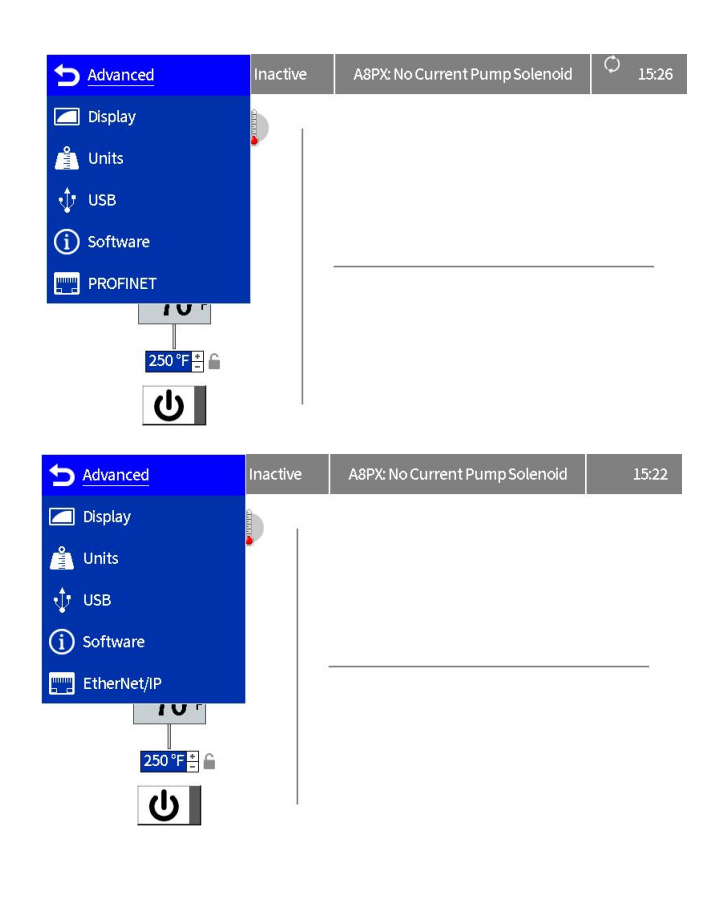

## Display

General display settings including language, time and password protection.

| 🗮 Display | System Ready |                   | ß | 17:46 |
|-----------|--------------|-------------------|---|-------|
|           |              |                   |   |       |
|           | Language     | e: English        |   |       |
|           | Number Forma | t 1,234.5         |   |       |
|           | Date forma   | t: mm/dd/yy       |   |       |
|           | Date         | e: 06/08/23 17:46 |   |       |
|           | Set password | d: **** 🖨         |   |       |
|           | Screen save  | er: 5 Minutes 🔒   |   |       |

| Name          | Description                                                                                                    |
|---------------|----------------------------------------------------------------------------------------------------|
| Language      | Select the display language.                                                                                                    |
| Number Format | Select number format                                                                                                    |
| Date Format   | Select the display date format.                                                                                                    |
| Date          | Enter the date and time.                                                                                                    |
| Set password  | Enter the password to restrict modification of system settings and temperatures.                                                                                                    |
|               | A value of "0000" disables the password for all lockable settings.                                                                                                    |
| Screen Saver  | Enter the timeout for the display<br>screen saver. After the configured<br>timeout, the display back-light is<br>dimmed. This is intended to<br>increase the life of the display. A<br>value of "0" disables the screen<br>saver. |

## Units

Select the system units to be used on the display.

| 🗮 Units | System Ready       |     |   | ٦ | 17:47 |
|---------|--------------------|-----|---|---|-------|
|         |                    |     |   |   |       |
|         | Temperature units: | °F  | 6 |   |       |
|         | Mass units:        | lbs | Ê |   |       |
|         |                    |     |   |   |       |

## Software

Read only display of system software.

| Select the |  | Advanced | > | Software. |
|------------|--|----------|---|-----------|
|------------|--|----------|---|-----------|

| = | Software           | System | Ready      |            |                                              | ٦ | 17:53 |
|---|--------------------|--------|------------|------------|----------------------------------------------|---|-------|
|   |                    |        | Sy<br>Syst | stem Softw | ware Part #: 20B812<br>are Version: 1.01.006 |   |       |
| _ | Module             | Sof    | tware Pa   | art#       | Software Version                             |   |       |
|   | Advanced Display 2 | 26D    | 928        |            | 1.01.003                                     |   |       |
|   | Auto Multi-Zone    | 19Y    | 520        |            | 1.04.005                                     |   |       |
|   | System I/O Board   | 26D    | 959        |            | 1.01.006                                     |   |       |
|   | Gateway            | 17P    | 796        |            | 3.01.004                                     |   |       |

| Name                 | Description                          |
|----------------------|--------------------------------------|
| Temperature<br>Units | Select the system temperature units. |
| Mass Units           | Select the system mass units.        |

# NameDescriptionSystem<br/>Software Part<br/>#Part number of the software on the most<br/>recently loaded system software token.#Version of the software on the most<br/>recently loaded system software token.System<br/>Software<br/>VersionVersion of the software on the most<br/>recently loaded system software token.

## **USB Settings**

Select USB download settings.

Select the **Advanced** > **USB**.

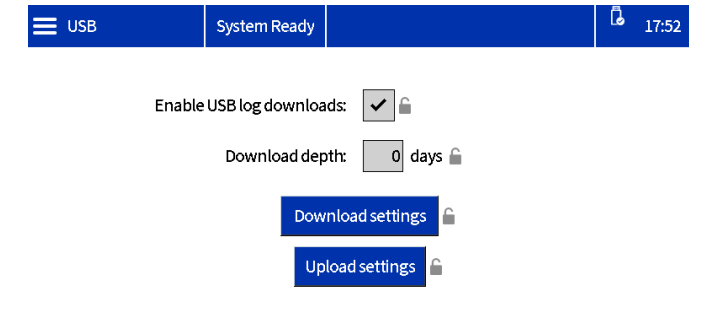

| Name                        | Description                                                                          |
|-----------------------------|--------------------------------------------------------------------------------------|
| Enable USB log<br>downloads | Enables download of log files when a USB drive is inserted.                          |
| Download Depth              | Sets the length of the data<br>logs to be downloaded (affects<br>the download time). |
| Download settings           | Use to download the system settings. See <b>Download System Settings</b> , page 38.  |
| Upload settings             | Use to upload system settings.<br>See <b>Upload System Settings</b> ,<br>page 38.    |

## EtherNet/IP

This screen displays the hardware revision, system serial number, and data map identification information. It also enables the user to set the IP address, DHCP settings, subnet mask, gateway, and DNS information.

Select the **Advanced** > **EtherNet/IP**.

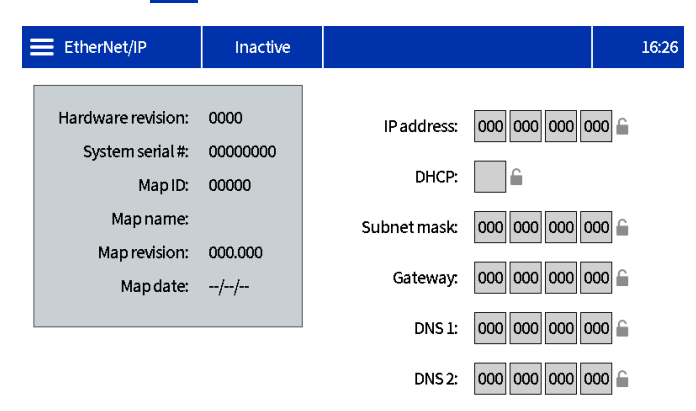

## PROFINET

This screen displays the hardware revision, system serial number, and data map identification information. It also enables the user to set the station name, install the date location tag, function tag, and description. This screen also allows the user to set the IP address, DHCP settings, subnet mask, gateway, and DNS information.

Select the **Advanced** > **PROFINET.** 

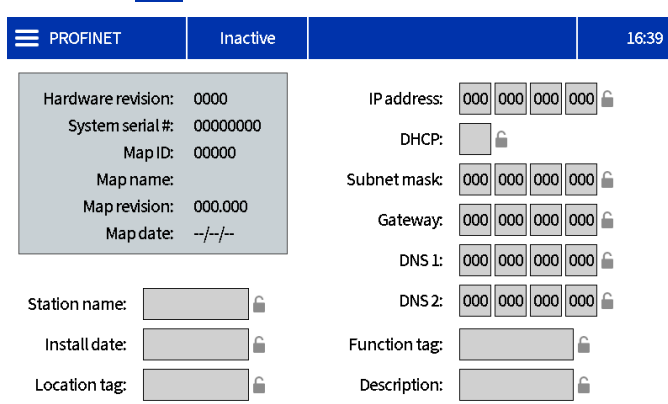

# **Communications Gateway Module (CGM)**

## **Overview**

The Communications Gateway Module (CGM) provides a control link between the InvisiPac system and a selected fieldbus. This provides the means for control and report monitoring by an external automation system.

**NOTE:** The following system network configuration files are available at help.graco.com.

- Add On Instructions: Allen Bradley
- EDS file: DeviceNet or EtherNet/IP fieldbus networks
- GSD file: PROFIBUS fieldbus networks
- **GSDML:** PROFINET fieldbus networks

**NOTE:** See **Related Manuals**, page 3. For InvisiPac and PLC Connection Setup, verify that the PLC parameters are set up correctly. See the Gateway Map table. If the PLC connection parameters are not setup correctly, the connection between the InvisiPac and PLC will not be made.

| InvisiPac Map                                         |             |  |  |  |  |  |  |  |  |
|-------------------------------------------------------|-------------|--|--|--|--|--|--|--|--|
| Gateway Map Token: 2000409<br>Map Name On ADM: IP MP2 |             |  |  |  |  |  |  |  |  |
| Comm. Format                                          | Data - DINT |  |  |  |  |  |  |  |  |
| Input Assembly Instance:                              | 100         |  |  |  |  |  |  |  |  |
| Input Instance Size:                                  | 49          |  |  |  |  |  |  |  |  |
| Output Assembly Instance:                             | 150         |  |  |  |  |  |  |  |  |
| Output Instance Size:                                 | 15          |  |  |  |  |  |  |  |  |

## **Available Internal Data**

Unless stated otherwise, bytes are stored in each instance in little endian order (byte order within instance: most significant to least significant).

**NOTE:** Automation Outputs can be monitored by the corresponding Automation Inputs to verify that the InvisiPac received the data.

**NOTE:** See **Automation Outputs**, page 49, and the **Automation Inputs**, page 60 for a full list of CGM inputs and outputs.

## **Automation Outputs**

The map is organized into three categories: Command/Feedback Bitmasks, DINT variables, and a command interface.

## **Command Bitmasks**

The first 64 Tag IDs are reserved for command bits, their usage is covered below.

**Heartbeat** – The InvisiPac unit will supply a heartbeat that toggles on a 3 second timer. The PLC must mirror the bit state back through the command bitmask. If the InvisiPac does not see the signal mirrored back after 9 seconds, it will assume there was a logical communication loss and turn the system off.

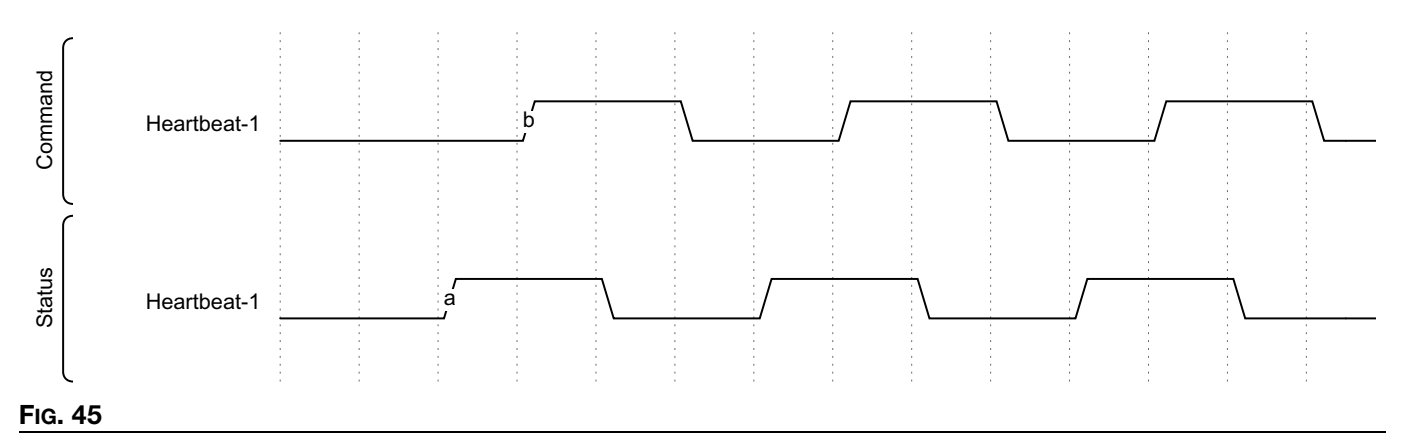

**Enable PLC Control** – This is a bit to indicate to the InvisiPac that the PLC will be initiating commands through the gateway. Keep this bit high as long as the PLC is in control, dropping the bit low will relinquish control to the InvisiPac, resulting in the system turning off.

Activate System – Keep this bit high as long as the InvisiPac should be heating and dispensing glue. Pulling this bit low will turn off the system.

If the system is turned off while "Activate System" is high, it must be toggled low and then high again to re-energize the system. Conditions that could turn the system off:

- Heartbeat Expiration
- Enable PLC Control was pulled low
- Immediate Stop bit was energized
- System Power Button on the ADM was pressed
- Red Stop Button on the ADM was pressed
- System alarm was detected
- Pump Idle Timer expired

**Quick Start:** The system needs a minimum of 3 bits controlled by the PLC to become operational (Heartbeat, Enable PLC Control, and Activate System). As seen below, the Heartbeat from the PLC mirrors the heartbeat from the InvisiPac. The InvisiPac will change the heartbeat state every 3 seconds. Next, the PLC will need to bring "Enable PLC Control" and "Activate System" bits high. If there are no alarms present and the "Immediate Stop" bit is low, the system will begin heating any devices that are enabled on the system.

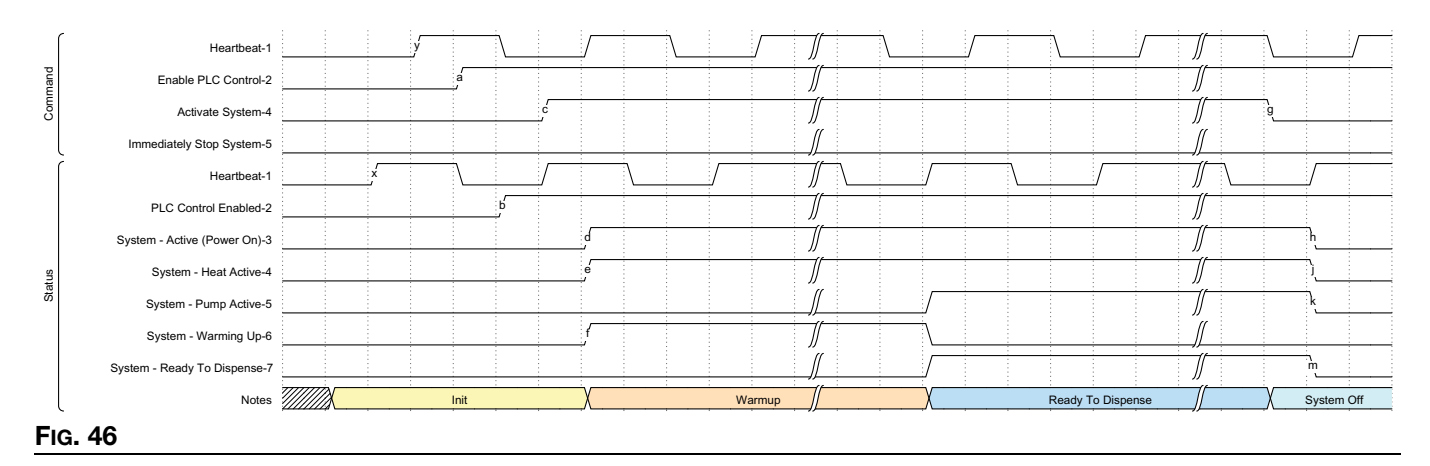

**Immediately Stop System** – Stops the system on the rising edge of this bit, regardless of the Activate System status. The system will set a bit indicating why the system turned for reasons other than pulling "Activate System" low.

| ĺ      | Heartbeat-1                                    |               |          |      |    | - |   |       |        | <br> | _ |
|--------|------------------------------------------------|---------------|----------|------|----|---|---|-------|--------|------|---|
| mand   | Enable PLC Control-2                           |               |          |      |    |   |   |       |        |      |   |
| Com    | Activate System-4                              |               |          |      |    |   | \ |       |        | <br> |   |
|        | Immediately Stop System-5                      |               |          | a    |    |   |   |       |        | <br> |   |
|        | Heartbeat-1                                    |               |          |      |    |   |   | \     | /      |      |   |
|        | PLC Control Enabled-2                          |               |          |      |    |   |   |       |        | <br> | - |
|        | System - Active (Power On)-3                   |               |          |      | Ъ  |   |   |       |        |      |   |
|        | System - Heat Active-4                         |               |          |      |    |   |   |       |        | <br> |   |
|        | System - Pump Active-5                         |               |          |      |    |   |   |       |        |      |   |
|        | System - Warming Up-6                          |               |          |      |    |   |   |       |        | <br> |   |
|        | System - Ready To Dispense-7                   |               |          |      |    |   |   |       |        |      |   |
| Status | System Off - From ADM-25                       |               |          |      |    |   |   |       |        | <br> |   |
|        | System Off - From Pump Idle Timeout-26         |               |          |      |    |   |   |       |        |      |   |
|        | System Off - From Alarm State-27               |               |          |      |    |   |   |       |        | <br> |   |
|        | System Off - From Heartbeat Timeout-28         |               |          |      |    |   |   |       |        |      |   |
|        | System Off - From PLC Relinquishied Control-29 |               |          |      |    |   |   |       |        | <br> |   |
|        | System Off - From Red Key On ADM-30            |               |          |      |    |   |   |       |        |      |   |
|        | System Off - From Immediate Stop From PLC-31   |               | -        |      | ,, |   |   |       |        | <br> | _ |
|        | Notes                                          | Running to In | nmediate | Stop | X  |   |   | Syste | em Off |      |   |
| FIG.   | 47                                             |               |          |      |    |   |   |       |        |      |   |

Acknowledge Current Alarm – This is equivalent to pressing the check mark on the ADM Screen to clear the alarm pop-up screen. It acknowledges the alarm present, but the alarm will only clear once the alarm conditions on the system are resolved. This bit should be toggled when the InvisiPac status bit "System Event Code Needs Acknowledgement" is high. The rising edge of the "Acknowledge Current Alarm" bit from the PLC will acknowledge the current alarm code shown in the "Event Code To Acknowledge" output.

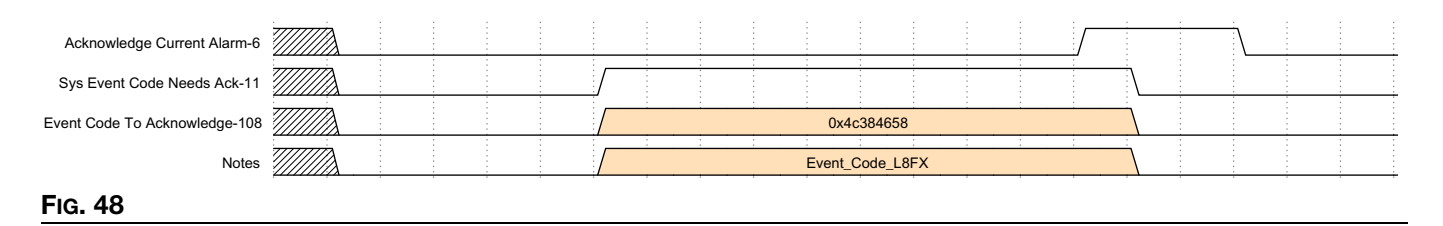

**Enabling Channels:** On a production line that handles multiple configurations, one may elect to enable different channels according to what is being produced in that moment. All channels to be enabled should be pulled high, and then the "Strobe Enabled Channels" bit is used to commit the proposed changes. The example below shows enabling channels 1 and 3 when no channels were installed:

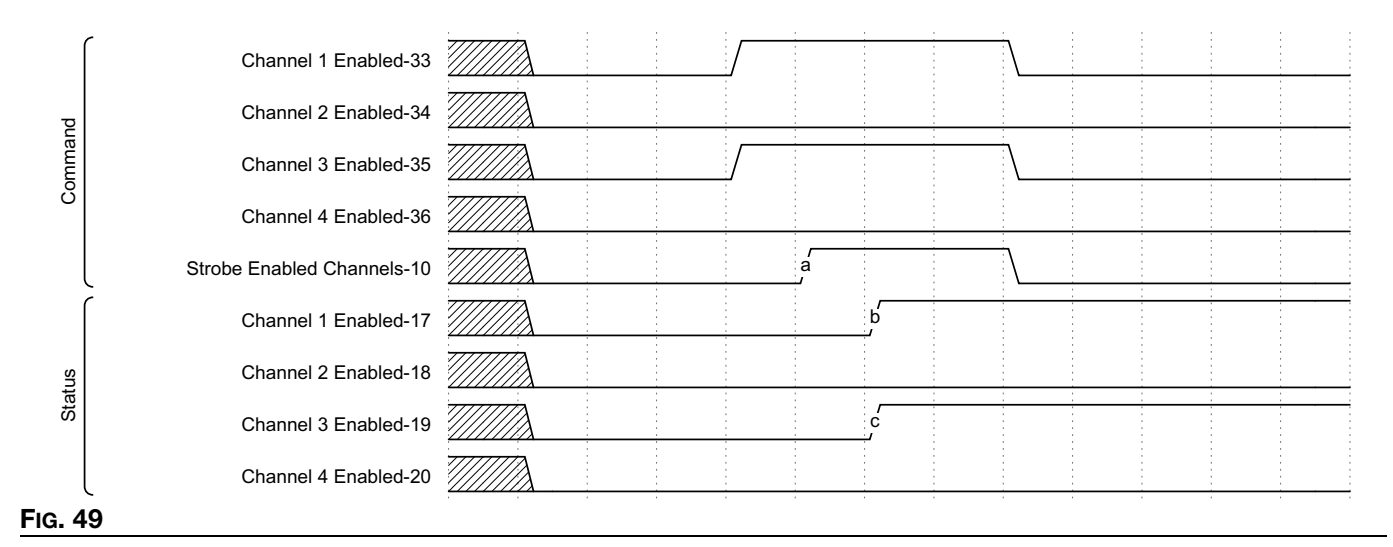

The following example shows disabling channels 1 and 3, and enabling channels 2 and 4. The command bits are set up to show what channels should be enabled, and then the strobe bit is toggled to read in the new data:

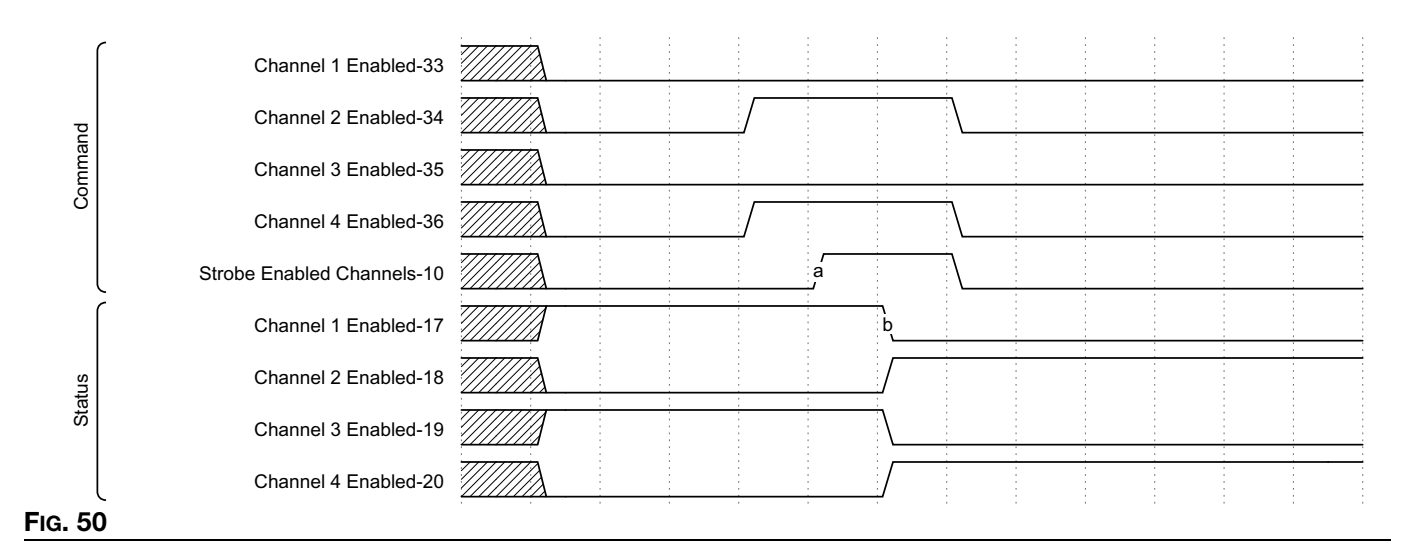

**NOTE:** On an HM10 without the 4 channel unlock token present, the system will enable the first two channel requests, and will ignore the remaining. For example, if a request was presented for channels 1, 3, and 4, only channels 1 and 3 would be enabled.

**Temperature Setpoint Adjustment:** Adjusting a temperature setpoint is accomplished by specifying the zone to adjust, the new setpoint, and finally setting a bit to accept the new data. The new temperature is to be specified using whole numbers presented in the operating units selected on the InvisiPac (verify by checking the units bit).

| 1      |                                      | · |           |                                  |              |             |           |      |  |     |         |              |              |               |           |            |          |   |        |             |          |          |  |   |     |
|--------|--------------------------------------|---|-----------|----------------------------------|--------------|-------------|-----------|------|--|-----|---------|--------------|--------------|---------------|-----------|------------|----------|---|--------|-------------|----------|----------|--|---|-----|
| P      | Zone to Modify-65                    |   | <u> </u>  |                                  | 0            |             | d         |      |  | 2   |         |              | X            |               |           | 1          | <br>     |   | Χ      |             |          | 3        |  |   |     |
| ama    | New Setpoint (Unit Dependent)-66     |   | 0 X       |                                  | 350          |             |           | ΞX Ξ |  | 352 | :       |              | )            |               |           | 351        |          |   | X      |             | 4        | 115      |  | X | 353 |
| 8      | Strobe to Update Setpoint-9          |   |           | a                                |              | \           |           |      |  | /   |         |              |              |               |           |            |          |   |        | ſ           |          |          |  |   |     |
| ſ      | Melter Setpoint-65                   |   | 0x154 (34 | 10F)                             |              |             |           |      |  |     |         |              |              | 0x01          | 5E (350F) |            |          |   |        |             |          |          |  |   |     |
|        | Channel 1 Setpoints- Hose-Gun-66     |   |           | 0x0                              | 1560155 (Hos | e: 341F, Gu | in: 342F) |      |  | X   | 0x01600 | 155 (Hose: 3 | 41F, G       | un: 352F)     |           |            |          | 0 | 016001 | 5F (Hose: 3 | 351F, Gu | n: 352F) |  |   |     |
|        | Channel 2 Setpoints- Hose-Gun-67     |   |           | 0x01570158 (Hose: 343, Gun: 344) |              |             |           |      |  |     |         |              | X            | 0x015         | 70158 (Ho | se: 343, G | un: 344) |   |        |             |          |          |  |   |     |
| Status | Channel 3 Setpoints- Hose-Gun-68     |   |           |                                  |              |             |           |      |  |     |         | 0x015A0159   | (Hose        | : 345, Gun: 3 | 346)      |            |          |   |        |             |          |          |  |   |     |
| "      | Channel 4 Setpoints- Hose-Gun-69     |   |           |                                  |              |             |           |      |  |     |         | 0x015C015    | :<br>B (Hose | : 347 Gun: 3  | 148)      |            |          |   |        |             |          |          |  |   |     |
|        | New Temperature Setpoint Accepted-36 |   |           | ć                                |              |             |           | è    |  |     |         |              |              |               |           |            |          |   |        |             |          |          |  |   |     |
| l      | New Temperature Setpoint Rejected-37 |   |           |                                  |              |             |           |      |  |     |         |              |              |               |           |            |          |   |        |             | þ        |          |  |   |     |
| Fie    | a. 51                                |   |           |                                  |              |             |           |      |  |     |         |              |              |               |           |            |          |   |        |             |          |          |  |   |     |

**NOTE:** The setpoint is always specified in a single digit format, and is assigned to the specified zone enumeration. Setpoint feedback is bitpacked for each channel, while the melter is a singular number. Each setpoint is presented as a 16 bit number – The hose is contained in bits 31-16, the gun is contained in bits 15-0.

When strobing a new setpoint, the InvisiPac will verify it is in range before accepting the request. Tag IDs 36 & 37 will indicate that the setpoint was either accepted or rejected. As shown above, the first 3 requests are accepted, while the last uses a temperature setpoint that is greater than the maximum allowable setpoint of 400F. In this condition, the InvisiPac raises the rejected bit. Note that the accepted/rejected bits are both set to 0 whenever parameters that affect a setpoint request change (zone to modify, new setpoint, a user changing the temperature on the screen after the CGM sent a request).

**Operating Unit Selection:** Operating units are specified as individual bits, where 0 represents metric, and 1 represents US units. The example below shows moving all units from Metric to US. When strobing units, be sure to specify all three units together: Temperature, Weight, and Distance. On the Strobe's rising edge, the new units will be selected.

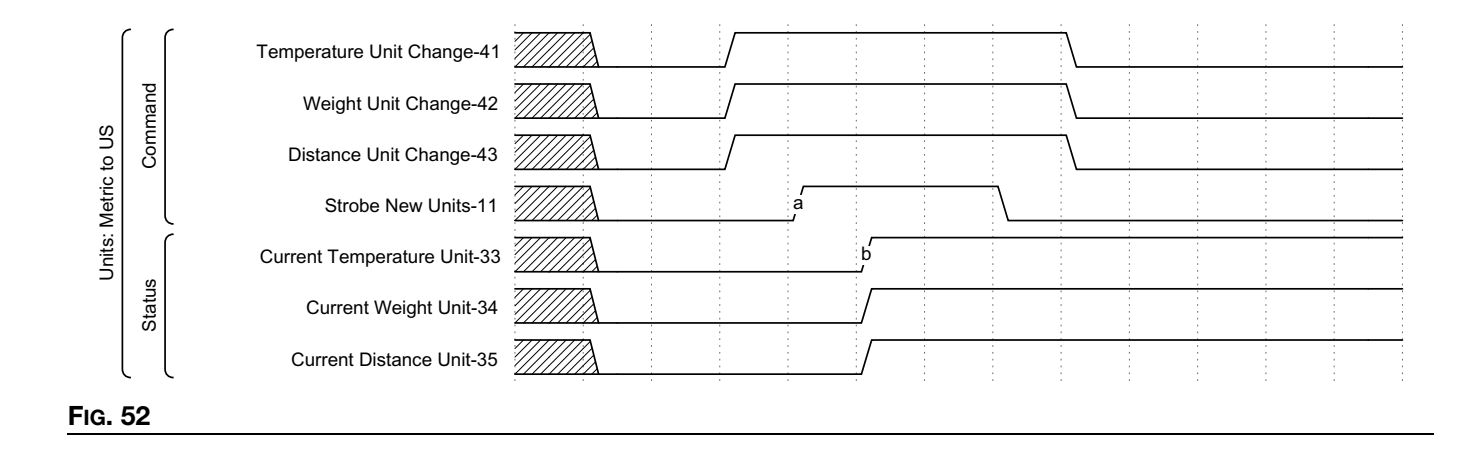

New Retli Mode - Enum 40
2

Strobe New Retli Mode - Enum 40
1

Strobe New Retli Mode - Enum 40
1

Retli Mode Enum 101
1

Notes 1
1

Notes 2
HM255: Auto Adaptive - HM10: 0=Manual, 1=Hopper Auto, 2=Bin Auto, 3=Auto Adaptive - MM10: 0=Manual, 1=Hopper Auto, 3=Auto Adaptive - MM10: 0=Manual, 1=Hopper

Refill Mode Selection: Refill modes are selected using an enumeration and a strobe bit, as shown below.

**NOTE:** HM25c and HM10 have different enumeration values. Hopper Auto uses a shorter pulse duration than "Bin Auto" or "Auto Adaptive" modes. See **Set System Settings in the General Settings** step 5 on page 20 for details on what mode works best for your application.

**Changing Specific Gravity:** The specific gravity of the glue is used in material tracking and maintenance intervals. Be sure to update this value when changing materials in order to maintain accurate logs.

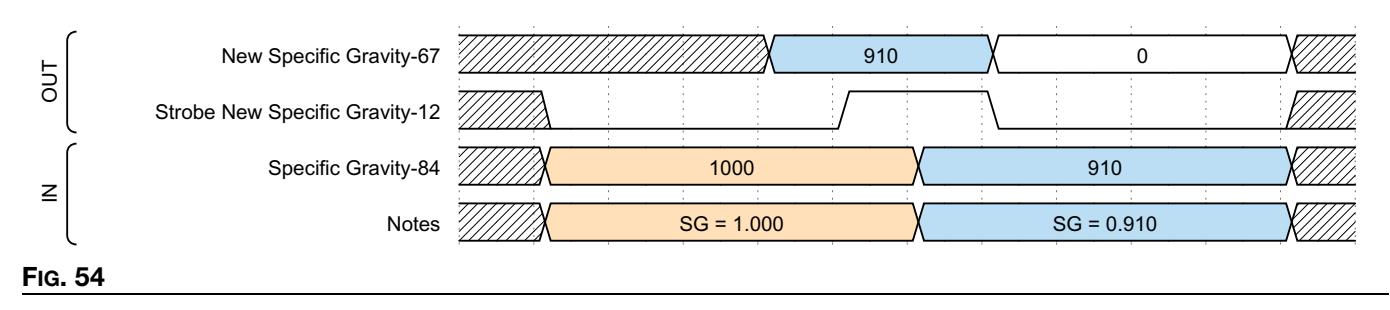

**Updating Pump Idle Timeout:** The pump idle timeout turns off the heat automatically after x minutes has passed without detecting a change in direction on the pump. If this occurs, a bit will be set indicating the timeout occurred. As noted below, only the time remaining until timeout is shown on the PLC input.

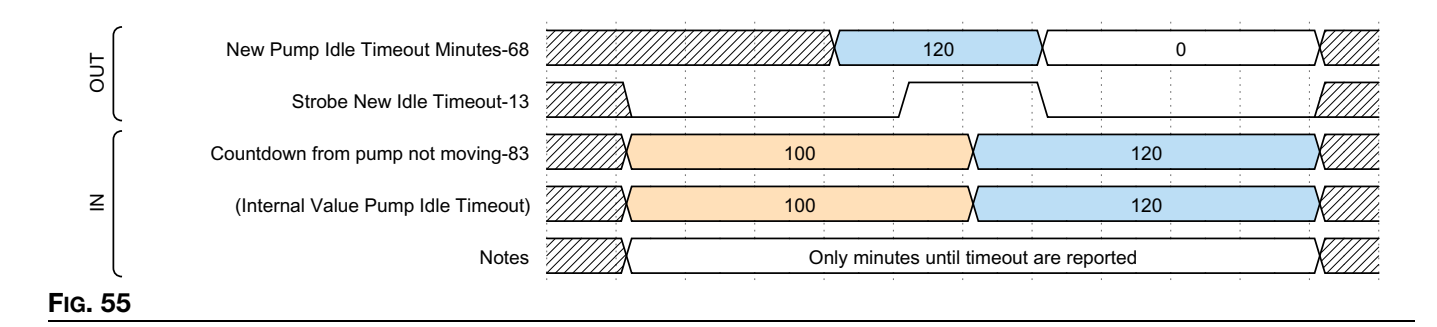

**Material Tracking:** The InvisiPac will provide material tracking information through the gateway as well as through the HMI. Units Produced and Weight Dispensed are items that may be ideal for daily production tracking. Weight dispensed is reported in thousandths of kilograms or pounds, depending on the weight unit selection. They can be reset by toggling "Reset Material Tracker – Totalizers-31", both totalizers will reset as shown below.

Grams/Unit is a learned value that utilizes the "Unit Counter" input of the AMZ to correlate glue consumption to how many units have been produced. It is always in milligram units, regardless of the unit selection. This is ideal for long term collection. A large difference between the target and actual values can be used to identify if the air pressure was adjusted unexpectedly, or if there's an issue with any of the equipment. "Reset Material Tracker-Targets-32" will reset these values, and is best performed when changing glue, box configurations, or if significant adjustments were made to the production process.

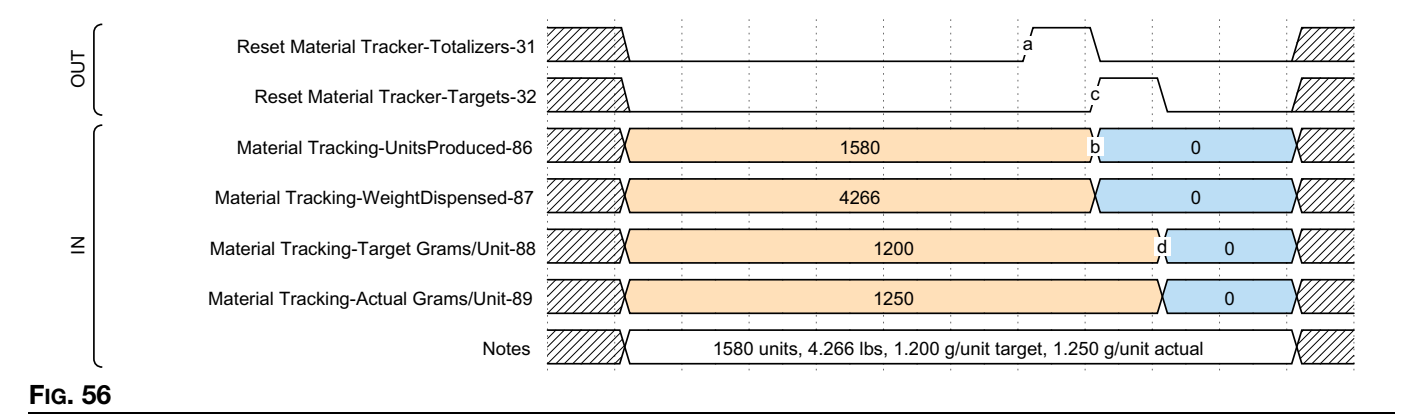

**Maintenance Intervals – Heat On and Pump Idle Time:** Heat On (measured in hours) and Pump Idle (measured in hours) are set and reported back as 16 bit integers in a bitpacked format. Heat On is stored in bits 31-16, Pump idle is stored in bits 15-0. The table below shows how to read and set time based maintenance intervals:

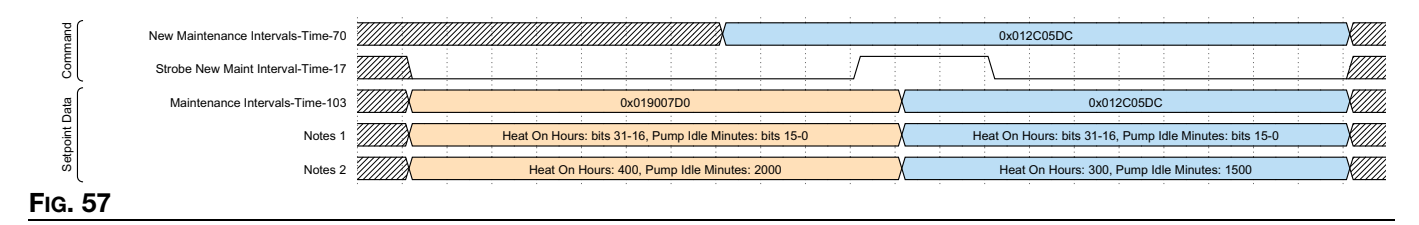

**Maintenance Intervals – Pump Cycles and Weight Dispensed:** Because of their similarity, these are grouped together. They can be set individually, as shown in the timing diagram below. When the resettable counter meets or exceeds the values set below, a corresponding event is generated to indicate maintenance is due. To disable these events, set the maintenance interval to 0.

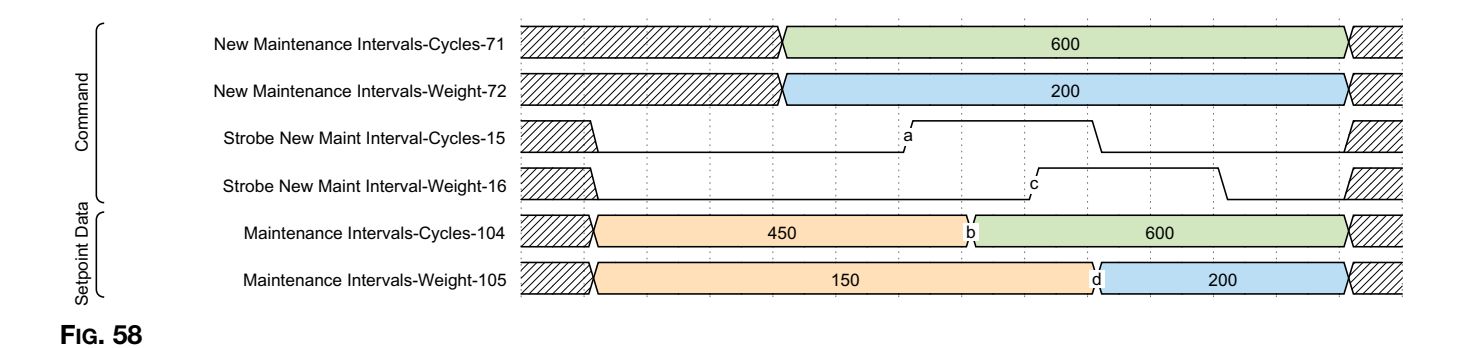

**Maintenance Counters:** Maintenance counters count up from zero and can be reset on an individual bases by toggling their corresponding bit high. When the maintenance counter is greater than or equal to the maintenance interval, a corresponding advisory will be generated by the system to indicate maintenance is due. Once the appropriate maintenance actions have been performed, a reset can be performed by toggling the corresponding reset bit.

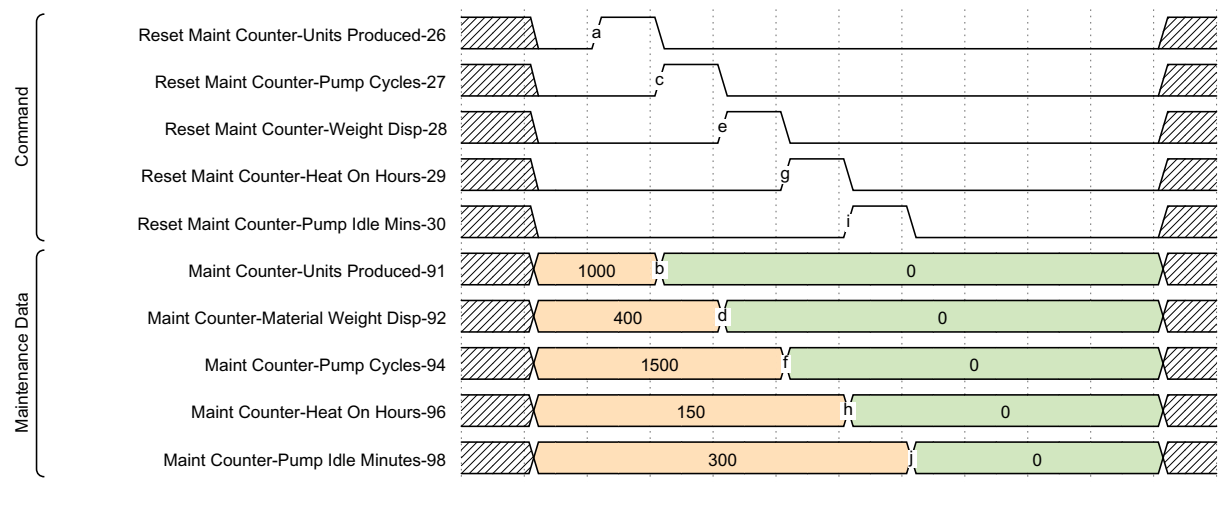

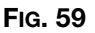

**Lifetime Counters:** Lifetime counters are not resettable. Weight Dispensed will be displayed in the user selected units for weight, in whole number values. Pump cycles are complete cycles, meaning a full motion in the up and down direction. Lifetime Heat On Time and Lifetime Pump Idle Time (time the pump hasn't moved with the heat on) are reported in hours, unlike in the resettable maintenance counters.

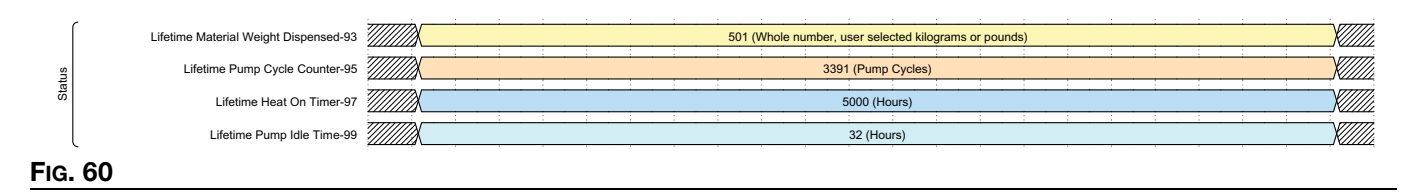

Alarm Deviation Advisory Counts: This combines the total number of each type of condition into a single bitpacked data form. While the numbers are large in the example below, they are only to represent how the data is combined and presented in a hexadecimal value.

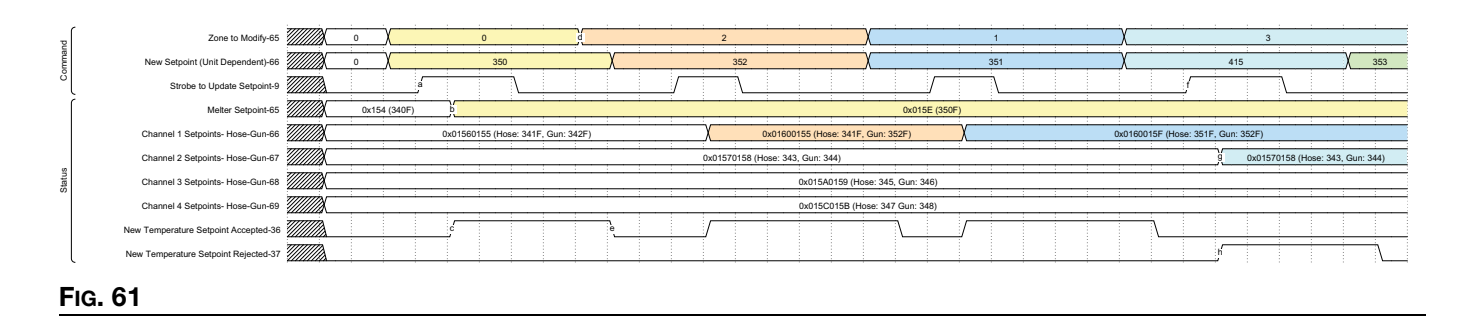

Flow Rate: Indicates the mass of material being dispensed per hour. It is represented in thousandths of a kilogram or pound, depending on the units selected.

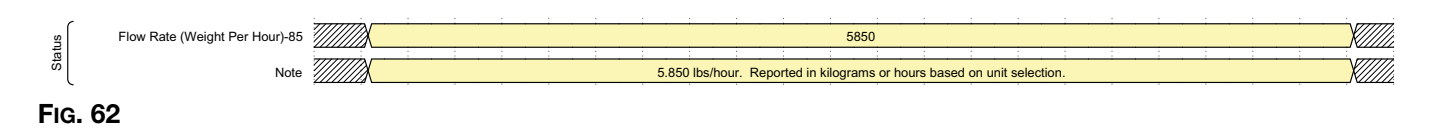

**Refill Optimization:** The HM10 has an adjustable air restrictor installed to help regulate the flow of glue pellets. This variable helps find the optimal resistance for the type of pellets being fed into the melter. The range is 0-100, where 50 is ideal. If the value is 30 or below with a full hopper, consider opening the restrictor by turning the knob counter-clockwise to allow more air to the venturi. Start with going to the next higher number, and evaluating on the next refill. If the value is 70 or higher, move the knob clockwise to the next lower number to apply restriction to the venturi. See **Fill/Pump Diagnostics Screen**, page 39 for information on refill optimization.

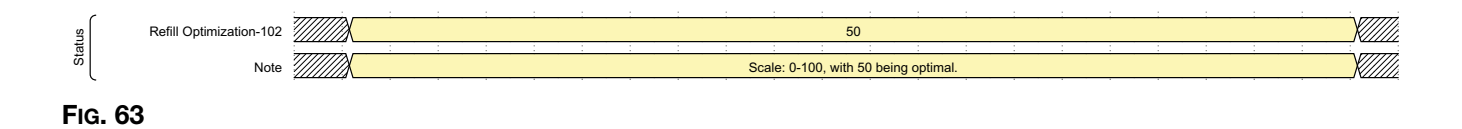

|           |                                                                           |              | InvisiPac Map2, 2       | 2000409       |              |        |     |      |
|-----------|---------------------------------------------------------------------------|--------------|-------------------------|---------------|--------------|--------|-----|------|
|           |                                                                           | Automat      | tion Outputs (signals f | rom PLC to In | visiPac)     |        |     |      |
| Tag<br>ID | Description                                                               | Data<br>Type | Units                   | Min Value     | Max<br>Value | Format | Bit | Byte |
| 1         | Heartbeat                                                                 | Boolean      |                         | 0             | 1            |        | 0   |      |
| 2         | Enable PLC Control                                                        | Boolean      |                         | 0             | 1            |        | 1   |      |
| 3         | Reserved Bit                                                              | Boolean      |                         | 0             | 1            |        | 2   |      |
| 4         | Activate System                                                           | Boolean      |                         | 0             | 1            |        | 3   |      |
| 5         | Immediately Stop<br>System                                                | Boolean      |                         | 0             | 1            |        | 4   | 0    |
| 6         | Acknowledge<br>Current Alarm                                              | Boolean      |                         | 0             | 1            |        | 5   |      |
| 7         | Reserved Bit                                                              | Boolean      |                         | 0             | 1            |        | 6   |      |
| 8         | Reserved Bit                                                              | Boolean      |                         | 0             | 1            |        | 7   |      |
| 9         | Strobe New Setpoint                                                       | Boolean      |                         | 0             | 1            |        | 0   |      |
| 10        | Strobe Enabled<br>Channels                                                | Boolean      |                         | 0             | 1            |        | 1   |      |
| 11        | Strobe New Units                                                          | Boolean      |                         | 0             | 1            |        | 2   |      |
| 12        | Strobe New Specific<br>Gravity                                            | Boolean      |                         | 0             | 1            |        | 3   |      |
| 13        | Strobe New Idle<br>Timeout                                                | Boolean      |                         | 0             | 1            |        | 4   |      |
| 14        | Strobe New Refill<br>Mode                                                 | Boolean      |                         | 0             | 1            |        | 5   | 1    |
| 15        | Strobe New<br>Maintenance Interval<br>- Elapsed Times<br>(Bitpacked Data) | Boolean      |                         | 0             | 1            |        | 6   |      |
| 16        | Strobe New<br>Maintenance Interval<br>- Pump Cycles                       | Boolean      |                         | 0             | 1            |        | 7   |      |

|           | InvisiPac Map2, 2000409<br>Automation Outputs (signals from PLC to InvisiPac) |              |       |           |              |        |     |      |  |  |  |  |  |
|-----------|-------------------------------------------------------------------------------|--------------|-------|-----------|--------------|--------|-----|------|--|--|--|--|--|
| Tag<br>ID | Description                                                                   | Data<br>Type | Units | Min Value | Max<br>Value | Format | Bit | Byte |  |  |  |  |  |
| 17        | Strobe New<br>Maintenance Interval<br>- Weight Dispensed                      | Boolean      |       | 0         | 1            |        | 0   |      |  |  |  |  |  |
| 18        | Reserved Bit                                                                  | Boolean      |       | 0         | 1            |        | 1   |      |  |  |  |  |  |
| 19        | Reserved Bit                                                                  | Boolean      |       | 0         | 1            |        | 2   |      |  |  |  |  |  |
| 20        | Reserved Bit                                                                  | Boolean      |       | 0         | 1            |        | 3   | 2    |  |  |  |  |  |
| 21        | Reserved Bit                                                                  | Boolean      |       | 0         | 1            |        | 4   |      |  |  |  |  |  |
| 22        | Reserved Bit                                                                  | Boolean      |       | 0         | 1            |        | 5   |      |  |  |  |  |  |
| 23        | Reserved Bit                                                                  | Boolean      |       | 0         | 1            |        | 6   |      |  |  |  |  |  |
| 24        | Reserved Bit                                                                  | Boolean      |       | 0         | 1            |        | 7   |      |  |  |  |  |  |
| 25        | Reset Calibration<br>Weight Counter                                           | Boolean      |       | 0         | 1            |        | 0   |      |  |  |  |  |  |
| 26        | Reset Maintenance<br>Counter - Units<br>Produced                              | Boolean      |       | 0         | 1            |        | 1   |      |  |  |  |  |  |
| 27        | Reset Maintenace<br>Counter - Weight<br>Dispensed                             | Boolean      |       | 0         | 1            |        | 2   |      |  |  |  |  |  |
| 28        | Reset Maintenance<br>Counter - Pump<br>Cycles                                 | Boolean      |       | 0         | 1            |        | 3   | 3    |  |  |  |  |  |
| 29        | Reset Maintenance<br>Counter - Heat On<br>(Hours)                             | Boolean      |       | 0         | 1            |        | 4   |      |  |  |  |  |  |
| 30        | Reset Maintenance<br>Counter - Pump Idle<br>(Hours)                           | Boolean      |       | 0         | 1            |        | 5   |      |  |  |  |  |  |
| 31        | Reset Material<br>Tracker Totalizers                                          | Boolean      |       | 0         | 1            |        | 6   |      |  |  |  |  |  |
| 32        | Reset Material<br>Tracker Targets                                             | Boolean      |       | 0         | 1            |        | 7   |      |  |  |  |  |  |
| 33        | Enable Channel 1                                                              | Boolean      |       | 0         | 1            |        | 0   |      |  |  |  |  |  |
| 34        | Enable Channel 2                                                              | Boolean      |       | 0         | 1            |        | 1   |      |  |  |  |  |  |
| 35        | Enable Channel 3                                                              | Boolean      |       | 0         | 1            |        | 2   |      |  |  |  |  |  |
| 36        | Enable Channel 4                                                              | Boolean      |       | 0         | 1            |        | 3   |      |  |  |  |  |  |
| 37        | Enable Channel 5<br>(HM25c Only)                                              | Boolean      |       | 0         | 1            |        | 4   | 4    |  |  |  |  |  |
| 38        | Enable Channel 6<br>(HM25c Only)                                              | Boolean      |       | 0         | 1            |        | 5   |      |  |  |  |  |  |
| 39        | Enable Channel 7<br>(HM25c Only)                                              | Boolean      |       | 0         | 1            |        | 6   |      |  |  |  |  |  |
| 40        | Enable Channel 8<br>(HM25c Only)                                              | Boolean      |       | 0         | 1            |        | 7   |      |  |  |  |  |  |

|           |                                     | A t          | InvisiPac Map2, 2                                                                                                    | 2000409           |                    |        |      |       |
|-----------|-------------------------------------|--------------|----------------------------------------------------------------------------------------------------|-------------------|--------------------|--------|------|-------|
|           | I                                   | Automat      | tion Outputs (signals f                                                                                                    | rom PLC to In     | visiPac)           |        |      | 1     |
| Tag<br>ID | Description                         | Data<br>Type | Units                                                                                                    | Min Value         | Max<br>Value       | Format | Bit  | Byte  |
| 41        | Units - Temperature                 | Boolean      |                                                                                                    | 0: °C             | 1: °F              |        | 0    |       |
| 42        | Units - Mass                        | Boolean      |                                                                                                    | 0: kg             | 1: lbs             |        | 1    |       |
| 43        | Units - Distance                    | Boolean      |                                                                                                    | 0: mm             | 1: in.             |        | 2    |       |
| 44        | Clear System Off<br>Status Bits     | Boolean      |                                                                                                    | 0                 | 1                  |        | 3    | 5     |
| 45        | Reserved Bit                        | Boolean      |                                                                                                    | 0                 | 1                  |        | 4    |       |
| 46        | Reserved Bit                        | Boolean      |                                                                                                    | 0                 | 1                  |        | 5    |       |
| 47        | Reserved Bit                        | Boolean      |                                                                                                    | 0                 | 1                  |        | 6    |       |
| 48        | Reserved Bit                        | Boolean      |                                                                                                    | 0                 | 1                  |        | 7    |       |
| 49        | Reserved Bit                        | Boolean      |                                                                                                    | 0                 | 1                  |        | 0    |       |
| 50        | Reserved Bit                        | Boolean      |                                                                                                    | 0                 | 1                  |        | 1    | -     |
| 51        | Reserved Bit                        | Boolean      |                                                                                                    | 0                 | 1                  |        | 2    | -     |
| 52        | Reserved Bit                        | Boolean      |                                                                                                    | 0                 | 1                  |        | 3    | e     |
| 53        | Reserved Bit                        | Boolean      |                                                                                                    | 0                 | 1                  |        | 4    | 0     |
| 54        | Reserved Bit                        | Boolean      |                                                                                                    | 0                 | 1                  |        | 5    | -     |
| 55        | Reserved Bit                        | Boolean      |                                                                                                    | 0                 | 1                  |        | 6    |       |
| 56        | Reserved Bit                        | Boolean      |                                                                                                    | 0                 | 1                  |        | 7    | -     |
| 57        | Reserved Bit                        | Boolean      |                                                                                                    | 0                 | 1                  |        | 0    |       |
| 58        | Reserved Bit                        | Boolean      |                                                                                                    | 0                 | 1                  |        | 1    |       |
| 59        | Reserved Bit                        | Boolean      |                                                                                                    | 0                 | 1                  |        | 2    |       |
| 60        | Reserved Bit                        | Boolean      |                                                                                                    | 0                 | 1                  |        | 3    | 7     |
| 61        | Reserved Bit                        | Boolean      |                                                                                                    | 0                 | 1                  |        | 4    |       |
| 62        | Reserved Bit                        | Boolean      |                                                                                                    | 0                 | 1                  |        | 5    |       |
| 63        | Reserved Bit                        | Boolean      |                                                                                                    | 0                 | 1                  |        | 6    |       |
| 64        | Reserved Bit                        | Boolean      |                                                                                                    | 0                 | 1                  |        | 7    |       |
| 65        | Zone Temperature<br>To Modify       | Integer      | Zone Enum:<br>0: Melter<br>1: Hose 1<br>2: Applicator 1<br>3: Hose 2<br>4: Applicator 3<br><br>15: Hose 8<br>16: Applicator 8 | 1                 | 17                 | xx     | 0-31 | 8-11  |
| 66        | Zone New<br>Temperature<br>Setpoint | Integer      | <b>Whole Deg C/F</b><br>°C: 37-204<br>°F: 100-400                                                                             | °C: 38<br>°F: 100 | °C: 204<br>°F: 400 | xxx    | 0-31 | 12-15 |
| 67        | New Material SG                     | Integer      | Specific Gravity                                                                                                    | 0.100             | 5.000              | XXXX   |      | 16-19 |
| 68        | New Pump Idle<br>Timeout Minutes    | Integer      | Whole Minutes                                                                                                    | 0                 | 120                | XXX    | 0-31 | 20-23 |
| 69        | New Refill Mode                     | Integer      | Refill Mode Enum:<br>0: Manual<br>1: Hopper Auto<br>2: Bin Auto<br>3: Bin Auto Adaptive                                       | 0                 | 3                  | х      | 0-31 | 24-27 |

|           | InvisiPac Map2, 2000409                                            |              |                                                   |                            |                                             |        |               |       |  |
|-----------|--------------------------------------------------------------------|--------------|---------------------------------------------------|----------------------------|---------------------------------------------|--------|---------------|-------|--|
|           | Automation Outputs (signals from PLC to InvisiPac)                 |              |                                                   |                            |                                             |        |               |       |  |
| Tag<br>ID | Description                                                        | Data<br>Type | Units                                             | Min Value                  | Max<br>Value                                | Format | Bit           | Byte  |  |
| 70        | New Maintenance<br>Intervals - Elapsed<br>Times (Bitpacked)        | Integer      | Heat On Hours(16-31)<br>Pump Idle Hours<br>(0-15) | Heat On: 0<br>Pump Idle: 0 | Heat On:<br>65535<br>Pump<br>Idle:<br>65535 | xxxxx  | 16-31<br>0-15 | 28-31 |  |
| 71        | New Pump<br>Maintenance Interval<br>- Pump Cycles                  | Integer      | Pump Cycles                                       | 0                          | 65536                                       | XXXXX  | 0-31          | 32-35 |  |
| 72        | New Pump<br>Maintenance Interval<br>- Material Weight<br>Dispensed | Integer      | Whole KG/LBS                                      | 0                          | 65536                                       | xxxxx  | 0-31          | 36-39 |  |
| 73        | Reserved Integer                                                   | Integer      |                                                   |                            |                                             |        | 0-31          | 40-43 |  |
| 74        | Reserved Integer                                                   | Integer      |                                                   |                            |                                             |        | 0-31          | 44-47 |  |
| 75        | Command Interface -<br>Command ID                                  | Integer      | See Command<br>Interface                          |                            |                                             |        | 0-31          | 48-51 |  |
| 76        | Command Interface -<br>Value (Write)                               | Integer      | See Command<br>Interface                          |                            |                                             |        | 0-31          | 52-55 |  |
| 77        | Command Interface -<br>Control Bits                                | Integer      | See Command<br>Interface                          |                            |                                             |        | 0-31          | 56-59 |  |

## **Automation Inputs**

|           | InvisiPac Map2, 2000409                  |              |                              |              |              |        |     |      |
|-----------|------------------------------------------|--------------|------------------------------|--------------|--------------|--------|-----|------|
|           |                                          | Automa       | tion Inputs (signals from Ir | nvisiPac     | to PLC)      |        |     |      |
| Tag<br>ID | Description                              | Data<br>Type | Units                        | Min<br>Value | Max<br>Value | Format | Bit | Byte |
| 1         | Heartbeat                                | Boolean      |                              | 0            | 1            |        | 0   |      |
| 2         | PLC Control Enabled                      | Boolean      |                              | 0            | 1            |        | 1   |      |
| 3         | System - Active (Power<br>On)            | Boolean      |                              | 0            | 1            |        | 2   |      |
| 4         | System - Heat Active                     | Boolean      |                              | 0            | 1            |        | 3   | 0    |
| 5         | System - Pump Active                     | Boolean      |                              | 0            | 1            |        | 4   | 0    |
| 6         | System - Warming Up                      | Boolean      |                              | 0            | 1            |        | 5   |      |
| 7         | System - Ready To<br>Dispense            | Boolean      |                              | 0            | 1            |        | 6   |      |
| 8         | PLC Heartbeat Missing                    | Boolean      |                              | 0            | 1            |        | 7   |      |
| 9         | Advisory/Deviation<br>Present            | Boolean      |                              | 0            | 1            |        | 0   |      |
| 10        | Alarm Present                            | Boolean      |                              | 0            | 1            |        | 1   |      |
| 11        | Event Code Needs<br>Acknowledgement      | Boolean      |                              | 0            | 1            |        | 2   |      |
| 12        | Scrolling Event Code<br>Changed          | Boolean      |                              | 0            | 1            |        | 3   | 1    |
| 13        | Maintenance Due                          | Boolean      |                              | 0            | 1            |        | 4   |      |
| 14        | Slow Refill Detected                     | Boolean      |                              | 0            | 1            |        | 5   |      |
| 15        | Refill Failure Detected                  | Boolean      |                              | 0            | 1            |        | 6   |      |
| 16        | Reserved Bit                             | Boolean      |                              | 0            | 1            |        | 7   |      |
| 17        | Channel 1 Enabled                        | Boolean      |                              | 0            | 1            |        | 0   |      |
| 18        | Channel 2 Enabled                        | Boolean      |                              | 0            | 1            |        | 1   |      |
| 19        | Channel 3 Enabled                        | Boolean      |                              | 0            | 1            |        | 2   |      |
| 20        | Channel 4 Enabled                        | Boolean      |                              | 0            | 1            |        | 3   | 0    |
| 21        | Channel 5 Enabled                        | Boolean      |                              | 0            | 1            |        | 4   | 2    |
| 22        | Channel 6 Enabled                        | Boolean      |                              | 0            | 1            |        | 5   |      |
| 23        | Channel 7 Enabled                        | Boolean      |                              | 0            | 1            |        | 6   |      |
| 24        | Channel 8 Enabled                        | Boolean      |                              | 0            | 1            |        | 7   |      |
| 25        | System Off - From ADM                    | Boolean      |                              | 0            | 1            |        | 0   |      |
| 26        | System Off - From<br>Pump Idle Timeout   | Boolean      |                              | 0            | 1            |        | 1   |      |
| 27        | System Off - From Alarm<br>State         | Boolean      |                              | 0            | 1            |        | 2   |      |
| 28        | System Off - From<br>Heartbeat Timeout   | Boolean      |                              | 0            | 1            |        | 3   |      |
| 29        | System Off - PLC<br>Belinguished Control | Boolean      |                              | 0            | 1            |        | 4   | 3    |
| 30        | System Off - Red Key                     | Boolean      |                              | 0            | 1            |        | 5   |      |
| 31        | System Off - Immediate                   | Boolean      |                              | 0            | 1            |        | 6   |      |
| 32        | Reserved Bit                             | Boolean      |                              | 0            | 1            |        | 7   |      |

|           | InvisiPac Map2, 2000409                                       |              |                                                                |                   |                    |        |                                        |       |
|-----------|---------------------------------------------------------------|--------------|----------------------------------------------------------------|-------------------|--------------------|--------|----------------------------------------|-------|
|           |                                                               | Automa       | tion Inputs (signals from li                                   | nvisiPac          | to PLC)            |        |                                        |       |
| Tag<br>ID | Description                                                   | Data<br>Type | Units                                                          | Min<br>Value      | Max<br>Value       | Format | Bit                                    | Byte  |
| 33        | Units - Temperature                                           | Boolean      |                                                                | 0: °C             | 1: °F              |        | 0                                      |       |
| 34        | Units - Mass                                                  | Boolean      |                                                                | 0: kg             | 1: lbs             |        | 1                                      |       |
| 35        | Units - Distance                                              | Boolean      |                                                                | 0: mm             | 1: in.             |        | 2                                      |       |
| 36        | New Tenoerature                                               | Boolean      |                                                                | 0                 | 1                  |        | 3                                      |       |
| 37        | New Temperature<br>Setpoint Rejected                          | Boolean      |                                                                | 0                 | 1                  |        | 4                                      | 4     |
| 38        | New Channel Enabled<br>Bitmask - Accepted                     | Boolean      |                                                                | 0                 | 1                  |        | 5                                      |       |
| 39        | New Channel Enabled<br>Bitmask - Rejected                     | Boolean      |                                                                | 0                 | 1                  |        | 6                                      |       |
| 40        | Reserved Bit                                                  | Boolean      |                                                                | 0                 | 1                  |        | 7                                      |       |
| 41        | Reserved Bit                                                  | Boolean      |                                                                | 0                 | 1                  |        | 0                                      |       |
| 42        | Reserved Bit                                                  | Boolean      |                                                                | 0                 | 1                  |        | 1                                      |       |
| 43        | Reserved Bit                                                  | Boolean      |                                                                | 0                 | 1                  |        | 2                                      |       |
| 44        | Reserved Bit                                                  | Boolean      |                                                                | 0                 | 1                  |        | 3                                      | 5     |
| 45        | Reserved Bit                                                  | Boolean      |                                                                | 0                 | 1                  |        | 4                                      | -     |
| 46        | Reserved Bit                                                  | Boolean      |                                                                | 0                 | 1                  |        | 5                                      |       |
| 47        | Reserved Bit                                                  | Boolean      |                                                                | 0                 | 1                  |        | 6                                      |       |
| 48        | Reserved Bit                                                  | Boolean      |                                                                | 0                 | 1                  |        | /                                      |       |
| 49        | Reserved Bit                                                  | Boolean      |                                                                | 0                 | 1                  |        | 0                                      |       |
| 50        | Reserved Bit                                                  | Boolean      |                                                                | 0                 | 1                  |        | 1                                      |       |
| 51        | Reserved Bit                                                  | Boolean      |                                                                | 0                 | 1                  |        | 2                                      |       |
| 52        | Reserved Bit                                                  | Boolean      |                                                                | 0                 | 1                  |        | 3                                      | 6     |
| 53        | Reserved Bit                                                  | Boolean      |                                                                | 0                 | 1                  |        | 4                                      |       |
| 54        | Reserved Bit                                                  | Boolean      |                                                                | 0                 | 1                  |        | 5                                      |       |
| 55        | Reserved Bit                                                  | Boolean      |                                                                | 0                 | 1                  |        | 0                                      |       |
| 50        | Reserved Bit                                                  | Boolean      |                                                                | 0                 | 1                  |        | /                                      |       |
| 57        | Reserved Bit                                                  | Boolean      |                                                                | 0                 | 1                  |        | 1                                      |       |
| 50        | Reserved Bit                                                  | Boolean      |                                                                | 0                 | 1                  |        | 1                                      |       |
| 59        | Reserved Bit                                                  | Boolean      |                                                                | 0                 | 1                  |        | 2                                      |       |
| 61        | Reserved Bit                                                  | Boolean      |                                                                |                   | 1                  |        | 3                                      | 7     |
| 62        | Reserved Bit                                                  | Boolean      |                                                                | 0                 | 1                  |        | 4                                      |       |
| 63        | Reserved Bit                                                  | Boolean      |                                                                | 0                 | 1                  |        | <u> </u>                               |       |
| 64        | Reserved Bit                                                  | Boolean      |                                                                | 0                 | 1                  |        | 7                                      |       |
| 65        | Zone Setnoint                                                 | Integer      | Whole Degrees (C. or F)                                        | °C: 38            | °C: 204            | XXX    | 0-15                                   |       |
| 00        | Temperature - Melter                                          | Integer      |                                                                | °F: 100           | °F: 400            |        | 0 10                                   | 8-11  |
| 66        | Zone Setpoint<br>Temperature: Channel 1<br>Hose & Gun Bitpack | Integer      | Whole Degrees (C or F)<br>Gun (Bits 31-16)<br>Hose (Bits 15-0) | °C: 38<br>°F: 100 | °C: 204<br>°F: 400 | XXXXXX | Gun:<br>16-31<br>Hose:<br><u>0</u> -15 | 12-15 |
| 67        | Zone Setpoint<br>Temperature: Channel 2<br>Hose & Gun Bitpack | Integer      | Whole Degrees (C or F)<br>Gun (Bits 31-16)<br>Hose (Bits 15-0) | °C: 38<br>°F: 100 | °C: 204<br>°F: 400 | XXXXXX | Gun:<br>16-31<br>Hose:<br>0-15         | 16-19 |

|     | InvisiPac Map2, 2000409<br>Automation Inputs (signals from InvisiPac to PLC)  |                |                                                                |                   |                    |        |                                |       |
|-----|-------------------------------------------------------------------------------|----------------|----------------------------------------------------------------|-------------------|--------------------|--------|--------------------------------|-------|
| Tag |                                                                               | Automa<br>Doto | tion inputs (signals from i                                    |                   | Max                |        |                                |       |
| ID  | Description                                                                   | Туре           | Units                                                          | Value             | Value              | Format | Bit                            | Byte  |
| 68  | Zone Setpoint<br>Temperature: Channel 3<br>Hose & Gun Bitpack                 | Integer        | Whole Degrees (C or F)<br>Gun (Bits 31-16)<br>Hose (Bits 15-0) | °C: 38<br>°F: 100 | °C: 204<br>°F: 400 | XXXXXX | Gun:<br>16-31<br>Hose:<br>0-15 | 20-23 |
| 69  | Zone Setpoint<br>Temperature: Channel 4<br>Hose & Gun Bitpack                 | Integer        | Whole Degrees (C or F)<br>Gun (Bits 31-16)<br>Hose (Bits 15-0) | °C: 38<br>°F: 100 | °C: 204<br>°F: 400 | XXXXXX | Gun:<br>16-31<br>Hose:<br>0-15 | 24-27 |
| 70  | Zone Setpoint<br>Temperature: Channel 5<br>Hose & Gun Bitpack<br>(HM25c Only) | Integer        | Whole Degrees (C or F)<br>Gun (Bits 31-16)<br>Hose (Bits 15-0) | °C: 38<br>°F: 100 | °C: 204<br>°F: 400 | XXXXXX | Gun:<br>16-31<br>Hose:<br>0-15 | 28-31 |
| 71  | Zone Setpoint<br>Temperature: Channel 6<br>Hose & Gun Bitpack<br>(HM25c Only) | Integer        | Whole Degrees (C or F)<br>Gun (Bits 31-16)<br>Hose (Bits 15-0) | °C: 38<br>°F: 100 | °C: 204<br>°F: 400 | XXXXXX | Gun:<br>16-31<br>Hose:<br>0-15 | 32-35 |
| 72  | Zone Setpoint<br>Temperature: Channel 7<br>Hose & Gun Bitpack<br>(HM25c Only) | Integer        | Whole Degrees (C or F)<br>Gun (Bits 31-16)<br>Hose (Bits 15-0) | °C: 38<br>°F: 100 | °C: 204<br>°F: 400 | XXXXXX | Gun:<br>16-31<br>Hose:<br>0-15 | 36-39 |
| 73  | Zone Setpoint<br>Temperature: Channel 8<br>Hose & Gun Bitpack<br>(HM25c Only) | Integer        | Whole Degrees (C or F)<br>Gun (Bits 31-16)<br>Hose (Bits 15-0) | °C: 38<br>°F: 100 | °C: 204<br>°F: 400 | XXXXXX | Gun:<br>16-31<br>Hose:<br>0-15 | 40-43 |
| 74  | Zone Actual<br>Temperature - Melter                                           | Integer        | Whole Degrees (C or F)                                         | °C: 38<br>°F: 100 | °C: 204<br>°F: 400 | XXX    | 0-15                           | 44-47 |
| 75  | Zone Actual<br>Temperature: Channel 1<br>Hose & Gun Bitpack                   | Integer        | Whole Degrees (C or F)<br>Gun (Bits 31-16)<br>Hose (Bits 15-0) | °C: 38<br>°F: 100 | °C: 204<br>°F: 400 | XXXXXX | Gun:<br>16-31<br>Hose:<br>0-15 | 48-51 |
| 76  | Zone Actual<br>Temperature: Channel 2<br>Hose & Gun Bitpack                   | Integer        | Whole Degrees (C or F)<br>Gun (Bits 31-16)<br>Hose (Bits 15-0) | °C: 38<br>°F: 100 | °C: 204<br>°F: 400 | XXXXXX | Gun:<br>16-31<br>Hose:<br>0-15 | 52-55 |
| 77  | Zone Actual<br>Temperature: Channel 3<br>Hose & Gun Bitpack                   | Integer        | Whole Degrees (C or F)<br>Gun (Bits 31-16)<br>Hose (Bits 15-0) | °C: 38<br>°F: 100 | °C: 204<br>°F: 400 | XXXXXX | Gun:<br>16-31<br>Hose:<br>0-15 | 56-59 |
| 78  | Zone Actual<br>Temperature: Channel 4<br>Hose & Gun Bitpack                   | Integer        | Whole Degrees (C or F)<br>Gun (Bits 31-16)<br>Hose (Bits 15-0) | °C: 38<br>°F: 100 | °C: 204<br>°F: 400 | XXXXXX | Gun:<br>16-31<br>Hose:<br>0-15 | 60-63 |
| 79  | Zone Actual<br>Temperature: Channel 5<br>Hose & Gun Bitpack<br>(HM25c Only)   | Integer        | Whole Degrees (C or F)<br>Gun (Bits 31-16)<br>Hose (Bits 15-0) | °C: 38<br>°F: 100 | °C: 204<br>°F: 400 | XXXXXX | Gun:<br>16-31<br>Hose:<br>0-15 | 64-67 |
| 80  | Zone Actual<br>Temperature: Channel 6<br>Hose & Gun Bitpack<br>(HM25c Only)   | Integer        | Whole Degrees (C or F)<br>Gun (Bits 31-16)<br>Hose (Bits 15-0) | °C: 38<br>°F: 100 | °C: 204<br>°F: 400 | XXXXXX | Gun:<br>16-31<br>Hose:<br>0-15 | 68-71 |

|           | InvisiPac Map2, 2000409                                                     |              |                                                                |                       |                                    |        |                                |         |
|-----------|-----------------------------------------------------------------------------|--------------|----------------------------------------------------------------|-----------------------|------------------------------------|--------|--------------------------------|---------|
|           |                                                                             | Automa       | tion Inputs (signals from I                                    | nvisiPac              | to PLC)                            |        |                                |         |
| Tag<br>ID | Description                                                                 | Data<br>Type | Units                                                          | Min<br>Value          | Max<br>Value                       | Format | Bit                            | Byte    |
| 81        | Zone Actual<br>Temperature: Channel 7<br>Hose & Gun Bitpack<br>(HM25c Only) | Integer      | Whole Degrees (C or F)<br>Gun (Bits 31-16)<br>Hose (Bits 15-0) | °C: 38<br>°F: 100     | °C: 204<br>°F: 400                 | XXXXXX | Gun:<br>16-31<br>Hose:<br>0-15 | 72-75   |
| 82        | Zone Actual<br>Temperature: Channel 8<br>Hose & Gun Bitpack<br>(HM25c Only) | Integer      | Whole Degrees (C or F)<br>Gun (Bits 31-16)<br>Hose (Bits 15-0) | °C: 38<br>°F: 100     | °C: 204<br>°F: 400                 | XXXXXX | Gun:<br>16-31<br>Hose:<br>0-15 | 76-79   |
| 83        | Material Specific Gravity                                                   | Integer      | SG In Thousandths                                              | 100                   | 5000                               | XXXX   | 0-31                           | 80-83   |
| 84        | Countdown until system<br>turns off from pump not<br>moving                 | Integer      | Minutes                                                        | 0                     | 120                                | XXX    | 0-31                           | 84-87   |
| 85        | Flow Rate (Weight Per<br>Hour)                                              | Integer      | Thousandths kg/hr<br>Thousandths lb/hr                         | kg/hr: 0<br>Ibs/hr: 0 | kg/hr:<br>9072<br>lbs/hr:<br>20000 | XXXXX  | 0-31                           | 88-91   |
| 86        | Material Tracking - Units<br>Produced                                       | Integer      | Whole Number                                                   |                       |                                    |        | 0-31                           | 92-95   |
| 87        | Material Tracking - Total<br>Weight Dispensed                               | Integer      | Tenths kg<br>Tenths lbs                                        |                       |                                    |        | 0-31                           | 96-99   |
| 88        | Material Tracking -<br>Target grams/unit                                    | Integer      | Thousandths Grams                                              |                       |                                    |        | 0-31                           | 100-103 |
| 89        | Material Tracking -<br>Actual grams/unit                                    | Integer      | Thousandths Grams                                              |                       |                                    |        | 0-31                           | 104-107 |
| 90        | Calibration Weight<br>Counter (Separate from<br>Material Tracking)          | Integer      | Thousandths KG/LBS                                             | 0                     | 65536                              | XXXXX  | 0-31                           | 108-111 |
| 91        | Resettable Product<br>Counter (Separate from<br>Material Tracking)          | Integer      | Whole Number                                                   |                       |                                    |        | 0-31                           | 112-115 |
| 92        | Resettable Material<br>Weight Dispensed                                     | Integer      |                                                                |                       |                                    |        | 0-31                           | 116-119 |
| 93        | Lifetime Material Weight<br>Dispensed                                       | Integer      |                                                                |                       |                                    |        | 0-31                           | 120-123 |
| 94        | Resettable Pump Cycle<br>Counter                                            | Integer      |                                                                |                       |                                    |        | 0-31                           | 124-127 |
| 95        | Lifetime Pump Cycle<br>Counter                                              | Integer      |                                                                |                       |                                    |        | 0-31                           | 128-131 |
| 96        | Resettable Heat On<br>Time (Hours)                                          | Integer      |                                                                |                       |                                    |        | 0-31                           | 132-135 |
| 97        | Lifetime Heat On Time<br>(Hours)                                            | Integer      |                                                                |                       |                                    |        | 0-31                           | 136-139 |
| 98        | Resettable Pump Idle<br>Time (Hours)                                        | Integer      |                                                                |                       |                                    |        | 0-31                           | 140-143 |
| 99        | Lifetime Pump Idle Time<br>(Hours)                                          | Integer      |                                                                |                       |                                    |        | 0-31                           | 144-147 |
| 100       | Alarm Deviation<br>Advisory Counts                                          | Integer      | uint8-uint8-uint8                                              |                       |                                    |        | 0-31                           | 148-151 |

|           | InvisiPac Map2, 2000409                                           |              |                                                                                                    |                                  |                                                |        |               |         |
|-----------|-------------------------------------------------------------------|--------------|----------------------------------------------------------------------------------------------------|----------------------------------|------------------------------------------------|--------|---------------|---------|
|           |                                                                   | Automa       | tion Inputs (signals from In                                                                                                    | visiPac                          | to PLC)                                        |        |               |         |
| Tag<br>ID | Description                                                       | Data<br>Type | Units                                                                                                    | Min<br>Value                     | Max<br>Value                                   | Format | Bit           | Byte    |
| 101       | Refill Mode Enum                                                  | Integer      | Enumeration:<br>0: Manual<br>1: Hopper Automatic<br>2: Bin Automatic<br>3: Bin Auto-Adaptive                                                                            |                                  |                                                |        | 0-31          | 152-155 |
| 102       | Refill Optimization For<br>Hopper Auto & Bin Auto.<br>(HM10 Only) | Integer      | Whole Percent:<br>0 = too slow<br>50 = ideal<br>100 = too fast                                                                                                    | 0                                | 100                                            | XXX    | 0-31          | 156-159 |
| 102       | Maintenance Intervals -<br>Time Based                             | Integer      |                                                                                                    |                                  |                                                |        | 0-31          | 160-163 |
| 103       | Maintenance Intervals -<br>Elapsed Times<br>(Bitpacked)           | Integer      | Heat On Hours(16-31)<br>Pump Idle Hours (0-15)                                                                                                    | Heat<br>On: 0<br>Pump<br>Idle: 0 | Heat<br>On:<br>65535<br>Pump<br>Idle:<br>65535 | XXXXX  | 16-31<br>0-15 | 164-167 |
| 104       | Pump Maintenance<br>Interval - Pump Cycles                        | Integer      | Pump Cycles                                                                                                    | 0                                | 65536                                          | XXXXX  | 0-31          | 168-171 |
| 105       | Pump Maintenance<br>Interval - Material<br>Weight Dispensed       | Integer      | Whole KG/LBS                                                                                                    | 0                                | 65536                                          | XXXXX  | 0-31          | 172-175 |
| 106       | Reserved Int                                                      | Integer      |                                                                                                    |                                  |                                                |        | 0-31          | 176-179 |
| 107       | Reserved Int                                                      | Integer      |                                                                                                    |                                  |                                                |        | 0-31          | 180-183 |
| 108       | Event Code To<br>Acknowledge                                      | Char         | 4 Character Code:<br>0xDDCCBBAA<br>Example Code: L8FX<br>AA - first character (X)<br>BB - Second Character (F)<br>CC - Third Character (8)<br>DD - Fourth Character (L  | 0000                             | FFFF                                           | XXXX   | 0-31          | 184-187 |
| 109       | Scrolling Event Code                                              | Char         | 4 Character Code:<br>0xDDCCBBAA<br>Example Code: L8FX<br>AA - first character (X)<br>BB - Second Character (F)<br>CC - Third Character (8)<br>DD - Fourth Character (L) | 0000                             | FFFF                                           | XXXX   | 0-31          | 188-191 |
| 110       | Command Interface -<br>Status Bits                                | Integer      | See Command Interface                                                                                                    |                                  |                                                |        | 0-31          | 192-195 |
| 111       | Command Interface<br>Value (Read/Write<br>Return)                 | Integer      | See Command Interface                                                                                                    |                                  |                                                |        | 0-31          | 196-199 |

## **Command Interface**

This section provides details about the CGM Command Interface.

The command interface portion of the map, allows the user to request further information or control more parameters of the InvisiPak system, which are not part of the other assigned memory locations. The command interface variables are assigned instance locations 40, 41, 61, 62 and 63 outlined in the **Automation Inputs**, page 60 and **Automation Outputs**, page 49.

The **Command Interface Timing Diagram** along with the **Command Interface Read operation**, should be used in order to read/write the command interface variables.

**NOTE:** When changes are made using the Command Interface, the ADM screen may not update immediately. It may be necessary to navigate to another screen, then back to the original screen.

ī

## **Command Interface Timing Diagram**

| Automation Outputs<br>(InvisiPac Inputs)                     | Read Command | Write Command |
|--------------------------------------------------------------|--------------|---------------|
| Command Interface-                                           | Bytes Set    | Bytes Set     |
| Command Bytes                                                |              |               |
| Command Interface-                                           |              | Bytes Set     |
| Command Interface-<br>Control Bits Write —                   |              |               |
| (bit 0)<br>Command Interface-<br>Control Bits Read —         |              |               |
| (bit 1)                                                      |              |               |
| Automation Inputs<br>(InvisiPac Inputs)                      |              |               |
| Command Interface-<br>Value Bytes                            | Bytes Set    | Bytes Set     |
| Command Interface-<br>Status Bits - Active (bit 0)           |              |               |
| Command Interface-<br>Status Bits - Success (bit 1) —        |              |               |
| Command Interface-<br>Status Bits - Failure (bit 2) —        | []           |               |
| Command Interface-<br>Status Bits - Value Coerced<br>(bit 3) |              | ·             |

## **Command Interface Read operation**

- 1. Set Command Interface Command ID Byte to the desired value. See **Command Interface Table** page 66 for available values.
- 2. Set Command Interface Control Read Bit (bit 0).
- 3. Wait for the Command Interface Status bits Active (bit 0) to become set.

4. Wait for the Command Interface - Status Bits Success (bit 1) to become set.

**NOTE:** if the Command Interface - Success has been set , valid data will be present within the Command Interface Value (Read/Write Return) Bytes (automation input).

5. Clear the Command Interface - Control - Read Bit (bit - 0) to the end the read command operation.

#### **Command Interface Write Operation**

- 1. Set Command Interface Command ID (Write) Byte to the desired value. See **Command Interface Table** page 66 for available values.
- 2. Set Command Interface \_ Value (Automation Output) byte to the value that is desired to be written.
- 3. Set Command Interface Write Bit (bit 1).
- 4. Wait for the Command Interface Status Bits Active (bit 0) to become set. This indicates than an operation is in process.
- 5. Wait for the Command Interface Status Bits Success (bit 1), Command Interface Status bits Failure (bit 2), or Command Interface Status bits Value Coerced (bit 3) to become set.

**NOTE:** The Command Interface - Value (Read/Write Return) (automation input) bytes will now contain the value that was actually written.

6. Clear the Command Interface - Control - Write Bit (bit 1) to end the write command operation.

| Command<br>Interface -<br>Command ID | Description       | Variable Definition                                                                                                    | Read/Write |
|--------------------------------------|-------------------|----------------------------------------------------------------------------------------------------|------------|
| 0x0100                               | System Date       | A 32-bit string in the format of 0xDDCCBBAA.<br>0xDDYear (0x0D corresponds to 2013)<br>0xCCMonth (0x0A corresponds to October)<br>0xBBDay<br>0xAADay of Week (0x01 corresponds to Monday) | Read       |
| 0x0101                               | System Time       | A 32-bit string in the format of 0xDDCCBBAA.<br>0xDDUnused<br>0xCCHours<br>0xBBMinutes<br>0xAASeconds                                                                                     | Read       |
| 0x010A                               | Weight Per Box    | Weight per unit in thousandths<br>(a value of 1000 corresponds to 1.000 grams per unit)                                                                                                   | Read       |
| 0x0303                               | Temperature Units | Value - Setting<br>0 - °F<br>1 - °C                                                                                                    | Read/Write |
| 0x0304                               | Mass Units        | Value - Setting<br>0 - kg<br>1 - Ib                                                                                                    | Read/Write |
| 0x0305                               | Distance Units    | Value - Setting<br>0 - in<br>1 - mm                                                                                                    | Read/Write |

## **Command Interface Table**

| Command<br>Interface -<br>Command ID | Description                          | Variable Definition                                                                                                    | Read/Write |
|--------------------------------------|--------------------------------------|----------------------------------------------------------------------------------------------------|------------|
| 0x0306                               | Specific Graviyt                     | Specific Gravity in thousands (a value of 1000 corresponds to 1.000 grams/cc)                                                                                                    | Read/Write |
| 0×0307                               | Customer Input 1 Type                | Value - Setting<br>0 - Unused<br>1 - Heaters On/Off<br>2 - Pump Enable/Disable<br>3 - Channel 1 Enable/Disable<br>4 - Channel 2 Enable/Disable<br>5 - Channel 3 Enable/Disable<br>6 - Channel 4 Enable/Disable<br>8 - Channel 5 Enable/Disable<br>9 - Channel 7 Enable/Disable<br>10 - Channel 8 Enable/Disable | Read/Write |
| 0x0308                               | Customer Input 2 Type                | Customer Input 2 Type                                                                                                    | Read/Write |
| 0x0309                               | Customer Input 3 Type                | See Customer Input 1 Type                                                                                                    | Read/Write |
| 0x030A                               | Customer Input 4 Type                | See Customer Input 1 Type                                                                                                    | Read/Write |
| 0x030B                               | Customer Input 5 Type                | See Customer Input 1 Type                                                                                                    | Read/Write |
| 0x030C                               | Customer Input 6 Type                | See Customer Input 1 Type                                                                                                    | Read/Write |
| 0x030D                               | Customer Output 1 Type               | Value - Setting<br>0 - Unused<br>1 - System Ready<br>2 - Error (Alarm)<br>3 - Error (Deviation/Advisory)<br>4 - Maintenance Due                                                                                                    | Read/Write |
| 0x030E                               | Customer Output 2 Type               | See Customer Output 1 Type                                                                                                    | Read/Write |
| 0×030E                               | Channel installed Bitmask            | BitChannel<br>0Channel1<br>1Channel 2<br>2Channel 3<br>3Channel 4<br>4Channel 5<br>5Channel 6<br>6Channel 7<br>7Channel 7<br>7Channel 8<br>A value of 0x0F enables channels 1-4 and disables<br>channels 5-8.<br>A value of 0 x F0 disables this feature and enables<br>channels 5-8.                           | Read/Write |
| 0x0310                               | Pump Idle Time to System<br>Inactive | Pump idle time to system inactive in minutes<br><b>NOTE:</b> a value of 0 disables this feature (system will<br>never go inactive due to pump inactivity)                                                                                                    | Read/Write |
| 0x0311                               | Circuit Breaker Size                 | (a value of 20000 corresponds to a 20 A breaker on the power supplied to the system)                                                                                                    | Read/Write |
| 0x0313                               | Refill Setting                       | value - Setting<br>0 - Manual Refill<br>1 - Automatic Refill                                                                                                    | Read/Write |
| 0x0318                               | CH1 Gun RTD type                     | See CH1 Gun RTD Type                                                                                                    | Read/Write |

| Command    | Description                         | Variable Definition                                                                                                    | Read/Write  |
|------------|-------------------------------------|----------------------------------------------------------------------------------------------------|-------------|
| Command ID | Beschption                          |                                                                                                    | nedu, white |
| 0x0319     | CH2 Gun RTD type                    | See CH1 Gun RTD Type                                                                                                    | Read/Write  |
| 0x031A     | CH3 Gun RTD type                    | See CH1 Gun RTD Type                                                                                                    | Read/Write  |
| 0x031B     | CH4 Gun RTD type                    | See CH1 Gun RTD Type                                                                                                    | Read/Write  |
| 0x031C     | CH5 Gun RTD type                    | See CH1 Gun RTD Type                                                                                                    | Read/Write  |
| 0x031D     | CH6 Gun RTD type                    | See CH1 Gun RTD Type                                                                                                    | Read/Write  |
| 0x031E     | CH7 Gun RTD type                    | See CH1 Gun RTD Type                                                                                                    | Read/Write  |
| 0x031E     | CH8 Gun RTD type                    | See CH1 Gun RTD Type                                                                                                    | Read/Write  |
| 0x0401     | Resettable Pump Cycle<br>Counter    | Resettable pump cycle count. Write value of 0 to reset counter.                                                                                                    | Read/Write  |
| 0x0402     | Pump Lifetime Cycle<br>Counter      | Lifetime pump cycle count.                                                                                                    | Read        |
| 0x0403     | Resettable AUX Unit<br>Counter      | Resettable AUX unit count. Write value of 0 to reset<br>counter.<br><b>NOTE:</b> this counter only includes units counted using<br>the sensor on the System IO Board, not units counted<br>using the pattern controller.                                                                  | Read/Write  |
| 0x0404     | Lifetime AUX Unit Counter           | Lifetime AUX unit count.<br><b>NOTE:</b> this counter only includes units counted using<br>the sensor on the System IO Board, not units counted<br>using the pattern controller                                                                                                    | Read        |
| 0x0407     | Resettable Pump Weight<br>Totalizer | Resettable pump weight totalizer in tenths of lbs or kgs (follows the Mass Units setting selected). Write value of 0 to reset totalizer.                                                                                                    | Read/Write  |
| 0x0408     | Pump Lifetime Weight<br>Totalizer   | Lifetime pump weight totalizer in tenths of lbs or kgs (follows the Mass Units setting selected).                                                                                                    | Read        |
| 0x0605     | Acknowledge All Events              | Value - Setting<br>Any - Acknowledges all system events requiring<br>acknowledgment (if any are present)                                                                                                    | Write       |
| 0x0606     | Acknowledge Event                   | Returns current event (flashing on ADM screen)<br>requiring acknowledgment (if any are present) in the<br>format of 0xDDCCBBAA.<br>AA - first character of error code<br>BB - second character of error code<br>CC - third character of error code<br>DD - fourth character of error code | Write       |
| 0x0607     | Acknowledge Current<br>Event        | Acknowledges current event (flashing on ADM screen) that requires acknowledgment (if any are present)                                                                                                    | Write       |
| 0x0608     | Current Event                       | Returns current event (flashing on ADM screen)<br>requiring acknowledgment (if any are present) in the<br>format of 0xDDCCBBAA.<br>AA - first character of error code<br>BB - second character of error code<br>CC - third character of error code<br>DD - fourth character of error code | Read        |

| Command<br>Interface -<br>Command ID | Description                                       | Variable Definition                                                                                                    | Read/Write |
|--------------------------------------|---------------------------------------------------|----------------------------------------------------------------------------------------------------|------------|
| 0x0731 -<br>0x07F0                   | Pattern Bead Offset<br>(8 guns, 24 beads per gun) | Used to set the offset of a bead within the active<br>pattern (see <b>Bead Offset Lookup Table</b> to determine<br>the appropriate command for each bead/gun<br>combination). Values are in units of hundredths of<br>inches or tenths of millimeters (matched the ADM<br>distance units selected).                                                  | Read/Write |
| 0x07F1 -<br>0x08B0                   | Pattern Bead Length<br>(8 guns, 24 beads per gun) | Used to set the length of a bead within the active<br>pattern (see <b>Bead Length Lookup Table</b> to determine<br>the appropriate command for each bead/gun<br>combination). Values are in units of hundredths of<br>inches or tenths of millimeters (matched the ADM<br>distance units selected). A value of 0 signifies a blank<br>or empty bead. | Read/Write |
| 0x802F                               | Line 1 Line Speed                                 | Line speed of Line 1. Values are in hundredths of ft/min. or m/min (matches the ADM distance units selected).                                                                                                    | Read       |
| 0x8030                               | Line 2 Line Speed                                 | Line speed of Line 2. Values are in hundredths of ft/min. or m/min (matches the ADM distance units selected).                                                                                                    | Read       |
| 0x8031                               | Line 1 Box Rate                                   | Boxes per minute on Line 1.                                                                                                    | Read       |
| 0x8032                               | Line 2 Box Rate                                   | Boxes per minute on Line 2.                                                                                                    | Read       |
| 0x8038                               | Pattern Controller Locked                         | Value - Setting<br>0 - Pattern controller is not locked (able to dispense)<br>1 - Pattern controller is locked (not able to dispense)                                                                                                    | Read/Write |
| 0x8067                               | Pattern Controller State                          | Value - Setting<br>0 - Locked<br>1 - Disabled (via PLC Input)<br>2 - Off (Inactive)<br>3 - Active                                                                                                    | Read       |
| 0x8101                               | Active Program                                    | Active pattern controller program.                                                                                                    | Read/Write |
| 0x8119                               | Trigger 1 Reverse Polarity                        | Value - Setting<br>0 - Normal Polarity (signal asserted high/low indicates<br>unit present)<br>1 - Reverse Polarity (signal asserted high/low indicates<br>unit absent)                                                                                                    | Read/Write |
| 0x811A                               | Trigger 2 Reverse Polarity                        | See Trigger 1 Reverse Polarity                                                                                                    | Read/Write |
| 0x811B                               | Trigger 3 Reverse Polarity                        | Trigger 3 Reverse Polarity                                                                                                    | Read/Write |
| 0X811C                               | Trigger 4 Reverse Polarity                        | See Trigger 1 Reverse Polarity                                                                                                    | Read/Write |
| 0x811D                               | Trigger 1 Line Select                             | Value - Setting<br>1 - Trigger is used for Line 1<br>2 - Trigger is used for Line 2                                                                                                    | Read/Write |
| 0x811E                               | Trigger 2 Line Select                             | See Trigger 1 Line Select                                                                                                    | Read/Write |
| 0x881F                               | Trigger 3 Line Select                             | See Trigger 1 Line Select                                                                                                    |            |
| 0x8120                               | Trigger 4 Line Select                             | See Trigger 1 Line Select                                                                                                    | Read/Write |
| 0x812F                               | Line 1 Line Speed Mode                            | Value - Setting<br>1 - Fixed Line Speed Mode<br>2 - Encoder Mode                                                                                                    | Read/Write |
| 0x8130                               | Line 2 Line Speed Mode                            | See Line 1 Line Speed Mode                                                                                                    | Read/Write |
| 0x8131                               | Line 1 Encoder Scaling                            | Encoder scaling in thousandths of pulses/mm<br>(a value of 3333 corresponds to 3.333 pulses/mm)                                                                                                    | Read/Write |

| Command<br>Interface -<br>Command ID | Description                       | Variable Definition                                                                                              | Read/Write |
|--------------------------------------|-----------------------------------|----------------------------------------------------------------------------------------------------|------------|
| 0x8132                               | Line 2 Encoder Scaling            | See Line 1 Encoder Scaling                                                                                       | Read/Write |
| 0x8133                               | Line 1 Fixed Line Speed           | Line 1 fixed line speed. Values are in hundredths of ft/min. or m/min (matches the ADM distance units selected). | Read/Write |
| 0x8134                               | Line 2 Fixed Line Speed           | See Line 1 Fixed Line Speed                                                                                      | Read/Write |
| 0x81A9                               | Line 1 Resettable Unit<br>Counter | Resettable Line 1 unit count. Write value of 0 to reset counter                                                  | Read/Write |
| 0X81AA                               | Line 2 Resettable Unit<br>Counter | See Line 1 Resettable Unit Counter                                                                               | Read/Write |
| 0x81AB                               | Line 1 Lifetime Unit<br>Counter   | Lifetime Line 1 unit count.                                                                                      | Read       |
| 0x81AC                               | Line 2 Lifetime Unit<br>Counter   | See Line 1 Lifetime Unit Counter                                                                                 | Read       |

# Troubleshooting

## Melter Pump and Fluid Hose Leak Troubleshooting

- 1. Drain the System. Follow the steps on page 30.
- 2. Disconnect the hose from the fluid port connector and electrical port connector. Then disconnect the fluid port connector from the melter pump.
- Inspect the fluid port connector seal for damage. If damaged, then replace the port connector. Replacement components are available in Fluid Port Connectors Kit 24V504. See page 120 for kit details.

**NOTE:** Fluid hose leaks are often caused by damaged port connector seals. For persistent leaks, replace the fluid port connector.

**Hose Torque Instructions** 

Torque the port connector to 180 in-lb (20 N•m).

- Install the port connector onto the melter pump. Torque the fluid port connector to 180 in-lb (20 N•m).
- Use two wrenches to install the heated fluid hose onto the port connector. Torque the hose to 300 in-lb (33 N•m).

#### NOTICE

Over-tightening the hose port connector will damage the connector seal and cause fluid leaks. Do not over-tighten the port connector. Use two wrenches to torque the hose to the melter pump.

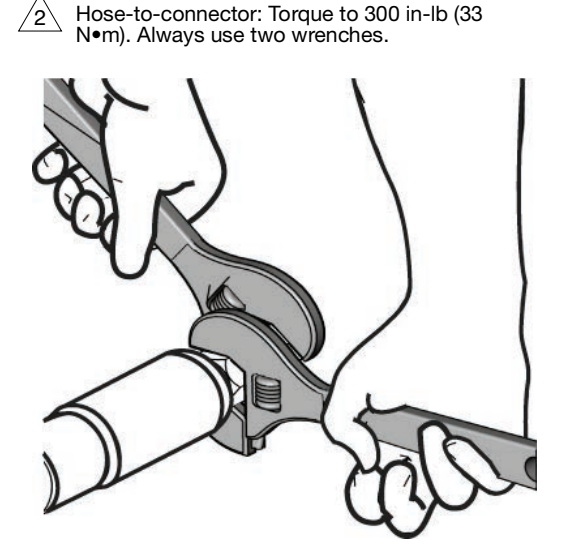

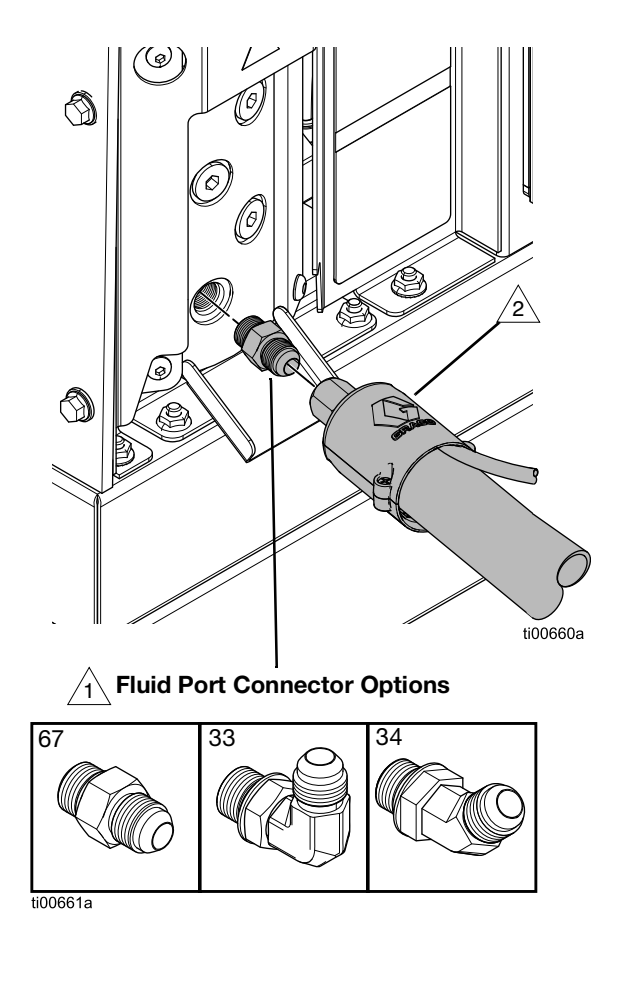

## Fill Rate Troubleshooting and Venturi Air Adjustment

The Fill/Pump Diagnostics Screen displays the fill rate between the hopper and the melter.

- 1. Navigate to the Fill/Pump Diagnostics Screen: Home > Diagnostics > Select the Fill/Pump tab.
- 2. Adjust the air venturi if the fill rate is slow or fast.
  - a. **Prepare Equipment for Service**. Follow the steps on page 82.
  - b. Loosen the fasteners on the front melter cover to remove the front cover.

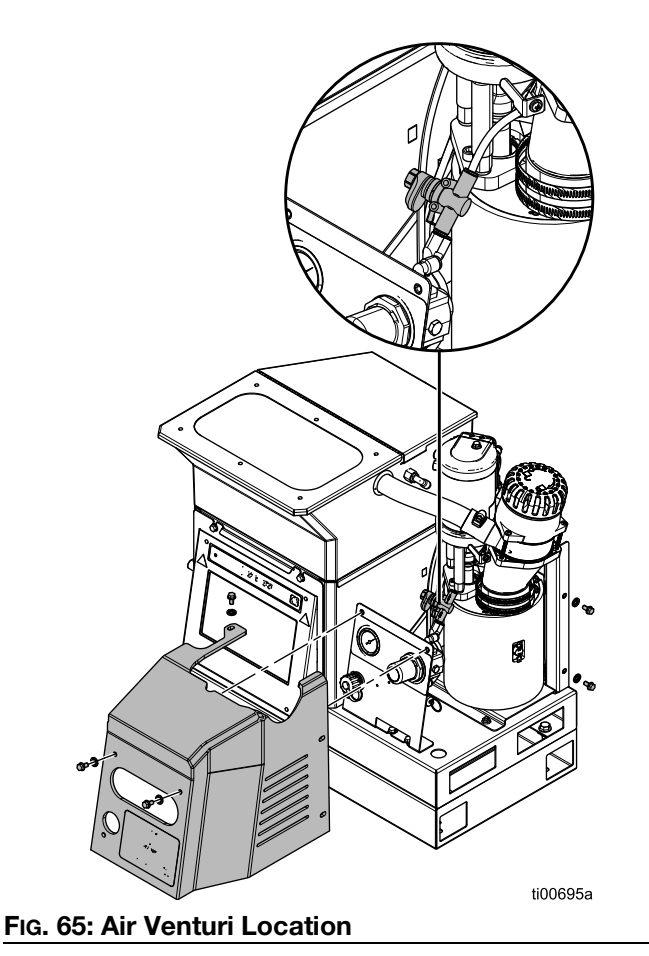

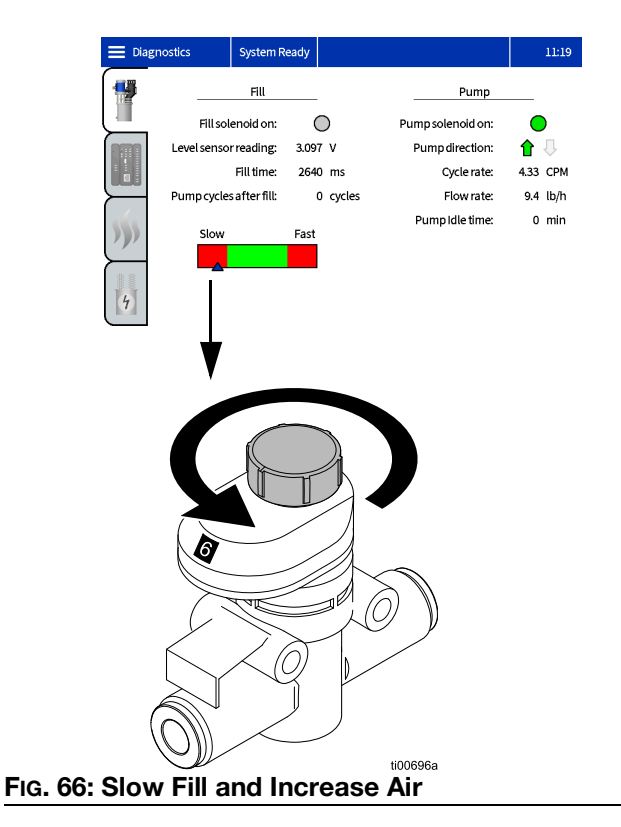

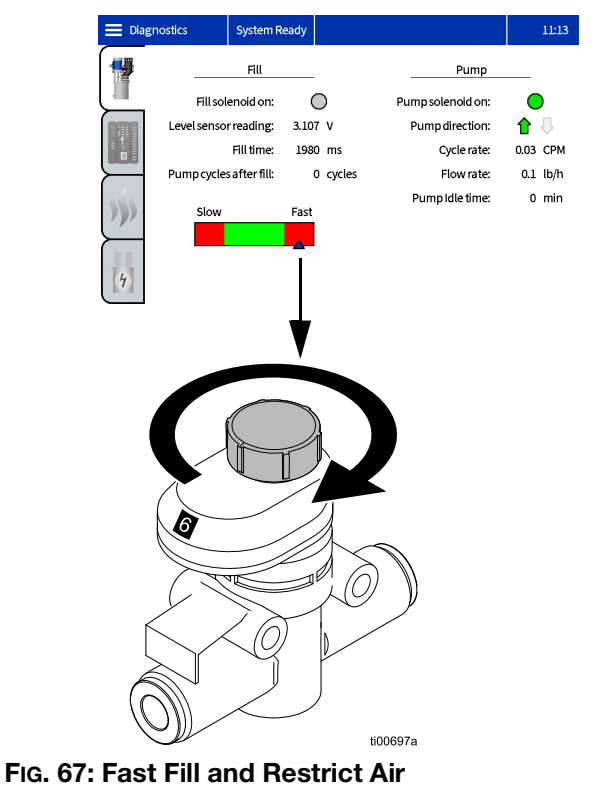
## Fill System Verification Checklist

Follow this checklist to troubleshoot common refill or dispensing-related errors.

✓ Check air filter by removing quick turn cap on top of funnel. Clean or replace if needed. See Inspect the Funnel Cover and Funnel Filter, page 32.

✓ Remove funnel cover and inspect. Remove stuck debris if needed. Ensure level sensor sight tube is clear of debris. See Inspect the Funnel Cover and Funnel Filter, page 32.

✓ Verify level sensor readings on diagnostic screen are consistent and slowly increase as material is dispensed.

 $\checkmark$  Verify air supply to system is strong and between 50 and 100 psi (80 to 100 psi preferred).

✓ Inspect air line and vacuum tubing to feed bin. Dips or kinks in the vacuum tubing can lead to a blocked flow path.

✓ Check number of pump cycles in between refills (8 to 10 cycles is desired). Short fills of 3 or fewer cycles can be caused by clogged funnel filter or debris in funnel.

✓ Monitor pellet flow and time to refill. Refills in excess of 15 seconds can be caused by low adhesive level in feed bin, insufficient air pressure, restricted feed hose, or clogged funnel filter.

✓ Verify size and shape of adhesive being fed is compatible with feed system and that melt rate ability is not exceeded.

✓ Check if glue is excessively dusty or releases oily vapor when heated. Fill system maintenance will be minimal given typical glue selection.

## Power Input Verification Checklist

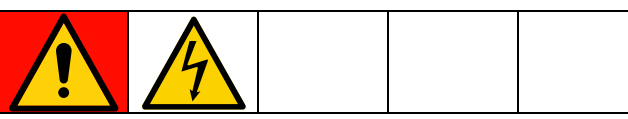

This equipment can be powered by more than 240V. Contact with this voltage will cause death or serious injury. Turn off and disconnect all power before servicing electrical components.

Follow this checklist to troubleshoot common power-related errors.

✓ Verify that the wires are tightly secured into the electrical disconnect.

✓ Confirm wiring matches label on electrical disconnect.

✓ Measure incoming line voltage. For a transformer system, also measure transformer output voltage at the terminal block.

✓ Verify power connections to J22 on the AMZ circuit board are fully seated.

✓ Check internal wiring against the Electrical Schematics, page 105.

## **Error Codes**

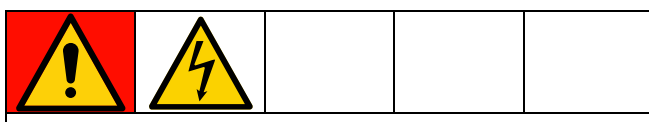

#### DANGER

#### **ELECTRIC SHOCK HAZARD**

This equipment can be powered by more than 240V. Contact with this voltage will cause death or serious injury.

- Turn off and disconnect power at main switch before disconnecting any cables and before troubleshooting and servicing equipment.
- All electrical wiring must be done by a qualified electrician and comply with all local codes and regulations.

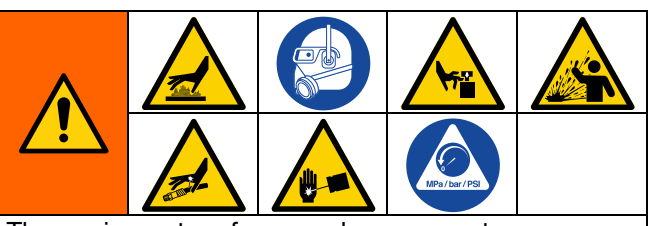

The equipment surfaces and components can become very hot. To avoid severe burns, wear protective gloves and clothing that will insulate your hands and body from the hot surfaces and adhesive material.

This equipment stays pressurized until pressure is manually relieved. To help prevent serious injury from pressurized fluid, such as skin injection, splashing fluid, and moving parts, follow the **Pressure Relief Procedure**, page 26 when you stop spraying and prior to troubleshooting and servicing the equipment.

To avoid injury due to unexpected machine operation initiated by a remote controller, disconnect the I/O cable from the system prior to troubleshooting.

- View error codes on the ADM Screen: Select the Menu Symbol => Logs > Errors.
- Acknowledge an Error: Press the check mark button.

| 😑 Gun Setup |           | T4D6: High Temp. CH3 Ho  | se           | 13:36 |
|-------------|-----------|--------------------------|--------------|-------|
|             | Installed | Temperature              | Gun RTD Type |       |
| Gun 1:      |           | T6D5: Sensor Err. CH3 Gu | ın           | Ê     |
| Gun 2:      |           |                          |              | Ê     |
| Gun 3:      |           |                          |              |       |
| Gun 4:      |           |                          |              |       |
|             |           | $\checkmark$             |              | -     |

#### Zone (C) Lookup Table

Some error codes are zone and component-specific. Use the Zone Lookup Table to identify which component caused the error.

For example: T4D(**C**) means an applicator or hose deviated above the temperature setpoint. T4D**2** means Channel 1 Hose deviated above the setpoint.

| (C) | Channel and Component |
|-----|-----------------------|
| 1   | Channel 1 Applicator  |
| 2   | Channel 1 Hose        |
| 3   | Channel 2 Applicator  |
| 4   | Channel 2 Hose        |
| 5   | Channel 3 Applicator  |
| 6   | Channel 3 Hose        |
| 7   | Channel 4 Applicator  |
| 8   | Channel 4 Hose        |

## Alarms

#### Shuts system down

| Code           | Description                           | Cause                                                     | Solution                                                                                                    |
|----------------|---------------------------------------|-----------------------------------------------------------|----------------------------------------------------------------------------------------------------|
| A2D0*          | Low Current: Melter                   | Current through the melter heating rods is less than      | ✓One or more of the fuses in the fuse harness assembly is blown.                                                                         |
|                |                                       | expected                                                  | <ul> <li>Remove short with corresponding melter heating<br/>rod and replace the fuse.</li> </ul>                                         |
| A4D0           | High Current: Melter                  | High current through the melter heater rods               | ✓Check melter heat rods resistance. See Check<br>Melter and Pump Heater Resistance, page 98.                                             |
|                |                                       |                                                           | Check for excessively high system line voltage.                                                                                          |
| A4D <b>(C)</b> | High Current:                         | Heater rods in applicator                                 | ✓Install a properly functioning applicator or hose.                                                                                      |
|                | Applicator Zone or<br>Hose Zone (AMZ) | manifold<br>Heater wires in hose                          | ✓ Refer to your applicator and hose manual for<br>nominal heater wire resistance. Check resistance<br>and replace the hose if necessary. |
| A4FX           | High Current: Fill                    | The fill solenoid wire                                    | ✓Check for damaged wiring.                                                                                                    |
|                | Solenoid                              | shorted                                                   | ✓Verify the fill solenoid connection to J6-FILL of                                                                                       |
|                |                                       | The fill solenoid drew excessive current                  | the AMZ circuit board. See Electrical Schematics, page 105.                                                                              |
|                |                                       |                                                           | ✓Replace the fill solenoid. See Replace an Air Control Solenoid, page 87.                                                                |
| A4PX           | High Current: Pump                    | The pump solenoid wire                                    | ✓Check for damaged wiring.                                                                                                    |
|                | Solenoid                              | shorted<br>The pump solenoid drew<br>an excessive current | ✓Verify the pump solenoid connection to J6-PUMP of the AMZ circuit board. See <b>Electrical Schematics</b> , page 105.                   |
|                |                                       |                                                           | $\checkmark$ Verify the solenoid resistance is 97 to 115 ohms.                                                                           |
|                |                                       |                                                           | ✓Replace the pump solenoid. See Replace an Air Control Solenoid, page 87.                                                                |
| A4SX           | High Current: 24<br>VDC Supply        | Short in PLC I/O wiring                                   | ✓Unplug PLC I/O wiring from J8 of the AMZ circuit board.                                                                                 |
|                |                                       |                                                           | <pre>✓Check the resistance from power to ground.</pre>                                                                                   |
|                |                                       | Short in the material tracking wiring                     | ✓Unplug unit counter from J10 of the AMZ circuit board.                                                                                  |
|                |                                       |                                                           | <pre>✓Check the resistance from power to ground.</pre>                                                                                   |
|                |                                       | Short in the level sensor wiring                          | $\checkmark$ Verify the solenoid resistance is 97 to 115 ohms.                                                                           |
|                |                                       |                                                           | ✓Unplug the level sensor from J4 of the AMZ circuit board.                                                                               |
|                |                                       |                                                           | ✓Verify the level sensor connection to J4 of the AMZ circuit board                                                                       |

(C): Channel and component-specific error. See Zone (C) Lookup Table, page 74 for component error zone.

| Code           | Description                                        | Cause                                     | Solution                                                                                                    |
|----------------|----------------------------------------------------|-------------------------------------------|----------------------------------------------------------------------------------------------------|
| A7D0           | Unexpected                                         | Unexpected current to the melter          | ✓Check for damaged wiring.                                                                                      |
|                | Current: Melter                                    |                                           | ✓Check heater resistance to ground See Check<br>Melter and Pump Heater Resistance, page 98.                     |
|                |                                                    |                                           | ✓Replace all faulty heaters. See Replace a<br>Heater Rod, page 99.                                              |
|                |                                                    |                                           | ✓Replace the AMZ circuit board. See Replace Auto Multi-Zone (AMZ) Circuit Board, page 100.                      |
| A7D <b>(C)</b> | Unexpected                                         | Unexpected current to an                  | $\checkmark$ Install a properly functioning applicator or hose.                                                 |
|                | Current: Applicator<br>Zone or Hose Zone           | applicator or hose                        | Check for damaged wiring in the hose.                                                                           |
|                |                                                    |                                           | ✓Check heater resistance to ground. See Check<br>Melter and Pump Heater Resistance, page 98.                    |
|                |                                                    |                                           | ✓ Replace the AMZ circuit board. See Replace<br>Auto Multi-Zone (AMZ) Circuit Board, page<br>100(ref Procedure) |
| A8D0           | No Current: Melter                                 | No current to the melter                  | ✓Check J24 is plugged into the AMZ circuit board.                                                               |
|                |                                                    |                                           | ✓Check fuses FHA and FHB on the AMZ circuit board.                                                              |
| A8D <b>(C)</b> | No Current:                                        | No current to an applicator               | $\checkmark$ Install a properly functioning applicator or hose.                                                 |
|                | Applicator Zone or<br>Hose Zone                    | or hose                                   | ✓Check the F1–F4 fuses on the AMZ circuit board.                                                                |
|                |                                                    |                                           | ✓Check for damaged wiring.                                                                                      |
|                |                                                    |                                           | ✓Check for heater resistance. See Check Melter<br>and Pump Heater Resistance, page 98.                          |
| CAC1           | Communication<br>Error: AMZ                        | System is unable to communicate with the  | ✓Check the dial position. Set the AMZ circuit board to position 1. See Fig. 92 on page 101.                     |
|                |                                                    | AMZ circuit board                         | ✓Verify CAN cable is plugged in Remove and reconnect, taking care not to cross-thread the connector nut         |
|                |                                                    |                                           | ✓Verify solid green LED and blinking yellow LED<br>on the AMZ circuit board.                                    |
|                |                                                    |                                           | ✓Update the software                                                                                            |
| CACX           | Communication<br>Error: SIOB (System<br>I/O Board) | System is unable to communicate with SIOB | ✓Verify solid green LED and blinking yellow LED on the AMZ System I/O board                                     |

| Code  | Description                 | Cause                                                                                       | Solution                                                                                                    |
|-------|-----------------------------|---------------------------------------------------------------------------------------------|----------------------------------------------------------------------------------------------------|
| DADX* | Pump Runaway                | Melter ran out of adhesive                                                                  | ✓Add pellets to the feed system.                                                                                                    |
|       |                             |                                                                                             | $\checkmark$ Reduce the adhesive flow rate.                                                                                                    |
|       |                             |                                                                                             | $\checkmark$ Verify the adhesive temperature setting.                                                                                                    |
|       |                             |                                                                                             | ✓See Fill System Verification Checklist,<br>page 73.                                                                                                    |
|       |                             | Worn or damaged pump                                                                        | ✓Inspect the pump seals.                                                                                                    |
|       |                             | seals                                                                                       | ✓Replace if necessary. See Prepare for Melter<br>Pump Repairs, page 88.                                                                                                    |
| ER4L  | Downgraded 2<br>Channel     | The license key removal<br>timer has expired, and one<br>or more channels were<br>disabled. | ✓If 4 channel operation is still desired, reinstall the license key.                                                                                                    |
| L6FX  | Level Sensor Error          | Level sensor is not reading within expected range                                           | ✓Check the level sensor connection. See Install the Level Sensor, page 84.                                                                                                 |
|       |                             |                                                                                             | ✓See Fill System Verification Checklist,<br>page 73.                                                                                                    |
| L8FX* | Refill Error                | Adhesive refill timed out before completing                                                 | ✓Refill the feed system and inspect for bridging or blocking.                                                                                                    |
|       |                             |                                                                                             | Check the feed hose and wand for plugged material.                                                                                                    |
|       |                             |                                                                                             | $\checkmark$ Verify the air supply and pressure are sufficient for the system.                                                                                             |
|       |                             |                                                                                             | ✓See Fill System Verification Checklist,<br>page 73.                                                                                                    |
| T4D0  | High Temperature:<br>Melter | Melter temperature deviated above setpoint                                                  | ✓Check that the melter temperature sensor RTD is fully seated in the melter.                                                                                               |
|       |                             |                                                                                             | ✓Verify the over-temperature switch connection<br>to J1-OT on the AMZ circuit board. Check<br>continuity.                                                                  |
|       |                             |                                                                                             | ✓Replace melter temperature sensor RTD if fully seated and the temperature on the screen is not stable. See <b>Replace the Temperature Sensor</b> ( <b>RTD</b> ), page 85. |

| Code           | Description                         | Cause                                               | Solution                                                                                                    |
|----------------|-------------------------------------|-----------------------------------------------------|----------------------------------------------------------------------------------------------------|
| T4D <b>(C)</b> | High Temperature:                   | An applicator or hose                               | ✓Install a properly functioning applicator or hose.                                                                                |
|                | Applicator Zone or<br>Hose Zone     | temperature deviated above setpoint                 | $\checkmark$ Turn on the system without dispensing. Verify the hose maintains a stable setpoint temperature.                       |
|                |                                     |                                                     | $\checkmark$ Verify the melter temperature setting is not set above the hose.                                                      |
|                |                                     |                                                     | ✓Check the applicator temperature sensor RTD.<br>See Typical Hose and Applicator Wiring,<br>page 106.                              |
| T4MX           | High Temperature:                   | Transformer thermistor                              | $\checkmark$ Verify the transformer fan is free of obstructions.                                                                   |
|                | Transformer                         | reads above 212°F (100°C)                           | ✓Fan only spins when the transformer is warm,<br>and for a 5 second check each time electrical<br>power is cycled                  |
| T6D0           | Sensor Error: Melter                | No reading from the melter temperature sensor (RTD) | ✓Verify the melter temperature sensor (RTD) connection to J1-RTD1 on the AMZ circuit board. See <b>Common Schematic</b> , page 105 |
|                |                                     |                                                     | ✓Check the melter temperature sensor RTD for continuity.                                                                           |
|                |                                     |                                                     | ✓Replace the melter temperature sensor RTD.<br>See Replace the Temperature Sensor (RTD),<br>page 85.                               |
| T6D <b>(C)</b> | Sensor Error:<br>Applicator Zone or | No reading from an applicator or hose RTD           | <ul> <li>✓ Verify hose and applicator connections. See</li> <li>Typical Hose and Applicator Wiring, page 106.</li> </ul>           |
|                | Hose Zone                           |                                                     | $\checkmark$ Install a properly functioning applicator or hose.                                                                    |
| T6MX           | Sensor Error:<br>Transformer        | No reading from<br>transformer thermistor           | $\checkmark$ Verify temperature sensor connection to J2 on the AMZ circuit board.                                                  |
|                |                                     |                                                     | ✓Check the transformer sensor wiring for damage.                                                                                   |
|                |                                     |                                                     | ✓See Incoming Power: 480V Models, page 106.                                                                                        |
| T8D0           | No Temperature:<br>Rise Melter      | The melter temperature reading does not increase    | ✓Check that the temperature sensor RTD is installed in the melter.                                                                 |
|                | t t                                 | toward setpoint.                                    | $\checkmark$ Compare temperature displayed on screen and the actual melter temperature.                                            |
|                |                                     |                                                     | ✓Replace the temperature sensor RTD. See<br>Replace the Temperature Sensor (RTD),<br>page 85.                                      |
| T8D <b>(C)</b> | No Temperature:                     | The applicator or hose                              | $\checkmark$ Verify the component is not wet.                                                                                      |
|                | Applicator Zone or<br>Hose Zone     | temperature reading does not increase toward        | $\checkmark$ Install a properly functioning applicator or hose.                                                                    |
|                |                                     | setpoint.                                           | ✓Check gun heater rods for proper resistance.                                                                                      |

| Code | Description                | Cause                                                             | Solution                        |
|------|----------------------------|-------------------------------------------------------------------|---------------------------------|
| V4M1 | High Line Voltage:<br>AMZ  | Refer to the <b>Power Input Verification Checklist</b> , page 73. |                                 |
| V6M1 | Invalid Power Type:<br>AMZ | Refer to the <b>Power Input V</b>                                 | erification Checklist, page 73. |

\* Does not shut down system or melter zone

### **Advisories and Deviations**

#### Does not shut the system down

| Code | Description                          | Cause                                             | Solution                                                                                                    |
|------|--------------------------------------|---------------------------------------------------|----------------------------------------------------------------------------------------------------|
| A4MF | High Current: Excessive current draw | ✓ Check for pinched or shorted fan wiring.        |                                                                                                    |
|      | Transformer Fan                      | above 600mA                                       | ✓Replace fan.                                                                                                    |
|      |                                      |                                                   | ✓See Incoming Power: 480V Models, page 106.                                                                                                    |
| A8FX | No Current: Fill<br>Solenoid         |                                                   | ✓See Fill System Verification Checklist, page 73.                                                                                                 |
|      |                                      |                                                   | Check for damaged wiring.                                                                                                    |
|      |                                      |                                                   | $\checkmark$ Verify connection from fill solenoid to J6-FILL on the AMZ circuit board.                                                            |
|      |                                      |                                                   | ✓Verify solenoid resistance is 97 to 115 ohms.                                                                                                    |
| A8MF | No Current:<br>Transformer Fan       | The transformer fan is not connected.             | <ul> <li>✓ Verify the fan power cable is connected to J2 on the AMZ circuit board. See Incoming Power:</li> <li>480V Models, page 106.</li> </ul> |
|      |                                      | The transformer fan blocked from spinning.        | ✓Verify fan is free of obstructions and can spin freely.                                                                                          |
| A8PX | No Current: Pump                     | The pump solenoid is                              | ✓Check for damaged wiring.                                                                                                    |
|      | Solenoid                             | disconnected from the AMZ.                        | ✓Verify connection from pump solenoid to<br>J6-PUMP on the AMZ circuit board.                                                                     |
|      |                                      |                                                   | ✓Verify the pump solenoid resistance is 97 to 115 ohms.                                                                                           |
| B2AX | Low Glue per Unit                    | Pump pressure is too low.                         | ✓Check if pump pressure has been reduced from desired level.                                                                                      |
|      |                                      | Glue per unit target needs to be reset.           | ✓Navigate to material tracking page from home screen and reset target setting.                                                                    |
|      |                                      | Applicator module filter may be restricting flow. | ✓Replace applicator module filter.                                                                                                    |

(C): Zone and component-specific error. See Zone (C) Lookup Table, page 74 for component error zone.

| Code           | Description                     | Cause                                                                                                    | Solution                                                                                                    |
|----------------|---------------------------------|----------------------------------------------------------------------------------------------------|----------------------------------------------------------------------------------------------------|
| ВЗАХ           | High Glue per Unit              | Pump pressure too high.                                                                                                    | ✓Check if pump pressure as been increased from desired level.                                                                                                    |
|                |                                 | Glue per unit target needs to be reset.                                                                                               | ✓Navigate to material tracking page from home screen and reset target setting.                                                                                                 |
|                |                                 | Nozzle size was increased.                                                                                                    | $\checkmark$ Check if desired nozzle size is installed.                                                                                                    |
| DDDX           | Pump Diving                     | The melter ran out of                                                                                                    | ✓Refill feed bin or hopper.                                                                                                    |
|                |                                 | adhesive.                                                                                                    | ✓Reduce adhesive flow rate.                                                                                                    |
|                |                                 |                                                                                                    | ✓Verify adhesive temperature setting.                                                                                                    |
|                |                                 |                                                                                                    | ✓See Fill System Verification Checklist, page 73.                                                                                                    |
|                |                                 | Worn or damaged pump seals.                                                                                                    | ✓Inspect pump seals. Replace if necessary.                                                                                                    |
| DE0X           | Cycle Switch Error              | No signal from the cycle switch.                                                                                                    | $\checkmark$ Verify connection from cycle switch to J5 on the AMZ.                                                                                                    |
|                |                                 |                                                                                                    | ✓Replace cycle switch. See Replace Cycle<br>Switch Sensor, page 84.                                                                                                    |
| ECUL           | License Key<br>Missing          | A previously installed<br>license key was removed<br>from the unit                                                                    | ✓If 4 channel operation is still desired, reinstall the license key. Otherwise, 4 channel operation will be disabled after 2 hours.                                            |
| EVUX           | USB Disabled                    | USB logging disabled.                                                                                                    | ✓Enable USB logging.                                                                                                    |
| L0FX           | Manual Fill Mode                | System is operating in manual fill mode.                                                                                              | ✓ Change to auto fill mode.                                                                                                    |
| L3FX           | Slow Refill                     | Refills are taking longer<br>than expected and may<br>soon result in failure to fill.                                                 | ✓See Fill System Verification Checklist, page 73.                                                                                                    |
| MNDX           | Pump maintenance<br>due         | Pump maintenance is due<br>according to the<br>user-defined settings for<br>pump cycles, material<br>dispensed, or time while<br>hot. | ✓Perform maintenance.                                                                                                    |
| T2D <b>(C)</b> | Low Temperature:                | An applicator or hose                                                                                                    | ✓Install a properly functioning applicator or hose.                                                                                                    |
|                | Applicator Zone or<br>Hose Zone | temperature deviated below setpoint.                                                                                                  | ✓Check the component RTD. See Typical Hose and Applicator Wiring, page 106.                                                                                                    |
|                |                                 |                                                                                                    | ✓Applicator: Turn on system without dispensing.<br>Check if the applicator maintains a stable setpoint<br>temperature.                                                         |
|                |                                 |                                                                                                    | ✓Hose: Turn on the system without dispensing.<br>Verify melter temperature setting is not higher<br>than hose setting. Check if hose maintains stable<br>setpoint temperature. |

| Code | Description                | Cause                                                                                      | Solution                                                                                                    |
|------|----------------------------|--------------------------------------------------------------------------------------------|----------------------------------------------------------------------------------------------------|
| T2D0 | Low Temperature:<br>Melter | The melter temperature deviated below setpoint.                                            | ✓Check that the temperature sensor RTD is fully seated in melter.                                                        |
|      |                            |                                                                                            | ✓Replace RTD if fully seated and temperature on screen is not stable. See Replace the Temperature Sensor (RTD), page 85. |
| WNU0 | Invalid USB License<br>Key | The USB license key is not for an InvisiPac HM10.                                          | <ul> <li>✓Use a compatible license key.</li> <li>✓Ensure that the USB license key is correctly</li> </ul>                |
|      |                            | The Graco License Image<br>on the USB license key<br>does not match the USB                | inserted to the USB hub behind the ADM.                                                                                  |
|      |                            |                                                                                            | $\checkmark$ Remove and reinsert the USB license key.                                                                    |
|      |                            | license key.                                                                               | ✓Reboot the machine.                                                                                                    |
|      |                            | There has been a failure<br>with the USB license key or<br>the USB hardware on the<br>ADM. |                                                                                                    |
| V2M1 | Low Line Voltage:<br>AMZ   |                                                                                            | Refer to <b>Power Input Verification Checklist</b> , page 73.                                                            |

## Repair

## **Prepare Equipment for Service**

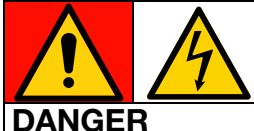

## SEVERE ELECTRIC SHOCK HAZARD

This equipment can be powered by more than 240V. Contact with this voltage will cause death or serious injury.

 Turn off and disconnect all power before disconnecting any cables and before servicing equipment.

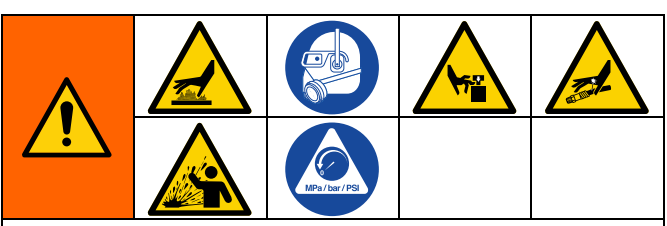

This equipment stays pressurized until pressure is manually relieved. To help prevent serious injury from pressurized fluid, such as skin injection, splashing fluid and moving parts, follow the **Pressure Relief Procedure**, page 26 before servicing the equipment.

The equipment surfaces and components can become very hot. To avoid severe burns, wear protective gloves and clothing that will insulate your hands and body from the hot surfaces and adhesive material.

Moving parts can pinch, cut, or amputate body parts. To help prevent serious injury from moving parts, do not operate equipment with the protective covers removed.

- 1. Follow the **Pressure Relief Procedure**, page 26.
- 2. Drain the System. Follow the steps on page 30.
- 3. Flush the system if desired. See **Flushing Procedure**, page 31.
- 4. Press the power button on the ADM screen to shut down the system.
- 5. Disconnect power from the equipment.

### **Remove Equipment Covers**

- 1. **Prepare Equipment for Service**. Follow the steps on page 82.
- 2. Loosen the fasteners on the front melter cover (10) to remove the front cover.
- 3. Remove the rear melter cover (224) as needed.
  - a. Disconnect the air filter (60).
  - b. Disconnect the air lines from the triple union fitting (236).
  - c. Loosen the fasteners to remove the rear melter cover (224).

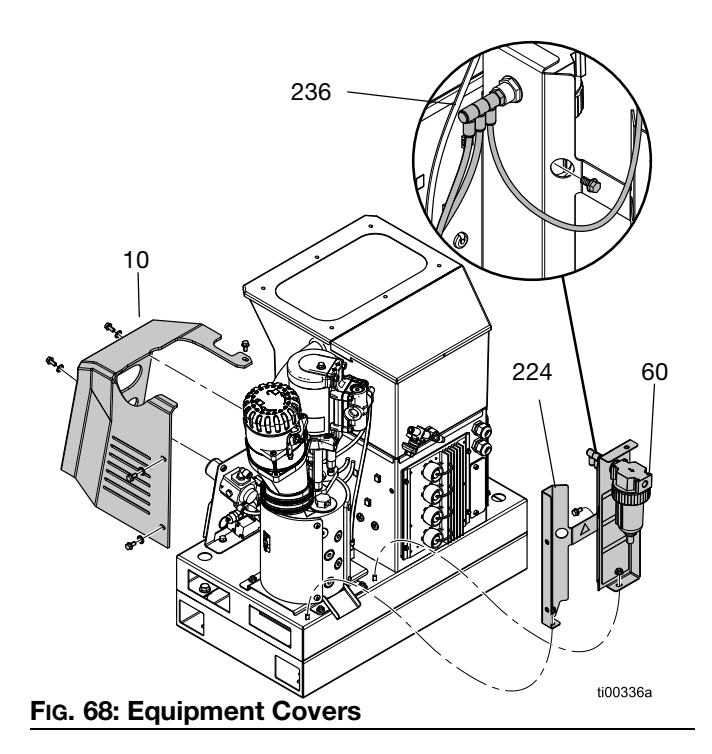

## **Install Equipment Covers**

Refer to FIG. 68.

- 1. Tighten the fasteners to install the rear melter cover (224).
- 2. Connect the air lines to the triple union fitting (236).
- 3. Install the air filter (60).
- 4. Tighten the fasteners to install the front melter cover (10).

## **Access the Electrical Enclosure**

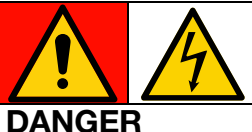

## SEVERE ELECTRIC SHOCK HAZARD

This equipment can be powered by more than 240V. Contact with this voltage will cause death or serious injury.

- Turn off and disconnect all power before disconnecting any cables and before accessing the electrical enclosure.
- 1. Follow the **Pressure Relief Procedure**, page 26.
- 2. Press the power button on the ADM screen to shut down the system.
- 3. Disconnect power from the equipment.
- Loosen the ADM fasteners (9) to separate the ADM (6) screen from the equipment.
- 5. On 2 channel units, disconnect the bulkhead USB cable from the right angle USB cable (67). On 4 channel units, disconnect the bulkhead USB cable from the USB hub (73).
- 6. Disconnect the CAN cable from the back of the ADM.
- 7. Remove the ADM screen (6) to access the electrical components inside the enclosure.

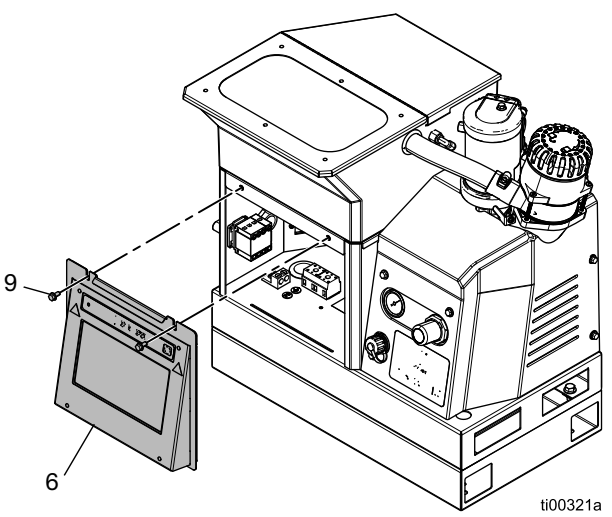

FIG. 69: Electrical Enclosure Access

## Install the ADM Screen

Refer to FIG. 69.

- 1. **Prepare Equipment for Service**. Follow the steps on page 82.
- 2. On 2 channel units, insert the bulkhead USB cable into the right angle USB cable (67). On 4 channel units, insert the bulkhead USB cable into the USB hub (73).
- 3. Connect the CAN cable between the AMZ circuit board and ADM screen.
- 4. Install the ADM screen (6) to the equipment with the ADM fasteners (9).

### **Sensor and Switch Repairs**

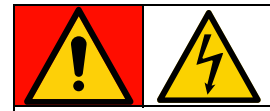

#### DANGER SEVERE ELECTRIC SHOCK HAZARD

This equipment can be powered by more than 240V. Contact with this voltage will cause death or serious injury.

• Turn off and disconnect all power before disconnecting any cables and before accessing the electrical enclosure or servicing electrical components.

#### **Remove the Level Sensor**

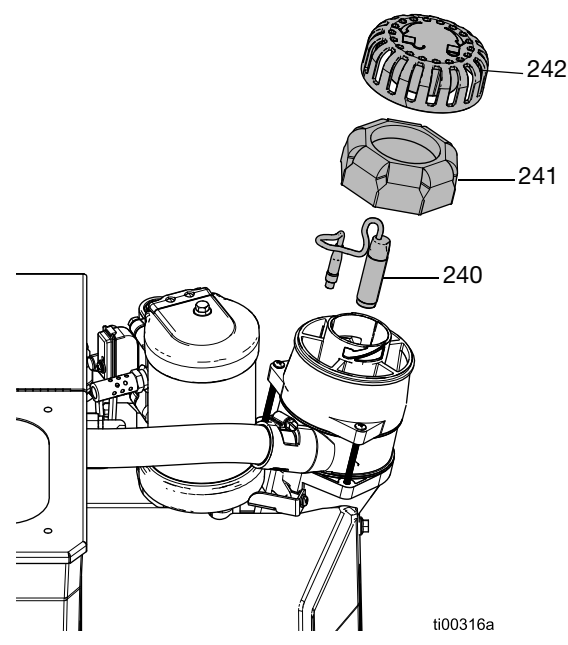

#### FIG. 70: Level Sensor Location

- 1. Turn the main power switch (204) OFF.
- 2. Remove the funnel cover (242) and funnel filter (241).
- 3. Disconnect the cable on the level sensor (240) from the equipment and pull the cable through the top of the sensor housing.
- 4. Unscrew the level sensor (240) and remove it from the funnel.

#### Install the Level Sensor

- Thread the level sensor (240) into the sensor housing until it bottoms out, then back it out 1/4 turn. Hand tighten the jam nut.
- 2. Feed the level sensor cable through the top of the sensor housing.
- 3. Reconnect the level sensor cable.
- 4. Install the funnel filter (241) and funnel cover (242).

#### **Replace Cycle Switch Sensor**

- 1. **Prepare Equipment for Service**. Follow the steps on page 82.
- 2. Disconnect the cable from the cycle switch (234).
- 3. Remove the cycle switch fastener and washers to separate the cycle switch (234) from the motor.
- Install the cycle switch (234) replacement and secure with the washers and fastener. Torque to 7–10 in-lb (0.7–1.0 N•m).
- 5. Reconnect the cycle switch cable.

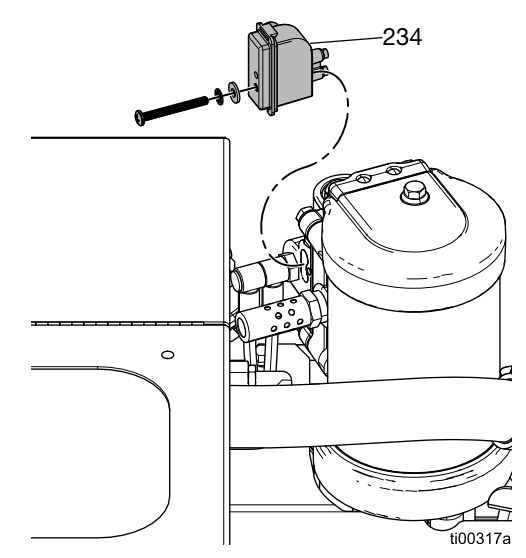

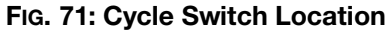

### **Melter Sensor Repairs**

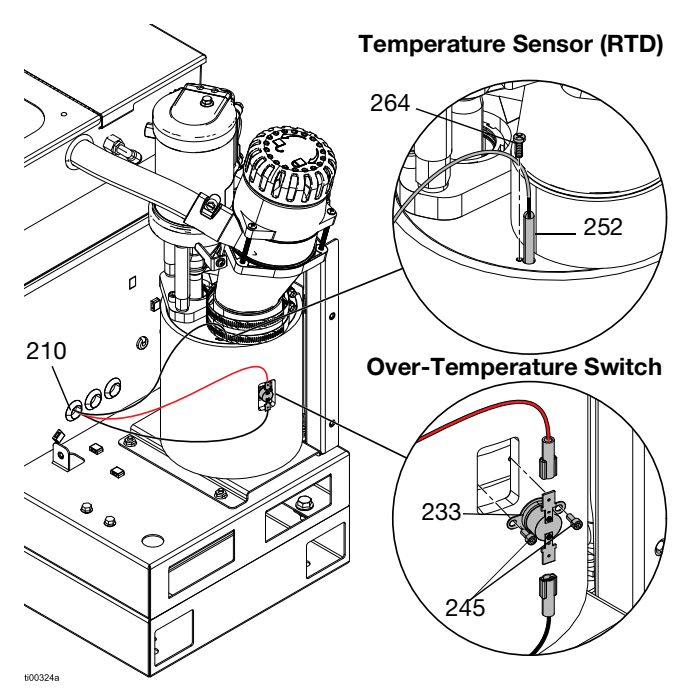

FIG. 72: Temperature Sensor and Over-Temperature Switch Locations

#### **Replace the Temperature Sensor (RTD)**

See FIG. 72 for details.

- 1. **Prepare Equipment for Service**. Follow the steps on page 82.
- 2. Remove the melter cover (10). See **Remove Equipment Covers**. Follow the steps on page 82.
- 3. Access the Electrical Enclosure. Follow the steps on page 83
- 4. See Fig. 73 and **Electrical Schematics**, page 105 for wiring details.
  - a. Disconnect the temperature sensor (RTD) from the circuit board.
  - b. Pull the RTD lead out of the electrical enclosure grommet (210).
  - c. Connect the new RTD sensor to the melter circuit board.
  - d. Pull the new RTD sensor through the electrical enclosure grommet (210).

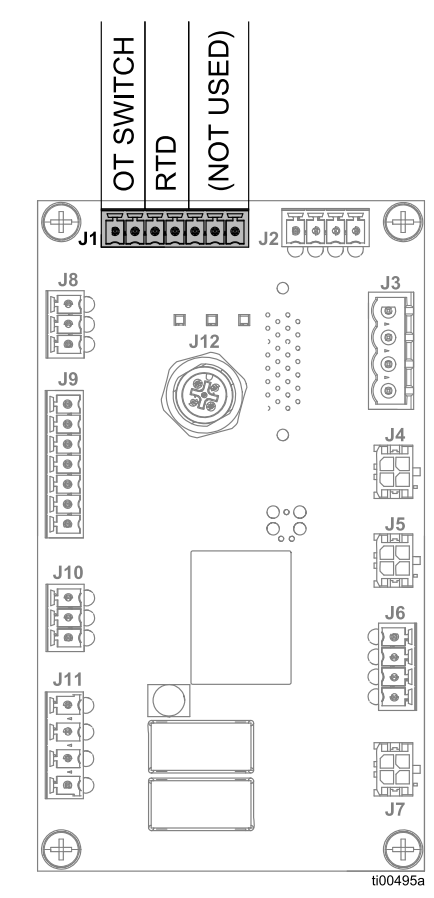

#### FIG. 73: Melter Control Connections (J1)

- 5. **Install the ADM Screen**. Follow the steps on page 83.
- 6. Install the new temperature sensor (252) in the melter.
  - a. Remove the temperature sensor retaining screw (264). Remove and discard the old temperature sensor (252).
  - Install the new temperature sensor (252) in the melter and fasten with the retaining screw (264). Torque to 7-10 in-lb (0.7-1.0 N•m).
- 7. Install the melter cover (10) onto the equipment. See **Install Equipment Covers**, page 83.

#### **Replace Over-Temperature Switch**

See FIG. 72 for details.

- 1. **Prepare Equipment for Service**. Follow the steps on page 82.
- 2. Remove the melter cover (10). See **Remove Equipment Covers**. Follow the steps on page 82.
- 3. Remove the spade connectors from the over-temperature switch (233).
- 4. Remove the fasteners (245) retaining the over-temperature switch.
- 5. Replace the spade connectors from the over-temperature switch cable onto the new switch.
- 6. Replace the over-temperature switch and retaining screws. Torque to 7-10 in-lb (0.7-1.0 N•m).
- 7. Install the melter cover (10) onto the equipment.

## **Air Control Repairs**

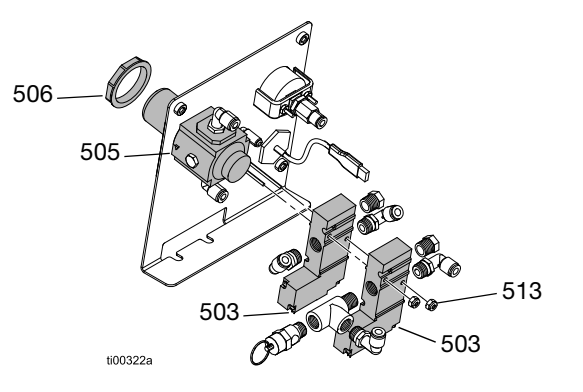

FIG. 74: Air Control Assembly

#### **Access Air Controls**

- 1. **Prepare Equipment for Service**. Follow the steps on page 82.
- 2. Remove the melter cover (10). See **Remove Equipment Covers**. Follow the steps on page 82.
- 3. Access the Electrical Enclosure. Follow the steps on page 83.

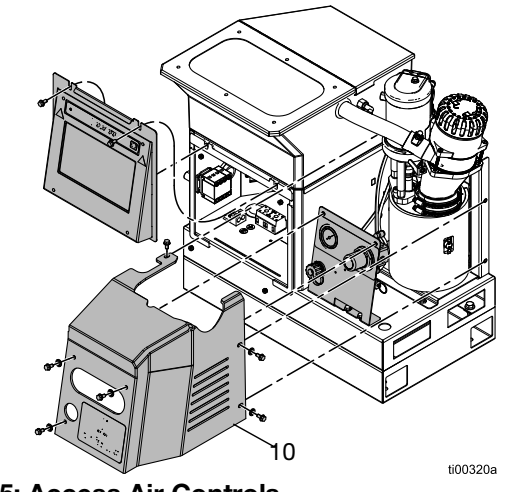

## FIG. 75: Access Air Controls

## Replace the Air Control Regulator and Gauge

- 1. Access Air Controls. Follow the steps on page 86.
- 2. Disconnect the air tubing from regulator (505) and remove the panel nut (506).
- 3. Remove the regulator (505) from the panel.
- 4. Install a new regulator (505) onto the panel
- 5. Connect the air tubing and install the panel nut (506).

#### **Replace an Air Control Solenoid**

The air control assembly has two solenoids. Replace the pump or fill solenoid as needed.

- Access Air Controls. Follow the steps on page 86. Disconnect the air tubing from the solenoid (503) getting replaced.
- 2. Access the Electrical Enclosure. Follow the steps on page 83. Disconnect the air control electrical connector from the AMZ board. Remove the solenoid leads.
- 3. Remove the nuts (513) with a socket wrench and remove the solenoid (503).

**NOTE:** Fittings from the old air control solenoid will be used with the new air control solenoid.

- 4. Pull the new solenoid leads through the grommet into the electrical enclosure.
- 5. Secure the solenoid (503) to the panel with the nuts (513).
- 6. Connect the electrical connector to the AMZ board. See **Electrical Schematics**, page 105.
- 7. Connect air tubing to the solenoid (503).

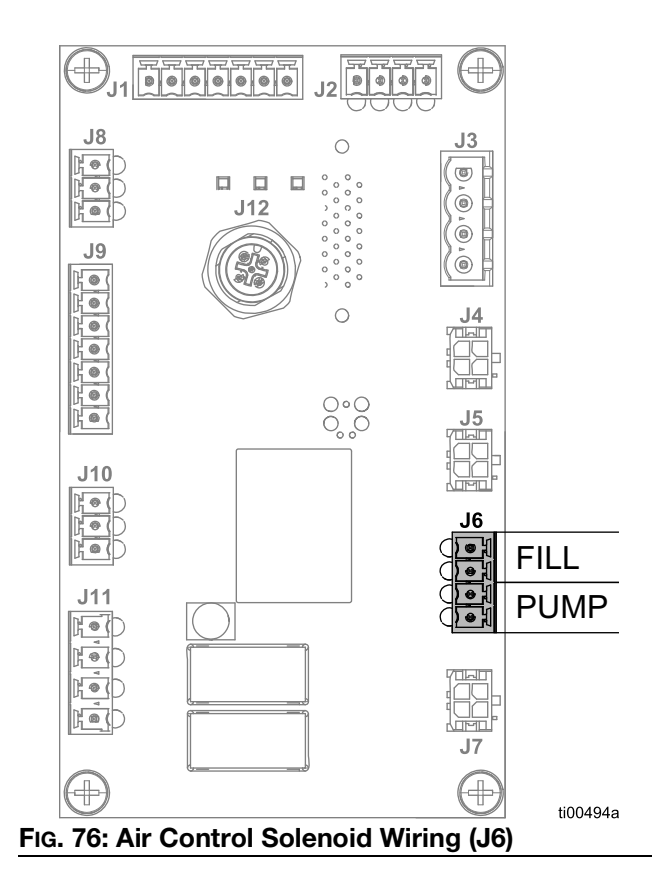

### **Hopper Repair**

Refer to Hopper Assembly (On-Board Hopper Models only), page 112.

- 1. Turn the main power switch (204) OFF.
- 2. Remove screws (64) and lift the lid off of the hopper.
- 3. Loosen the hose clamp (51) around the top of the venturi (53) and disconnect the hose.
- 4. Pull the hose through the grommet (41) on the side of the hopper.

**NOTE:** Lightly spray the area with rubbing alcohol to allow the hose to pass more easily through the grommet.

- 5. Disconnect the air line between the side of the hopper and the venturi.
- 6. Remove the nuts (14).
- While lifting up the bowl assembly, disconnect the air line connected to the fitting (50) in the shaker (42).
- 8. If necessary, replace the bowl assembly by transferring the shaker (42) and venturi to the new bowl assembly and following steps 2 through 7 in reverse.

**NOTE:** The bowl assembly comes with the seals attached.

- 9. Disconnect the two air lines connected to the fittings (47) on the outside of the hopper.
- 10. Unscrew the four studs (38) that have isolators (39) still attached.
- 11. Lift the hopper off of the chassis and transfer the grommets and fittings to the new hopper.
- 12. Place the new hopper on the chassis and apply medium strength thread locker on the studs.
- 13. Thread on the studs (38) with the isolators (39) still attached.
- 14. Reconnect the air lines on the outside of the hopper.

- 15. While installing the bowl assembly, reconnect the air line from the bottom rear of the hopper to the fitting (50) in the shaker (42).
- 16. Apply medium strength thread locker to the four studs sticking up and tighten the nuts (14) to secure the bowl.
- 17. Reconnect the air line from the side of the hopper to the venturi (53).
- Slide the tube (54) through the grommet (42) and secure it to the venturi (53) with the hose clamp (51).

**NOTE:** Lightly spray the area with rubbing alcohol to allow the hose to pass more easily through the grommet.

- 19. Put the lid (48) back on top of the hopper (37) and ensure the tabs are in the slots.
- 20. Reinstall the screws (64) through the lid into the back of the hopper.

## **Melter Pump Assembly Repairs**

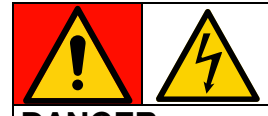

#### DANGER SEVERE ELECTRIC SHOCK HAZARD

This equipment can be powered by more than 240V. Contact with this voltage will cause death or serious injury.

 Turn off and disconnect all power before disconnecting any cables and before accessing the electrical enclosure or servicing electrical components.

#### **Prepare for Melter Pump Repairs**

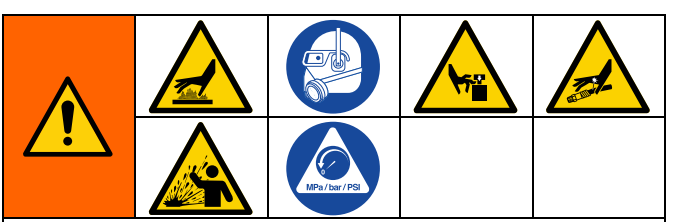

This equipment stays pressurized until pressure is manually relieved. To help prevent serious injury from pressurized fluid, such as skin injection, splashing fluid and moving parts, follow the **Pressure Relief Procedure**, page 26 before servicing the equipment.

The equipment surfaces and components can become very hot. To avoid severe burns, wear protective gloves and clothing that will insulate your hands and body from the hot surfaces and adhesive material.

Moving parts can pinch, cut, or amputate body parts. To help prevent serious injury from moving parts, do not operate equipment with the protective covers removed.

 Warm the system to operating temperature. The adhesive must be fluid to perform this procedure. Replace the components before the system cools.

#### NOTICE

Hardened adhesive will damage seals or other soft parts during installation. Reassemble the pump components within 30 minutes of disassembling the pump to avoid adhesive hardening.

- 2. Follow the Pressure Relief Procedure, page 26.
- 3. Drain the System. Follow the steps on page 30.
- 4. Flush the system if desired. See **Flushing Procedure**, page 31.
- 5. Press the power button on the ADM screen to shut down the system.
- 6. Disconnect power from the equipment.
- 7. **Remove Equipment Covers** as needed. Follow the steps on page 82.

#### Repair

#### Disconnect the Melter Pump Assembly from the System

- 1. **Prepare for Melter Pump Repairs**. Follow the steps on page 88.
- 2. Access the Electrical Enclosure. Follow the steps on page 83.
- 3. Disconnect the heater rod (623) wires from the fuse harness on the AMZ. See **Disconnect the Heater Rods**, page 99 for reference.
- 4. Pull the heater rod (623) wires through the grommet (210) out of the electrical enclosure.
- 5. Disconnect the following sensors on the outside of the equipment.
  - Disconnect the cycle cable from the cycle switch (234). Reference FIG. 71.
  - Disconnect the level sensor cable from the level sensor (240). Reference FIG. 70.
  - Disconnect the melter temperature sensor (252). Reference FIG. 72.
  - Disconnect the over-temperature switch (233). Reference FIG. 72.
- 6. Remove the melter pump assembly from the system.
  - a. Loosen the hose clamp and remove the feed tube from the funnel inlet (229).
  - b. Use a socket wrench to remove the nuts (215) from the melter base plate (635).
  - c. Grasp the air motor to lift and rotate the melter assembly off from the system base.

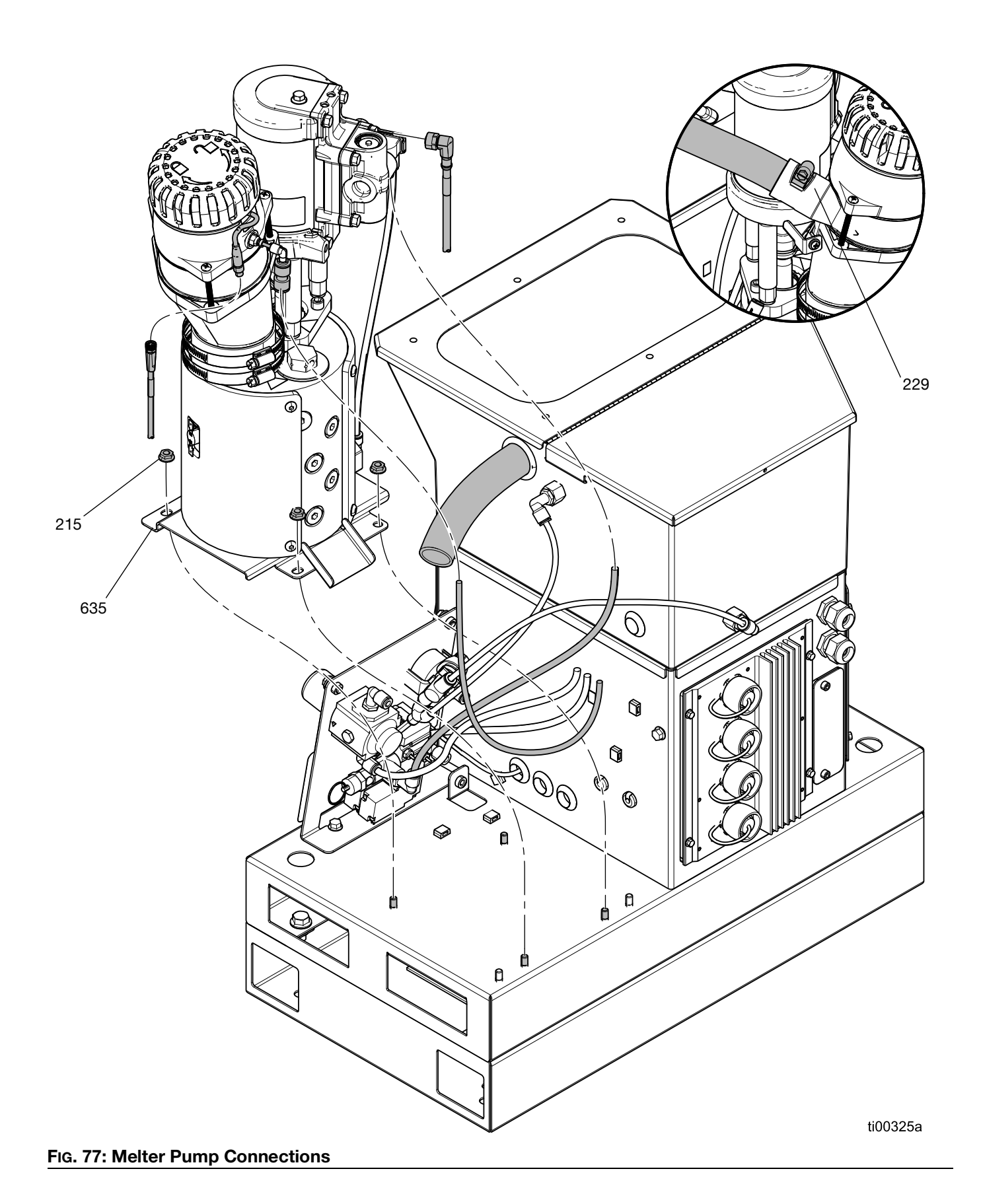

#### Install the Melter to the System

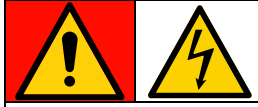

#### DANGER

#### SEVERE ELECTRIC SHOCK HAZARD

This equipment can be powered by more than 240V. Contact with this voltage will cause death or serious injury.

• Turn off and disconnect all power before disconnecting any cables and before accessing the electrical enclosure or servicing electrical components.

#### See FIG. 77 for details.

- 1. Grasp the air motor tie rods to lift the melter pump assembly. Position the equipment onto the system base.
- 2. Connect the following sensors on the outside of the equipment.
  - Connect the cycle cable from the cycle switch (234). Reference FIG. 71.
  - Connect the level sensor cable from the level sensor (240). Reference FIG. 70.
  - Connect the melter temperature sensor (252). Reference FIG. 72.
  - Connect the over-temperature switch (233). Reference FIG. 72.
- 3. Access the Electrical Enclosure. Follow the steps on page 83.
- 4. **Connect the Heaters Rod Wires to the AMZ**. Follow the steps on page 99.
- 5. **Install the ADM Screen**. Follow the steps on page 83.
- 6. Tighten the nuts (215) with a socket wrench to secure the melter base plate (635) to the system base (1).
- 7. Connect the feed tube to the funnel inlet (229) and tighten the hose clamp.
- 8. **Install Equipment Covers**. Follow the steps on page 83.

#### **Remove the Melter Plate**

Remove the melter plate (635) as needed to access the bottom of the melter. Reinstall the melter plate before installing the melter to the system.

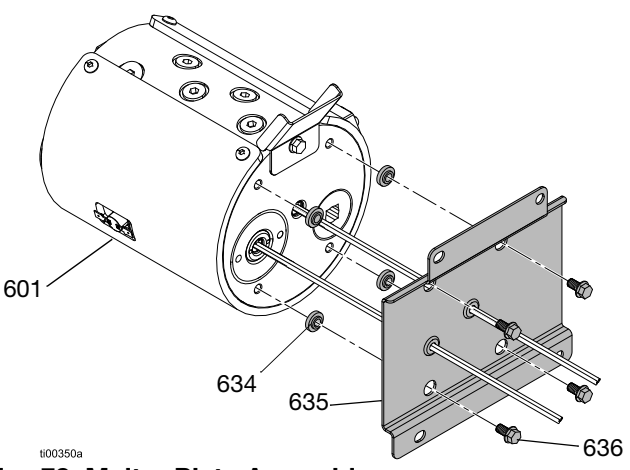

#### FIG. 78: Melter Plate Assembly

- 1. **Prepare for Melter Pump Repairs**. Follow the steps on page 88.
- 2. Turn the melter (601) onto its side to access the bottom of the melter.

#### NOTICE

Resting the melter on the over-temperature switch will damage the component. Do not rest the melter on the over-temperature switch.

- 3. Remove the fasteners (636) and lift the melter (601) from the plate (635).
- 4. Retain thermal insulators (634) for reassembly.

#### **Install Melter Plate**

1. Apply a small amount of grease to insulators (634) and place into holes in the melter base plate (635).

**NOTE:** The grease will hold them in place during assembly. Do not grease the heater leads.

- 2. Slide the heater wires through the grommets.
- 3. Secure the melter (601) to the base plate (635) with fasteners (636).
- Install the melter into the system. Connect the Heaters Rod Wires to the AMZ. Follow the steps on page 99.

## Melter Pump Component Repairs

#### **Air Motor Repairs**

See FIG. 79 on page 93 for details.

#### Remove the Air Motor from the Melter

- 1. **Prepare Equipment for Service**. Follow the steps on page 82.
- 2. **Remove Equipment Covers**. Follow the steps on page 82.
- 3. Disconnect the level sensor cable from the level sensor (240) and air line going into the sensor housing.
- 4. Loosen the fastener (246) on the funnel support bracket (639). Loosen the funnel retaining rings (244) and remove the funnel.
- 5. Disconnect air tubes from the air motor air inlet fitting (648).
- 6. Slide the retaining ring (607) up the shaft of the air motor.
- 7. Remove the pump connecting pin (606) to separate the air motor and pump.
- 8. Use a hex key to remove the fasteners (608) from the air motor mounting plate (603) and lift air motor off of the melter.

#### **Disassemble the Air Motor**

- 1. **Remove the Air Motor from the Melter**. Follow the steps on page 92.
- 2. Loosen the fasteners (609) from the air motor mounting plate (603) and remove the mounting plate.
- 3. Remove the tie rods (604) from the air motor (605).
- 4. Remove the fastener (649) holding the funnel motor support bracket (639) from the air motor.
- 5. Remove the cycle switch (234). See **Replace Cycle Switch Sensor**, page 84.

#### Assemble the Air Motor

- 1. Install the motor retaining o-ring (607) onto the motor.
- 2. Install cycle switch (234) and the funnel motor support bracket (639) on the air motor.
- 3. Install tie rods (604) into the motor. Torque to Torque to 24-30 ft-lb.
- 4. Apply threadlocker to the tie rod fastener (609) threads.
- 5. Secure the tie rods (604) to the mounting plate (603) with the tie rod fasteners (609). Torque the fasteners (609) to 90-110 in-lbs.

#### Install the Air Motor onto the Melter

See FIG. 79 for reference.

- 1. Place the assembled air motor onto the melter.
- 2. Place the pump connecting pin (606) through the motor and pump shaft (616). The motor shaft may need to be manually raised, lowered, or rotated to the correct position.
- 3. Slide retaining o-ring (607) into place over the connecting pin (606).
- 4. Install fasteners (608) to secure the air motor onto the melter.
- 5. Replace the funnel assembly.
- 6. Install the equipment covers. See FIG. 68 on page page 82.

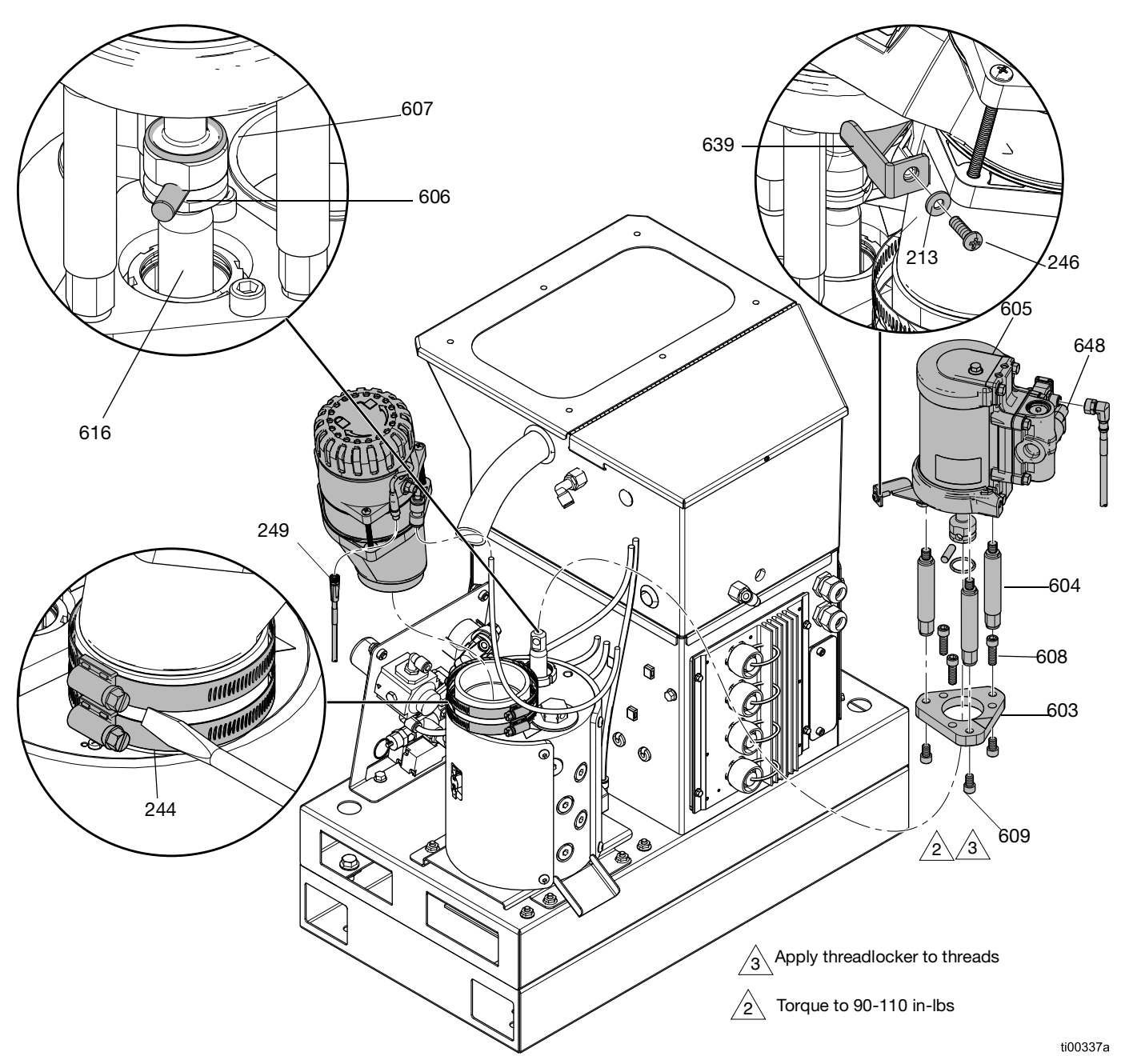

FIG. 79: Funnel and Air Motor Removal

# Remove Pump Components from the Melter

- 1. **Prepare for Melter Pump Repairs**. Follow the steps on page 88.
- 2. Remove the Piston Rod, Throat Seal, and Throat Bearing. Follow the steps on page 94.
- 3. **Remove Pump Inlet Housing**. Follow the steps on page 95.
- 4. **Remove the Pump Cylinder**. Follow the steps on page 95.

## Remove the Piston Rod, Throat Seal, and Throat Bearing

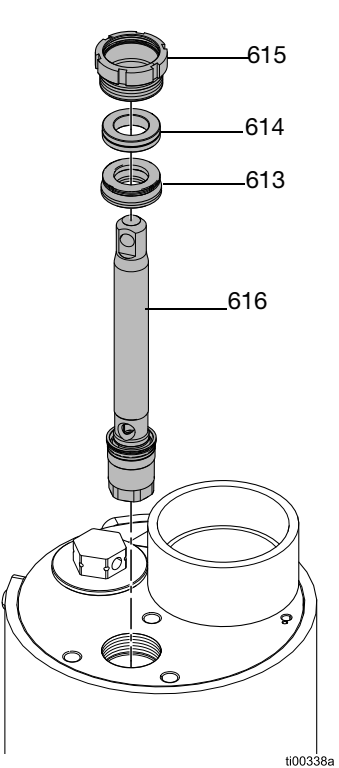

FIG. 80 Piston Rod Assembly Installation

- 1. **Prepare for Melter Pump Repairs**. Follow the steps on page 88.
- 2. Use a screwdriver and rubber mallet to loosen the retaining nut (615).
- 3. Insert a hex key through piston rod hole (616) to lift the piston rod assembly (616), throat seal (613), and throat bearing (614) out of the pump.

#### **Piston Foot Service Procedure**

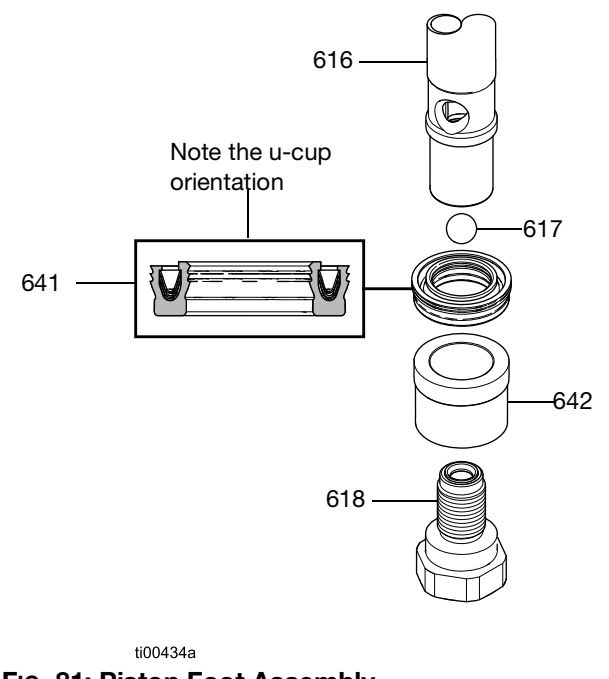

### FIG. 81: Piston Foot Assembly

- 1. **Remove the Piston Rod, Throat Seal, and Throat Bearing**. Follow the steps on page 94.
- 2. Loosen the piston valve (618) from the piston rod (616).
- 3. Separate the piston bearing (642), piston u-cup seal (641), and the piston ball (617).
- 4. Reassemble the piston assembly. Torque the piston valve (618) to 47–53 ft-lbs.

#### **Remove Pump Inlet Housing**

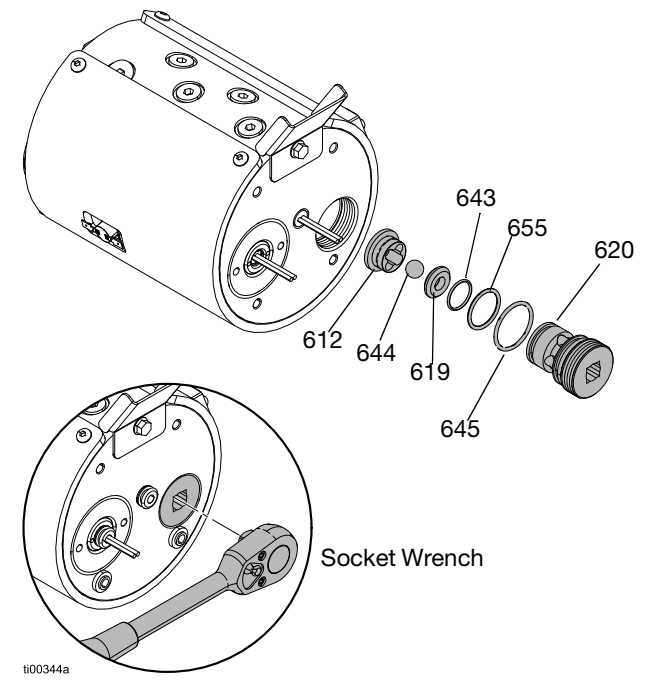

#### FIG. 82: Inlet Housing Assembly

- 1. **Remove the Melter Plate**. Follow the steps on page 91
- 2. Use a 1/2 in. square-drive ratchet (without socket) to remove the pump inlet housing (620) from the melter.
- 3. Remove the inlet seat (619) and o-rings (643, 645, 655) and inlet check ball (644).
- 4. Discard seals and replace components as needed. See **Install Pump Inlet Housing**, page 96.

#### Remove the Pump Cylinder

Use **Cylinder Repair Tools Kit 24R227**, page 120 to remove the cylinder from the melter.

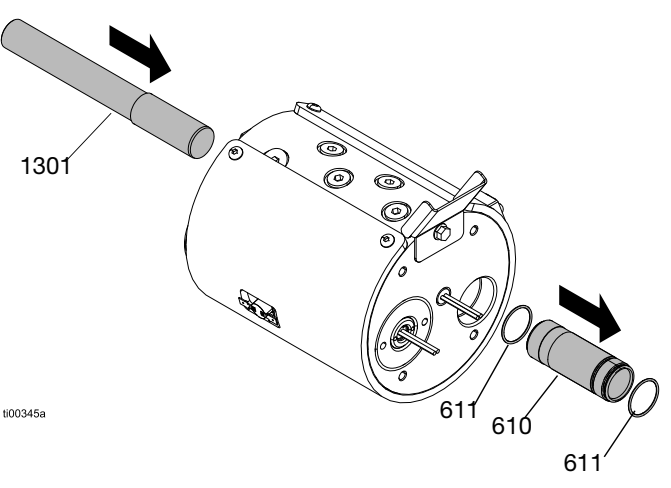

#### FIG. 83: Cylinder Assembly Removal

- 1. **Prepare for Melter Pump Repairs**. Follow the steps on page 88.
- 2. **Remove the Piston Rod, Throat Seal, and Throat Bearing** from the top of the melter. Follow the steps on page 94.
- 3. **Remove Pump Inlet Housing** from the bottom of the melter. Follow the steps on page 95.
- 4. Insert the cylinder removal tool (1301) into the pump throat.
- 5. Gently tap the cylinder removal tool with a rubber mallet to remove cylinder (610) through the bottom of the melter.
- 6. Discard o-rings (611).

**NOTE:** An o-ring (611) may fall off the cylinder during removal and remain in the melter. Ensure there are no o-rings in the melter before reassembling.

### **Assemble Pump Components**

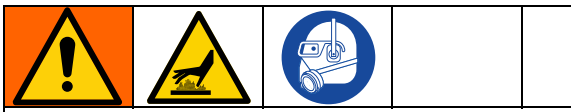

The equipment surfaces and components can become very hot. To avoid severe burns, wear protective gloves and clothing when assembling pump components.

#### Install the Pump Cylinder

Install the pump cylinder assembly in the bottom of the melter. Use the Use **Cylinder Repair Tools Kit 24R227**, page 120 to install the cylinder seals.

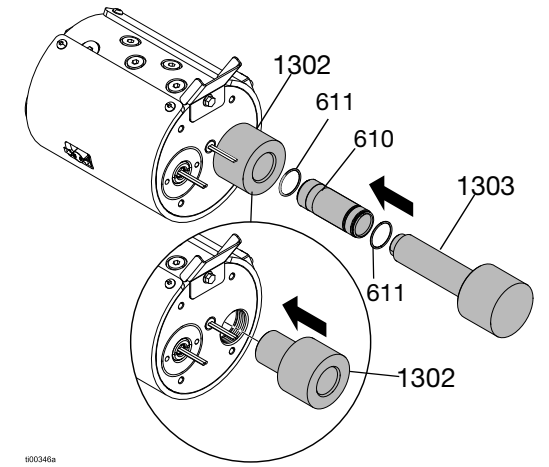

#### FIG. 84: Cylinder Assembly Installation

- 1. Install new o-rings (611) onto cylinder and apply grease.
- 2. Place the cylinder female installation tool (1302) into the pump inlet bore to protect the seals.
- 3. Use the male installation tool (1303) to gently press the cylinder into the melter.

#### **Install Pump Inlet Housing**

See FIG. 82 for reference.

- 1. Install o-rings (645) and (655) onto the inlet housing.
- 2. Install the o-ring (643), seat (619), and ball (644) into the housing.
- 3. Apply grease to all the seals before reassembling.
- 4. Thread the new pump inlet housing (620) and check (612) in the bottom of the melter.

**NOTE:** Hold the check seat in place to keep the assembly together during installation.

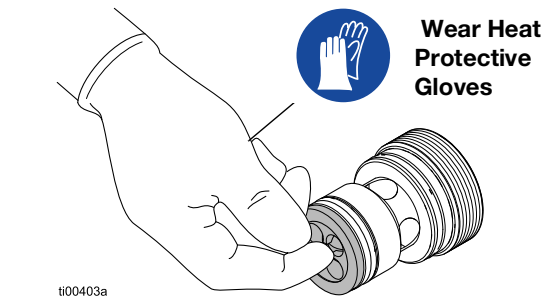

#### FIG. 85: Check Seat Installation Tip

5. Tighten the inlet housing with a Use a 1/2 in. square-drive ratchet (without socket).

#### Install the Melter Base

- Apply a small amount of grease to insulators (634) and place into holes in the melter base plate. The grease will hold them in place during assembly. Take care not to grease the heater leads.
- 2. Line up the melter base plate and tighten screws (636).
- 3. Reassemble the melter onto the system. See **Install the Melter to the System**, page 91.

## Install the Piston Rod, Throat Seal, and Throat Bearing

Use seal installation tool to protect the seals from the threads. See **Seal Installation Tool 15B661**, page 120.

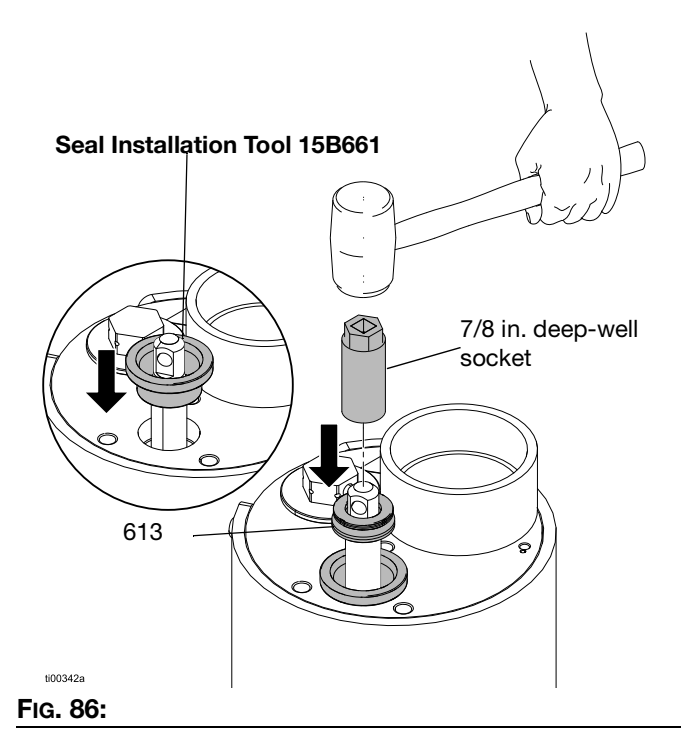

- 1. Push the piston rod assembly (616) into the top of the pump.
- 2. Place the **Seal Installation Tool 15B661**, page 120 into the melter.
- 3. Grease throat seal (613) and slide over the piston rod with the lips facing down.
- 4. Place a 7/8 in. deep-well socket (3/8 in. drive) over the piston rod and use a rubber mallet to gently tap throat seal (613) into place.
- 5. Slide throat bearing (614) over piston rod. Use a socket and mallet to press the throat bearing into place.
- 6. Remove the seal installation tool.
- 7. Install retaining nut (615).
- 8. Install the air motor onto the pump. See **Replace the Air Motor** on page 92.

#### **Replace the Fluid Pressure Relief Valve**

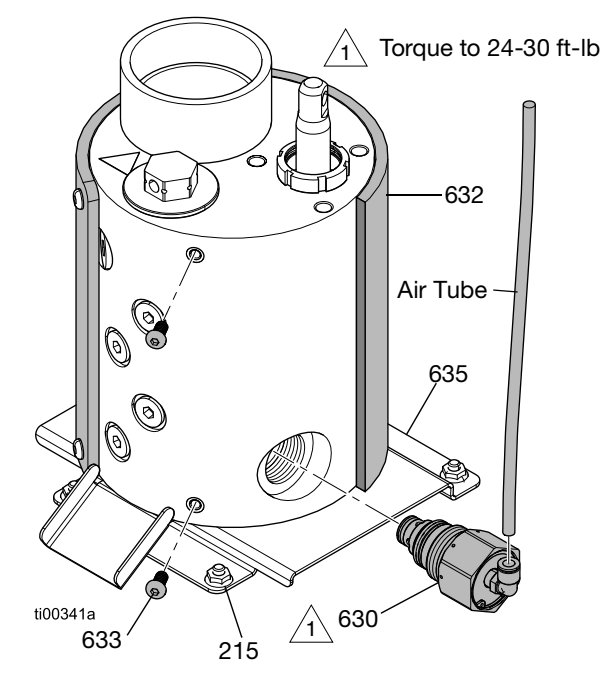

#### FIG. 87: Pressure Relief Valve Location

#### **Remove the Fluid Pressure Relief Valve**

- 1. **Prepare for Melter Pump Repairs**. Follow the steps on page 88.
- 2. **Remove Equipment Covers**. Follow the steps on page 82.
- Remove the nuts from the melter bracket plate (215) and rotate the melter to access the pressure relief valve (630).
- 4. Disconnect the air tube from the pressure relief valve (630).
- 5. Remove the melter jacket fasteners (633) closest to the relief valve.
- 6. Roll the melter jacket (632) back past the relief valve (630). This will prevent fluid from soaking it during repair.
- 7. Place a rag or cloth between the melter and melter bracket plate beneath the relief valve to catch any fluid.
- 8. Use a wrench to remove the pressure relief valve (630) from the melter.

#### Install the Fluid Pressure Relief Valve

- 1. Install the pressure relief valve (630). Torque to 24-30 ft-lb.
- 2. Clean drained fluid from the side of the melter.
- 3. Roll the melter jacket (632) back around the melter and secure with fasteners (633).
- 4. Reconnect the air tube to the pressure relief valve (630).
- 5. Rotate the melter back into place on the mounting studs. Secure the melter bracket plate (635) with fasteners (215).
- 6. Install the equipment covers. See Fig. 68 on page page 82.

### **Heater Repairs**

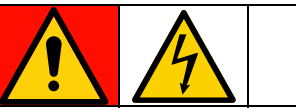

#### DANGER

#### SEVERE ELECTRIC SHOCK HAZARD

This equipment can be powered by more than 240V. Contact with this voltage will cause death or serious injury.

 Turn off and disconnect all power before disconnecting any cables and before accessing the electrical enclosure or servicing electrical components.

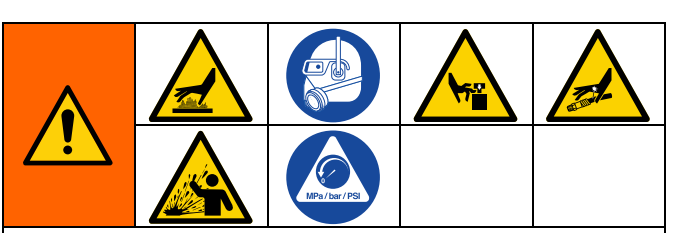

This equipment stays pressurized until pressure is manually relieved. To help prevent serious injury from pressurized fluid, such as skin injection, splashing fluid and moving parts, follow the **Pressure Relief Procedure**, page 26 before servicing the equipment.

The equipment surfaces and components can become very hot. To avoid severe burns, wear protective gloves and clothing that will insulate your hands and body from the hot surfaces and adhesive material.

Moving parts can pinch, cut, or amputate body parts. To help prevent serious injury from moving parts, do not operate equipment with the protective covers removed.

#### **Check Melter and Pump Heater Resistance**

- 1. Access the Electrical Enclosure. Follow the steps on page 83.
- 2. Remove the heater wires from the AMZ.
- 3. Verify that the resistance of each heater is between 52–64 ohms.

**NOTE:** If the heater connector is plugged in, the heaters should have a parallel resistance value of 26–32 ohms.

#### **Disconnect the Heater Rods**

- 1. Prepare for Melter Pump Repairs, page 88.
- 2. Access the Electrical Enclosure. Follow the steps on page 83.
- 3. Remove the heater rod wires from AMZ terminal J24 pins 1-2 or 5-6.
- 4. Allow the melter to cool to a safe, warm temperature just below the adhesive melting point.

#### **Replace a Heater Rod**

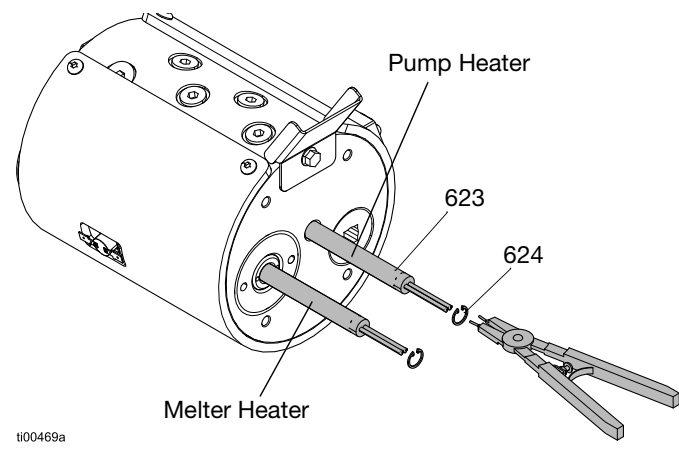

#### FIG. 88: Heater Rod Location

- 1. **Disconnect the Heater Rods**. Follow the steps on page 99.
- 2. Disconnect the Melter Pump Assembly from the System. Follow the steps on page 89.
- 3. **Remove the Melter Plate**. Follow the steps on page 91. Retain the insulators (634) for reassembly.
- 4. Remove the internal retaining ring (624) and slide the heater rod (623) out of the housing bore.
- 5. Insert new heater (623) into the housing bore.
- 6. Replace internal retaining rings (624).

#### **Connect the Heaters Rod Wires to the AMZ**

- 1. Access the Electrical Enclosure. Follow the steps on page 83.
- 2. Thread the heater rod wires through the melter base plate (635) grommets.
- 3. Pull the heater wires through the grommet into the electrical enclosure.

4. Connect the heater wires to fuse holder harness holder (221) on the AMZ circuit board.

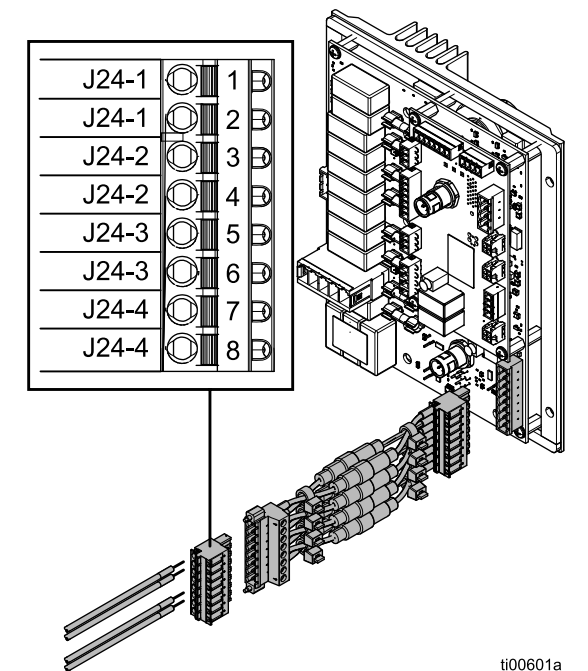

FIG. 89: Heater Rod Wiring (J24)

| Item                 | Heater Rod Wire<br>Label | AMZ Plug<br>Connector (222) |
|----------------------|--------------------------|-----------------------------|
| Pump Heater<br>Rod   | J24-1 (2 wires)          | J24-1 (2 terminals)         |
| Melter Heater<br>Rod | J24-3 (2 wires)          | J24-3 (2 terminals)         |

<sup>5.</sup> **Install the ADM Screen**. Follow the steps on page 83.

## **Electrical Component Repairs**

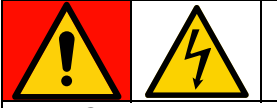

#### DANGER

#### SEVERE ELECTRIC SHOCK HAZARD

This equipment can be powered by more than 240V. Contact with this voltage will cause death or serious injury.

• Turn off and disconnect all power before servicing electrical components.

#### Replace Auto Multi-Zone (AMZ) Fuse

#### NOTICE

To prevent system damage, always use fast acting fuses. Fast acting fuses are required for short-circuit protection.

| Fuse      | Part   | Identification             |
|-----------|--------|----------------------------|
| F1A-F4B   | 129346 | 250VAC, 12.5A, fast acting |
| FHA-FHB** |        | 250VAC, 25A                |

\*\*Fuses FHA and FHB are not replaceable. Replace the AMZ circuit board if the FHA or FHB fuses are blown.

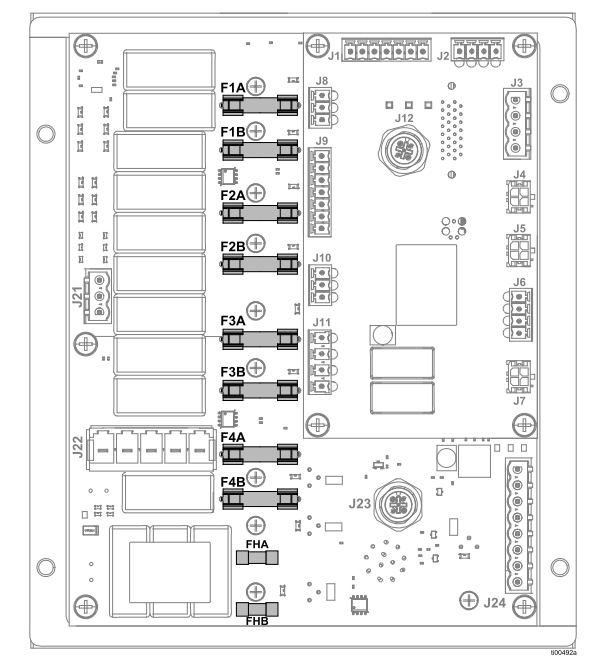

FIG. 90: AMZ Fuse Connections

1. Access the Electrical Enclosure. Follow the steps on page 83.

2. Use a non-conductive fuse puller tool to remove the blown fuse.

#### NOTICE

Using an improper tool, such as a screwdriver or pliers may break fuse or cause damage to board. Use a fuse puller.

- 3. Install a new fuse into the empty fuse holder.
- 4. **Install the ADM Screen**. Follow the steps on page 83.

## Replace Auto Multi-Zone (AMZ) Circuit Board

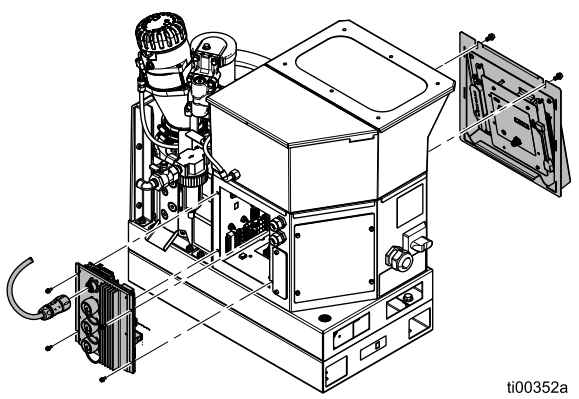

#### FIG. 91: AMZ Circuit Board Removal

- Access the Electrical Enclosure. Follow the steps on page 83. Disconnect cables from the circuit board.
- 2. Disconnect heated hose electrical connections.
- 3. Loosen the AMZ mounting screws and remove the AMZ from the enclosure.
- 4. Mount the AMZ to the back of the electrical enclosure with mounting screws.

5. Set the AMZ dial position to 1.

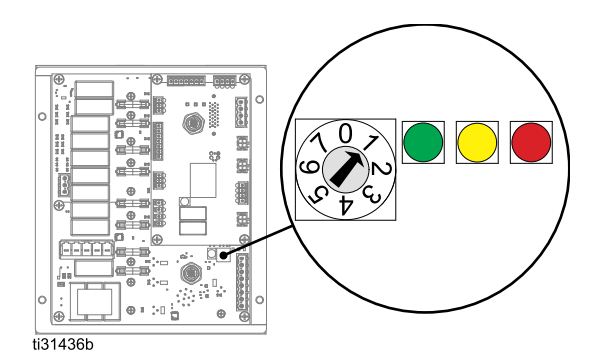

#### FIG. 92: AMZ Dial Position

- 6. Reconnect the cables on the inside of the electrical enclosure to the AMZ. See **Electrical Schematics**, page 105 for connections.
- 7. Reconnect the heated hose electrical connections to the back AMZ.
- Install the ADM Screen. Follow the steps on page 83

#### **Replace Advanced Display Module (ADM)**

- 1. Turn the main power switch (204) OFF.
- 2. Remove the retaining bolts above the ADM.
- 3. Lift and remove the ADM and panel.
- 4. Disconnect the USB right angle cable from the left side of ADM.
- 5. On 2 channel units, disconnect the bulkhead USB cable from the right angle USB cable (67). On 4 channel units, disconnect the bulkhead USB cable from the USB hub (73).
- 6. Disconnect the M12 cable from the rear of the ADM.
- 7. Remove the four retaining nuts holding the ADM to the panel.
- 8. Replace the ADM and reinstall the four retaining nuts.
- 9. On 4 channel units, remove the USB hub (73) with the USB key and the right angle USB cable (67) from the old ADM, and secure it to the back of the new ADM.

- 10. Place the new ADM in front of the unit and connect the M12 cable. Connect the right angle USB to the ADM and USB bulkhead cable. For 4 channel units, the USB hub should not be connected to anything at this point as it cannot be used during programming.
- 11. Reinstall the removable panel and retaining bolts.
- 12. Turn the main power switch (204) ON.
- 13. Plug in the USB drive containing the HM10 software into the front panel USB connection.
- 14. Select your preferred language from the drop down, and press the check mark to confirm.

|         | Select Language   |  |
|---------|-------------------|--|
|         |                   |  |
|         |                   |  |
|         |                   |  |
|         |                   |  |
|         |                   |  |
|         | Language: English |  |
|         |                   |  |
|         |                   |  |
|         |                   |  |
|         |                   |  |
|         |                   |  |
|         |                   |  |
|         | $\checkmark$      |  |
|         |                   |  |
| ·IG. 93 |                   |  |

15. Press the check mark to confirm you will select a .gti file.

| Folder     | File Name    | Last Modified       | Size    |
|------------|--------------|---------------------|---------|
| <b>t</b>   | 🗅 20B812.gti | 2023/06/13 11:54:09 | 1264996 |
| System Vol | í            | )                   |         |
|            | Select a GTI | File                |         |
|            | $\checkmark$ |                     |         |
|            |              |                     |         |
|            |              |                     |         |

16. Select the 20B812.gti file, and press the check mark to confirm.

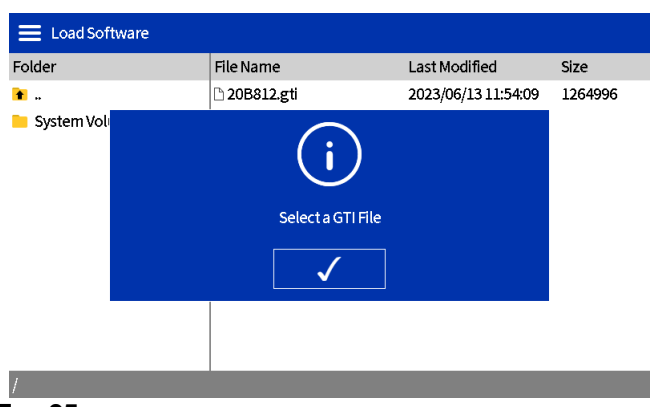

#### FIG. 95

17. After waiting for the software to load, press the check mark to restart the system.

| E Load Sof | ftware          |  |
|------------|-----------------|--|
|            |                 |  |
|            | ?               |  |
|            | Restart System? |  |
|            | $\checkmark$    |  |
|            |                 |  |

#### Fig. 96

18. Once the software is installed, press the check mark on the confirmation screen to continue.

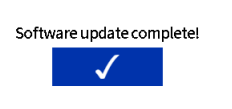

## a. Remove the ADM and panel as described above.

- b. Disconnect the front panel USB bulkhead from the right angle cable.
- c. Plug the front panel USB bulkhead into the USB hub.
- d. Plug the USB hub into the right angle cable.
- e. Install the ADM onto the unit as described above.

#### **Replace the Power Supply**

Use Black Disconnect Handle Kit 17S164, page 122.

- 1. Access the Electrical Enclosure. Follow the steps on page 83.
- 2. Disconnect power supply cables from the AMZ (headers J3 and J21).
- 3. Loosen the power supply fasteners (212) and washers (213) to remove the power supply (211) from electrical enclosure.
- 4. Disconnect power supply cables from J3 and J21 plugs on the AMZ circuit board.
- 5. Make connections between new power supply cables and J3 and J21 plugs. See **Electrical Schematics**, page 105 for connections.
- 6. Mount the new power supply to the top of the electrical enclosure with fasteners (212) and washers (213).
- 7. Connect power supply cables AMZ (headers J3 and J21).
- Install the ADM Screen. Follow the steps on page 83.

#### Fig. 97

- 19. Remove the USB stick.
- 20. If using a 4 channel unit:

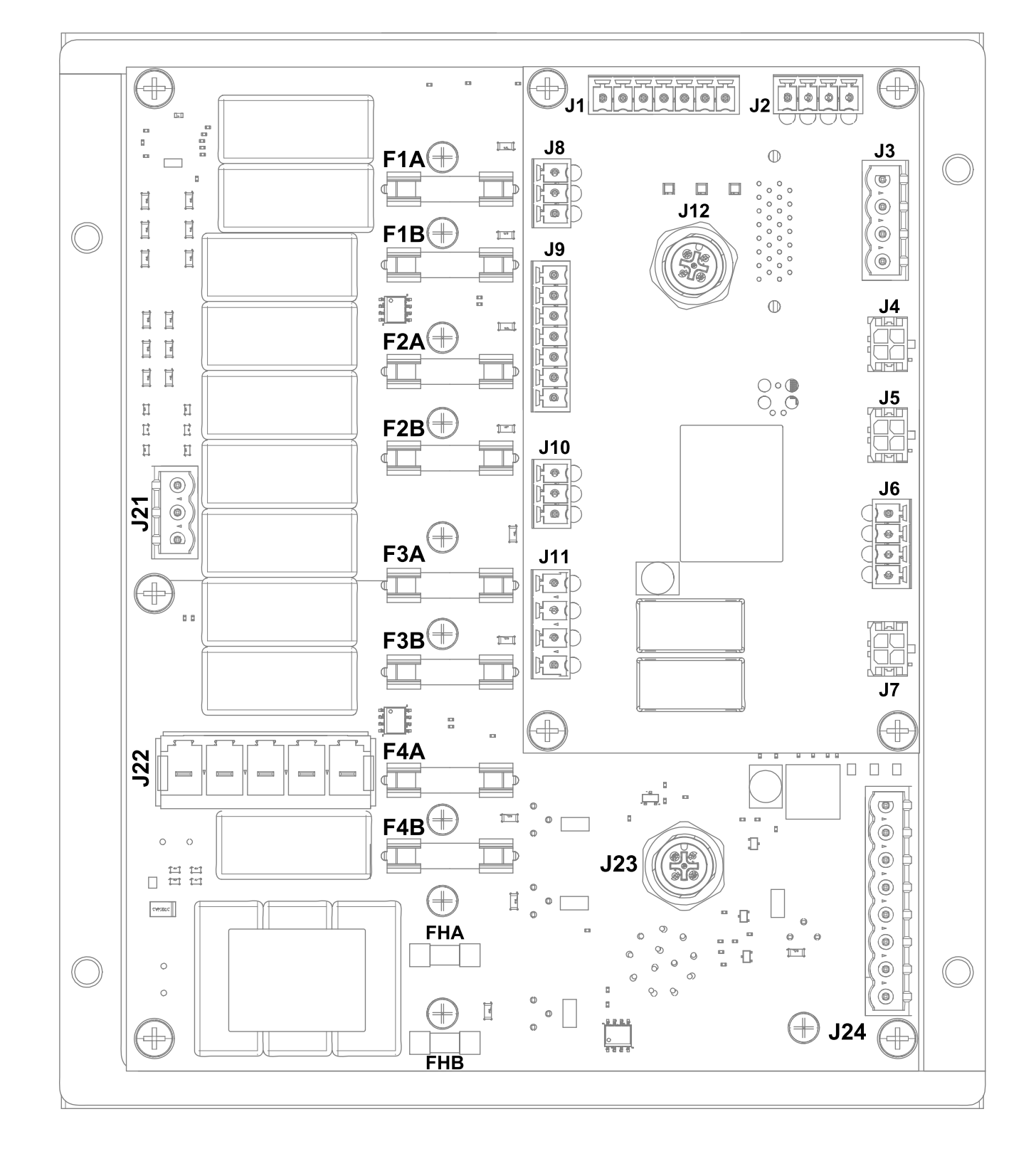

## **AMZ Wiring Connections**

| AMZ Ref.                                         | Component Connection                                                                    | Instructional Information                                                              | Wiring Details*     |
|--------------------------------------------------|-----------------------------------------------------------------------------------------|----------------------------------------------------------------------------------------|---------------------|
| J1                                               | Melter Sensors:<br>Over-Temperature Switch<br>(233) and Temperature Sensor<br>RTD (252) | Melter Sensor Repairs, page 85                                                         | Fig. 73 on page 85  |
| J2                                               | Transformer Fan                                                                         | <b>Transformer Installation</b> , page 132                                             | Fig. 99 on page 106 |
| J4                                               | Level Sensor (240)                                                                      | Install the Level Sensor, page 84                                                      |                     |
| J5                                               | Cycle Switch (234)                                                                      | <b>Replace Cycle Switch Sensor</b> , page 84                                           |                     |
| J6                                               | Air Control Solenoids (503):<br>Fill Solenoid and Pump<br>Solenoid                      | <b>Replace an Air Control Solenoid</b> , page 87                                       | Fig. 76 on page 87  |
| J8                                               | PLC Inputs: Dry Contact                                                                 | Dry Contact Inputs Wiring                                                              | Fig. 14 on page 23  |
| J9                                               | PLC Inputs: Dry Contacts                                                                | (Open/Closed Circuit), page 23                                                         |                     |
|                                                  | PLC Inputs: Digital                                                                     | <b>Digital Inputs Wiring (0–30 VDC)</b> , page 22                                      | Fig. 13 on page 22  |
| J11                                              | PLC Outputs                                                                             | Wire PLC Outputs, page 24                                                              | Fig. 15 on page 24  |
| J12                                              | ADM CAN Cable Connection                                                                | Install the ADM Screen, page 83                                                        |                     |
| J21                                              | Grounding Connections                                                                   | Connect Electrical Cord, page 18                                                       | Fig. 8 on page 18   |
| J22                                              | Incoming Power: 240V<br>Models                                                          | Incoming Power, page 106                                                               | Fig. 98 on page 106 |
|                                                  | Incoming Power: 480V<br>Models                                                          |                                                                                        | Fig. 99 on page 106 |
| J23                                              | CGM CAN Cable Connection                                                                | See manual <b>312864</b><br>Communications Gateway<br>Module (CGM)                     |                     |
| J24                                              | Heater Rod Wires (623)                                                                  | Connect the Heaters Rod Wires to the AMZ, page 99                                      | Fig. 89 on page 99  |
| F1A, F1B,<br>F2A, F2B,<br>F3A, F3B,<br>F4A, F4B, | AMZ Fuses: 250VAC, 12.5A, fast acting                                                   | Replace Auto Multi-Zone (AMZ)<br>Fuse, page 100                                        | Fig. 90 on page 100 |
| FHA and<br>FHB                                   | AMZ Fuses: 250VAC, 25A                                                                  | Fuses are not replaceable.<br>Replace Auto Multi-Zone (AMZ)<br>Circuit Board, page 100 |                     |

\* Check all internal wiring against the **Electrical Schematics** starting on page 105.

## **Electrical Schematics**

## **Common Schematic**

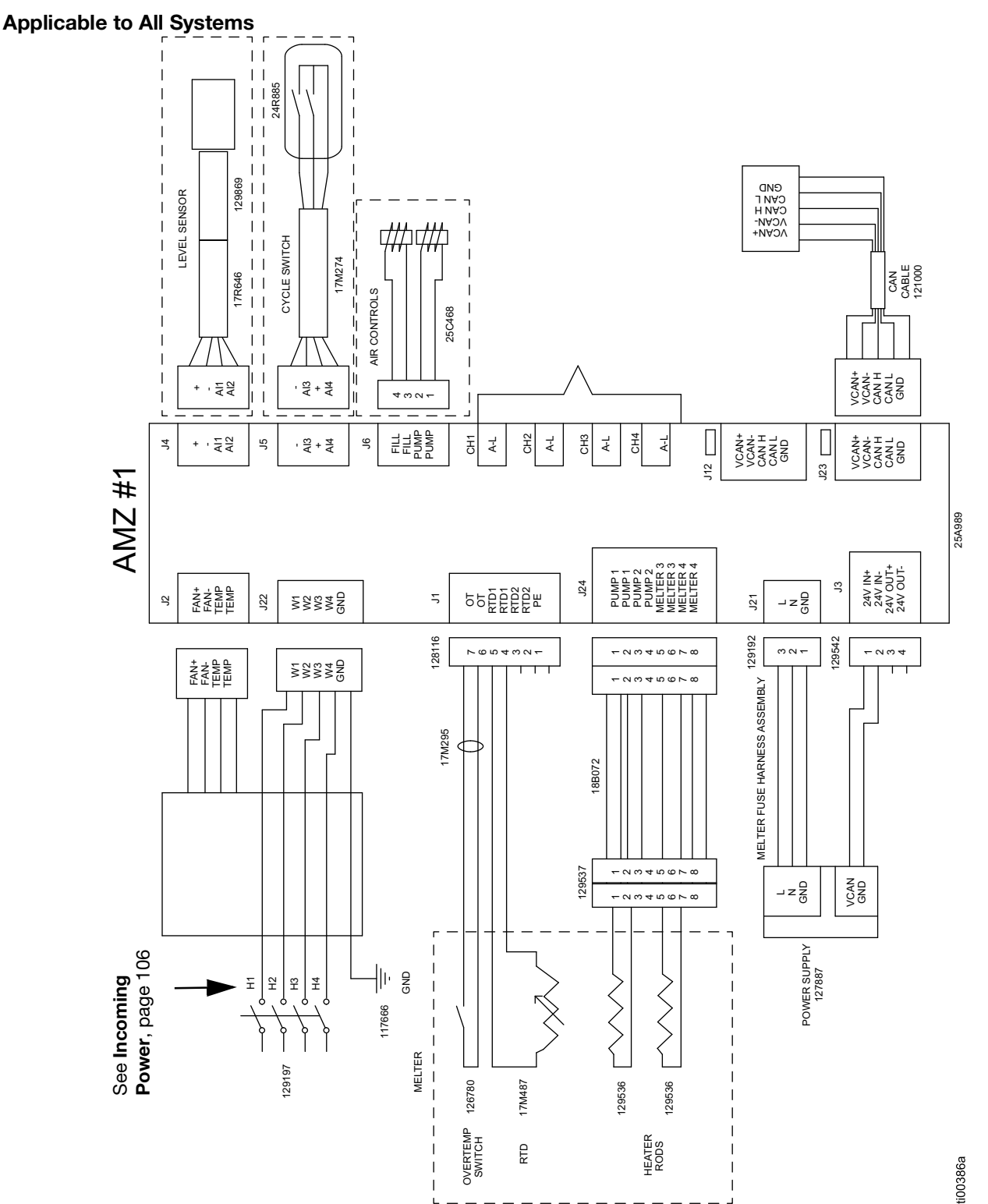

## **Incoming Power**

#### **Incoming Power: 240V Models**

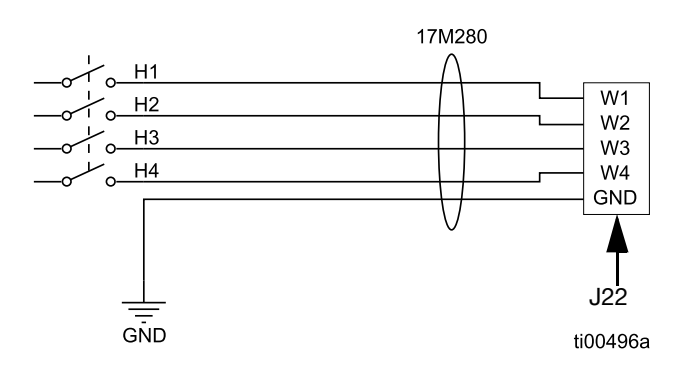

#### FIG. 98: 240V Incoming Power (J22)

#### Incoming Power: 480V Models

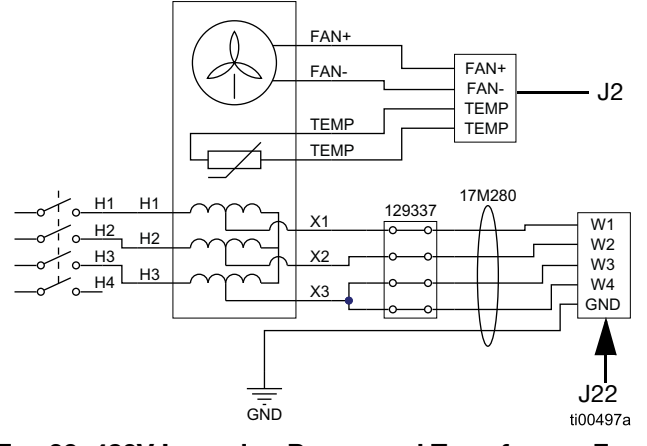

FIG. 99: 480V Incoming Power and Transformer Fan Connections (J2 and J22)

# Typical Hose and Applicator Wiring

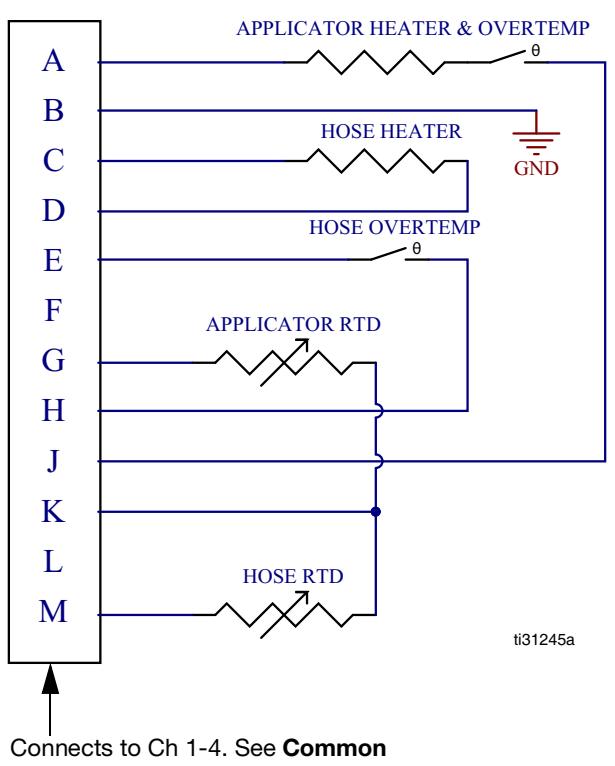

Schematic, page 105.

FIG. 100: Channel Wiring Connections (23)

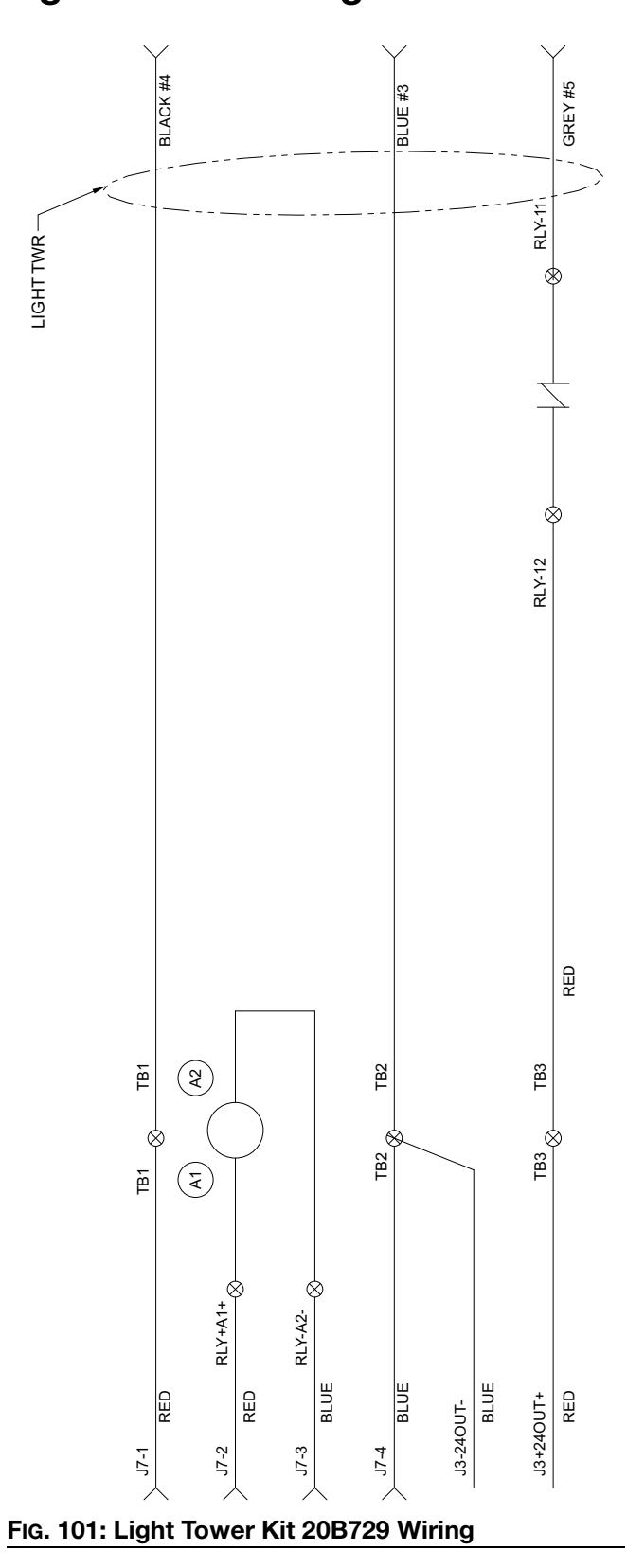

## **Light Tower Wiring**

## **Pneumatic Schematic**

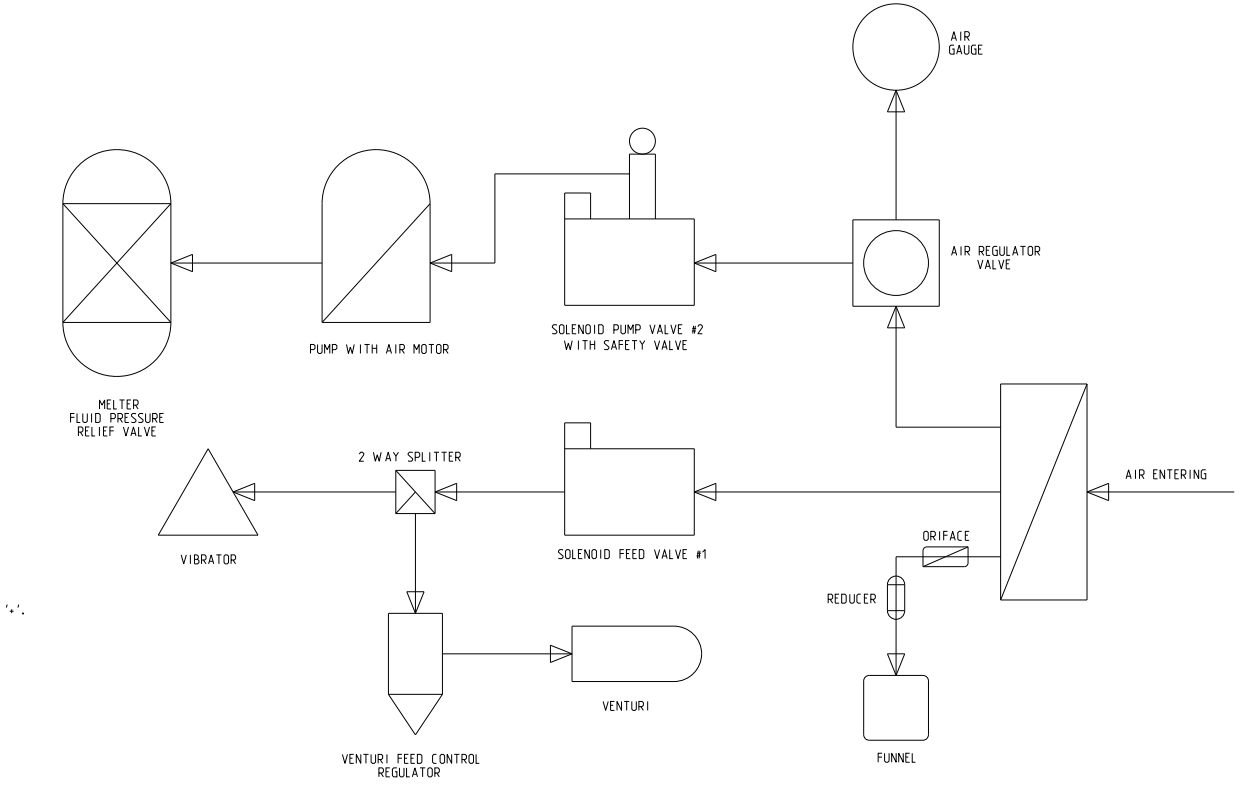
## **Parts**

### **System Structure**

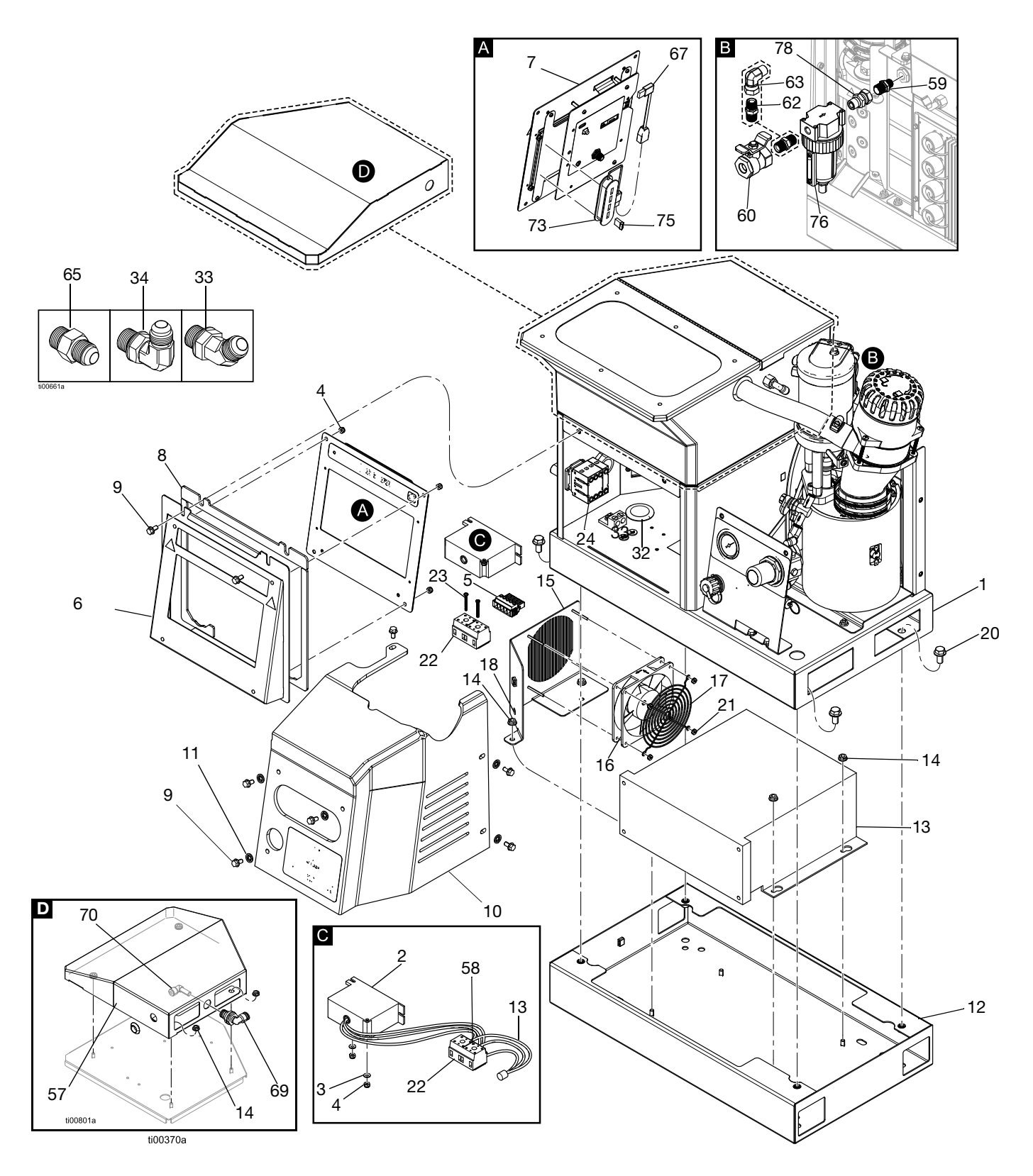

### **System Structure**

| Ref.        | Part   | Description                                     |    |
|-------------|--------|-------------------------------------------------|----|
| 1           |        | System Base                                     | 1  |
| 2+          | 128014 | Transient Voltage Filter                        | 1  |
| 3‡ ★        | 102360 | Washer                                          | ‡  |
|             |        | 240V Remote Vacuum Feed                         | 0  |
|             |        | 180V Pomoto Vacuum Food                         | 2  |
|             |        | Models                                          | 2  |
|             |        | 240V On-Board Hopper<br>Models                  | 6  |
|             |        | 480V On-Board Hopper<br>Models                  | 8  |
| 4‡★         | 109466 | Lock Nut, Hex                                   | ‡  |
|             |        | 240V Remote Vacuum Feed                         | 4  |
|             |        | Models                                          |    |
|             |        | 480V Remote Vacuum Feed                         | 6  |
|             |        | Models                                          |    |
|             |        | 240V On-Board Hopper                            | 10 |
|             |        |                                                 | 10 |
|             |        | 480V On-Board Hopper                            | 12 |
| 5           | 17M280 | Disconnect Harness                              | 1  |
| 6           |        | ADM Door                                        | 1  |
| 7           | 20B929 | ADM User Interface (includes USB with software) | 1  |
| 8           |        | Gasket Door Foam                                | 1  |
| 9           | 113161 | Hex Flange Head Screw                           | 8  |
| 10          | 20B930 | Front Melter Cover                              | 1  |
| 11          | 16V153 | Retaining Washer                                | 6  |
| 12+         |        | Transformer Base                                | 1  |
| 13 <b>+</b> |        | 480V Transformer                                | 1  |
| 14‡         | 115942 | Hex Flange Head Nut                             | ‡  |
| *           |        | 240V On-Board Hopper                            | 4  |
|             |        | Models                                          |    |
|             |        | 480V On-Board Hopper<br>Models                  | 9  |
|             |        | 240V Remote Vacuum Feed                         | 2  |
|             |        | 480V Remote Vacuum Feed<br>Models               | 7  |
| 15 <b>+</b> |        | Transformer Fan Plate                           | 1  |
| 16 <b>+</b> |        | Fan, 24 DC                                      | 1  |
| 17 <b>+</b> |        | Fan Guard                                       | 1  |
| 18 <b>+</b> |        | Grommet, 1/4 ID                                 | 1  |
| 19 <b>+</b> |        | Label (not shown)                               | 1  |

| Ref.        | Part   | Description                     | Qty.  |
|-------------|--------|---------------------------------|-------|
| 20+         | 112395 | Flange Head Cap Screw           | 4     |
| 21+         | 127278 | Keps Nut                        | 4     |
| 22+         | 129337 | Terminal Block                  | 1     |
| 23 <b>+</b> | 867551 | Pan Head Screw, #6-32 x 1.25    | 2     |
| 24▲         | 17P381 | Safety Label                    | 1     |
| 27          |        | Screw Driver (not shown)        | 1     |
| 28          | 114271 | Retaining Strap (not shown)     | 10    |
| 29          |        | Cable Tie (7.5 in.) (not shown) | 2     |
| 31          | 129346 | Fuse 250V, 12.5 A               | 1     |
| 32+         |        | Grommet                         | 1     |
| 35          |        | HM10 Label                      | 1     |
| 56          |        | Software (not shown)            |       |
| 57*         |        | Cover, Remote Feed              |       |
| 58 <b>+</b> |        | Ferrule, Wire, 10 awg           |       |
| 61          | C12509 | Tube 1/4 OD (not shown)         | 10 ft |
| 67          |        | Connector, USB, Right Angle     | 1     |
| 69*         |        | Tube Bulkhead, Elbow 3/8 x      | 1     |
| 70.14       |        | 3/8 (remote only)               | 4     |
| 70*         |        | (remote only)                   | I     |
| 73★         |        | Hub, USB, 4 Port (4 channel     |       |
|             |        | systems only)                   |       |
| /5★         |        | Flash Drive, 4 Channel          | 1     |
|             |        | only))                          |       |

\* Included with Remote Vacuum Feed Models only.

‡ Quantity varies by model.

▲ Replacement safety labels, tags, and cards are available at no cost.

 $\star$  Included in a repair kit. See **Repair Kits**, page 119 for details.

### **Shipped Loose Parts**

| Ref.        | Part                                          | Description                                 | Qty. |
|-------------|-----------------------------------------------|---------------------------------------------|------|
| 30          | 129189                                        | Fuse Puller Tool (not shown)                | 1    |
| 33★         | 127129 45° Swivel Elbow Fitting, MxF<br>JIC-6 |                                             | ‡    |
|             |                                               | 2 Channel Systems                           | 2    |
|             |                                               | 4 Channel Systems                           | 4    |
| 34★         | 122719                                        | 90° Swivel Elbow Fitting, JIC 06,<br>FM, MS | ‡    |
|             |                                               | 2 Channel Systems                           | 2    |
|             |                                               | 4 Channel Systems                           | 4    |
| 59          | 157350                                        | Adapter, 3/8 to 1/4 npt                     | 1    |
| 60 <b>★</b> | 110224                                        | Valve, Vented 2-Way                         | 1    |
| 62          | 156849                                        | Nipple Pipe                                 | 1    |
| <b>63★</b>  | 15Y397                                        | Swivel Fitting, 90°                         | 1    |
| 65★         | -                                             | Adapter Fitting, JIC 06 X SAE 06,<br>mm, cs | ‡    |
|             |                                               | 2 Channel Systems                           | 2    |
|             |                                               | 4 Channel Systems                           | 4    |
| 76★         | 106148                                        | Air Filter, 3/8 npt                         | 1    |
| 78          | 155665                                        | Adapter, 3/8 NPT to 3/8 NPSM                | 1    |

★ Included in a repair kit. See **Repair Kits**, page 119 for details.

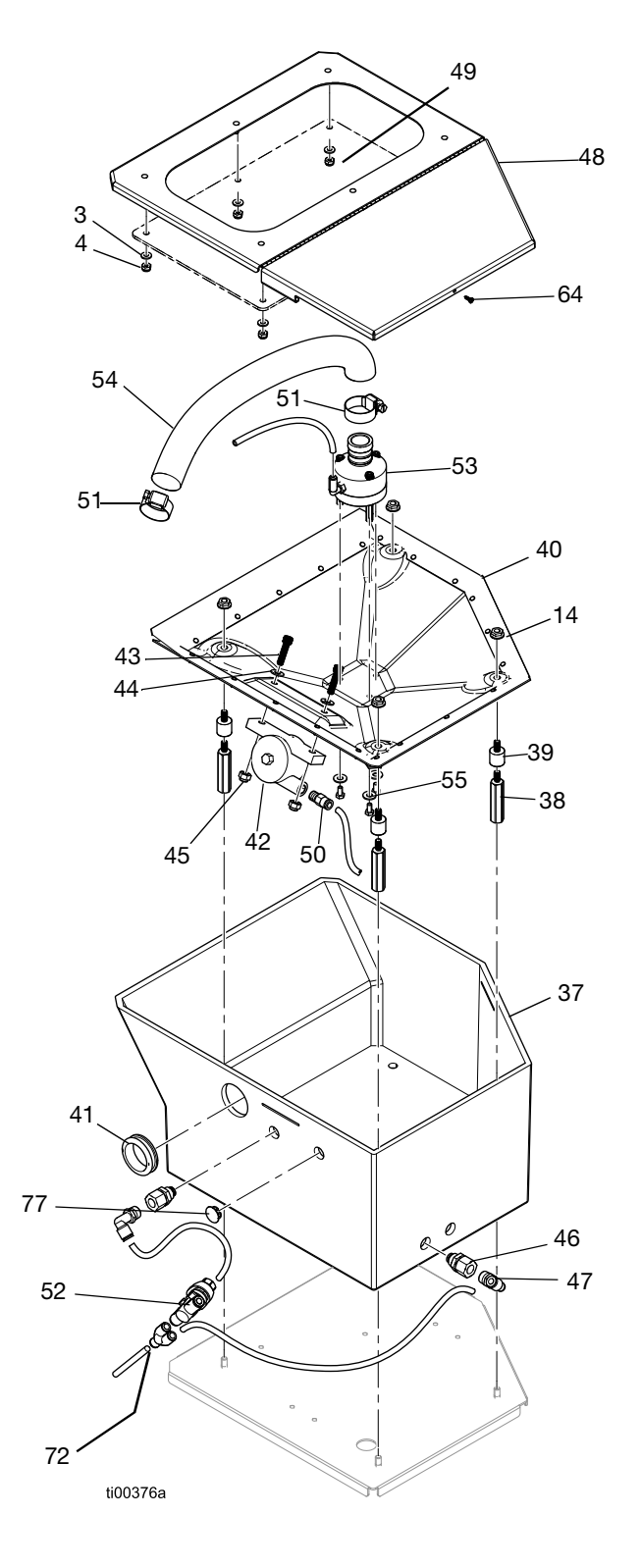

### Hopper Assembly (On-Board Hopper Models only)

| Ref.                                                                       | Part   | Description                             | Qty.    |
|----------------------------------------------------------------------------|--------|-----------------------------------------|---------|
| 37                                                                         | 20B923 | Hopper                                  | 1       |
| 38★                                                                        |        | Threaded Hex Stud                       | 4       |
| 39★                                                                        |        | Threaded Damper Stud                    | 4       |
| 40                                                                         | 20B913 | Skirt Bowl Assembly (Includes 14 qty 4) | 1       |
| 41                                                                         |        | Grommet, 1.313 ID                       | 1       |
| 42                                                                         | 25V441 | Pneumatic Turbine Vibrator              | 1       |
| 43                                                                         |        | Socket Head Screw, 1/4-20 x<br>1 in.    | 2       |
| 44                                                                         | 100086 | Plain Washer 3/16 in.                   | 5       |
| 45                                                                         | 102040 | Hex Lock Nut                            | 2       |
| 46                                                                         |        | Bulkhead, 1/4 npt x 1/4 tube            | 2       |
| 47                                                                         | 110937 | Elbow Fitting, male                     | 2       |
| 48★                                                                        |        | Hopper Lid                              | 1       |
| 49★                                                                        |        | Hopper Window                           | 1       |
| 50                                                                         | 104172 | Fitting, 1/8 NPT x 1/4 tube             | 1       |
| 51 <b>★</b>                                                                | 125370 | Hose Clamp, 11/16-1-1/2 in diameter     | 2       |
| 52                                                                         | 20B724 | Speed Controller Valve                  | 1       |
| 53                                                                         | 20B914 | Venturi Assembly (Includes 44 and 55)   | 1       |
| 54★                                                                        |        | Clear Tube, pvc                         | 1.44 ft |
| 55                                                                         | 17R563 | Hex Head Cap Screw, 10-24<br>x .38      | 3       |
| 64                                                                         |        | Screw, #4, Thread Forming               | 1       |
| 72                                                                         | 115287 | Tube, Y, 1/4 in.                        | 1       |
| 77                                                                         |        | Plug, Hose, .56 in. diameter            | 1       |
| ★ Included in a repair kit. See <b>Repair Kits</b> , page 119 for details. |        |                                         |         |

### Safety Labels

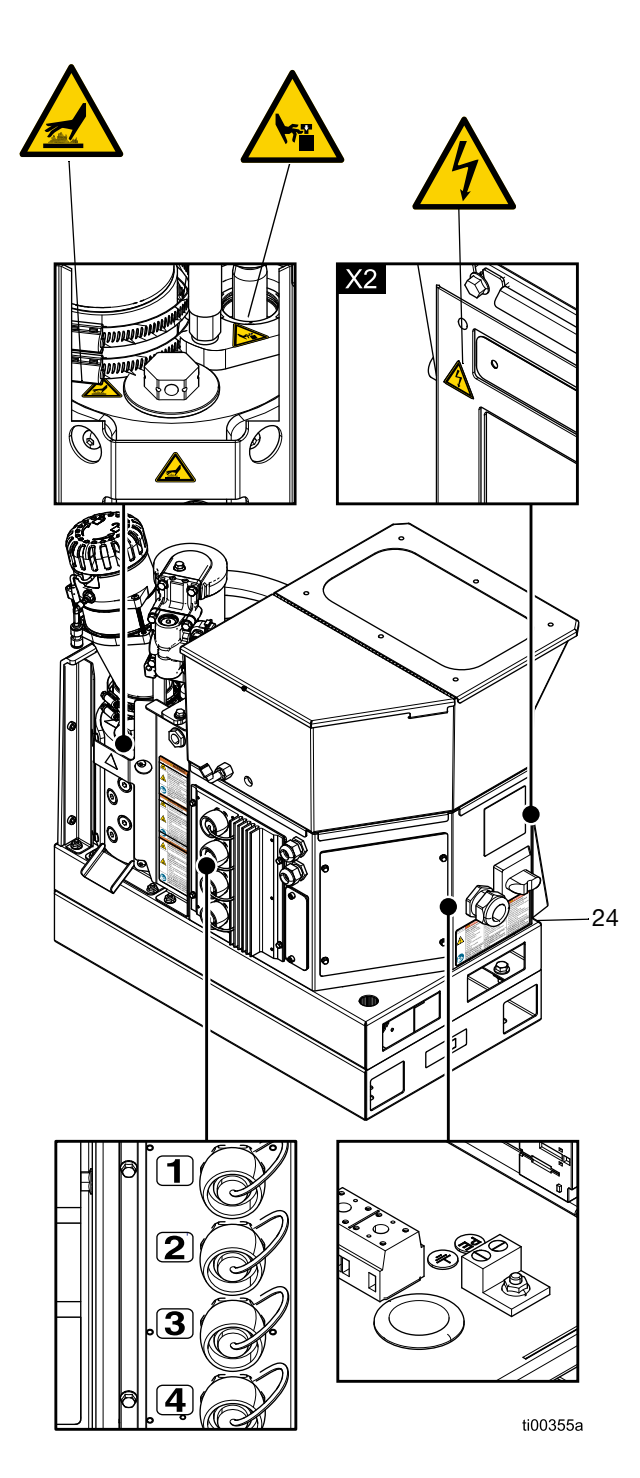

### **Common System Parts**

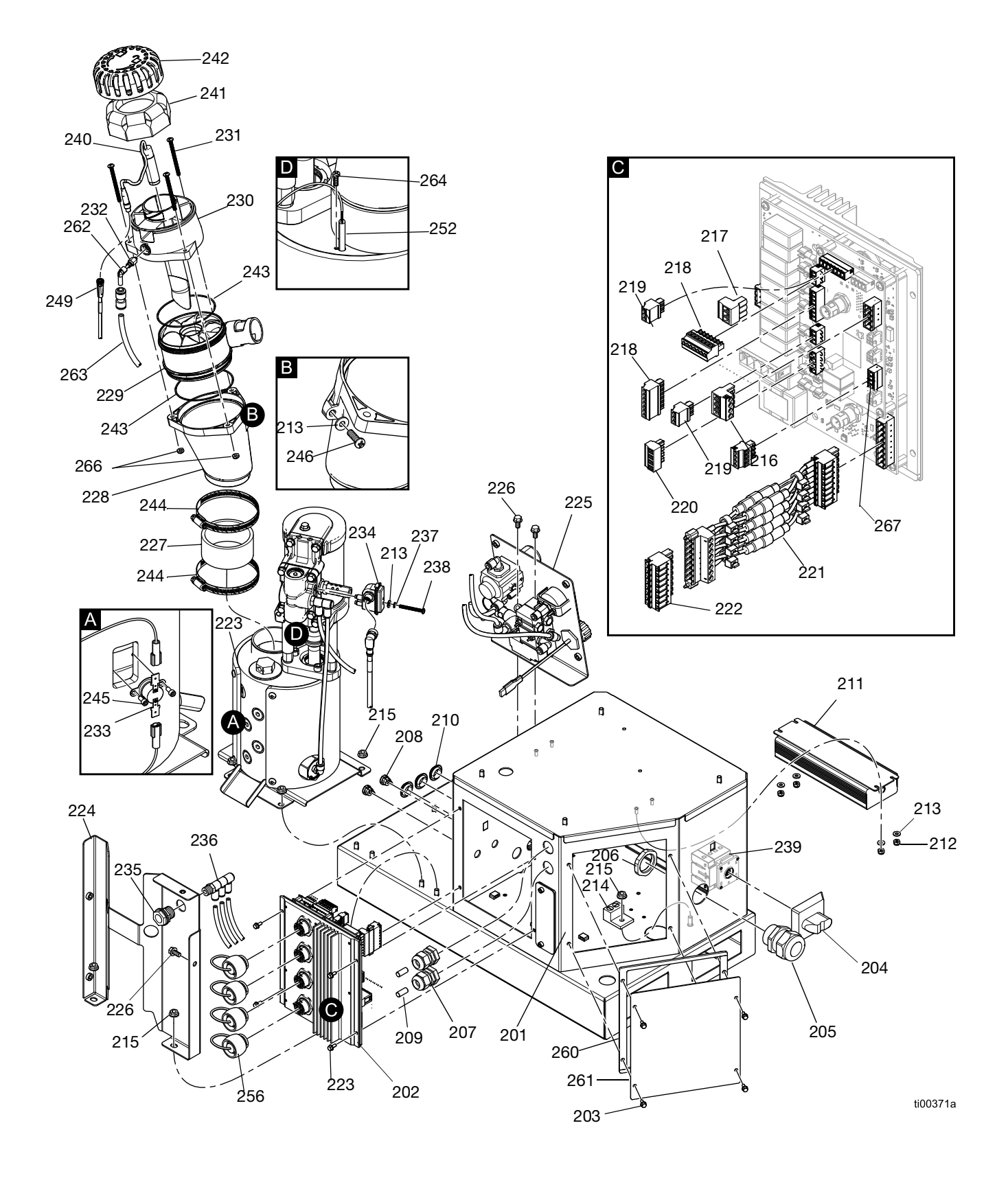

### **Common System Parts**

| Ref.         | Part   | Description                                                                     | Qty. |
|--------------|--------|---------------------------------------------------------------------------------|------|
| 201          |        | Electrical Enclosure                                                            | 1    |
| 202          | 25M525 | AMZ Circuit Board Assembly                                                      | 1    |
| 203          | 125856 | Serrated Flange Screw, 8-32                                                     | 8    |
| 204          | 123967 | Operator Disconnect Knob                                                        | 1    |
| 205          | 126881 | Strain Relief Bushing                                                           | 1    |
| 206          | 126891 | Bushing Nut                                                                     | 1    |
| 207          | 114421 | Strain Relief Bushing                                                           | 2    |
| 208          | 129598 | Snap-In Grip Cord                                                               | 2    |
| 209          |        | Dowel Pin                                                                       | 2    |
| 210          | 121487 | Grommet (electrical enclosure)                                                  | 3    |
| 211          | 127887 | Power Supply, 24 DC, 6.3 A                                                      | 1    |
| 212          | 109466 | Lock Hex Nut                                                                    | 4    |
| 213          | 102360 | Flat Washer                                                                     | 6    |
| 214          | 117666 | Ground Terminal                                                                 | 1    |
| 215          | 115942 | Flange Head Hex Nut                                                             | 7    |
| 216          | 129542 | Plug Connector, 5.08 mm (4 position)                                            | 1    |
| 217          | 129192 | Plug Connector, 5.08 mm (3 position)                                            | 1    |
| 218          | 128116 | Plug Connector, 3.81 mm (7 position)                                            | 2    |
| 219          | 129539 | Plug Connector, 3.81 mm (3 position)                                            | 2    |
| 220          | 129541 | Plug Connector, 5.08 mm (4 position)                                            | 1    |
| 221          | 25P567 | Fuse Holder Harness<br>Assembly, 8 Leads                                        | 1    |
| 222          | 129537 | Plug Connector, 5.08 mm (8 position)                                            | 1    |
| 223          |        | Melter Pump with Air Motor,<br>See Melter Pump Assembly:<br>20B911, page 116    | 1    |
| 224          |        | Rear Melter Cover                                                               | 1    |
| 225          |        | Air Control Assembly, see <b>Air</b><br><b>Regulator Assembly</b> , page<br>118 | 1    |
| 226          | 113161 | Hex Head Flange Screw                                                           | 3    |
| 227 <b>★</b> |        | Funnel Coupler                                                                  | 1    |
| 228★         |        | Melter Funnel                                                                   | 1    |
| 229★         | 278871 | Funnel Inlet                                                                    | 1    |
| 230★         |        | Sensor Housing                                                                  | 1    |
| 231          | 130165 | Machine Screw, Pan Head,<br>10-32 x 2.5 in.                                     | 3    |
| 232          | 110932 | Male Connector                                                                  | 1    |

| Ref.                                                                       | Part   | Description                                           | Qty.    |  |
|----------------------------------------------------------------------------|--------|-------------------------------------------------------|---------|--|
| 233                                                                        | 126780 | Over-Temperature Switch                               | 1       |  |
| 234★                                                                       | 24R885 | Reed Switch Assembly (cycle switch kit)               | 1       |  |
| 235                                                                        | 104641 | Bulkhead Fitting                                      | 1       |  |
| 236                                                                        |        | Triple Union Fitting, 1/4 tube                        | 1       |  |
| 237                                                                        | 157021 | Lock Washer (Cycle Switch)                            | 1       |  |
| 238★                                                                       |        | Pan Head Screw, 8-32 x 1.5 in.                        | 1       |  |
| 239                                                                        | 129197 | Disconnect Switch                                     | 1       |  |
| 240                                                                        | 129869 | Level Sensor (Ultrasonic)                             | 1       |  |
| 241★                                                                       | 129908 | Funnel Air Filter                                     | 1       |  |
| 242★                                                                       | 278873 | Funnel Cover                                          | 1       |  |
| 243★                                                                       | 129813 | O-Ring, Viton                                         | 2       |  |
| 244★                                                                       | 17J898 | Hose Clamp, 2-9/16-3-1/2                              | 2       |  |
| 245★                                                                       | 297331 | Cap Screw (Over-Temperature Switch)                   | 2       |  |
| 246                                                                        | 126901 | Thread Forming Screw, #10-16                          | 1       |  |
| 248                                                                        | 17M274 | Molex Cable, M12                                      | 1       |  |
| 249                                                                        | 17R646 | Molex Cable, M8                                       | 1       |  |
| 250                                                                        | 598095 | Nylon Tube, 5/32 OD                                   | 1.34 ft |  |
| 252                                                                        | 17M487 | Melter Temperature Sensor,<br>1000 ohm rtd            | 1       |  |
| 254                                                                        | 17M295 | Harness, OT                                           | 1       |  |
| 255★                                                                       |        | PTFE Tube, 1/4 in. OD                                 | 1.13 ft |  |
| 256                                                                        | 16T440 | Electrical Cap                                        | 4       |  |
| 260                                                                        |        | Electrical Enclosure Foam<br>Gasket                   | 1       |  |
| 261                                                                        | 24P175 | Electrical Enclosure Plate                            | 1       |  |
| 262                                                                        | 19A770 | PTC Elbow Fitting, 1/4 in. to 5/32 in.                | 1       |  |
| 263                                                                        | 129902 | Restrictor, .023,1/4 tube x 1/4 tube                  | 1       |  |
| 264                                                                        | 107388 | Temperature Sensor Screw, 1<br>Pan Head Machine Screw |         |  |
| 265                                                                        | 121000 | Can Cable, female 0.5m                                | 1       |  |
| 266                                                                        | 102920 | Lock Nut 3                                            |         |  |
| 267                                                                        | 129538 | Plug Connector, 3.81 mm (4 position)                  | 1       |  |
| ★ Included in a repair kit. See <b>Repair Kits</b> , page 119 for details. |        |                                                       |         |  |

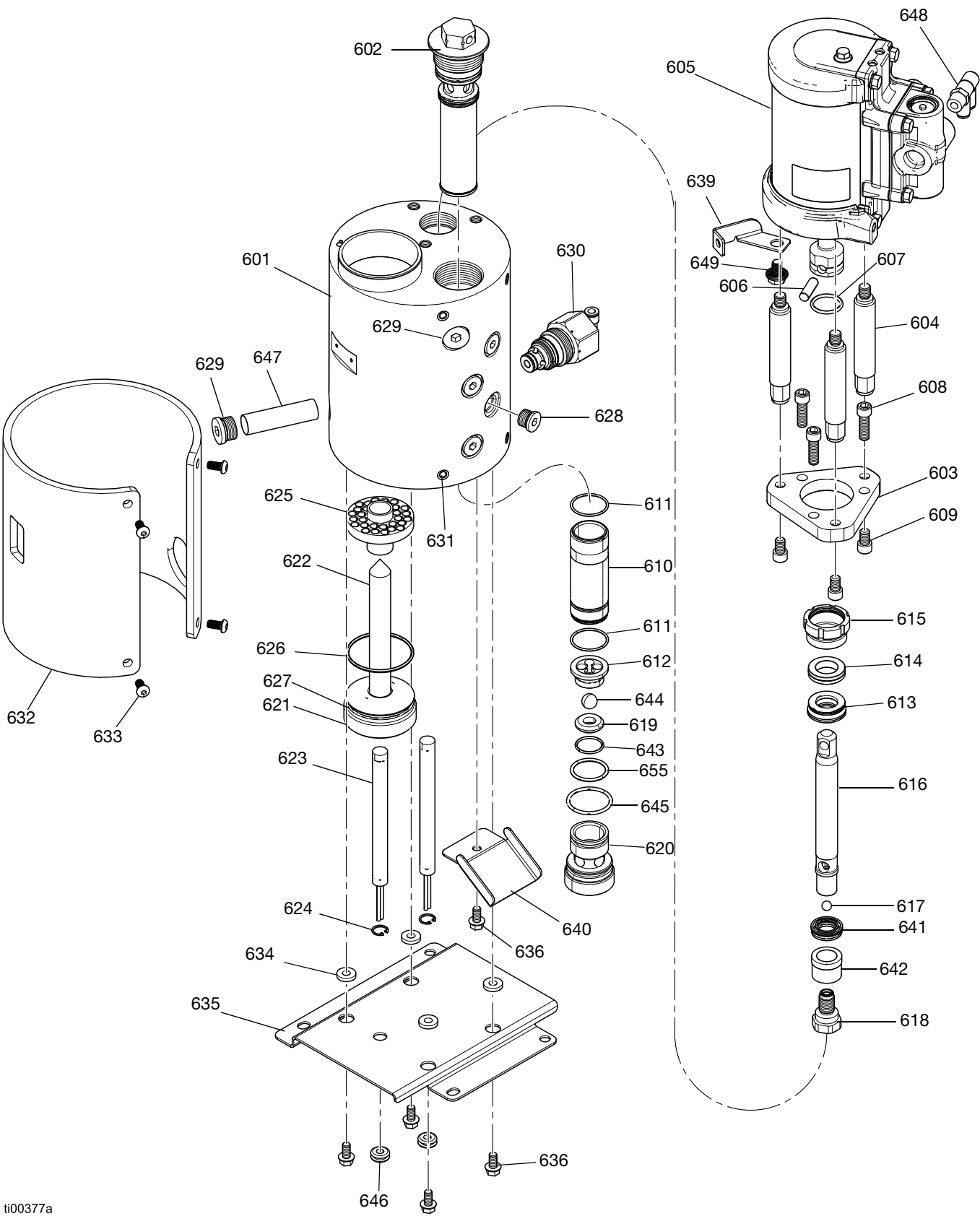

### Melter Pump Assembly: 20B911

### Melter Pump Assembly: 20B911

| Ref.             | Part   | Description                                |   |
|------------------|--------|--------------------------------------------|---|
| 601 <del>★</del> |        | Melter Manifold                            |   |
| 602              | 24P855 | Outlet Filter Assembly, 100                | 1 |
|                  |        | mesh, welded                               |   |
| 603              | 17M475 | Mounting Plate, air motor                  | 1 |
| 604              |        | Tie Rods, tie, 1.5 in. stroke, short       | 3 |
| 605              | 25C160 | Air Motor, 2.5 in., hi temp, 1.5           | 1 |
|                  | 100700 | strk                                       |   |
| 606              | 196762 | Straight Pin                               | 1 |
| 607              | 514129 | O-Ring Packing                             | 1 |
| 608              | 128167 | Cap Screw SCREW, cap, socket head, 5/16-18 | 3 |
| 609              | 128190 | Cap Screw, Socket Head,<br>5/16-18         | 3 |
| 610 <b>★</b>     |        | Cylinder Sleeve                            | 1 |
| 611 <b>★</b>     | 108526 | PTFE O-ring Packing                        | 2 |
| 612              | 192624 | Ball Guide                                 | 1 |
| 613 <b>★</b>     | 17L995 | Throat Seal                                | 1 |
| 614★             | 17L996 | Throat Bearing                             | 1 |
| 615 <b>★</b>     | 193046 | Packing Nut                                |   |
| 616 <b>★</b>     |        | Piston Rod                                 |   |
| 617★             | 105444 | Piston Ball, .31250)                       |   |
| 618 <b>★</b>     |        | Piston Valve                               |   |
| 619 <b>★</b>     | 192642 | Seat, Carbide                              |   |
| 620              | 17M477 | Valve Housing, foot                        |   |
| 621              | 17M473 | Melter Plug                                |   |
| 622              | 17M474 | Fire Rod Housing                           |   |
| 623★             |        | Heater Rod, fire rod, 1000 watts, 240V     | 2 |
| 624★             | 111317 | Retaining Rings, Internal                  | 2 |
| 625              | 17M476 | Melter Heat Sink                           | 1 |
| 626              | 102867 | O-Ring Packing                             | 1 |
| 627              | 558722 | O-Ring, Heater Rod                         | 1 |
| 628              | 15H304 | Plug Fitting, 9/16 sae                     | 4 |
| 629              | 295607 | Hex Plug                                   | 2 |
| 630              | 26A242 | Pressure Relief Valve                      | 1 |
| 631              | 556431 | Plug, sae, 5/16-24                         |   |
| 632              | 133779 | Melter Insulation, heat jacket             |   |
| 633              | 111831 | Cap Screw, skt, button head                |   |
| 634              | 167002 | Insulator, heat                            |   |
| 635              |        | Melter Bracket Plate                       |   |
| 636              | 113161 | Hex Screw, flange, melter<br>bracket       |   |
| 639              | 17R610 | Funnel Bracket                             | 1 |

| Ref.  | Part   | Description                               | Qty. |
|-------|--------|-------------------------------------------|------|
| 640   |        | Drip Tray                                 | 1    |
| 641★- |        | Piston U-Cup Seal                         | 1    |
| 642★  |        | Piston Bearing                            | 1    |
| 643★  | 107079 | O-Ring Packing                            | 1    |
| 644★  | 105445 | Ball .5000                                | 1    |
| 645★  | 113944 | O-Ring Packing                            | 1    |
| 646   |        | Grommets, 1/4 ID                          | 2    |
| 647   | 133788 | Pump Inlet Filter, wire screen            | 1    |
| 648   | 129810 | Air Inlet Fitting, double union, 1/4 tube | 1    |
| 649   | 129746 | Bolt Bracket                              | 1    |
| 655★  | 105802 | O-Ring Seal                               | 1    |

★ Part is included in a repair kit. See **Repair Kits**, page 119.

## **Air Regulator Assembly**

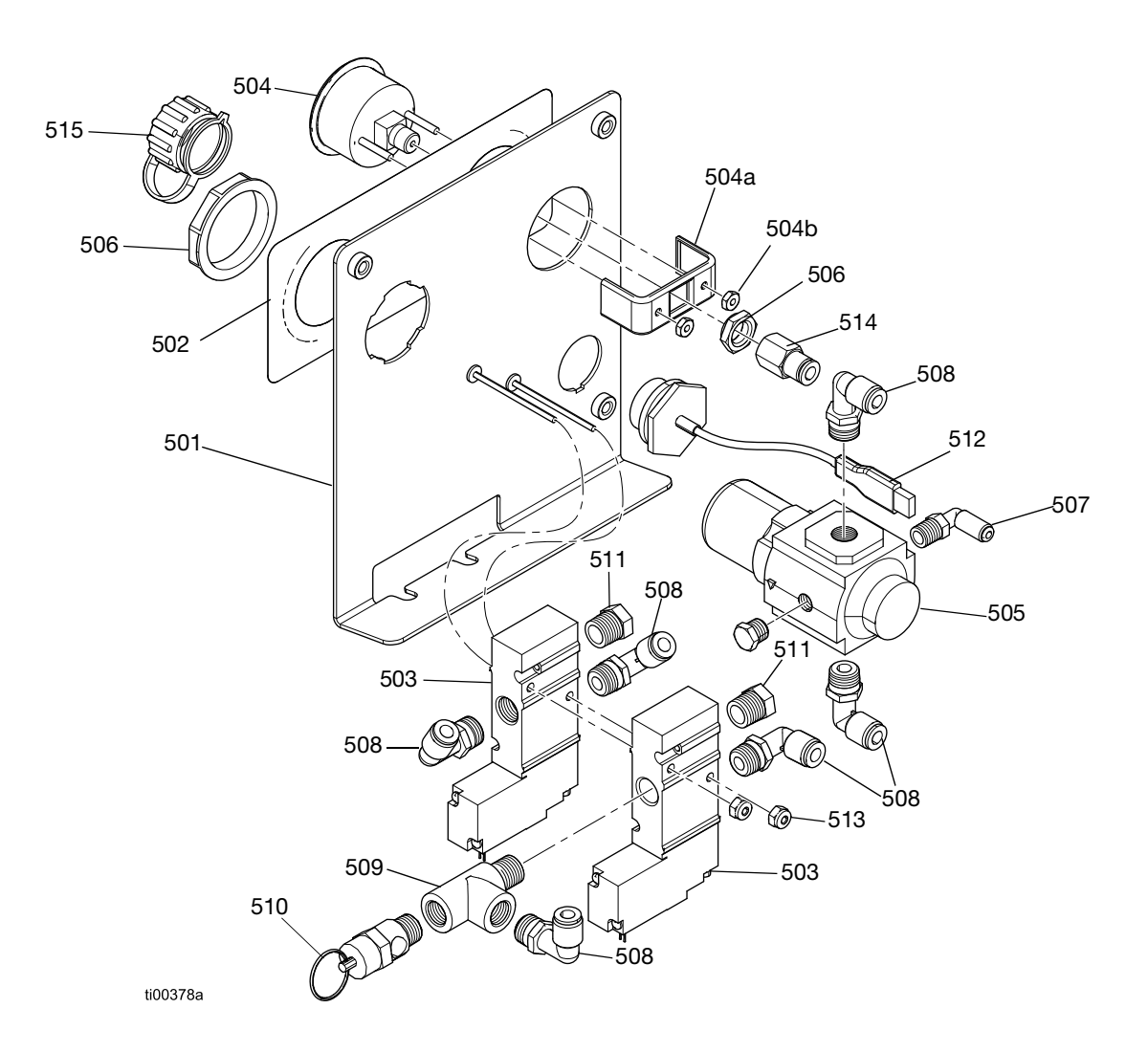

| Ref. | Part   | Description             | Qty. |
|------|--------|-------------------------|------|
| 501  | _      | Regulator Bracket       | 1    |
| 502  |        | Air Control Label       | 1    |
| 503  | 129477 | Solenoid Valve, 3 way   | 2    |
| 504  | 128260 | Pressure Gauge          | 1    |
| 504a | -      | Pressure Gauge Bracket  | 1    |
| 504b | —      | Pressure Gauge Fastener | 2    |
| 505  | 129805 | Air Pressure Regulator  | 1    |
| 506  | 116514 | Air Regulator Nut       | 1    |
| 507  | 111162 | Elbow Fitting           | 1    |
| 508  | 110937 | Elbow Fitting, Male     | 6    |
| 509  | 106228 | Tee Fitting             | 1    |

| Ref. | Part   | Description                           | Qty. |
|------|--------|---------------------------------------|------|
| 510  | 113498 | Safety Valve, 110 psi                 | 1    |
| 511  | —      | Muffler Vent                          | 2    |
| 512  | 15R324 | USB Plug Harness,<br>Bulkhead, 32 in. | 1    |
| 513  | 109466 | Hex Nut, Lock                         | 2    |
| 514  | 114320 | Female Connector Fitting, 1/8 npt     | 1    |
| 515  | 15R325 | Bulkhead Receptacle Dust Cover        | 1    |

## **Repair Kits**

### Melter Manifold Pump Repair Kits

### Melter Pump Repair Kit 20B919

See page 92 for repair instructions.

| Ref | Description            | Qty. |
|-----|------------------------|------|
| 611 | PTFE O-ring Packing    | 2    |
| 613 | Throat Seal            | 1    |
| 614 | Throat Bearing         | 1    |
| 616 | Piston Rod             | 1    |
| 617 | Piston Ball, .31250)   | 1    |
| 618 | Piston Valve           | 1    |
| 619 | Seat, Carbide          | 1    |
| 641 | Piston U-Cup Seal      | 1    |
| 642 | Piston Bearing         | 1    |
| 643 | O-Ring Packing         | 1    |
| 644 | Ball .5000             | 1    |
| 645 | O-Ring Packing         | 1    |
| 655 | O-Ring Seal            | 1    |
| -   | Seal Installation Tool | 1    |

### Piston Rod Assembly Kit 25C513

See Fig. 80 on page 94 for assembly details.

| Ref. | Description        | Qty. |
|------|--------------------|------|
| 616  | Piston Rod         | 1    |
| 617  | Ball, .31250       | 1    |
| 641  | U-Cup, Piston Seal | 1    |
| 642  | Piston Bearing     | 1    |
| 618  | Piston Valve       | 1    |

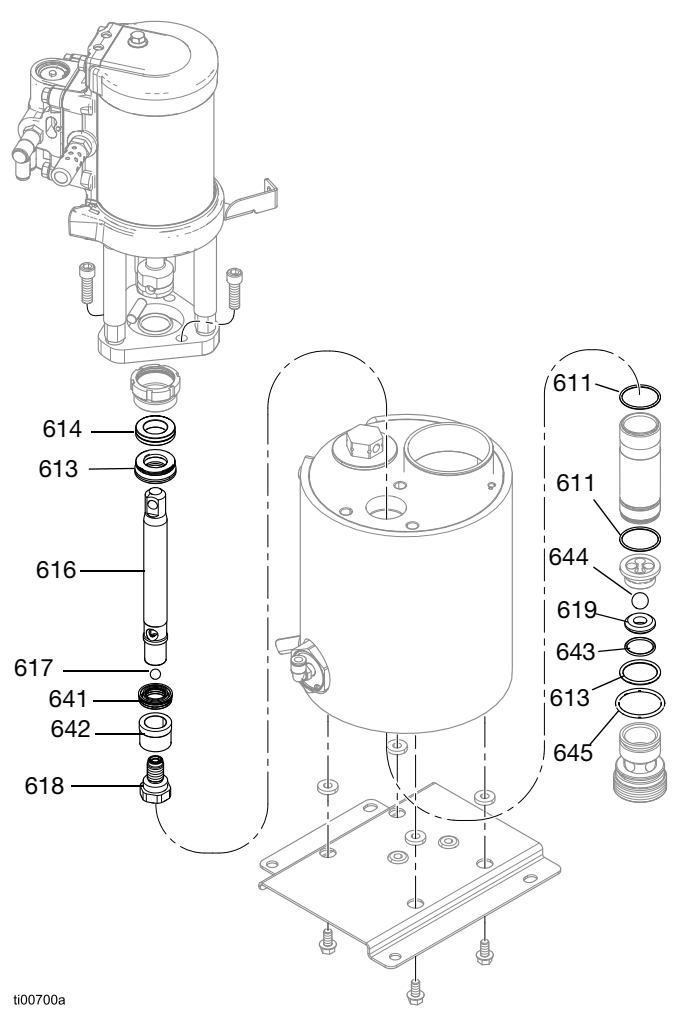

FIG. 102: Melter Pump Components

### Melter Pump Assembly: 20B911

See page 116 for part details.

### Melter Manifold Kit 20B917

| Ref. | Description             | Qty. |
|------|-------------------------|------|
| 601  | Melter Manifold         | 1    |
| 623  | Fire Rod Heater, 240 V  | 1    |
| 624  | Internal Retaining Ring | 1    |

### Heater Rod Replacement Kit 17P347

See Heater Repairs, page 98 for repair instructions.

| Ref. | Description                              | Qty. |
|------|------------------------------------------|------|
| 623  | Pump Heaters, fire rod, 1000 watts, 240V | 4    |

### Melter Manifold Repair Tools

See **Melter Pump Component Repairs**, page 92 for instructions.

#### Heater Rod Spanner Wrench 129804

Used to remove the melter heater rod housing.

#### Cylinder Repair Tools Kit 24R227

| Ref. | Purpose                   |
|------|---------------------------|
| 1301 | Remove Cylinder           |
| 1302 | Install Cylinder - Female |
| 1303 | Install Cylinder - Male   |

#### Pump Rod Repair Tool Kit 24R228

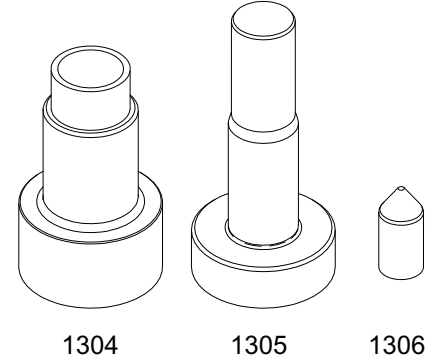

#### Seal Installation Tool 15B661

| Ref. | Purpose              |
|------|----------------------|
| 1304 | Install Rod - Female |
| 1305 | Install Rod - Male   |
| 1306 | Install Rod - Bullet |

### **Air and Fluid Connection Kits**

### Fluid Port Connectors Kit 24V504

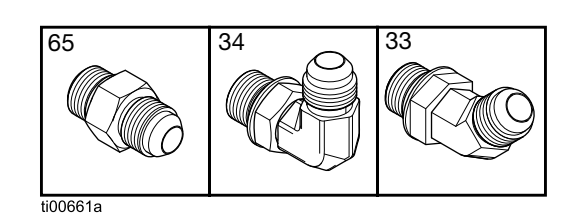

| Ref. | Description                              | Qty. |
|------|------------------------------------------|------|
| 33   | 45° Swivel Elbow Fitting, MxF JIC-6      | 6    |
| 34   | 90° Swivel Elbow Fitting, JIC 06, FM, MS | 6    |
| 65   | Adapter Fitting, JIC 06 X SAE 06, mm, cs | 6    |

### Inlet Air Filter Kit 24R707

| Ref. | Description              | Qty. |
|------|--------------------------|------|
| 76   | Air Filter, 3/8 npt      | 1    |
| 59   | Adapter                  | 1    |
| 60   | Ball Valve, Vented 2-way | 1    |
| 63   | 90° Swivel Fitting       | 1    |
| -    | Adapter Union            | 1    |
| -    | Nipple Fitting           | 1    |
| -    | 90° Union Fitting        | 1    |
| -    | Adapter Nipple Fitting   | 1    |

### **Hopper Kits**

See Hopper Repair, page 87 for repair instructions.

### Hopper Standoff Kit 20B927

| Ref. | Description          | Qty. |
|------|----------------------|------|
| 38   | Threaded Hex Stud    | 4    |
| 39   | Threaded Damper Stud | 4    |
| 14   | Hex Flange Head Nut  | 4    |

### Hopper Feed Tube and Clamp Kit 20B915

| ſ | Ref. | Description                         | Qty.    |
|---|------|-------------------------------------|---------|
|   | 51   | Hose Clamp, 11/16-1-1/2 in diameter | 2       |
|   | 54   | Clear Tube, pvc                     | 1.44 ft |

#### Hopper Lid Replacement Kit 20B916

| Ref. | Description   | Qty. |
|------|---------------|------|
| 48   | Hopper Lid    | 1    |
| 49   | Hopper Window | 1    |
| 4    | Lock Hex Nut  | 6    |
| 3    | Flat Washer   | 6    |

### Hopper Bowl Kit 20B913

| Ref. | Description         | Qty. |
|------|---------------------|------|
| 40   | Bowl Assembly       | 1    |
| 14   | Flange Head Hex Nut | 4    |

#### Venturi Feed Assembly Kit 20B914

| Ref. | Description                     | Qty. |
|------|---------------------------------|------|
| 53   | Venturi Assembly                | 1    |
| 44   | Plain Washer 3/16 in.           | 3    |
| 55   | Hex Head Cap Screw, 10-24 x .38 | 3    |

### **ADM Kits**

### ADM Screen Protector Kit 18D314PKG

Tear-off screen protector for ADM screen. 10-pack.

### Remote Mount for ADM 20B690

- 1. Switch the front door panel (1405) with the ADM panel on the unit.
- 2. Attach the USB and CAN connectors in the enclosure to the back of the ADM.
- 3. For 2 channel units, plug the USB bulkhead into the right angle cable, and the right angle cable into the USB port on the side of the ADM. For 4 channel units, plug the USB bulkhead into the USB hub mounted on the back of the ADM, and plug the USB hub into the right angle USB cable that plugs into the ADM.
- 4. Connect the CAN cable (1409) (not shown) between the bulkhead (1404) and the HM10.

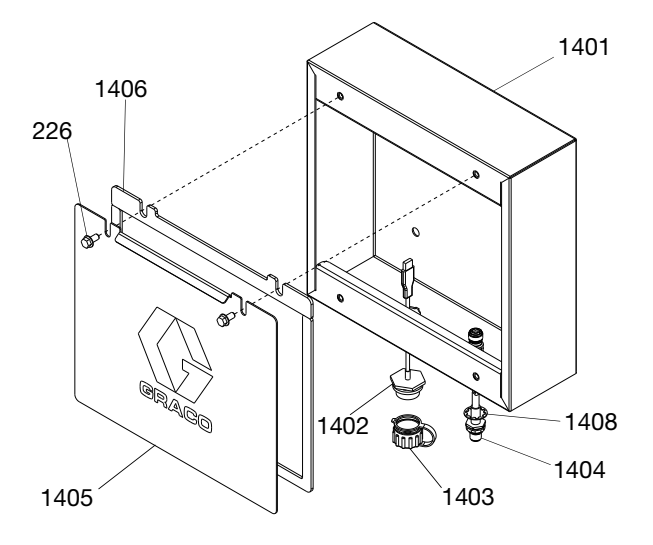

| Ref. | Description                        | Qty. |
|------|------------------------------------|------|
| 1401 | Enclosure, Remote Mount Painted    | 1    |
| 1402 | USB Plug Harness, Bulkhead, 32 in. | 1    |
| 1403 | Dust Cover, Bulkhead Receptical    | 1    |
| 1404 | GCA Cable, M12-5P                  | 1    |
| 1405 | Front Door, Painted                | 1    |
| 1406 | Foam Gasket, Door                  | 1    |
| 226  | Hex Head Flange Screw              | 2    |
| 1408 | Washer Lock, Internal              | 1    |
| 1409 | CAN Cable, 6 m                     | 1    |

### ADM with Software USB 20B929

See **Replace Advanced Display Module (ADM)**, page 101 for instructions.

| Ref. | Description                  | Qty. |
|------|------------------------------|------|
| 1410 | ADM GCA Module, 9 in.        | 1    |
| 1411 | Flash Drive, HM10 Programmed | 1    |

### **Electrical Kits**

### Cycle Switch Kit 24R885

| Ref. | Description         | Qty. |
|------|---------------------|------|
| 234  | Cycle Switch Sensor | 1    |
| 213  | Cycle Switch Washer | 1    |
| 238  | Cycle Switch Screw  | 1    |

#### Black Disconnect Handle Kit 17S164

Used to replace a red disconnect handle with a black disconnect handle.

### Funnel Assembly Kit 20B912

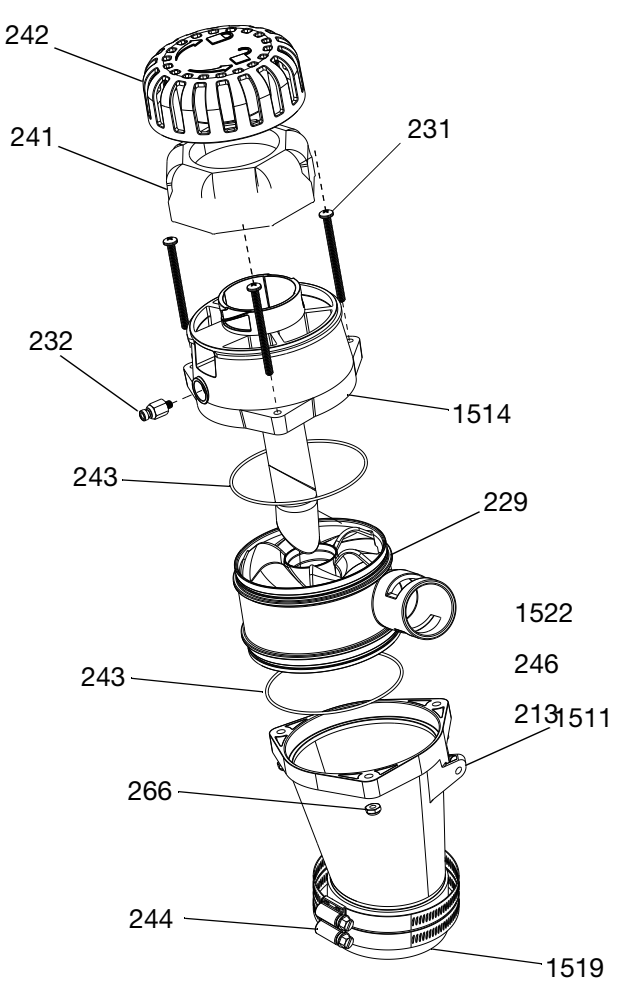

#### FIG. 103: Funnel Assembly Kit

| Ref. | Description                        | Qty. |
|------|------------------------------------|------|
| 1511 | Funnel Melter                      | 1    |
| 229  | Funnel Inlet, HM25C                | 1    |
| 243  | O-Ring                             | 2    |
| 1514 | Sensor Housing, Deflector Assembly | 1    |
| 232  | Male Connector                     | 1    |
| 231  | Mach Screw, PNH, 10-32 x 2.5 in.   | 3    |
| 242  | Funnel Filter Cap, HM25C           | 1    |
| 241  | Funnel Air Filter, Coarse          | 1    |
| 1519 | Funnel Coupler                     | 1    |
| 244  | Hose Clamp, 2-9/16 - 3-1/2         | 2    |
| 266  | Lock Nut                           | 3    |
| 1522 | Lubricant, Grease                  | 1    |
| 246  | Flat Washer                        | 1    |
| 213  | Thread Forming Screw, #10-16       | 1    |

### Light Tower Kit 20B729

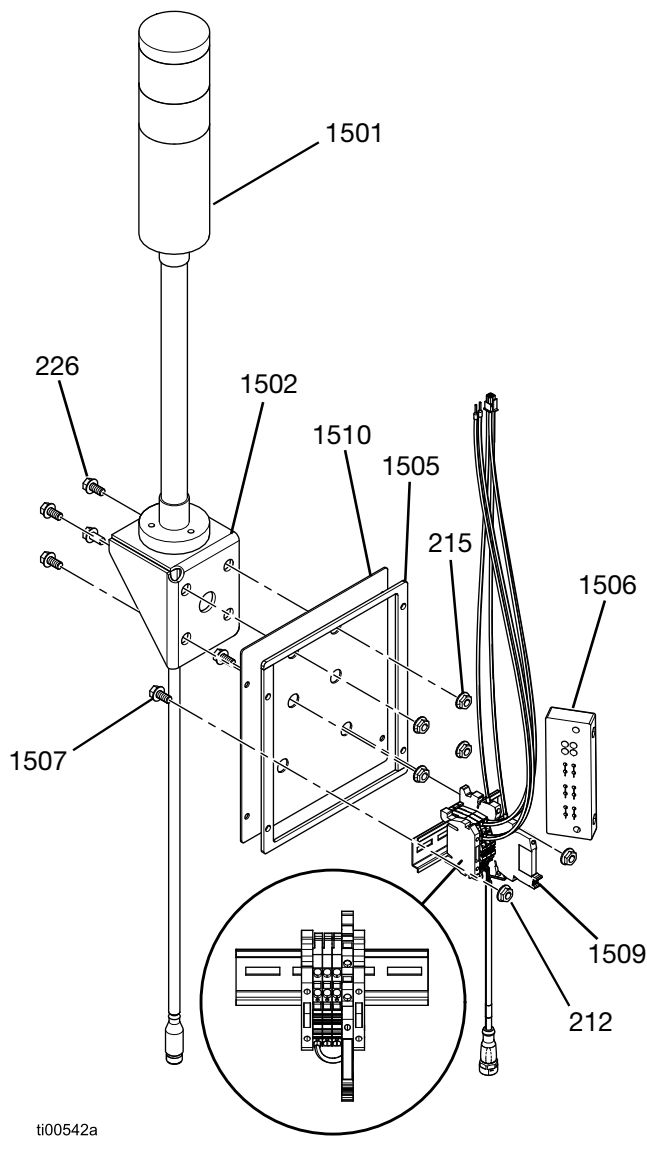

FIG. 104: Light Tower Kit

| Ref. | Description                   | Qty. |
|------|-------------------------------|------|
| 1501 | Light Tower, Red-Green, M12   | 1    |
| 1502 | InvisiPac Light Tower Bracket | 1    |
| 226  | Hex Head Flange Screw         | 4    |
| 215  | Flange Head Hex Nut           | 4    |
| 1505 | Light Tower Panel, Painted    | 1    |
| 1506 | Frame Cord Grip, 4-Position   | 1    |
| 1507 | Mach Screw, MZTCM             | 2    |
| 212  | Hex Lock Nut                  | 2    |
| 1509 | HM10 Light Tower Module       | 1    |
| 1510 | Foam Gasket                   | 1    |

- 1. Follow the procedure to **Access the Electrical Enclosure**, page 83.
- 2. Remove the two screws on the back of the unit and remove the vertical enclosure plate.
- 3. Remove the screws (203) and remove the electrical enclosure plate (261) from the back corner of the unit.

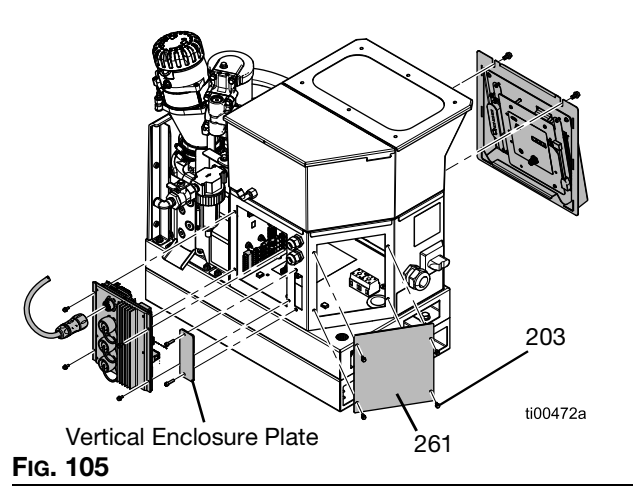

- Install the cord grip frame (1506) as shown in Fig. 106, and secure it with two screws.
- 5. Install the new light tower kit assembly by securing the foam gasket (1510) and light tower panel (1505) to the back corner of the unit with four screws (203).

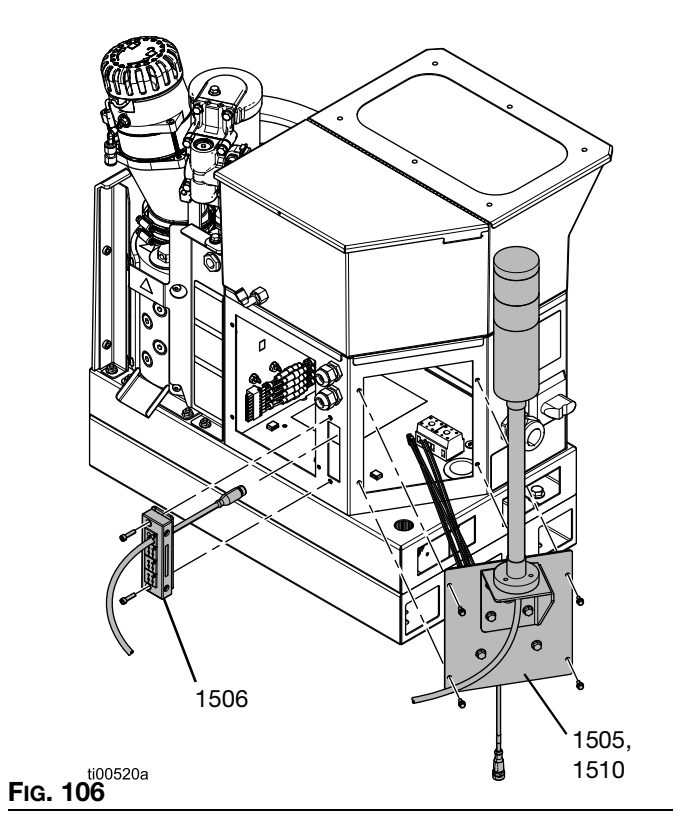

- 6. Mount the light tower (1501) to the bracket (1502) using the supplied hardware.
- 7. Run the light tower communication cable through the cord grip frame (1506) and into the electrical enclosure.
- 8. Connect the light tower cable to the mating cable labeled LIGHT\_TWR that is attached to the terminal blocks.
- 9. Connect the square plug lead labeled J7-1, J7-2, etc. to terminal J7 on the AMZ.
- 10. Connect the assembly to 24V via terminal J3.
  - a. Connect the red lead labeled J3-24 OUT+ to terminal 24V OUT+.
  - b. Connect the blue lead labeled J3-24 OUT- to terminal 24V OUT-.

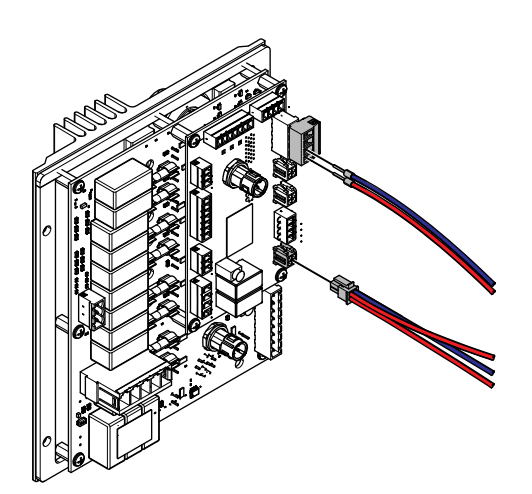

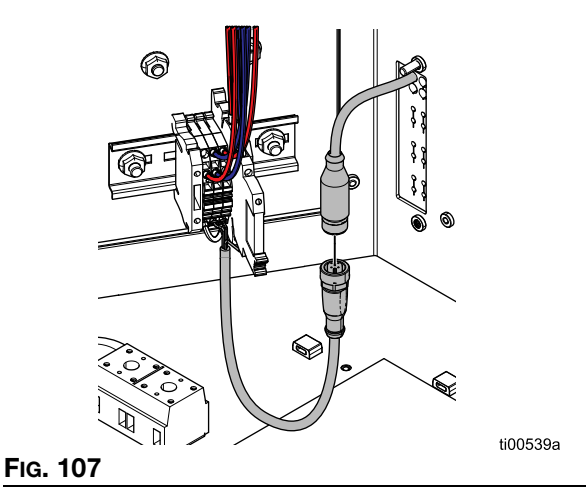

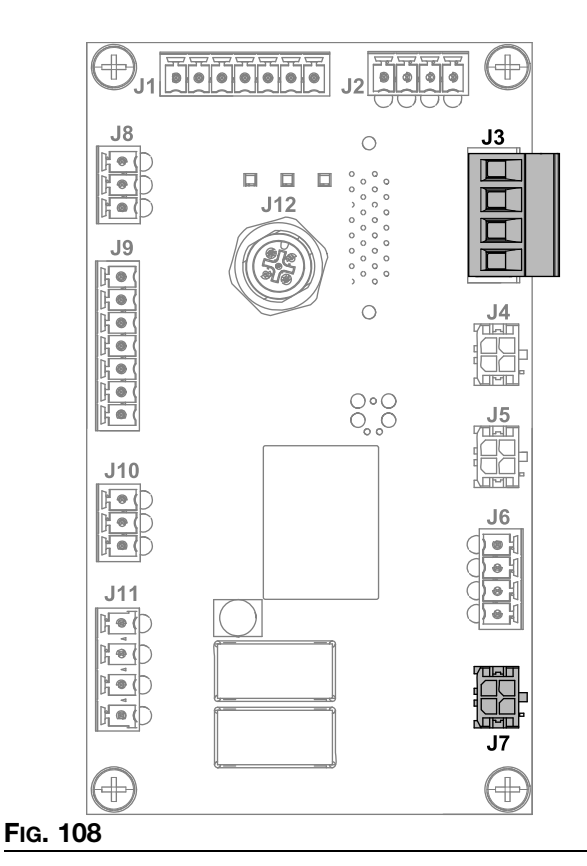

11. Follow instructions to **Install the ADM Screen**, page 83.

### AMZ Circuit Board Replacement Kit 25M525

See **Replace Auto Multi-Zone (AMZ) Circuit Board**, page 100 for instructions.

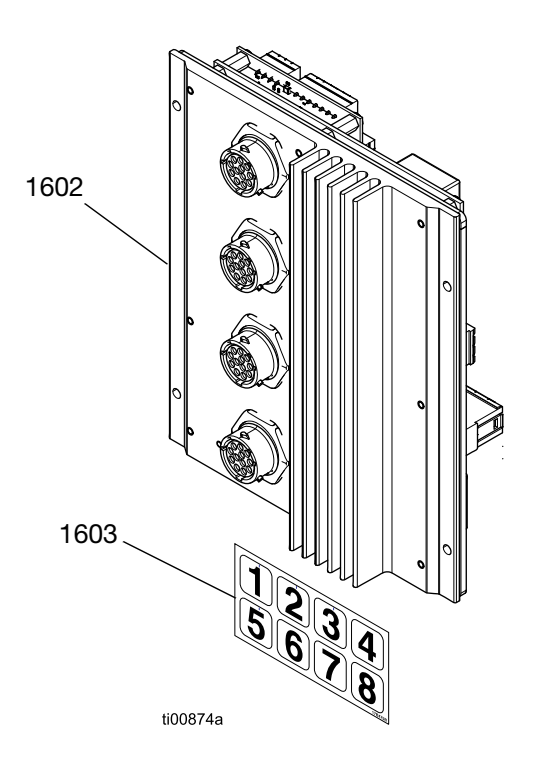

| Ref. | Description          | Qty. |
|------|----------------------|------|
| 1602 | GCA Module, MZLP4    | 1    |
| 1603 | Identification Label | 1    |

### **Communications Gateway Module and Fieldbus Kits**

See Communications Gateway Module (CGM) and Fieldbus Setup, page 127 for requirements and installation instructions.

### HM10 CGM Installation Kit 20B839

See Communications Gateway Module (CGM) and Fieldbus Setup, page 127 for installation instructions.

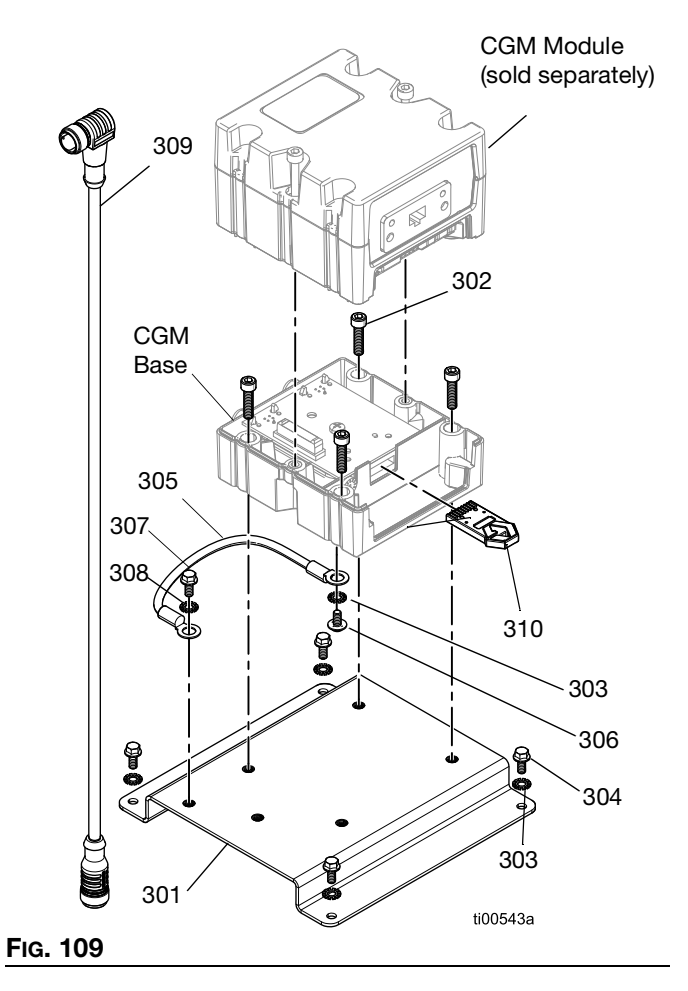

| Ref. | Description                                 | Qty. |
|------|---------------------------------------------|------|
| 310  | CGM Map Token                               | 1    |
| 301  | Bracket                                     | 1    |
| 302  | Socket Head Cap Screw, #10-32 X .75         | 4    |
| 303  | Lock Washer                                 | 5    |
| 304  | Serrated Flange Screw, 8-32                 | 4    |
| 305  | Grounding Wire                              | 1    |
| 306  | Pan Wash Head Machine Screw                 | 1    |
| 307  | Socket Head Cap Screw, #10-32 X .375        | 1    |
| 308  | Lock Washer, External Tooth, .196 in.<br>ID | 1    |
| 309  | CAN Cable, 90 degree Female / Female 0.5M   | 1    |

### **CGM Module Housing Kits**

Fieldbus-specific module housing. Purchase the HM10 CGM Installation Kit 20B839 separately.

| Module | Fieldbus    | English<br>Instruction<br>Manual |
|--------|-------------|----------------------------------|
| CGMEP0 | EtherNet/IP | 312864                           |
| CGMPN0 | PROFINET    |                                  |

### CGM Standard Map Token 20B926

| Ref. | Description            | Qty. |
|------|------------------------|------|
| 310  | Standard CGM Map Token | 1    |
| 311  | Installation Manual    | 1    |

### CGM Legacy Map Token 17S927

| Ref. | Description          | Qty. |
|------|----------------------|------|
| 300  | Legacy CGM Map Token | 1    |
| -    | Installation Manual  | 1    |

### Communications Gateway Module (CGM) and Fieldbus Setup

#### **Fieldbus Installation Requirements**

- Fieldbus-specific CGM module. See CGM Module Housing Kits, page 126.
- CGM Installation Kit. See HM10 CGM Installation Kit 20B839, page 126.
- CGM Module Housing Kits (Included in the HM10 CGM Installation Kit 20B839, page 126 or purchased separately).

### **Program the CGM**

Follow the instructions in manual **312864 Communications Gateway Module (CGM)** to program the CGM data map token (300) in the CGM Base.

#### HM10 CGM Installation Kit 20B839 Grounding Instructions

1. Install one end of the grounding wire (305) onto the CGM base with the washer (303) and ground screw (306).

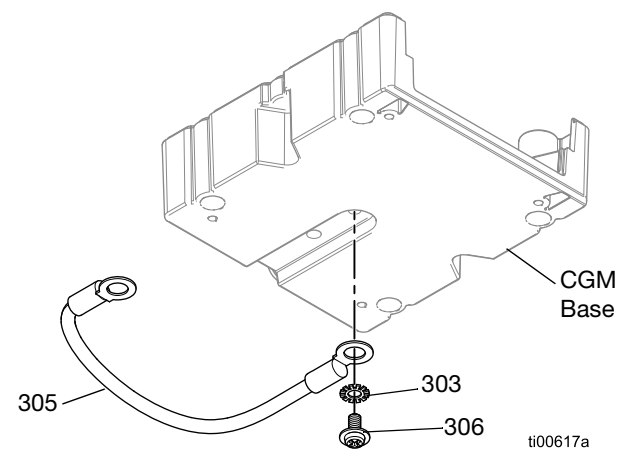

FIG. 110: CGM Grounding Wire

2. Install the washer (303) and ground screw (304) through the other end of the grounding wire (305). Secure the ground screw (304) to the mounting plate (301). See Fig. 111.

### Assemble the CGM to the Mounting Plate.

- 1. Follow the CGM Grounding Instructions, page X.
- 2. Install the CGM Base to the mounting plate (301) with the mounting screws (302).
- 3. Mount the CGM Module to the CGM base.

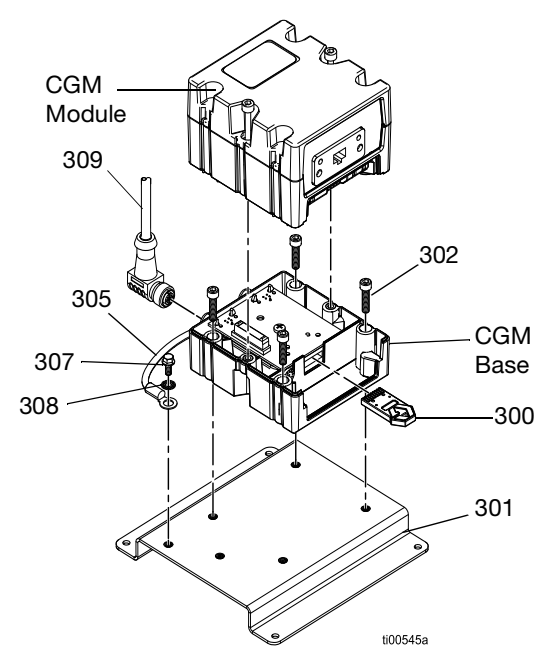

#### FIG. 111: CGM Assembly

### **Setup Fieldbus Connection**

- 1. Connect one end of the fieldbus cable to the CGM.
- 2. Route the fieldbus cable through the I/O cable gland (207).
- 3. Connect the other end of the cable to the fieldbus device.
- Follow the instructions in the InvisiPac CGM Interface manual 3A9350 to configure the fieldbus on the ADM and a PLC.

### Install the CGM in the Electrical Enclosure

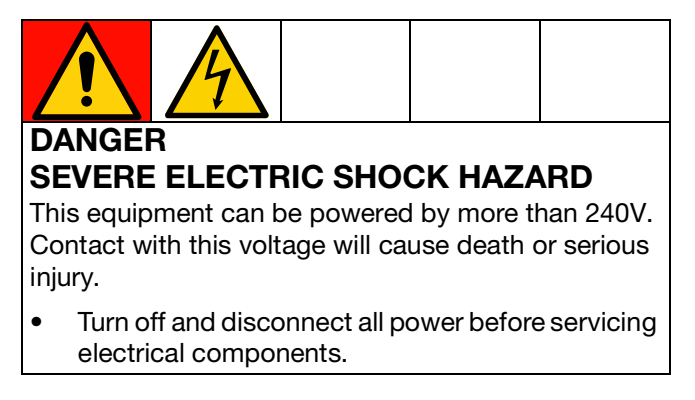

- 1. Access the Electrical Enclosure. Follow the steps on page 83.
- 2. Connect one end of a CAN cable (307) to the CGM and the other end to the AMZ (202).
- 3. Connect one end of a CAN Cable (308) to the CGM and the other end to the ADM (6).
- 4. Install the assembled CGM inside the electrical enclosure with the washers (303) and fasteners (304).

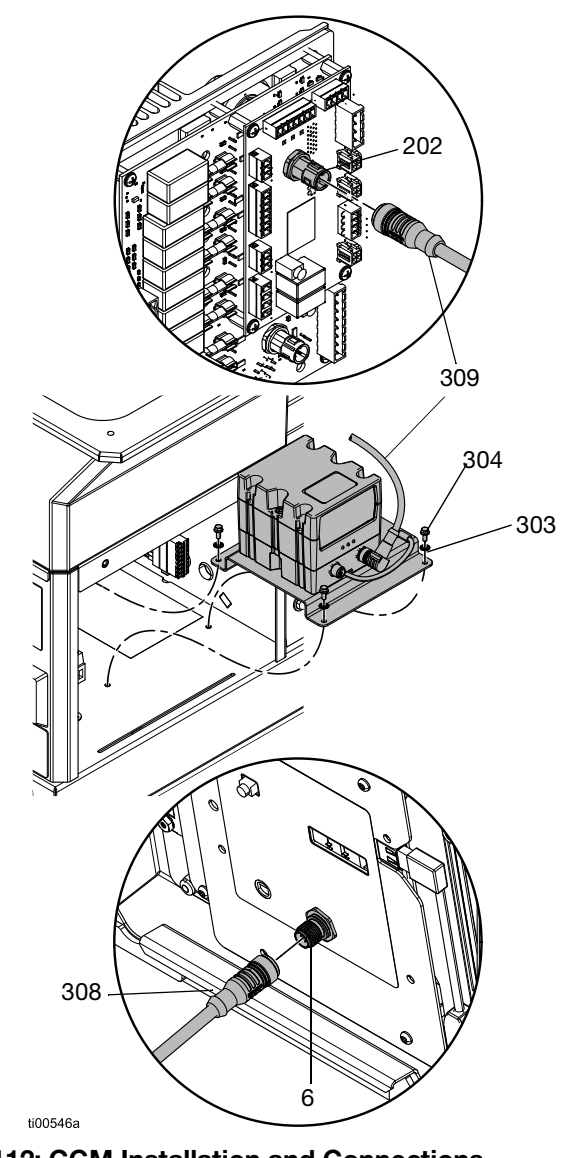

FIG. 112: CGM Installation and Connections

### **Installation Kits**

### System Stand Kit 17S264

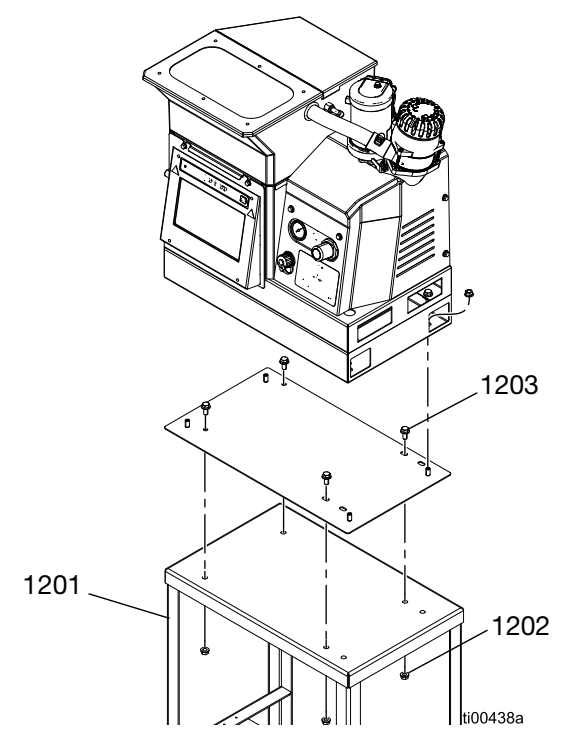

Adapter Plate Kit 25M528

| Ref. | Description           | Qty. |
|------|-----------------------|------|
| 1201 | Stand                 | 1    |
| 1202 | Flange Hex Nut        | 4    |
| 1203 | Flange Head Cap Screw | 4    |

| Ref. | Description            | Qty. |
|------|------------------------|------|
| 1101 | Adapter Plate          | 1    |
| 1102 | Flanged Head Cap Screw | 4    |
| 1103 | Flanged Hex Nut        | 8    |

### Air Reservoir Kit 16W366

Allows the system to operate on lower pressure or restricted air supply lines.

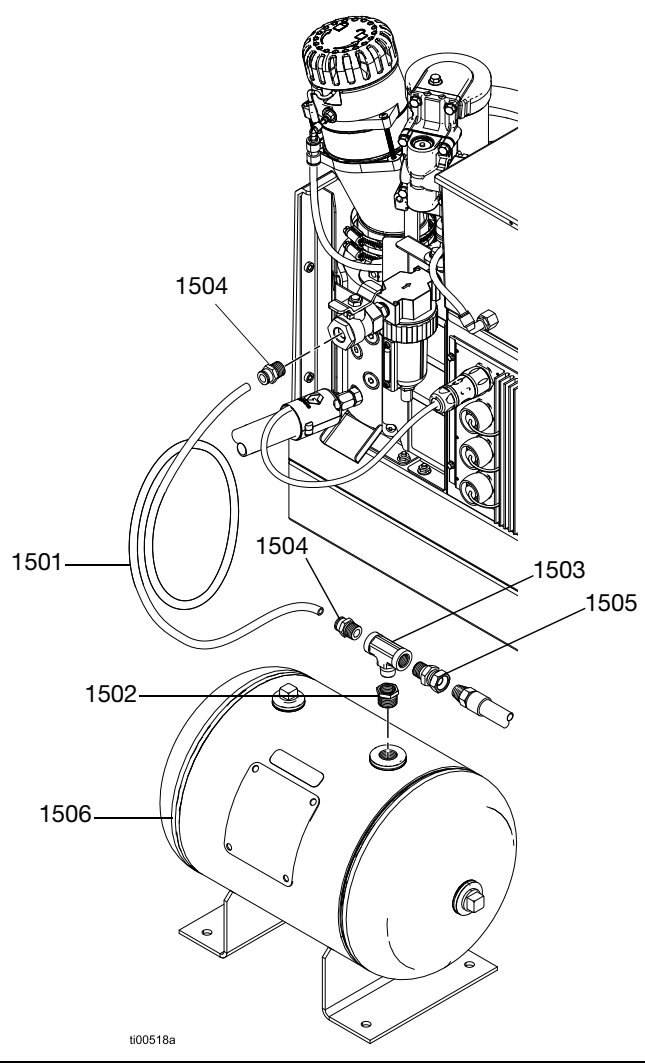

| Ref. | Description             | Qty. |
|------|-------------------------|------|
| 1501 | Nylon Hose (6 ft)       | 1    |
| 1502 | Pipe Bushing            | 1    |
| 1503 | Pipe Tee                | 1    |
| 1504 | Male Connector, 3/8 npt | 2    |
| 1505 | Adapter Union           | 1    |
| 1506 | Air Accumulator Tank    | 1    |

### **Upgrade Kits**

### **Material Tracking Kit**

Used to track material consumption per product without a pattern controller.

#### Installation

- 1. See Connect Material Tracking Input, page 17, for details on hardware installation.
- 2. Navigate to the Material Tracking Setup screen (see **Material Tracking**, page 43) and check "Enable AUX Counter" setting.
- 3. Navigate to the **Usage Screen** screen (see page 42). Verify # units counts once per product.

| Part   | Description                             | Contents                                                                                                    | Image                                  |
|--------|-----------------------------------------|----------------------------------------------------------------------------------------------------|----------------------------------------|
| 24X446 | KIT, photoeye,<br>diffuse, 18mm         | 128073 - SENSOR, photoelectric diffuse<br>128071 - BRACKET, sensor mount,<br>straight<br>128070 - BRACKET, sensor mount, angled<br>24X449 - CABLE, M12, 4-pin, 5.0 m                                     | 600 000 000 000 0000 0000 0000 0000 00 |
| 24X447 | KIT, photoeye,<br>pol ret ref, 18<br>mm | 128072 - SENSOR, photoelectric,<br>polarized<br>128071 - BRACKET, sensor mount,<br>straight<br>128070 - BRACKET, sensor mount, angled<br>128069 - SENSOR, reflector<br>24X449 - CABLE, M12, 4-pin, 5.0 m |                                        |

### Pattern Controller Kit 24X525 and 24X526

See instruction manual 334784 for installation and configuration instructions.

### 480V Transformer Upgrade Kit 17S265

Used to upgrade to a 240 VAC system for 480 VAC incoming power.

| Ref. | Description                  | Qty. |
|------|------------------------------|------|
| 12   | Transformer Base             | 1    |
| 13   | 480V Transformer             | 1    |
| 14   | Hex Flange Head Nut          | 4    |
| 15   | Transformer Fan Plate        | 1    |
| 16   | Fan, 24 DC                   | 1    |
| 17   | Fan Guard                    | 1    |
| 18   | Grommet, 1/4 ID              | 1    |
| 21   | Keps Nut                     | 4    |
| 20   | Flange Head Cap Screw        | 4    |
| 22   | Terminal Block               | 1    |
| 23   | Pan Head Screw, #6-32 x 1.25 | 2    |
| 32   | Air Fitting Grommet          | 1    |

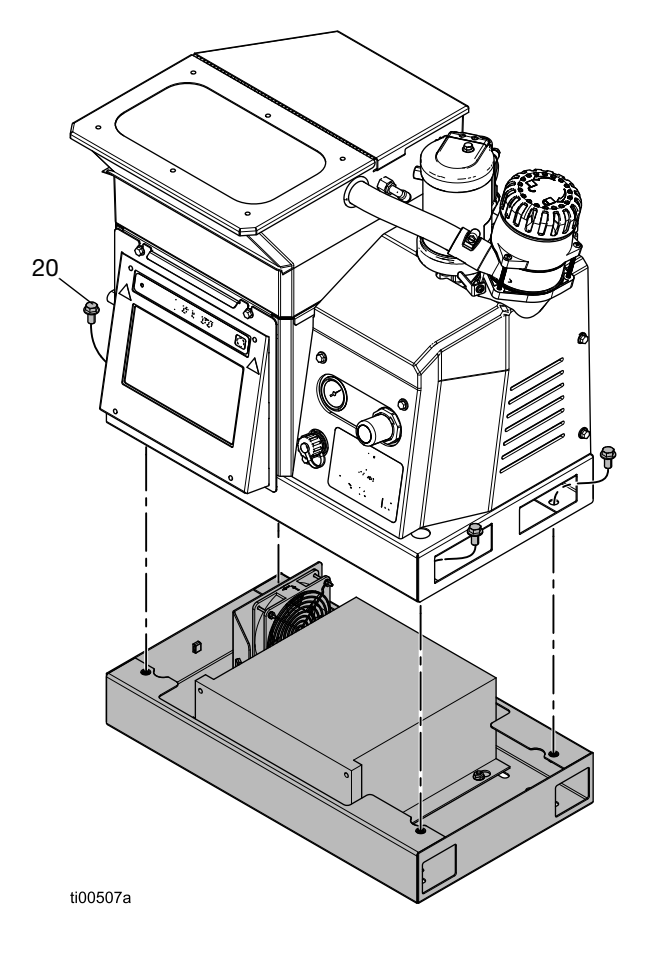

### **Transformer Installation**

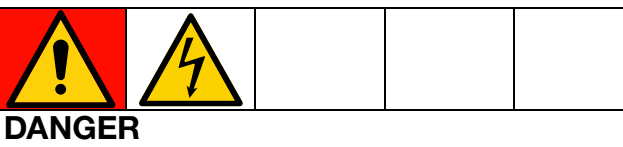

### SEVERE ELECTRIC SHOCK HAZARD

This equipment can be powered by more than 240V. Contact with this voltage will cause death or serious injury.

- Turn off and disconnect all power before servicing electrical components.
- 1. Turn the main power switch (204) OFF and disconnect power from the system.
- 2. Access the Electrical Enclosure, page 83.
- 3. Remove the knockout on the bottom of electrical enclosure. Insert the grommet (18) into the knockout hole.
- 4. Mount the terminal block (22) to the bottom of the electrical enclosure using the terminal block mounting screws (21).

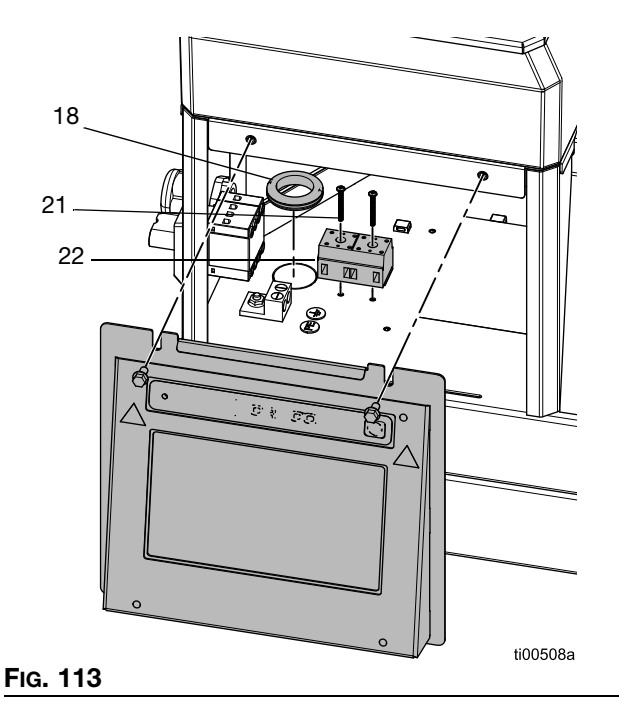

5. Disconnect wire harness from disconnect switch (239).

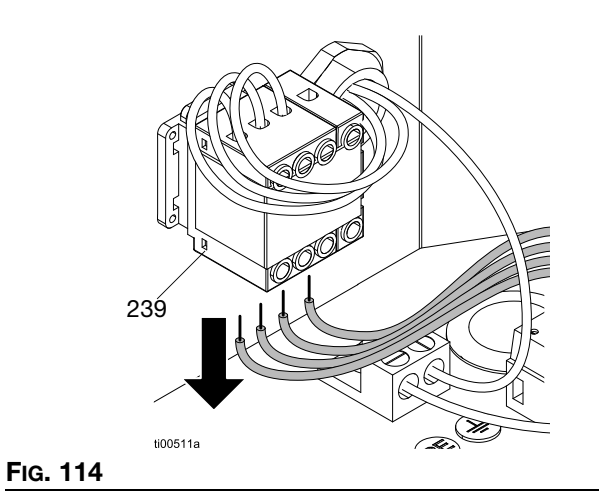

6. Connect wire harness to the back side of terminal block (22). See **Electrical Schematics**, page 105 for details.

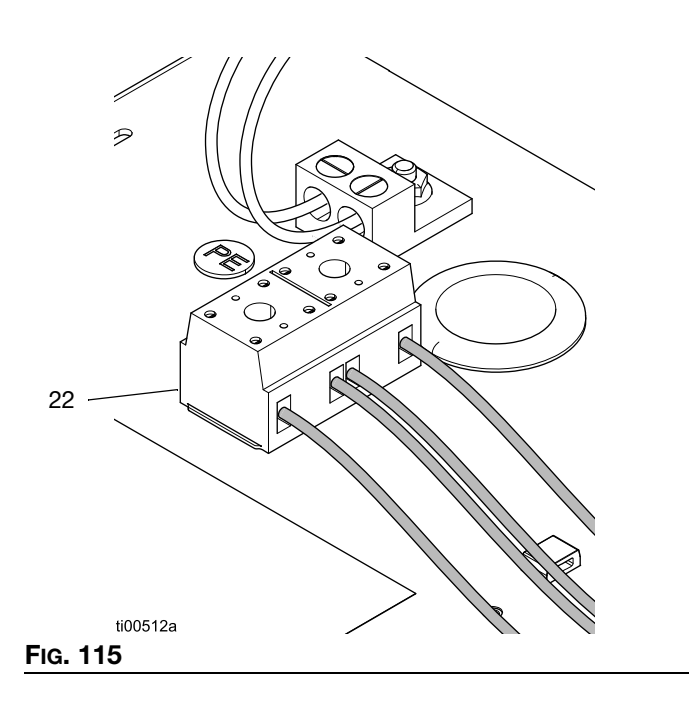

7. Route wires from the transformer base through the grommet (18).

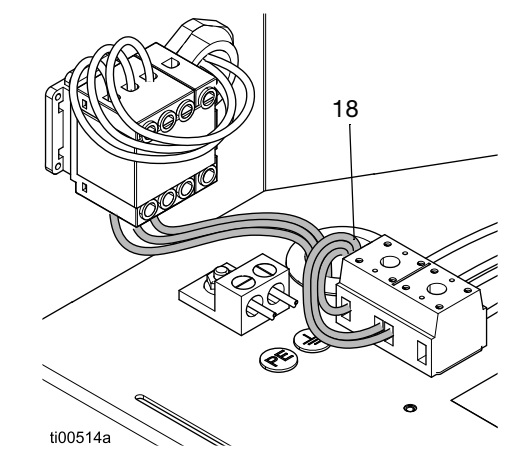

FIG. 116

- 8. Make electrical connections. See **Electrical Schematics**, page 105 for details.
  - a. Connect the fan connector to AMZ J2.
  - b. Connect free wires labeled H1-H3 to the disconnect switch (239).
  - c. Connect free wires labeled X1-X3 to the terminal block (22).
- Install the ADM Screen. Follow the steps on page 83.

### 4 Channel Upgrade Kit 20B918

Upgrade HM10 2-channel systems to a 4-channel system.

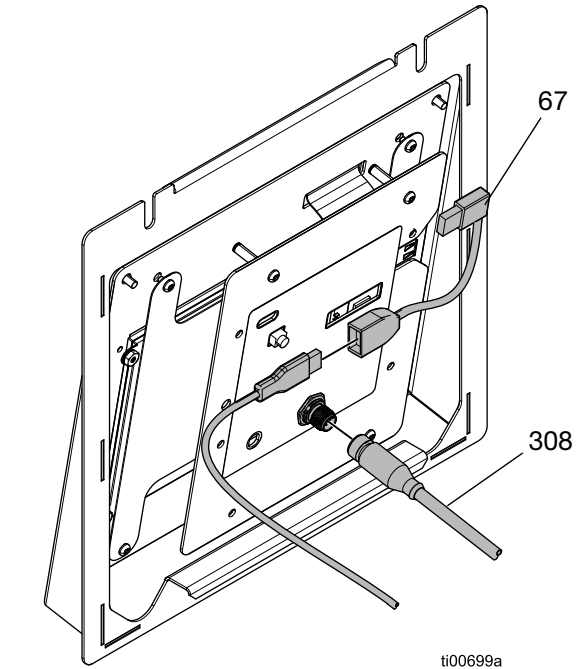

#### FIG. 117: 2 Channel ADM Connections

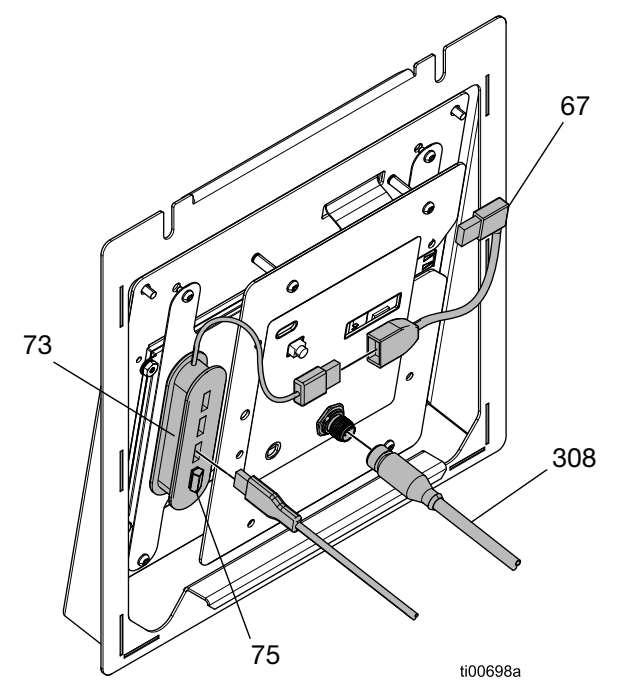

FIG. 118: 4 Channel ADM Connections

| Ref. | Description                    | Qty. |
|------|--------------------------------|------|
| 73   | Hub, USB, 4 Port               | 1    |
| 75   | Flash Drive, 4 Channel Upgrade | 1    |
| 1601 | Double-Sided Tape              | 1    |

#### **Channel Upgrade Instructions**

#### DANGER

#### SEVERE ELECTRIC SHOCK HAZARD

This equipment can be powered by more than 240V. Contact with this voltage will cause death or serious injury.

- Turn off and disconnect all power before servicing electrical components.
- 1. Turn the main power switch (204) OFF and disconnect power from the system.
- 2. Access the Electrical Enclosure, page 83.
- 3. Attach the 4 port USB hub (73) to the back of the ADM in the location shown in FIG. 118, using the included double-sided tape.
- 4. Connect the right angle USB connector (67) to the USB hub cord (73).
- 5. Plug the 4 channel upgrade flash drive (75) into the USB hub (73).
- Plug the USB bulkhead cable into the USB hub (73).
- 7. Install the ADM Screen, page 83.
- 8. Reconnect power to the system and turn the main power switch (204) ON.
- 9. Verify Four CH license present and Four CH unlocked are both green on the I/O tab of the diagnostic screen.

### **Adapter Kits**

### **Hose Adapters**

Use to connect non-Graco hoses to an InvisiPac system.

| Part   | Description                                |
|--------|--------------------------------------------|
| 128621 | For connecting to non-Graco hoses that use |
|        | a NI 120 RTD.                              |

### **Applicator Adapters**

Use to connect non-Graco applicators to Graco heated hoses.

| Part   | Description                                                                                              | Image   |
|--------|----------------------------------------------------------------------------------------------------|---------|
| 16T916 | For connecting to<br>non-Graco<br>applicators that<br>use a rectangular,<br>6-pin connector.             |         |
| 16Y828 | For connecting to<br>non-Graco<br>applicators that<br>use a circular,<br>6-pin connector.<br>IPx6 rated. |         |
| 16T917 | For connecting to<br>non-Graco<br>applicators that<br>use a circular,<br>9-pin connector.                |         |
| 128372 | For connecting to<br>non-Graco<br>applicators that<br>use a rectangular,<br>8-pin connector.             | 125719a |

## **Dimensions**

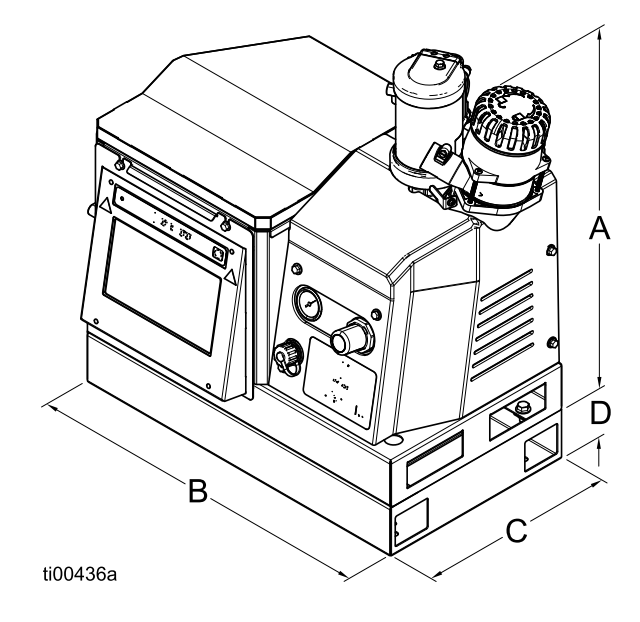

**NOTE**: The dimension image is a product representation. Actual product appearance may vary.

| А  | 21.8 in. (554 mm)                    |
|----|--------------------------------------|
| В  | 23 in. (584 mm)                      |
| С  | 13 in. (330 mm)                      |
| D* | 3.25 in. (83 mm) (480 V models only) |

## **Mounting Hole Dimensions**

### 480V Models

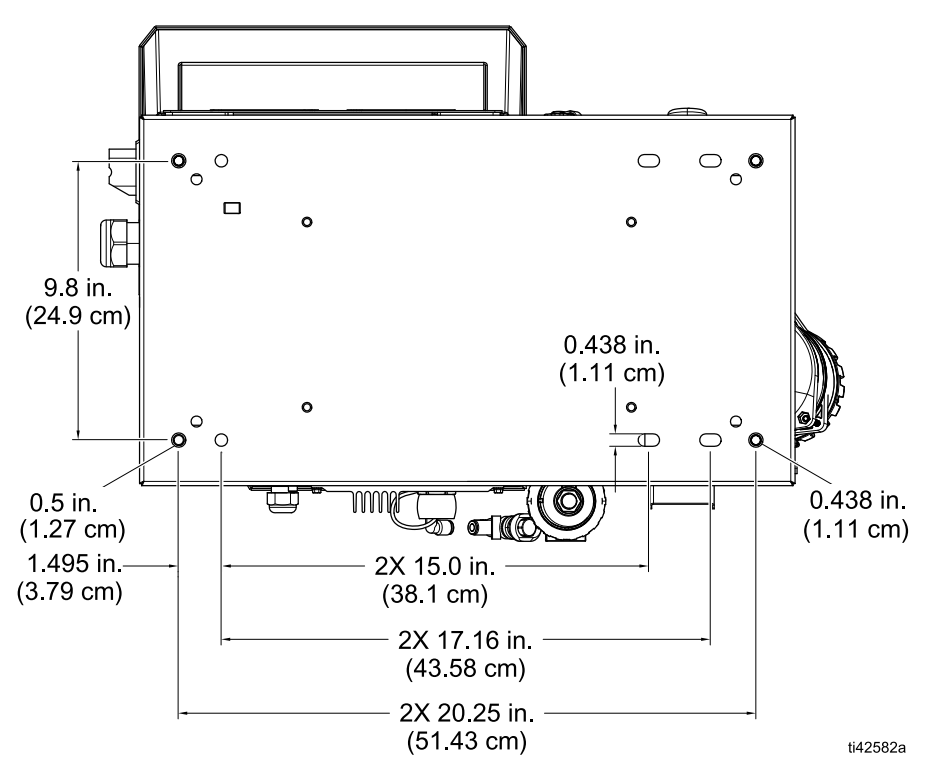

### 240V Models

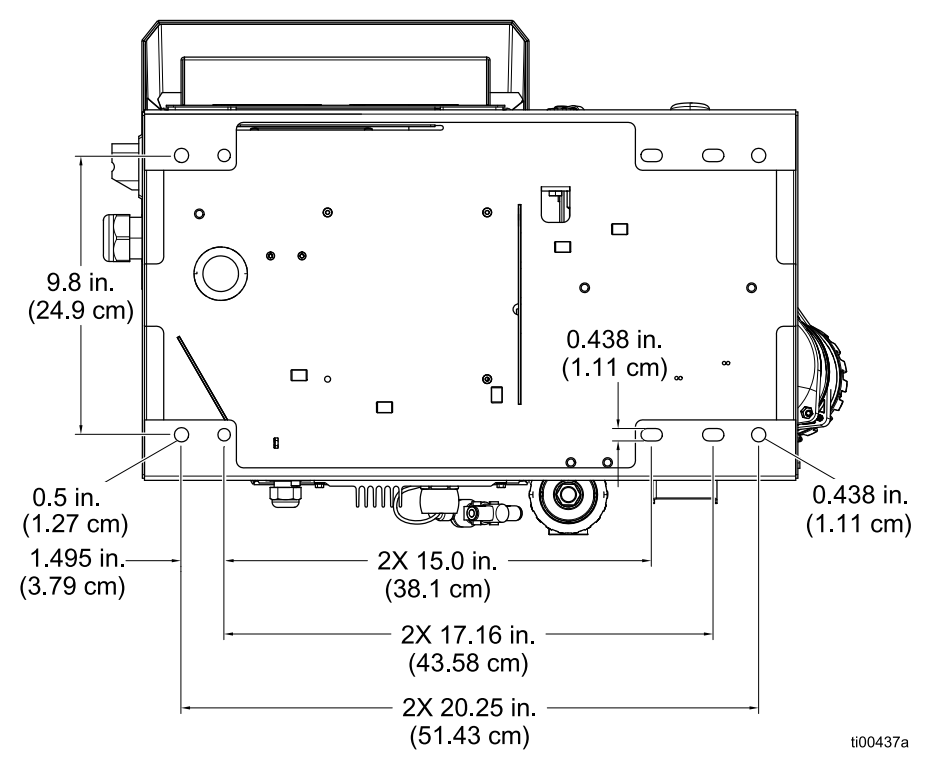

| <br> |
|------|
| <br> |
|      |
|      |
|      |
|      |
|      |
| <br> |
|      |
|      |
|      |
|      |
|      |
| <br> |
| <br> |
|      |
| <br> |
|      |
|      |
|      |
| <br> |
|      |
|      |
| <br> |
|      |
|      |
|      |
|      |
|      |

## **Technical Specifications**

### InvisiPac HM10 Hot Melt Delivery System

### **Electrical Specifications**

| Incoming Power                          |                          |        |                                                                                                    |           |             |
|-----------------------------------------|--------------------------|--------|----------------------------------------------------------------------------------------------------|-----------|-------------|
| Model                                   | Nominal Voltage<br>Range | Туре   | Description                                                                                                    | Frequency | Max<br>Amps |
| 20B715,<br>20B716,                      | 200–240 VAC              | 1(Ø)   | <ul><li>1-phase</li><li>2 wire</li></ul>                                                                                         | 50/60 Hz  | 32 A        |
| 20B725,<br>20B726                       | 200–240 VAC              | 3(Ø) Δ | <ul><li> 3-Phase without neutral</li><li> 3 wire</li></ul>                                                                       | 50/60 Hz  | 32 A        |
|                                         | 350–415 VAC              | 3(Ø) Y | <ul> <li>3-Phase with neutral</li> <li>350-415 VAC line -to-line</li> <li>200-240 VAC line-to-neutral</li> <li>4 wire</li> </ul> | 50/60 Hz  | 32 A        |
| 20B717,<br>20B718,<br>20B727,<br>20B728 | 400–480 VAC              | 3(Ø) Δ | <ul> <li>3-Phase without neutral</li> <li>3 wire</li> </ul>                                                                      | 50/60 Hz  | 16 A        |

| Channels                                        |                     |
|-------------------------------------------------|---------------------|
| Channels: Models 20B715, 20B717, 20B725, 20B727 | 2 channels          |
| Channels: Models 20B716, 20B718, 20B726, 20B728 | 4 channels          |
| Minimum Applicator Wattage Per Channel          | 90 W (at 240 VAC)   |
| Maximum Applicator Wattage Per Channel          | 400 W (at 240 VAC)  |
| Minimum Hose Wattage Per Channel                | 90 W (at 240 VAC)   |
| Maximum Hose Wattage Per Channel                | 1250 W (at 240 VAC) |
|                                                 |                     |

| PLC         |                                       |  |
|-------------|---------------------------------------|--|
| PLC Inputs  | 6 inputs (0–30 VDC)                   |  |
| PLC Outputs | 2 outputs (240 VAC / 24 VDC, 2 A max) |  |

| HM10                            | US                     | Metric     |  |
|---------------------------------|------------------------|------------|--|
| Pump Specifications             |                        |            |  |
| Pump                            | Pneumatic Piston, 12:1 |            |  |
| Pump Output                     | 19.3 cc/cycle          |            |  |
| Pump Flow Rate                  | 96 lb/hr               | 43.5 kg/hr |  |
| Melt Rate / Constant Throughput | 10 lb/hr               | 4.5 kg/hr  |  |

| HM10                                                                                                    | US                                                                                                    | Metric                    |  |  |
|----------------------------------------------------------------------------------------------------|----------------------------------------------------------------------------------------------------|---------------------------|--|--|
| Temperature Specifications                                                                                                    |                                                                                                    |                           |  |  |
| Time to Temperature*                                                                                                    | Less than 10 minutes                                                                                              |                           |  |  |
| Control Temperature Range                                                                                                    | 100°–400°F                                                                                                    | 38°–204°C                 |  |  |
| Ambient Temperature Range                                                                                                    | 32°–122°F                                                                                                    | 0°–50°C                   |  |  |
| Pressure Specifications                                                                                                    |                                                                                                    |                           |  |  |
| System Air Supply Inlet                                                                                                    | 80–100 psi                                                                                                    | 0.55–0.69 MPa (5.5–7 bar) |  |  |
| Pump Operating Air Pressure Range (set with regulator on front of system)                                                                                                    | 20–100 psi                                                                                                    | 0.14–0.69 MPa (0.7–7 bar) |  |  |
| Pump Operating Fluid Pressure<br>Range                                                                                                    | 240–1200 psi                                                                                                    | 1.7–8 MPa (17–80 bar)     |  |  |
| Air Consumption Specifications                                                                                                    |                                                                                                    |                           |  |  |
| Average air use at 5 lb/hr**                                                                                                    | 1.9 scfm                                                                                                    | 3.3 scmh                  |  |  |
| Average air use at 10 lb/hr**                                                                                                    | 2.78 scfm                                                                                                    | 4.78 scmh                 |  |  |
| Required Supply Air Tubing Size                                                                                                    |                                                                                                    |                           |  |  |
| Minimum Air Tubing Inner Diameter                                                                                                    | 3/8 in.                                                                                                    | 9.5 mm                    |  |  |
| Minimum Air Tubing Inner Diameter<br>(50 ft, 15.2 m or longer tubing)                                                                                                    | 1/2 in.                                                                                                    | 12.7 mm                   |  |  |
| Other Specifications                                                                                                    |                                                                                                    |                           |  |  |
| Sound Pressure Level***                                                                                                    | 77 db(A)                                                                                                    |                           |  |  |
| Weight                                                                                                    |                                                                                                    |                           |  |  |
| 240V On-Board Hopper Models                                                                                                    | 80 lb                                                                                                    | 36 kg                     |  |  |
| 480V On-Board Hopper Models                                                                                                    | 154 lb                                                                                                    | 70 kg                     |  |  |
| 240V Remote Vacuum Feed<br>Models                                                                                                    | 72 lb                                                                                                    | 32 kg                     |  |  |
| 480 Remote Vacuum Feed Models                                                                                                    | 146 lb                                                                                                    | 66 kg                     |  |  |
| Wetted Parts                                                                                                    |                                                                                                    |                           |  |  |
| HM10 Wetted Parts                                                                                                    | PTFE, chemically resistant o-rings, aluminum, stainless steel, zinc plating, carbon steel, brass, carbide, chrome |                           |  |  |
| <ul> <li>From 70°F–350°F (21°C–177°C), dependent upon power supply and machine configuration.</li> <li>Includes intermittent air use up to 13 scfm (22 scmh) when vacuum system is feeding.</li> </ul> |                                                                                                    |                           |  |  |

\*\*\* Sound pressure level measured 3.1 ft (1 meter) from equipment.

# **California Proposition 65**

#### **CALIFORNIA RESIDENTS**

MARNING: Cancer and reproductive harm. – www.P65warnings.ca.gov.

## **Graco Standard Warranty**

Graco warrants all equipment referenced in this document which is manufactured by Graco and bearing its name to be free from defects in material and workmanship on the date of sale to the original purchaser for use. With the exception of any special, extended, or limited warranty published by Graco, Graco will, for a period of twelve months from the date of sale, repair or replace any part of the equipment determined by Graco to be defective. This warranty applies only when the equipment is installed, operated and maintained in accordance with Graco's written recommendations.

This warranty does not cover, and Graco shall not be liable for general wear and tear, or any malfunction, damage or wear caused by faulty installation, misapplication, abrasion, corrosion, inadequate or improper maintenance, negligence, accident, tampering, or substitution of non-Graco component parts. Nor shall Graco be liable for malfunction, damage or wear caused by the incompatibility of Graco equipment with structures, accessories, equipment or materials not supplied by Graco, or the improper design, manufacture, installation, operation or maintenance of structures, accessories, equipment or materials not supplied by Graco.

This warranty is conditioned upon the prepaid return of the equipment claimed to be defective to an authorized Graco distributor for verification of the claimed defect. If the claimed defect is verified, Graco will repair or replace free of charge any defective parts. The equipment will be returned to the original purchaser transportation prepaid. If inspection of the equipment does not disclose any defect in material or workmanship, repairs will be made at a reasonable charge, which charges may include the costs of parts, labor, and transportation.

### THIS WARRANTY IS EXCLUSIVE, AND IS IN LIEU OF ANY OTHER WARRANTIES, EXPRESS OR IMPLIED, INCLUDING BUT NOT LIMITED TO WARRANTY OF MERCHANTABILITY OR WARRANTY OF FITNESS FOR A PARTICULAR PURPOSE.

Graco's sole obligation and buyer's sole remedy for any breach of warranty shall be as set forth above. The buyer agrees that no other remedy (including, but not limited to, incidental or consequential damages for lost profits, lost sales, injury to person or property, or any other incidental or consequential loss) shall be available. Any action for breach of warranty must be brought within two (2) years of the date of sale.

GRACO MAKES NO WARRANTY, AND DISCLAIMS ALL IMPLIED WARRANTIES OF MERCHANTABILITY AND FITNESS FOR A PARTICULAR PURPOSE, IN CONNECTION WITH ACCESSORIES, EQUIPMENT, MATERIALS OR COMPONENTS SOLD BUT NOT MANUFACTURED BY GRACO. These items sold, but not manufactured by Graco (such as electric motors, switches, hose, etc.), are subject to the warranty, if any, of their manufacturer. Graco will provide purchaser with reasonable assistance in making any claim for breach of these warranties.

In no event will Graco be liable for indirect, incidental, special or consequential damages resulting from Graco supplying equipment hereunder, or the furnishing, performance, or use of any products or other goods sold hereto, whether due to a breach of contract, breach of warranty, the negligence of Graco, or otherwise.

#### FOR GRACO CANADA CUSTOMERS

The Parties acknowledge that they have required that the present document, as well as all documents, notices and legal proceedings entered into, given or instituted pursuant hereto or relating directly or indirectly hereto, be drawn up in English. Les parties reconnaissent avoir convenu que la rédaction du présente document sera en Anglais, ainsi que tous documents, avis et procédures judiciaires exécutés, donnés ou intentés, à la suite de ou en rapport, directement ou indirectement, avec les procédures concernées.

## **Graco Information**

#### For the latest information about Graco products, visit www.graco.com.

For patent information, see www.graco.com/patents.

TO PLACE AN ORDER, contact your Graco distributor or call to identify the nearest distributor. Phone: 612-623-6921 or Toll Free: 1-800-328-0211, Fax: 612-378-3505

All written and visual data contained in this document reflects the latest product information available at the time of publication. Graco reserves the right to make changes at any time without notice.

Original instructions. This manual contains English. MM 3A7259

Graco Headquarters: Minneapolis International Offices: Belgium, China, Japan, Korea

GRACO INC. AND SUBSIDIARIES • P.O. BOX 1441 • MINNEAPOLIS MN 55440-1441 • USA Copyright 2023, Graco Inc. All Graco manufacturing locations are registered to ISO 9001.

www.graco.com Revision C, August 2023